- <u>Genel</u>
- Genel Muhasebe
- Finans Yönetimi
- İnsan Kaynakları ve Personel Ücretleri
- <u>Maddeler, Ürün</u>
- Alım, Satım, Sevkiyat Süreçleri
- <u>Perakende Satış</u>
- <u>Nebim V3 POS</u>
- <u>V3 ERP, STORE VE MOBIL Uygulamalara eklenen Rapor ve</u> <u>Programlar Listesi</u>

## Genel

 Nebim V3 ERP, POS, servis uygulamaları veya Nebim V3 Integrator ile geliştirilmiş diğer uygulamaların kullanımı sırasında oluşan işlemler kayıt altına alınabilmektedir. İşlemler sırasında yazılacak olan kayıtların hangi detayda veritabanında saklanacağı şirket parametreleri "İşlem Günlüğü Seviyesi" parametresi ile belirlenebilmektedir. Burada işlem seviye parametresi "Hata" olarak seçilmesi önerilmektedir.

Oluşan kayıtlar aynı veritabanı içerisinde "IgV3EventLog" tablosunda tutulmakta idi. Detaylı şekilde tutulan bu kayıtlar belli bir süre içerisinde tablonun boyutunu arttırmaktadır. Bu sebeple veri tabanı bakım sürelerinde uzamalara neden olmaktadır. Aynı veri tabanı içerisinde tabloda saklanan bu veri yedekleme sürelerini uzatmaktadır.

Bu sebeple Nebim V3 19.4.1.0 versiyonu ile birlikte bu verilerin aynı veri tabanında bir tabloda değil, aynı sunucu üzerinde farklı bir veri tabanında şirket(veri tabanı) bazında ayrı tablolarda saklanması sağlandı.

Nebim V3 19.4.1.0 versiyon yükseltme işlemi ile birlikte sunucu üzerinde yeni bir veri tabanı <NebimV3EventLog> oluşturulacaktır. Nebim V3 için kullanılan her veri tabanı için bu veri tabanında <DatabaseName\_EventLog> isimli bir tablo oluşturulacak ve işlem günlüğü için bu tablolar kullanılacaktır.

Ayrıca Nebim V3 19.4.1.0 versiyon geliştirme aşamasında yapılan çalışmalar ile tüm kodlar baştan sona kontrol edilmiş ve doğru işlem seviyesi ile kayıtların oluşturulması için gerekli değişiklikler yapılmıştır.

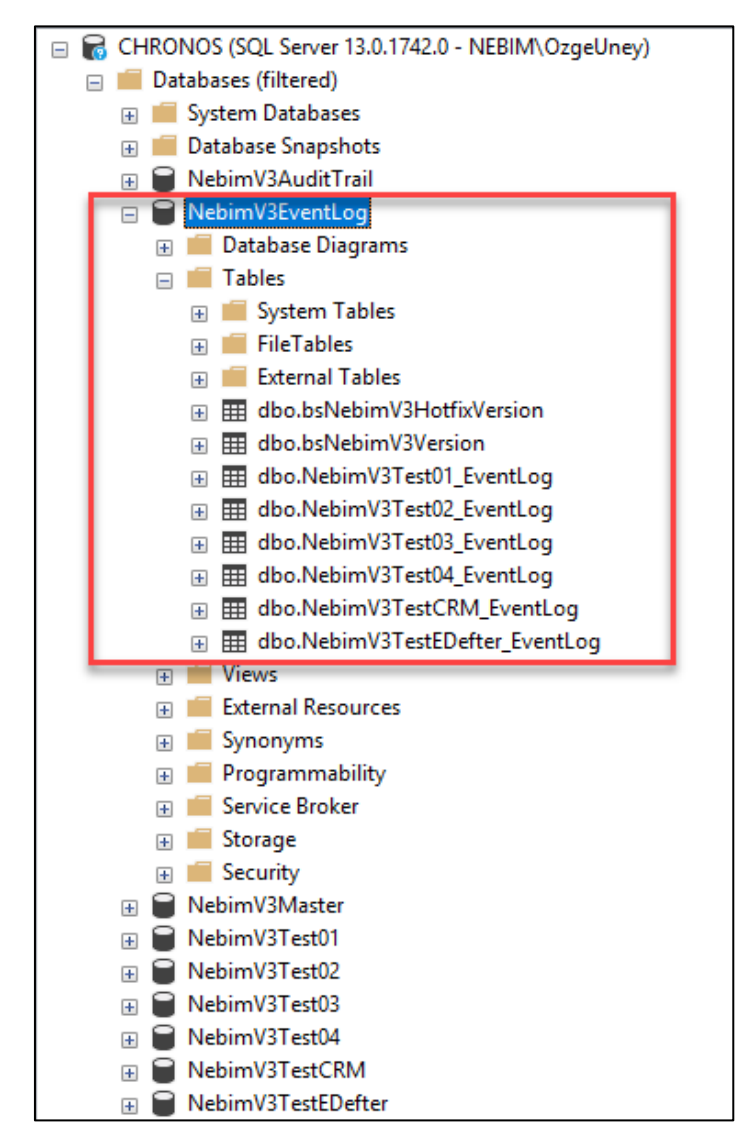

Nebim V3 olay görüntüleyicisi, ilgili veri tabanı için NebimV3EventLog veri tabanındaki tablodan kayıtları listelemektedir.

Tablo boyutlarından dolayı oluşacak veri büyüklüğü ve buna bağlı saklama alanı sorunlarının önüne geçmek için bu tablolardaki verilerin belli dönemlerde silinmesi önerilmektedir. Nebim V3 Olay Görüntüleyici ile silme işlemi yapılabileceği gibi, istenirse sunucu üzerinde belli zamanlarda çalışacak bir planlanmış görev tanımlanabilir.

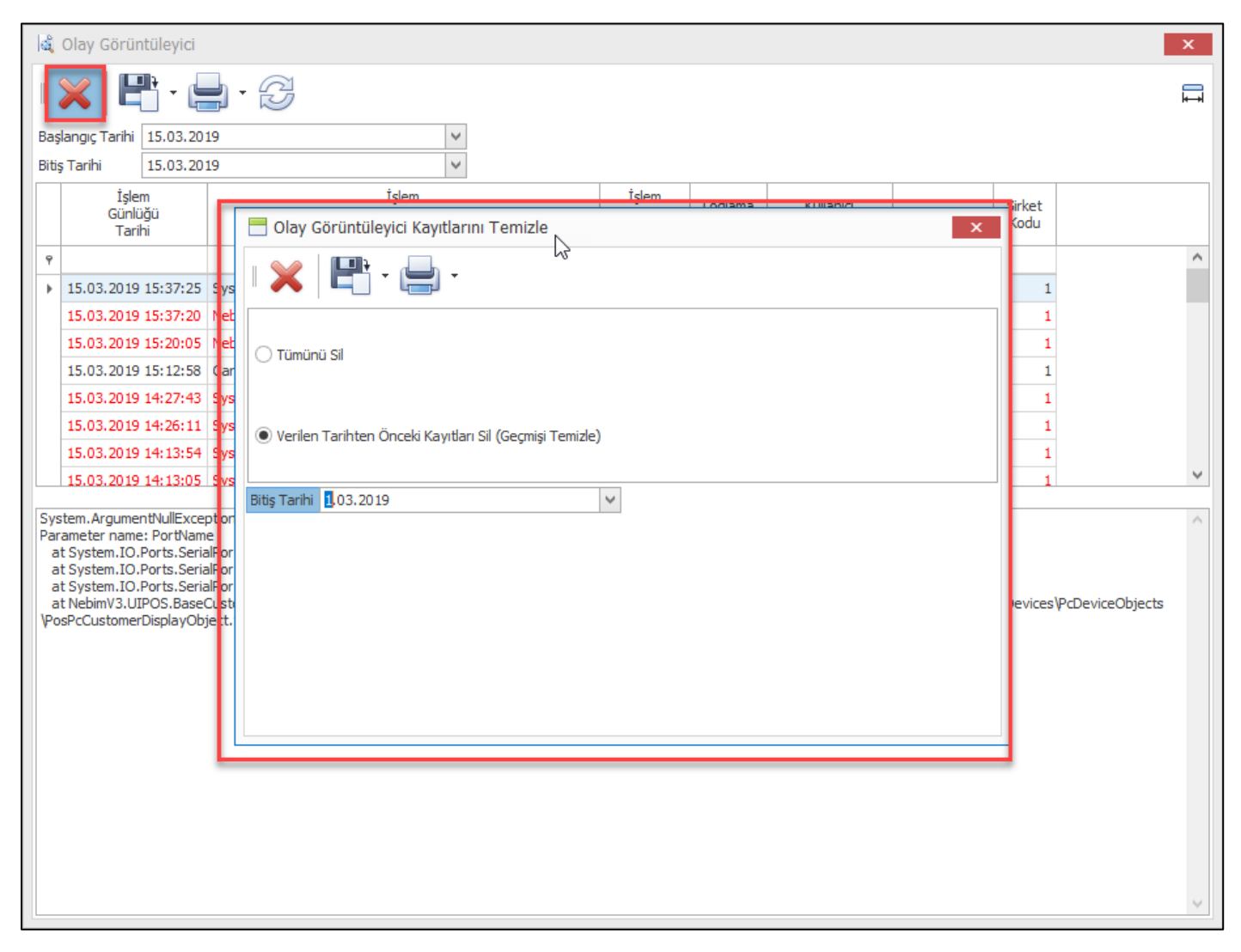

Önemli Not: Nebim V3 19.4.1 verisyonu yükseltme işleminde veri tabanı içerisindeki < IgV3EventLog > tablosundaki kayıtlar yeni açılacak <NebimV3EventLog> veri tabanı içerisindeki ilgili tabloya aktarılmayacaktır.

Versiyon geçiş işleminde eski tablo < IgV3EventLog > silinmeyecektir. Veri tabanı yöneticilerinin versiyon geçişi sonrası bu tabloları silmeleri önem taşımaktadır.

 Mağazalarda özellikle ürünlerin fiyat değişimi veya indirim zamanında ürün etiketlerinin değişimi çok ciddi bir iş gücü gerektirmektedir. Burada merkezden gönderilen etiketler ürünlere yapıştırılmakta veya mağaza da kullanılan etiket yazıcılarından güncel fiyatlar dökülmekte ve toplu olarak ürünlere yapıştırılmaktadır.

Bunun dışında etiketi düşen ürünlerin de tekrar etiketlenmesi için de yine ya merkezden etiket istenmekte ya da mağaza da tek ürün için etiket basımı gerçekleştirilmekteydi.

Bu işlemlerin daha kolay ve hızlı yapılabilmesi amacı ile Zebra marka android işletim sistemli mobil cihazlar üzerinde çalışmak üzere "Nebim V3 Mobil Etiket" uygulaması geliştirilmiştir. Uygulama Zebra bluetooth yazıcı ile eşleşip okutulan ürünler için mobil yazıcıya etiket dökümü gerçekleştirmektedir.

Mağazalarda cihazlar üzerinden dökülecek etiket tipleri, bu tipler için kullanılacak dizayn ve özellikler Nebim V3 ERP' ye eklenen "Ürün Etiket Tipi (Mobil Etiket)" uygulaması eklenmiştir.

| Ürün Yönetimi                         | < |
|---------------------------------------|---|
| 🕨 🚞 Ürün Yönetimi Kodlamaları         |   |
| 🕨 🚞 Ürün Kolleksiyon Grubu            |   |
| 🕨 🧰 Ürün Hiyerarşisi                  |   |
| Pazaryeri Yönetimi                    |   |
| Urünler                               |   |
| 🕨 🧰 Ürün Ağacı                        |   |
| Temel Fiyatlar                        |   |
| 🔺 🚞 Ürünleri Etiketle                 |   |
| 📑 Ürün Etiketi Adetleri Girişi        |   |
| 💫 Ürün Etiketi Oluşturma Sihirbazı    |   |
| Ürün Etiketi Dökümü                   |   |
| 📖 Ürün Yıkama Talimatı Etiketi Dökümü |   |
| 📖 Ürün Lot Etiketi Dökümü             |   |
| 📖 Ürün Parti Etiketi Dökümü           |   |
| Hazırlanmış Etiket Listelerini Sil    |   |
| 🗓 Ürün Etiket Tipi (Mobil Etiket)     |   |
| Optik Urün Ayarları                   |   |
| Optik Ürünleri                        |   |
| UTS Bildirimleri (Optik/Medikal)      |   |
| 🕨 🚞 Top Numarası Takibi               |   |
| 🕨 🚞 Özel Raporlar                     |   |
|                                       |   |
|                                       |   |

| 📑 Ürün Etiket Tipi (  | (Mobil Etiket)                 |                         | _ □                         | x               |
|-----------------------|--------------------------------|-------------------------|-----------------------------|-----------------|
|                       | P 🗙 🖂 🔺                        |                         | . 😑 🦻 🔗                     | ð -             |
| Etiket Tipi Kodu 001  |                                |                         |                             |                 |
| Fiyat Etiketi         |                                |                         |                             |                 |
|                       | Ba                             | rkod                    |                             |                 |
| 🗌 Ürün Etiketi Barkoo | dsuz Oluşsun                   |                         |                             |                 |
| Barkod Tipi           | EAN 13                         |                         |                             | $\sim$          |
| Boyutun Dig           | ğer Ülkelerdeki Karşılığı ———— |                         | Veri Dili                   |                 |
| Ülke Kodu Türkiye     | ¥.                             | Dil Kodu TR             |                             | $\sim$          |
|                       | İlk Sa                         | ts Fiyati               |                             |                 |
| Satış Fiyat Grubu     | PS Fiyat                       | / Temel Fiyat Kodu      | Perakende Satış Fiyatı (VD) | ¥               |
|                       | Paper S                        | econekleri              |                             |                 |
| Sorau Adı             | V3Ouerv                        | eçenemen                |                             | $\mathbf{\vee}$ |
| Rapor Dizayn Dosyası  | \omega\V3\V3ReportsAndOfficia  | alForms\Reports V14.4.1 | Eski versiyonlar ProductLa  |                 |
|                       | Varici S                       | ecenekleri              |                             |                 |
| Kağıt Türü            | Gap Notch                      | cyclicken               |                             | ¥               |
| Etiket Boyu           |                                |                         |                             | 0               |
|                       |                                |                         |                             |                 |
|                       |                                |                         |                             |                 |
|                       |                                |                         |                             |                 |
|                       |                                |                         |                             | _               |
|                       |                                |                         |                             |                 |
|                       |                                |                         |                             |                 |

Bu ekran üzerinden hem parametreler belirlenmekte hem de ilgili etiket tipi için kullanılacak etiket sorgusu seçilmektedir. Sorgu düzenleme, etiket dizaynı ve yapılan dizaynın ön izlemesi için de üst bölümdeki programlar kullanılmaktadır.

| 📒 Ürün Etiket Tipi (                  | Mobil Etiket)                 |                                      | -                     | □ X           |
|---------------------------------------|-------------------------------|--------------------------------------|-----------------------|---------------|
|                                       | 🛾 🗙 🖂 🔺                       |                                      | <b>-</b>              | 88 -          |
| Etiket Tipi Kodu 001<br>Fiyat Etiketi |                               | Yazıcı Önizle<br>Ctrl + F2           | Yazdır<br>Ctrl + P    | u Düzenleyici |
| 🗌 Ürün Etiketi Barkod                 | İsuz Oluşsun                  |                                      |                       |               |
| Barkod Tipi                           | EAN 13                        |                                      |                       | >             |
| Boyutun Dig                           | ģer Ülkelerdeki Karşılığı     |                                      | Veri Dili —           |               |
| Ülke Kodu Türkiye                     | >                             | Dil Kodu TR                          |                       | ~             |
|                                       | İlk Sa                        | tş Fiyatı                            |                       |               |
| Satış Fiyat Grubu                     | PS Fiyati                     | <ul> <li>Temel Fiyat Kodu</li> </ul> | Perakende Satış Fiya  | ati (VD) 🗸    |
|                                       | Rapor S                       | eçenekleri                           |                       |               |
| Sorgu Adı                             | V3Query                       |                                      |                       | ~             |
| Rapor Dizayn Dosyası                  | \\omega\V3\V3ReportsAndOffici | alForms\Reports V14.4.1              | Eski versiyonlar\Prod | uctLa ···     |
|                                       | Yazıcı S                      | eçenekleri                           |                       |               |
| Kağıt Türü                            | Gap_Notch                     |                                      |                       | ~             |
| Etiket Boyu                           |                               |                                      |                       | 0             |
|                                       |                               |                                      |                       |               |
|                                       |                               |                                      |                       |               |
|                                       |                               |                                      |                       |               |
|                                       |                               |                                      |                       |               |
|                                       |                               |                                      |                       |               |

Etiket tipleri tanımlandıktan sonra hangi mağazada hangi etiket tiplerinin kullanılabileceğinin belirlenebilmesi için de "Mağazalarda Kullanılacak Etiket Tipleri" programı Ayarlar, Lokasyon Parametreleri altına eklenmiştir. Burada mağaza için tanımlanan etiket tipleri mobil uygulama üzerinden seçilip döküm alınabilmektedir.

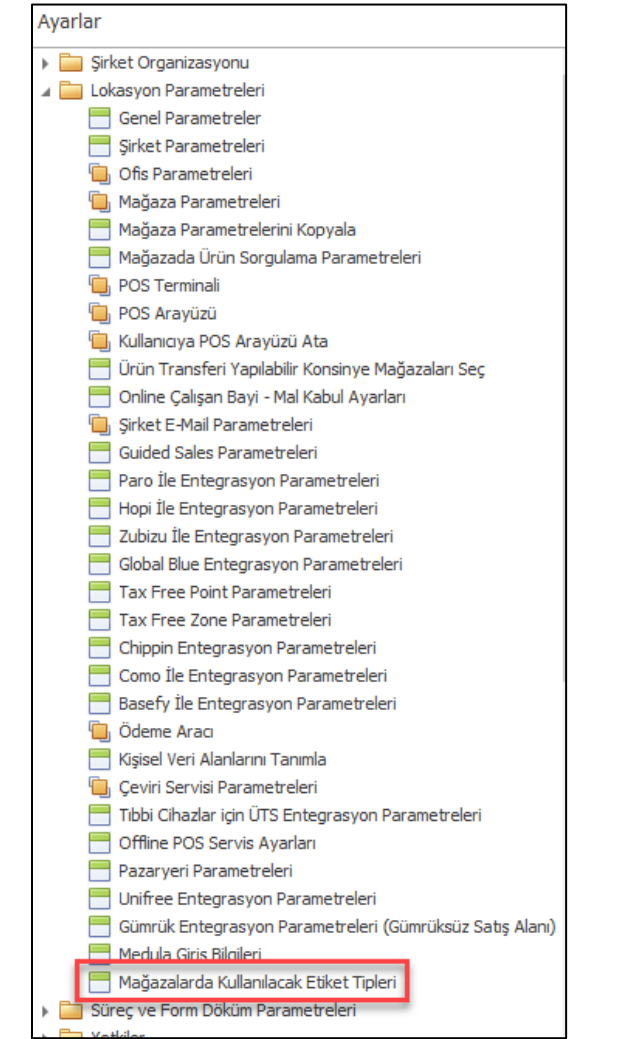

|     | Mağazalarda Kullarmacak Etiket Tipleri | - 🗆 🗙                  |   |
|-----|----------------------------------------|------------------------|---|
|     | <b></b>                                | H                      | + |
|     | Mağaza<br>Kodu                         | Etiket<br>Tipi<br>Kodu |   |
| ٩   |                                        |                        |   |
|     | Akmerkez Mağazası                      | Fiyat Etiketi          |   |
| ×.  | Akmerkez Mağazası                      | Test Etiketi           | ~ |
| *   |                                        |                        |   |
|     |                                        |                        |   |
|     |                                        |                        |   |
|     |                                        |                        |   |
|     |                                        |                        |   |
| 144 | 44 4 Kayit 2 / 2 ▷ ▷ ▷ ▷ ↓             |                        | > |

Bu fonksiyonların kullanılabilmesi için, Nebim'in "2. Çeyrek 2019 Fiyat Listeleri" kapsamında yayınladığı "Nebim V3 Mobil Etiket (Merkez) ve Nebim V3 Mobil Etiket (Cihaz)" lisanslarının temini gerekmektedir.  Nebim V3 19.4.1 versiyonu öncesi Nebim V3 servisleri çalışma sırasında ofis kullanıcısı kontrol ediliyordu. Yeterli ofis kullanıcısı temin edilmemiş ve o sırada çalışan bir servis var ise kullanıcılar Nebim V3 ERP'ye bağlanmaları engellenmekteydi. Aynı şekilde eğer ofis kullanıcı limiti dolduğunda servislerin başlatılması engellenmekteydi.

Nebim V3 19.4.1 versiyonunda Nebim V3 servislerinin yeni eklenen "Servis Kullanıcısı" lisansını kontrol etmesi sağlandı. Bu yeni lisans sayesinde , aynı anda bağlanan ofis kullanıcı adedi limiti dolduğunda servislerin çalışmaması da engellenmiş oldu.

Nebim V3 SQL Sunucusu Kurulum programı ile Nebim V3 19.4.1 güncellemesi yapılırken firmada o sırada aktif olarak kullanılan lisans kapsamı kontrol edilecek ve servis kullanıcı adedi bulunamaz ise uyarı verecektir. Daha önce mevcut "Ofis Kullanıcısı" lisanslarınızdan birini "Servis Kullanıcısı" lisansına dönüştürtmediyseniz dönüştürme işlemini yaptırmak üzere müşteri temsilciniz ile iletişime geçmenizi öneririz. Eğer dönüştürme işlemi daha önceden yapıldı ise lisansınızı yeniden aktive ettiğiniz takdirde lisans kapsamınıza servis kullanıcı adetleri de dahil edilmiş olacaktır.

| € Nebim V3 ® - SQ<br>€ Önceki                                                                                                    | L Sunucusu Kurulumu –                                                                                                    | _ |       | < |
|----------------------------------------------------------------------------------------------------|----------------------------------------------------------------------------------------------------|---|-------|---|
| Kurulum Sec<br>Nebim V3 (®<br>() Bütün Bile<br>() Bütün Bile<br>() Bütün B | Senekleri           Bu versiyonda, Nebim V3 servislerini çalıştıracak yeni bir "Servis Kullanıcısı" lisans<br>yayınlanmıştır. Nebim V3 servislerini daha önceki versiyonlarda "Ofis Kullanıcısı"<br>isanslarınızdan birini kullanarak çalıştırıyordunuz. Bu yeni lisans sayesinde, aynı<br>anda bağlanan Ofis Kullanıcısı adedi limitiniz dolduğunda servislerinizin çalışmaması<br>da engellenmiş olacaktır. Nebim V3 Kurulum Programı, firmanızda aktifleştirilmiş olan<br>Nebim V3 lisansı kapsamında "Servis Kullanıcısı" bulunmadığını belirlemiştir. Eğer daha<br>önce mevcut "Ofis Kullanıcısı" lisanslarınızdan birini "Servis Kullanıcısı" lisansına<br>dönüştürtmediyseniz, şu anda kurulumu durdurup dönüştürme işlemini yaptırmak<br>üzere müşteri temsilciniz ile iletişime geçmenizi öneririz. Bu dönüştürmeyi<br>yaptırmadan versiyon yükseltme işlemine devam ederseniz, Nebim V3 servisleriniz<br>çalışmayacaktır. Yine de kurulumu durdurmayıp versiyon yükseltme işlemine devam<br>etmek istediğinizden emin misiniz? |   |       |   |
| Kaydedilecek Log                                                                                                    | g Dosya Yolu C: \ProgramData\NebimLog\NebimV3ServerSetupLog.txt                                                                                                    |   |       |   |
|                                                                                                    | Sonraki >                                                                                                    |   | İptal |   |

 Nebim V3 raporları, belirlenen zamanlarda seçilen filitreler ile kişilere e-posta yöntemi ile gönderilebilmektedir. Nebim V3 19.4.1 versiyon öncesinde bu raporların gönderilebileceği e-posta adresleri her rapor için ayarlanan zamanlanmış görev özelliklerinde sabit olarak belirtilmekteydi. Raporların belirlenmiş sabit kişilere değil, rapor içeriğindeki veriye göre ilgili kişilere gönderilebilmesi için Nebim V3 19.4.1 versiyonunda gerekli geliştirmeler yapıldı.

Örneğin, mağaza satışları raporu için tek bir zamanlanmış görev tanımı yapılarak , her mağaza yetkilisine sadece kendi mağazasının verisinin gönderilebilmesi sağlandı.

Bu şekilde raporların , rapor verisinde bulunan e-posta adreslerine gönderilmesi isteniyor ise "Zamanlanmış Görev Tanımına" eklenen "Mail Adreslerini Rapordan Al" seçeneği işaretlenmelidir.

Raporların gönderileceği e-posta adresleri rapor verisinden bulunacak ise rapor sorgusunda mutlaka "EMailAddress" kolonu bulunmalıdır.

| 🕂 Zamanlanmış E-Mail                  |                     |                                             | ×                |
|---------------------------------------|---------------------|---------------------------------------------|------------------|
| I 🔓 💾 🗙 🖏                             |                     |                                             |                  |
| Genel                                 |                     | Dil                                         |                  |
| Görev Adı                             | Mağaza Satış Raporu | Veri Dili                                   | Türkçe 🗸         |
| Zamanlama Adı                         | GünSonu 🛅 …         | Başlık Dili                                 | Türkçe 🗸         |
| E-Mail Rapor Dosyası Eki              | Excel (97-2003 F 🗸  | Raporu Kaydeden K                           | ullanıcı         |
| 🗌 Değer Olarak Dışarı Aktarılsın      |                     | Kullanıcı Grup Kodu                         | Nebim            |
| 🗌 Başlık ve Dipnot Bilgileri Eklensin |                     | Kullanıcı Kodu                              | OzgeUney         |
| 📃 Kayıt Bulunamayan Raporlarda Gönde  | rilsin              |                                             |                  |
| E-Mail Konusu                         | Günlük Satış Raporu |                                             |                  |
|                                       | E Ma                | il Adroai                                   |                  |
| 🗹 Mail Adreslerini Rapordan Al        |                     | Mail Adreslerinin Alınacağı Rapor Kolon Adı | EMailAddress 🗸 🗸 |
|                                       |                     |                                             | ~                |
|                                       |                     |                                             |                  |
|                                       |                     |                                             |                  |
|                                       |                     |                                             |                  |
|                                       |                     |                                             |                  |
|                                       |                     |                                             |                  |
|                                       |                     |                                             |                  |
|                                       |                     |                                             |                  |
|                                       |                     |                                             |                  |
|                                       |                     |                                             |                  |
|                                       |                     |                                             |                  |
|                                       |                     |                                             |                  |
|                                       |                     |                                             |                  |
|                                       |                     |                                             |                  |
|                                       |                     |                                             |                  |
|                                       |                     |                                             | v                |
| <                                     |                     |                                             | ✓<br>>           |

• Nebim V3 ERP içerisinde tüm kart girişlerinde ilgili kartın açıklamasının diğer dillerdeki karşıklıkları girilebilmektedir. Burada girilen karşılık daha sonra veri dili olarak farklı bir dil kullanıldığı durumda kullanıcının karşında görünmekte veya yurt dışında basılan matbu formlarda kullanılmaktadır.

Nebim V3 17.4.1 versiyonu ile ücretli olan Google çeviri servisi Nebim V3 de kullanılabilmesi sağlanmıştı. Nebim V3 19.4.1 versiyonu ile Yandex çeviri servisi de Nebim V3'e eklendi.

Kodlama açıklamaların diğer dil karşılıklarının Yandex çevirisi kullanılarak oluşturulması isteniyor ise "Çeviri Servisi Parametreleri" programına yeni eklenen Yandex servisi için gerekli API anahtarının girilmesi gerekmektedir.

|    | Çeviri S                                          | ervisi Param                    | etreleri         |           |                         |                 |       |           |           |         |         |       | x       |
|----|---------------------------------------------------|---------------------------------|------------------|-----------|-------------------------|-----------------|-------|-----------|-----------|---------|---------|-------|---------|
|    |                                                   | 3 🕈                             | -                |           | $\overline{\mathbb{P}}$ | -               |       |           |           |         |         | Ţ     | 66      |
| D  | Drag a column header here to group by that column |                                 |                  |           |                         |                 |       |           |           |         |         |       |         |
|    | Çeviri<br>Servisi<br>Kodu                         | Çeviri<br>Servisi<br>Açıklaması | Kullanım<br>Dışı |           |                         |                 |       |           |           |         |         |       |         |
| 9  | ,                                                 |                                 |                  |           |                         |                 |       |           |           |         |         |       |         |
| Γ. | Google                                            | Google                          |                  |           |                         |                 |       |           |           |         |         |       |         |
|    | Yandex                                            | Yandex                          |                  |           |                         |                 |       |           |           |         |         |       |         |
| ľ  |                                                   |                                 | 🗏 Çev            | iri Serv  | isi Param               | etreleri        |       |           | -         |         |         |       | -       |
| l  |                                                   |                                 |                  |           |                         | $\triangleleft$ |       | $\square$ |           | -       | •       |       |         |
|    |                                                   |                                 | Çeviri S         | ervisi Ko | du Yande                | c               |       |           |           |         |         |       |         |
|    |                                                   |                                 | Yandex           | t i       |                         |                 |       |           |           |         |         |       |         |
|    |                                                   |                                 |                  |           |                         |                 |       | Par       | ametreler |         |         |       |         |
|    |                                                   |                                 | Api Ana          | ahtarı    | *****                   | *******         | ***** | ******    | *******   | ******* | ******* | ***** | ******* |
|    |                                                   |                                 | 🗌 🗌 Kulla        | anım Dışı |                         |                 |       |           |           |         |         |       |         |
| H  | 44 4 Re                                           | ecord 2 of 2 →                  | _                |           |                         |                 |       |           |           |         |         |       |         |

Yandex çeviri servisinin kullanılabilmesi için şirket parametrelerinde çevirisi servisi kodu için "Yandex" seçilmesi gerekir.

| 🗮 Şirket Parametreleri                           |                           |                |                                                  |           |              | _ □                                      | х      |
|--------------------------------------------------|---------------------------|----------------|--------------------------------------------------|-----------|--------------|------------------------------------------|--------|
| 8                                                |                           |                |                                                  |           |              | (                                        | 66     |
| Müşteri / Mağaza Ürün Lot Seviyeleri F           | Posta Adresi E            | E-Devlet Parar | metreleri                                        | Dizin     | ler          | Raporlarda Görüntülenecek Logo İçin İmaj |        |
| Genel Parametreler                               |                           | Genel Mu       | hasebe                                           |           |              | Müşteri Markup / Hakediş                 |        |
| Seçenekler Kodlar                                |                           |                |                                                  |           |              |                                          |        |
| Genel                                            | N                         |                |                                                  |           | Kişi         | sel Veri Saklama Onayı                   |        |
| 🗌 Fişlerden, Tamamlanmadan Çıkışa İzin Verme     | 63                        |                | ✓ Kişisel Veri S                                 | aklama    | a Onayı Kull | anılacak                                 |        |
| 🗌 Kayıt Değiştirme Nedeni Girişi Zorunlu         |                           |                | Onay Formu Tip                                   | i         | Kişisel Veri | Onayı Formu                              | $\sim$ |
| Kullanıcı Birden Fazla Kullanıcı Yetki Grubuna Ü | iye İse En Az Yetki Uygul | lansın         | Pasifize Etme N                                  | ledeni    | Müşteri Or   | nayı Reddetti                            | ~      |
| Yetkileri Negatif Uygula (Yetki Verilmemiş Ise Y | (etkisizdir)              |                |                                                  |           |              | Çekler/Senet                             |        |
| Mağazaya Giren / Çıkan Ziyaretci Verileri Saat   | Bazında Saklanacak        |                | 🗌 Alacak Çekle                                   | ri, Çek   | Numarasın    | I Sistem Versin                          |        |
| ✓ Lojistik Firmasi Ile Entegrasyon Var           |                           |                | Alacak Senet                                     | tleri, Se | enet Numar   | asını Sistem Versin                      |        |
| V 3 Mesajiaşma Sistemi Kullanılacak              |                           |                | Borç Çekleri,                                    | Çek N     | lumarasını S | iistem Versin                            |        |
| ✓ Uretim Ile Entegrasyon Var                     |                           | M              | Borç Senetleri, Senet Numarasını Sistem Versin   |           |              |                                          |        |
| Ceviri Servisi Kodu Yandey                       |                           |                | Garanti Mektuplari                               |           |              |                                          |        |
| geninder visi hodd                               | Tiai                      |                | Verilen Garanti Mektubu Numarasını Sistem Versin |           |              |                                          |        |
| Munasebe Işiem                                   | ruplu                     |                | Alinan Garanti Mektubu Numarasini Sistem Versin  |           |              |                                          |        |
| Kasa Hareketlerinde Muhasebe İşlem Tipi Zoru     | inlu                      |                | Maddeler                                         |           |              |                                          |        |
| ✓ Kredi Karti Ödeme Hareketlerinde Muhasebe İ    | Islem Tipi Zorunlu        |                | or dir 1 gicin 1211                              | ocn,c     | 011101       | 1                                        |        |
| Cek/Senet Hareketlerinde Muhasebe İslem Tip      | pi Zorunlu                |                |                                                  |           |              |                                          |        |
| Sair Borc/Alacak Hareketlerinde Muhasebe İsl     | em Tipi Zorunlu           |                |                                                  |           |              |                                          |        |
| Masraf Dekontu Hareketlerinde Muhasebe İşle      | em Tipi Zorunlu           |                |                                                  |           |              |                                          |        |
| Gider Tahakkuku Hareketlerinde Muhasebe İşl      | lem Tipi Zorunlu          |                |                                                  |           |              |                                          |        |
|                                                  |                           |                |                                                  |           |              |                                          |        |
|                                                  |                           |                |                                                  |           |              |                                          |        |
|                                                  |                           |                |                                                  |           |              |                                          |        |
|                                                  |                           |                |                                                  |           |              |                                          |        |
|                                                  |                           |                |                                                  |           |              |                                          |        |
|                                                  |                           |                |                                                  |           |              |                                          |        |
|                                                  |                           |                |                                                  |           |              |                                          |        |
|                                                  |                           |                |                                                  |           |              |                                          |        |
| L                                                |                           |                |                                                  |           |              |                                          |        |

| 📒 Ürün                                     |    |                 |                  |            |         |              |       |               |         |          |   |       |          | × |
|--------------------------------------------|----|-----------------|------------------|------------|---------|--------------|-------|---------------|---------|----------|---|-------|----------|---|
|                                            |    |                 |                  | - 📑 -      | ŝ       | -            | •     |               |         |          |   |       | 88       | • |
| Ürün Kodu                                  |    | DS110000056     |                  |            |         |              |       |               |         |          |   |       |          | ^ |
| CEKET                                      |    |                 |                  |            |         |              |       |               |         |          |   |       |          |   |
| Ürün Tini                                  |    | Ürün            |                  |            |         |              |       |               | İndirim | ler      |   |       |          |   |
| Varvant Tini                               |    | Penk - Reden    |                  |            |         | Ürün İskonta | Grubu |               |         |          |   |       | ~        |   |
| Birim Cinsi (1)                            | E  | 🚽 Diğer Dillerd | eki Karşılıkları |            |         |              |       |               | х       |          |   |       | ~        |   |
| Birim Cinsi (2)                            |    |                 |                  |            |         |              |       |               | مم      |          |   |       | ~        |   |
| Birim Cinsi Ceviri Oranı Değisken          |    |                 | -                |            |         |              |       | <b>i</b> +→i  |         |          |   |       |          |   |
| Birim Cinsi Ceviri Oranı                   | Г  |                 |                  | D511       | 0000005 | 6 (CEKET)    |       |               |         | 1        |   |       |          |   |
| Pesin Satis Teslim Durumu                  | ŀ  | Veri            |                  |            |         |              |       |               |         |          |   |       |          |   |
| Taksitli Satıs Teslim Durumu               |    | Dili            |                  |            |         | Açıklama     |       |               |         |          |   |       |          |   |
| Madda Varsi Cashu                          | ┢  | e Agitamasi     |                  |            |         |              |       | <br>          | ~       |          |   |       | 0        |   |
| ürün Ödeme Planı Crubu                     | ŀ  | Arapca          | ð st ur          |            |         |              |       | <br>          |         |          |   |       |          |   |
|                                            |    | Azerice         | jaket            |            |         |              |       |               | 2       |          |   |       |          |   |
| Satış Sipariş Durumu                       |    | Boşnakça        | куртка           |            |         |              |       | 1             | 2       |          |   |       |          |   |
| Bu Madde Için Sipariş Verilmesin           |    | Danca           | jakke            |            |         |              |       | 1             | 2       |          |   |       | <b>`</b> |   |
| Bu Madde Için Mağaza Siparişi Verilmes     |    | Almanca         | Jacke            |            |         |              |       | 1             | 2       |          |   |       |          |   |
| 🖌 Mağazada Satışa Açık                     |    | İngilizce       | jacket           |            |         |              |       | 1             | ^ .     |          |   |       | ×        |   |
| 🗹 Mağazada Kullanılacak                    |    | İspanyolca      | chaqueta         |            |         |              |       | 1             | - 🖓     |          |   |       | ×        |   |
| ✓ İnternet Üzerinden Satışa Açık           |    | Farsça          | ژاکت             |            |         |              |       | 1             | 2       |          |   |       | ×        |   |
| Tartılarak Satılan Ürün                    |    | Hırvatça        | jakna            |            |         |              |       | 1             | 2       |          |   |       | ×        |   |
| Urün Hareketleri İçin UTS Bildirimi Yapıla |    | İtalyanca       | giacca           |            |         |              |       | 1             | 2       | sayısı — |   |       |          |   |
| Uründe Seri Numarası Takibi Yapılacak      |    | Gürcüce         | ქურთუკი          |            |         |              |       | 1             | 2       |          |   |       | ~        |   |
| Seri Numarasi Uretilecek                   |    | Romence         | jacheta          |            |         |              |       | 1             | 2       |          |   |       |          |   |
| Uretimde Kullanilacak                      |    | Rusça           | куртка           |            |         |              |       | 1             | 2       |          |   |       |          |   |
| Darti Takibi Yapılacak                     |    | Türkçe          | CEKET            |            |         |              |       | 1             |         |          |   |       |          |   |
|                                            |    |                 |                  |            |         |              |       |               |         | -        |   |       |          |   |
|                                            |    | 04              |                  |            |         |              |       |               |         |          |   |       |          |   |
| G.T.I.P Kodu                               |    | 01              |                  |            |         | 001          |       |               |         |          |   |       |          |   |
| Madde Munasebe Hesap Grubu                 |    | 005             |                  |            |         | CEKET        |       |               |         |          |   |       |          |   |
| Ürün Hiyerarşisindeki Yeri                 |    | 68              |                  |            | $\vee$  |              |       |               |         |          |   |       |          |   |
| XOXO - XOXO - ECO - AKSESUAR - AKS         | ES | UAR - DEKORAS   | YON AKSESUAR     | LAR - CERC | EVE - 1 |              |       |               |         |          |   |       |          |   |
| Ürün Kolleksiyon Grubu Kodu                |    | 1               |                  |            | $\sim$  |              |       |               |         |          |   |       |          | ~ |
| ≓ 🚞 🎽 💷 📷                                  |    | = 💷 🖣           | 1                | - 🗋        |         | р 🎽          | Ø     | <b>\$</b> ≹ € | )       | ) 📄      | 6 | 1.2.3 |          |   |

• Yetki gruplarına verilen izinler ile kullanıcıların hareketler üzerinde yapabilecekleri kayıt ekleme, değiştirme ve silme işlemleri yönetilebilmektedir. Nebim V3 alt yapısı gereği bir fiş için başlık bilgileri sonrası ilk satırın girişi ile fiş veri tabanına kaydedilmektedir.

Kayıt işlemi sonrası bu fiş için değişiklik ve silme yetkilerine göre işlemlere izin verilmekteydi. Eğer fişi giren kullanıcının silme yetkisi yok ise o sırada yeni oluşturduğu fiş üzerinde silme işlemini gerçekleştiremiyordu.

Nebim V3 19.4 versiyonu ile kullanıcıların silme yetkilerini kontrol etmeden o sırada yeni oluşturdukları fişi silebilmeleri sağlandı. Kayıt silme yetkisi olmasa da kullanıcılar yeni fiş oluşturma aşamasında silme işlemlerini gerçekleştirebileceklerdir. Daha önceden oluşturulmuş fişlerde silme yetkisi aynı şekilde kontrol edilecektir.

• Perakende / toptan müşterilere, tedarikçilere, personellere veya bağlantılara soru/cevap şeklinde anket yapılabilmektedir. belli sorularda farklılar ile birlikte aynı sorular farklı anketler için de kullanılmaktadır.

Yeni bir anket oluşturulurken, tüm anket sorularının tek tek yeniden girilmesi yerine benzer bir anketi kopyalama yöntemi kullanılarak yeni anketlerin oluşturulabilmesi için "Anket" programına kopyalama seçeneği eklendi. Kopyalama seçeneği ile seçilen kaynak anketden yeni bir anket oluşturulabilmektedir.

| 📑 Anket                                                                                                    |                                                                                                    |                  | <b>_ D X</b> |
|----------------------------------------------------------------------------------------------------|----------------------------------------------------------------------------------------------------|------------------|--------------|
| I 🔓 💾 💾 🗙 I 🛛                                                                                                    | < > >                                                                                                    |                  | - 66         |
| Başlık Detay                                                                                                    |                                                                                                    | Anket Kopyala    |              |
| Anket Kodu PM-001                                                                                                    |                                                                                                    | Autoc Roppula    |              |
| Perakende Müşteri Anketi                                                                                                    |                                                                                                    |                  |              |
| Cari Hesap Tipi Perakende Müşteri                                                                                                    | V 🗌 Mağazada                                                                                                    | Kullanılacak     |              |
| Bağlantı Tipi                                                                                                    | ~                                                                                                    |                  |              |
| Talimatlar                                                                                                    |                                                                                                    |                  |              |
| * Kurşun kalem kullanınız.)                                                                                                    | evap venniz.                                                                                                    |                  |              |
| Kullanım Dışı                                                                                                    |                                                                                                    |                  | ~            |
|                                                                                                    |                                                                                                    |                  |              |
| ·                                                                                                    |                                                                                                    |                  |              |
|                                                                                                    |                                                                                                    |                  |              |
|                                                                                                    |                                                                                                    |                  |              |
| 📑 Anket                                                                                                    | N                                                                                                    |                  | - 🗆 🗙        |
| Anket                                                                                                    |                                                                                                    | ) - <b>[</b> ]   | ×            |
| Anket                                                                                                    |                                                                                                    | ) - <b>[</b> ]   | - □ ×        |
| Anket                                                                                                    |                                                                                                    | ) • <b>[</b> ]   | - • ×        |
| Anket  Anket  Başlık Detay  Anket Ko Anket Ko Anket Kopyala  Perakenc Cari Hesa Bağlık I                                                                                                    | <ul> <li>↓</li> <li>↓</li></ul>  | ) • <b>[</b> ]   | - • ×        |
| Anket Anket Başlık Detay Anket Ko Anket Kopyala Perakenc Cari Hesa Bağlantı Talimatlar                                                                                                    | <ul> <li>↓</li> <li>↓</li></ul>  | ×                | - • ×        |
| Anket Anket Anket Anket Kopyala Perakend Cari Hesa Bağlantı Talimatlar * Sorula Perakende                                                                                                    |                                                                                                    | ×                | - • ×        |
| Anket Anket Anket Kopyala Perakeng Cari Hesa Bağlantı Talimatlar * Sorula Kurşur Cari Hesap Tipi Perakende Cari Hesap Tipi Perakende Cari Hesap Tipi Perakende                                                                                                    | Image: Second state of the second state of the second                                            | V • EV           | - • ×        |
| Anket Anket Başlık Detay Anket Ko Anket Kopyala Perakend Cari Hesa Bağlantı Talmatlar * Sorula Kurşur Bağlantı Tipi Bağlantı Tipi Bağlantı Tipi                                                                                                    | Image: Second state of the second state of the second                                            | X<br>Ullanilacak | - • ×        |
| Anket Anket Başlık Detay Anket Ko Anket Kopyala Perakend Cari Hesa Bağlantı Talimatlar * Sorula * Kurşu Anket Açıklaması Perakende Bağlantı Tpi Anket İzinlerini Kopyala                                                                                                    | Image: Second state state st                                           | V V              | - • ×        |
| Anket Anket Anket Anket Kopyala Perakend Cari Hesa Bağlant Talimatlar * Sorula * Kurşu Anket Açıklaması Perakende Bağlant Tipi Anket Açıklaması Perakende Bağlant Tipi Anket Bölüm İzinlerini Kopyala                                                                                                    | Image: Second state is a second state is a second st                                           | V • E            | - • ×        |
| Anket Anket Kor Anket Kor Anket Kor Anket Kor Anket Kopyala Perakend Cari Hesa Bağlant Talimatlar * Sorula * Kurşu Anket Açıklaması Perakende Bağlant Tipi Anket Açıklaması Perakende Bağlant Tipi Anket Açıklaması Anket Açıklaması Anket Açıklamas | Image: Second second seco                       | X<br>Valanlacak  |              |
| Anket  Anket  Anket Ko  Başlık Detay Anket Ko Anket Kopyala  Perakend Cari Hesa Bağlantı Talimatlar  Sorula Sorula Kurşu Anket Açıklaması Perakende Bağlantı Tipi Anket İzinlerini Kopyala  Anket Bölüm İzinlerini Kopyala                                                                                                    | Image: Second state state st                                           | X<br>ullanilacak |              |
| Anket Anket Başlık Detay Anket Ko Anket Kopyala Perakend Cari Hesa Bağlantı Talimatlar * Sorula * Kurşur Anket Açıklaması Perakende Cari Hesap Tipi Perakende Bağlantı Tipi Anket Einlerini Kopyala                                                                                                    | Image: Second second seco                       | Lanlacak         |              |
| Anket Anket Kor Başlık Detay Anket Kor Anket Kopyala Perakend Cari Hesa Bağlant Talimatlar * Sorula * Kurşu Bağlant Tipi Anket Açıklaması Perakende Bağlant Tipi Anket Kodu Anket Açıklaması Perakende Bağlant Tipi Anket Bölüm İzinlerini Kopyala                                                                                                    | Image: state of the state of the                       | v D              |              |
| Anket Anket Başlık Detay Anket Ko Perakend Cari Hesa Bağlantı Talimatlar * Sorula * Kurşu Anket Kodu Perakende Bağlantı Tpi Anket Açıklaması Perakende Bağlantı Tpi Anket İzinlerini Kopyala                                                                                                    | Image: Second second seco                       | v Dianilacak     |              |
| Anket Anket Başlık Detay Anket Ko Anket Kopyala Perakend Cari Hesa Bağlantı Talimatlar * Sorula * Kurşu Anket Açıklaması Perakende Bağlantı Tipi Anket Açıklaması Perakende Bağlantı Tipi Anket Bölüm İzinlerini Kopyala                                                                                                    | Image: Second state of the second state of the second                                            | Lanlacak         |              |
| Anket Anket Başlık Detay Anket Ko Anket Kopyala Perakenq Cari Hesa Bağlantı Talimatlar * Sorula * Kurşu Anket Açıklaması Perakende Bağlantı Tipi Anket Açıklaması Perakende Bağlantı Tipi Anket İzinlerini Kopyala                                                                                                    | <ul> <li>Image: Anketi 2</li> <li>Müşteri</li> <li>Müşteri</li> <li>Müşter</li></ul> | Lullanılacak     |              |

 Dönem kapanışları sonrasında kullanıcıların eski dönemlere kayıt girmesini engellemek için kullanılan "Hareketleri Tüm Kullanıcılara Kilitle" programına "Kolonun İlk Satırındaki Değerei Diğer Satırlara Kopyala" seçeneği eklendi.

|        | Hareketleri Tüm Kullanıcılara Kilitle       | )                      |                         |                                 |                                 |           | _ □                                                             | х        |                               |        |        |  |
|--------|---------------------------------------------|------------------------|-------------------------|---------------------------------|---------------------------------|-----------|-----------------------------------------------------------------|----------|-------------------------------|--------|--------|--|
|        | 🗄 📑 · 🚍 ·                                   |                        |                         |                                 |                                 |           |                                                                 | 66       |                               |        |        |  |
|        | Uygulama<br>Adı                             | T<br>Önceki Girilmiş   | Bu<br>arihte<br>A↓      | n<br>Sort Ascending             | Bu<br>Tarihten                  |           | Günün<br>Tarihinden<br>İş Girilemesin (Vade Tarihleri Hariçtir) |          |                               |        |        |  |
| ۹<br>۱ | Maliyet Düz.                                | 1.01.2019              | , <mark>⊼</mark> ↓<br>⊡ | Sort Descendir<br>Group By This | ng<br>Column                    |           |                                                                 | ^        |                               |        |        |  |
|        | Banka H.                                    | 1.01.2019              | F                       | Show Group B                    | y Box                           |           |                                                                 |          |                               |        |        |  |
|        | Banka Odeme Talimati<br>Banka Kredileri     | 1.01.2019              | ē                       | Column Choo                     | ser                             |           |                                                                 | -        |                               |        |        |  |
|        | Şüpheli Alacaklar<br>Banka Ödeme Listesi    | 1.01.2019<br>1.01.2019 | 1<br>P                  | 1                               | 1                               | 7         | 1                                                               | <b>∏</b> | Best Fit<br>Best Fit (all col | lumns) |        |  |
|        | Nakıt Kasa H.<br>Kredi Kartı Öd.            | 1.01.2019              |                         |                                 |                                 |           |                                                                 |          | Filter Editor                 |        | n Pour |  |
|        | Çek/Senet H.<br>S.M.M.                      | 1.01.2019<br>1.01.2019 |                         | Kolonun İlk Sa                  | tırındaki DeÇeri Diğer Satırlar | a Kopyala |                                                                 |          |                               |        |        |  |
|        | Borç H.<br>Reyon Fişi                       | 1.01.2019<br>1.01.2019 |                         |                                 |                                 |           |                                                                 |          |                               |        |        |  |
|        | Sevk Emri<br>Dönem Sonu Gelir/Gider Fişleri | 1.01.2019<br>1.01.2019 |                         |                                 |                                 |           |                                                                 |          |                               |        |        |  |
|        | Personel Borç<br>Masraf Dekontu             | 1.01.2019<br>1.01.2019 |                         |                                 |                                 |           |                                                                 |          |                               |        |        |  |
|        | Amortisman<br>Hediye Kartı Öd.              | 1.01.2019<br>1.01.2019 |                         |                                 |                                 |           |                                                                 |          |                               |        |        |  |
|        |                                             |                        |                         |                                 |                                 |           |                                                                 | ~        |                               |        |        |  |

• Firma veri tabanlarında versiyon yükseltme sonrasında çalışması istenen sorgular NebimV3Master ve şirket veritabanları için "Özelleştirmeler" altında saklanabilmektedir. Burada kullanılan sorgularda yapılacak yazım hatalarının kontrol edilebilmesi için "Doğrula" tuşu eklendi.

| 🔁 Özelleştirmeler                                                                                                    |                                       |
|----------------------------------------------------------------------------------------------------|---------------------------------------|
|                                                                                                    |                                       |
| Shirbaz Sorguları Özel Sorguları (Güncelleme ve Hotfix Sonrası Çalışacak) Özelleştirilmiş Nesneler Sorgu Me                                                                                                    | tni                                   |
| Sorgu Acklama 🗄 Özel Sorgular (Güncelleme ve Hotfix Sonrası Çalışacak)                                                                                                    | tion)                                 |
| Adi       Image: Security Adi         Image: Image: Ima | bsField.Field = 'MyField' AND LangCod |
|                                                                                                    | >                                     |

 Nebim V3 arayüz dillerine Gürcüce ve Danca dilleri eklendi. Danca:

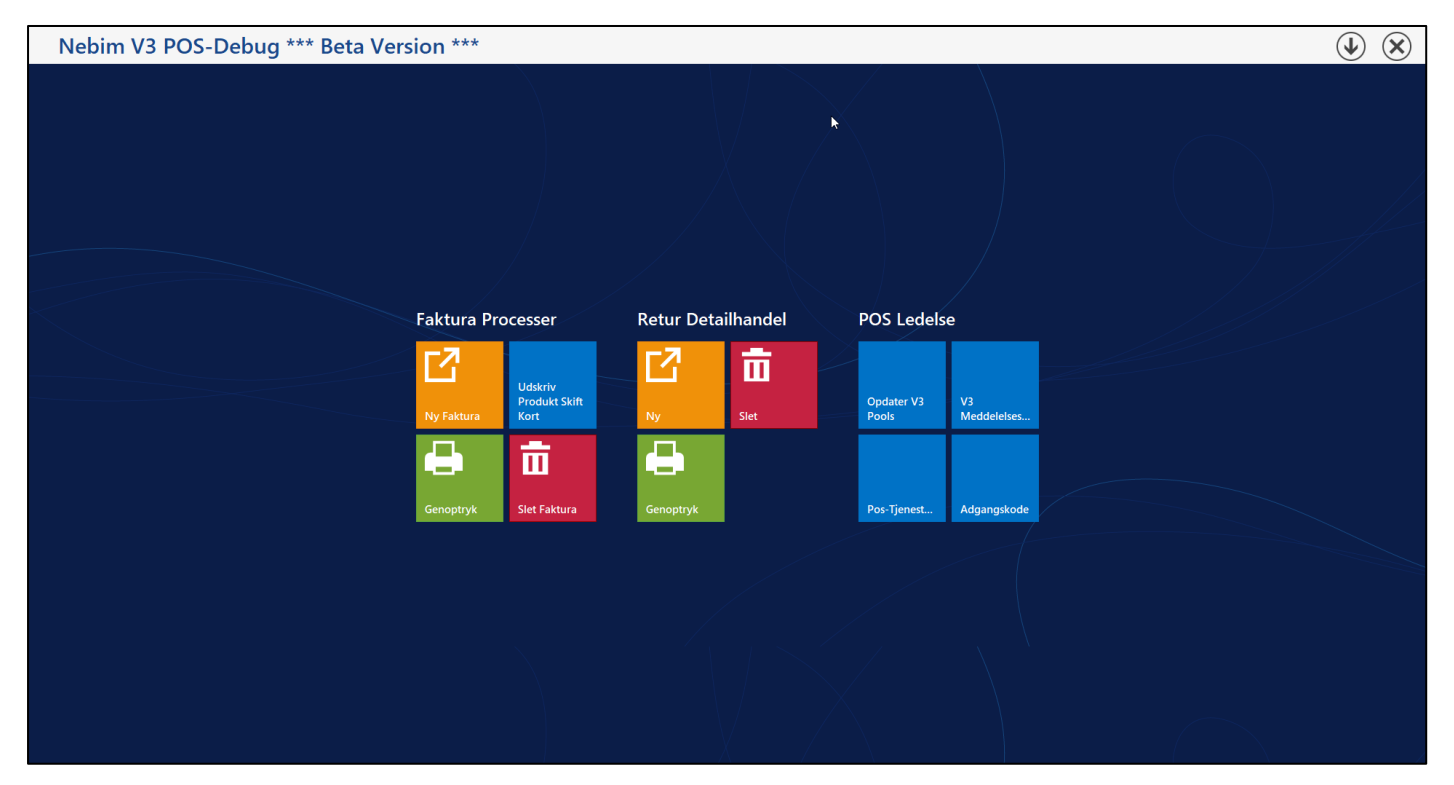

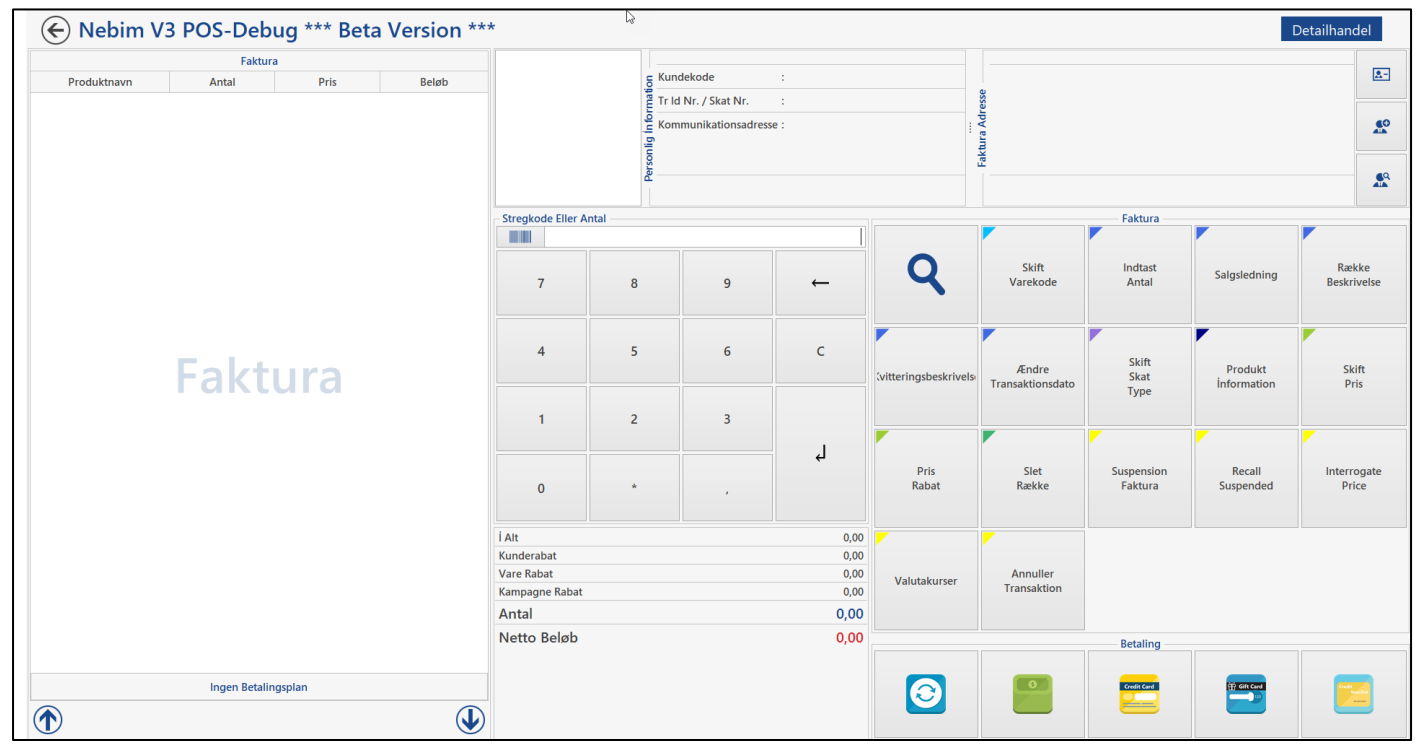

Gürcüce:

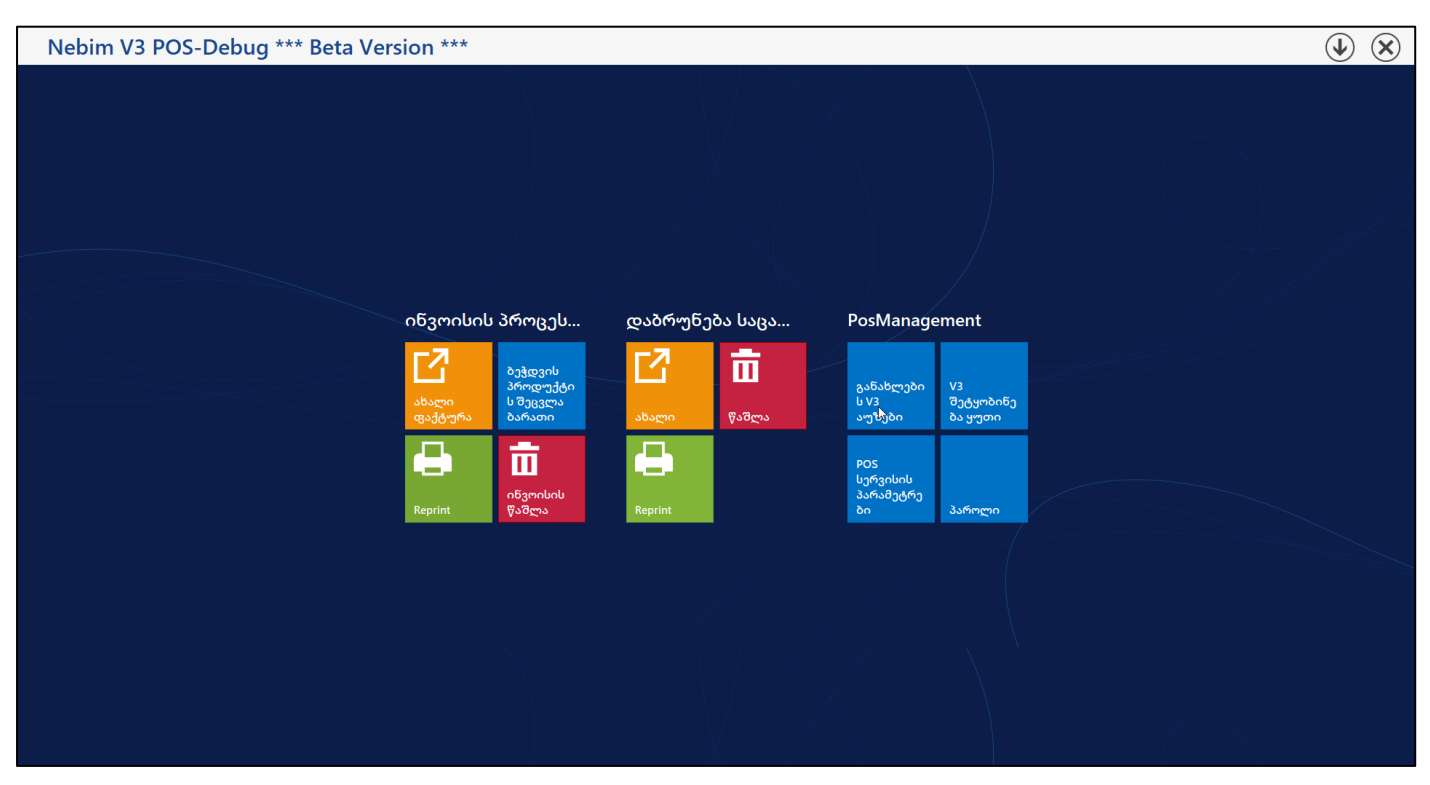

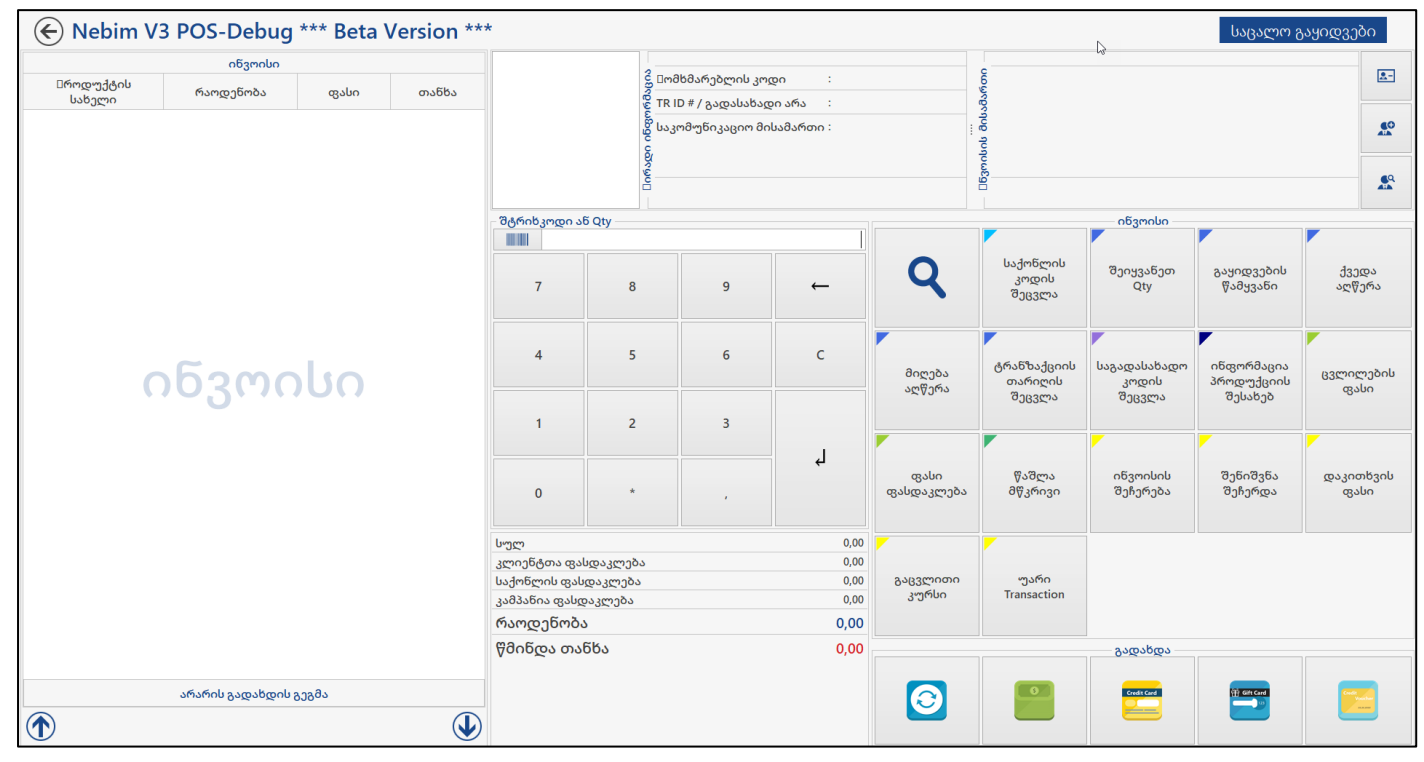

• İl ve ilçelerin merkez koordinatlarının Nebim V3 de saklanabilmesi için gerekli geliştirmeler yapıldı. İl ve ilçe kart giriş programlarında "Harita Lokasyonu" seçilebilmesi sağlandı.

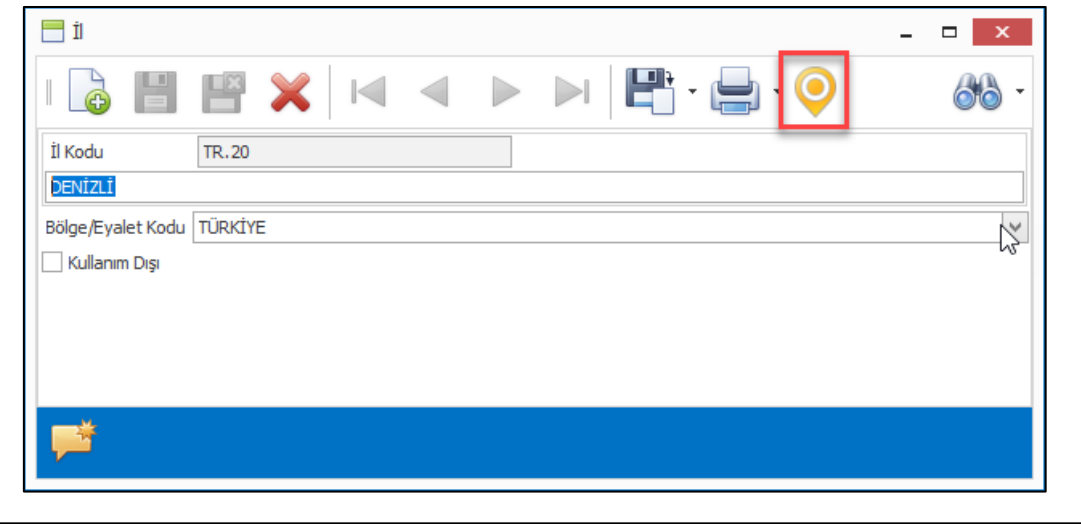

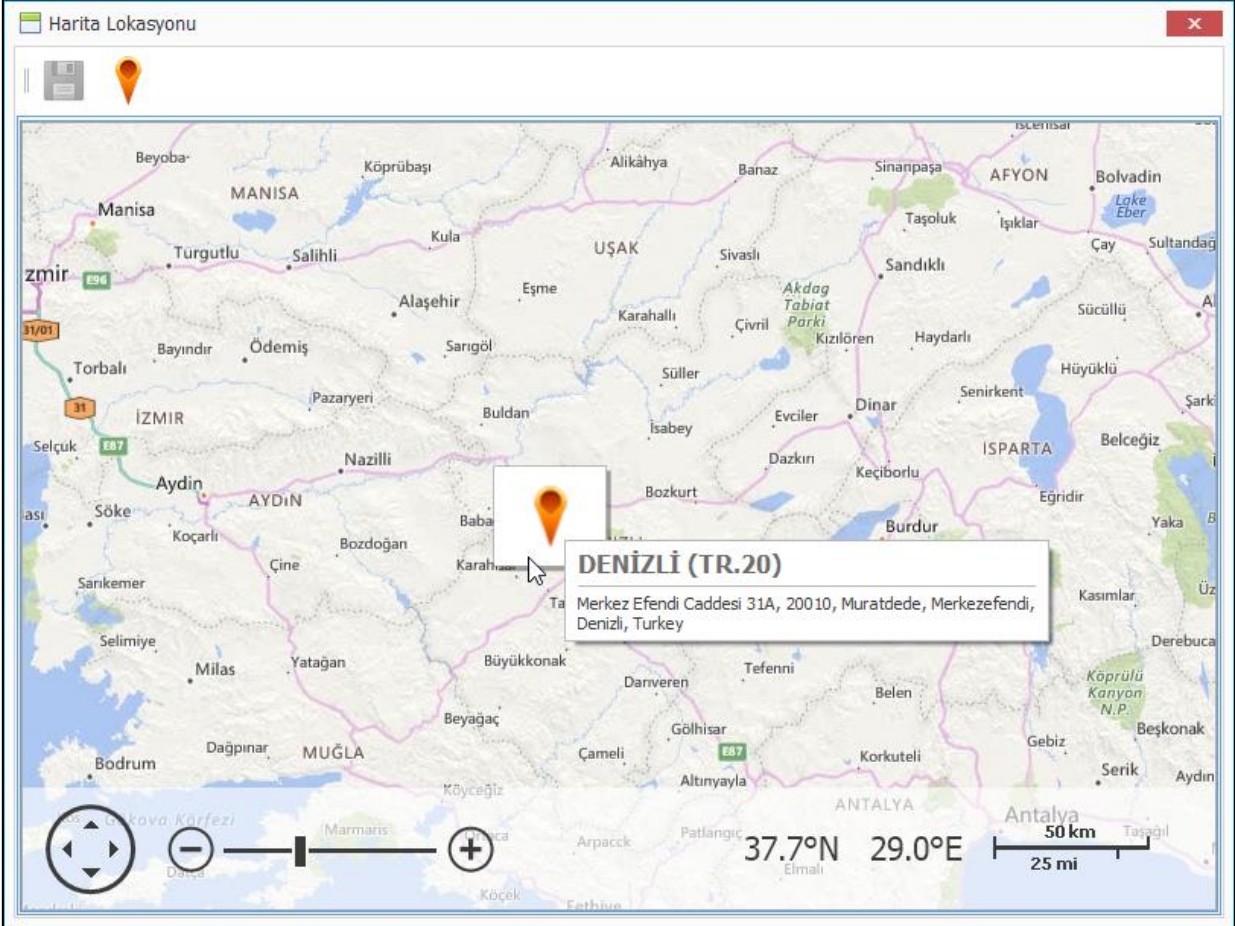

#### Microsoft .NET 4.0 Desteğinin Sonlandırılmasına İlişkin Uyarı Notu

Nebim'in daha önce yayınladığı 18.4 ve 18.10 versiyonlarının notlarında belirttiği üzere; Nebim V3'ün Ver 18.10.1 versiyonu, Microsoft .NET Framework 4.0'ın desteklendiği son Nebim V3 versiyonudur. Microsoft .NET Framework 4.0 desteğinin sonlandırılmasıyla birlikte; Windows XP, Vista ve Windows Server 2003 ve 2008 (R2 öncesi) gibi, artık Microsoft tarafından desteği sonlandırılmış olan eski işletim sistemleri için Nebim V3 desteği de sonlandırılmıştır. Nebim V3 uygulamalarının .NET Framework 4.7.1 veya üstünü destekleyen işletim sistemlerinde kullanılmaları gerekmekte olup, işletim sistemlerinde Client'larda Windows 7 SP1 ve üstü, Server'larda ise Windows Server 2008 R2 SP1 ve üstü gerekmektedir.

### Genel Muhasebe

 Masraf faturalarının onaylanmadan muhasebe entegrasyonunun yapılmasını engellemek için masraf fatura onay kuralları eklendi. Süreç ve Form Döküm Parametreleri menüsüne eklenen Masraf Faturası Onaylama Kuralı programı ile masraf fatura tiplerine göre ofis ve mağaza bazında farklı kurallar tanımlanabilmektedir.

Masraf faturalarının onaylanmadan muhasebe entegrasyonu yapılması engellenmek isteniyor ise ilgili fatura tipi için "Muhasebe Entegrasyonu İçin Onay Zorunlu" seçeneğinin işaretlenmiş olması gerekmektedir. Farklı onay yöntemleri belirlenebilir.

- V3 Kullanıcısı Tarafından Onaylanacak: Bu yöntem ile onaylama yapılacak ise masraf faturaları sadece bu kullanıcı bağlandığında onaylama ekranında listelenecektir.
- Departman Yöneticisi Tarafından Onaylanacak: Fişin girildiği ofis için seçilmiş işyerinde ve kuralda seçilen departmanda çalışan yönetici tarafından onaylanabilecektir.
- Belirlenmiş İşyeri ve Departmanda Görevli Müdür Onaylayacak: Kuralda seçilen işyeri ve departmanda çalışan yönetici tarafından onaylanabilecektir.
- Personelin Departman Müdürü Onaylayacak: Sadece personel masraf faturaları için geçerlidir. Masraf faturası üzerinde seçilmiş olan personel işe aynı işyeri ve departmanda çalışan yönetici tarafından onaylanabilecektir.
- Mağaza Koordinatörü Onaylayacak: Mağaza masraf faturaları için geçerlidir. Mağaza koordinatörü yetkisinde bir kullanıcı bağlandığında ilgili mağazanın masraf faturaları onaylama ekranında listelenecektir.

Masraf fatura onaylama kuralları ofis ve mağaza için ayrı ayrı tanımlanmalıdır. Ofis masraf faturaları için kullanılacak kurallar Ofis sekmesinden, mağaza masraf faturaları için kullanılacak kurallar Mağaza sekmesinden tanımlanmalıdır.

| 🗮 Masraf Faturası Onay Kuralı               | -                                                             | □ ×    |
|---------------------------------------------|---------------------------------------------------------------|--------|
| 💾 🗙   💾 - 🚍 -                               |                                                               | 88     |
| Ofis Mağaza                                 |                                                               |        |
| Form Tipi                                   | Segenekler                                                    |        |
| Masraf Faturasi                             | V Muhasebe Entegrasyonu İçin Onay Zorunlu                     |        |
| Kur Farkı Faturası Personel Masraf Faturası | 🔿 V3 Kullanicisi Tarafindan Onaylanacak                       |        |
| Peşin Masraf Faturası (Şirket Kredi Kartı)  | Kullanıcı Grup Kodu                                           | $\sim$ |
| Peşin Masraf Faturası (Kasa)                | Kullanıcı Kodu                                                | $\sim$ |
|                                             | O Departman Yöneticisi Tarafından Onaylanacak                 |        |
|                                             | Departman Kodu                                                | $\sim$ |
|                                             | 🔿 Belirlenmiş İşyeri ve Departmanda Görevli Müdür Onaylayacak |        |
|                                             | İşyeri Kodu                                                   | $\sim$ |
|                                             | Departman Kodu                                                | $\sim$ |
|                                             | Personelin Departman Müdürü Onaylayacak                       |        |
|                                             | 🗸 E-Fatura İrin Onav Zorunlu Değil                            |        |
|                                             |                                                               |        |
|                                             | Kullanım Dışı                                                 |        |
|                                             |                                                               |        |
|                                             |                                                               |        |
|                                             |                                                               |        |
|                                             |                                                               |        |
|                                             |                                                               |        |
|                                             |                                                               |        |

| 🕂 Masraf Faturası Onay Kuralı                  | -                                                             | □ ×    |
|------------------------------------------------|---------------------------------------------------------------|--------|
| 💾 🗙 💾 - 🚍 -                                    |                                                               | 66     |
| Ofis Mağaza                                    |                                                               |        |
| Form Tipi                                      | Seçenekler                                                    | 6      |
| Masraf Faturasi                                | 🖌 Muhasebe Entegrasyonu İçin Onay Zorunlu                     |        |
| Kur Farkı Faturası<br>Personel Masraf Faturası | 🔿 V3 Kullanıcısı Tarafından Onaylanacak                       |        |
| Peşin Masraf Faturası (Şirket Kredi Kartı)     | Kullanıcı Grup Kodu                                           | $\vee$ |
| Peşin Masraf Faturası (Kasa)                   | Kullania Kodu                                                 | ~      |
|                                                | 🔿 Departman Yöneticisi Tarafından Onaylanacak                 |        |
|                                                | Departman Kodu                                                | ~      |
|                                                | 🔘 Belirlenmiş İşyeri ve Departmanda Görevli Müdür Onaylayacak |        |
|                                                | İşyeri Kodu                                                   | $\sim$ |
|                                                | Departman Kodu                                                | $\sim$ |
|                                                | Mağaza Koordinatörü Onaylayacak                               |        |
|                                                |                                                               |        |
|                                                | E-Fatura Için Onay Zorunlu Değil                              |        |
|                                                | C Kullanım Dışı                                               |        |
|                                                |                                                               |        |
| L                                              |                                                               |        |
|                                                |                                                               |        |
|                                                |                                                               |        |
|                                                |                                                               |        |
|                                                |                                                               |        |

Ofis veya mağaza için özel kural tanımlaması yapılması isteniyor ise "Ofis Bazında Masraf Faturası Kuralı", "Mağaza Bazında Masraf Faturası Kuralı" programları ile ofis veya mağaza seçimi yapılarak tanımlama yapılabilir.

| 🚍 Masraf Faturası Onay Kuralı              |                                                               | ×      |
|--------------------------------------------|---------------------------------------------------------------|--------|
| 💾 🗙 💾 - 🚍 -                                |                                                               | 66     |
| Pozisvon                                   |                                                               |        |
| Mağaza Kodu Akmerkez Mağazası              | <b>~</b>                                                      |        |
| Form Tipi                                  | Secenekler                                                    |        |
| Masraf Faturasi                            | Muhasebe Entegrasyonu İçin Onay Zorunlu                       |        |
| Kur Farkı Faturası                         |                                                               |        |
| Personel Masraf Faturası                   | 🔿 V3 Kullanıcısı Tarafından Onaylanacak                       |        |
| Peşin Masraf Faturası (Şirket Kredi Kartı) | Kullanıcı Grup Kodu                                           | $\sim$ |
| Peşin Masrat Faturası (Kasa)               | Kullanıcı Kodu                                                | ~      |
|                                            | O Departman Yöneticisi Tarafından Onaylanacak                 |        |
|                                            |                                                               |        |
|                                            |                                                               |        |
|                                            | O Belirlenmiş İşyeri ve Departmanda Görevli Müdür Onaylayacak |        |
|                                            | İşyeri Kodu                                                   | $\sim$ |
|                                            | Departman Kodu                                                | ~      |
|                                            | Mağaza Koordinatörü Onaylayacak                               |        |
|                                            |                                                               |        |
|                                            | E-Fatura Için Onay Zorunlu Değil                              |        |
|                                            | Kullanım Dışı                                                 |        |
|                                            |                                                               |        |
|                                            |                                                               |        |
|                                            |                                                               |        |
|                                            |                                                               |        |
|                                            |                                                               |        |
|                                            |                                                               |        |
|                                            |                                                               |        |

E-fatura kapsamında oluşturulmuş masraf faturaların onaya tabi olması istenmiyor ise onay kural tanımındaki "E-Fatura İçin Onay zorunlu Değil" seçeneğinin işaretlenmelidir.

| 🧮 Masraf Faturası Onay Kuralı                  |                                                             | x      |
|------------------------------------------------|-------------------------------------------------------------|--------|
| 💾 🗙 💾 - 🖨 -                                    |                                                             | 66     |
| Pozisyon                                       |                                                             |        |
| Mağaza Kodu Akmerkez Mağazası                  | ×                                                           |        |
| Form Tipi                                      | Seçenekler                                                  |        |
| Masraf Faturası                                | ☑ Muhasebe Entegrasyonu İçin Onay Zorunlu                   |        |
| Kur Farkı Faturası<br>Personel Masraf Faturası | 🔿 V3 Kullanicisi Tarafindan Onaylanacak                     |        |
| Peşin Masraf Faturası (Şirket Kredi Kartı)     | Kullanıcı Grup Kodu                                         | $\sim$ |
| Peşin Masrat Paturası (Kasa)                   | Kullanıcı Kodu                                              | $\sim$ |
|                                                | 🔿 Departman Yöneticisi Tarafından Onaylanacak               |        |
|                                                | Departman Kodu                                              | ~      |
|                                                | Belirlenmiş İşyeri ve Departmanda Görevli Müdür Onaylayacak |        |
|                                                | İşyeri Kodu                                                 | $\sim$ |
|                                                | Departman Kodu                                              | $\sim$ |
|                                                | Mağaza Koordinatörü Onaylayacak                             |        |
|                                                | 🗌 E-Fatura İçin Onay Zorunlu Değil                          |        |
|                                                | Kullanım Dışı                                               |        |
|                                                |                                                             |        |
|                                                |                                                             |        |
|                                                |                                                             |        |
|                                                |                                                             |        |
|                                                |                                                             |        |

Nebim V3 ERP ve STORE menülerine eklenen "Masraf Faturası Onayla" programı ile belirlenen kurallara göre onay bekleyen masraf faturaları listelenecektir. Bu program ile bir fatura onaylanabilir, veya red nedeni belirtilerek red edilebilir.

|   | Masraf | f Faturası Onayla  |               |                            |                  |              |                   |                             |                  |             |                             | x  |
|---|--------|--------------------|---------------|----------------------------|------------------|--------------|-------------------|-----------------------------|------------------|-------------|-----------------------------|----|
| 9 | 🖉 🕻    | 3 🦰 💾 · 🖡          | -             |                            |                  |              |                   |                             |                  |             |                             | ₩  |
|   | Seç    | İşlem              | Red<br>Nedeni | Fatura<br>Ref.<br>Numarası | Fatura<br>Tarihi | Form<br>Tipi | Belge<br>Numarası | Cari<br>Hesap<br>Açıklaması | Personel<br>Kodu | Adı-Soyadı  | Nakit<br>Kasa<br>Hesap Kodu | He |
| ۴ |        |                    |               |                            |                  |              |                   |                             |                  |             |                             |    |
| Þ |        | ◉ Onayla  ◯ Reddet |               | 1-EP-7-13127               | 8.04.2019        | 32           | A-21              | Ahmet Durak                 | 1026             | Bahar Deniz |                             |    |
| * |        |                    |               |                            |                  |              |                   |                             |                  |             |                             | >  |
| _ | _      |                    |               |                            |                  |              |                   |                             |                  |             |                             |    |

Fatura onayı gerçekleştikten sonra muhasebe entegrasyonu yapılabilir. İlgili masraf fatura tipi için onay zorunlu parametresi seçilmiş ise fatura onaylanana kadar muhasebe entegrasyonu yapılamayacaktır. Copyright © 2019 Nebim Neyir Bilgisayar Sanayii ve Hizmetleri A.S. • Sabit kıymetlere yapılan harcamalar sabit kıymet giderleri olarak Nebim V3 ERP'de takip edilmektedir. Sabit kıymet için yapılmış gider kayıtları amortisman hesaplama sırasında kontrol edilmekte, eğer maliyet arttırıcı gider ise aylık amortisman değerini etkilemektedir.

Nebim V3 19.4.1 versiyonu ile maliyet arttırıcı sabit kıymet giderlerin V.U.K. ve TMS16 için ayrı takip edilebilmesi sağlandı. Sabit kıymet gider giriş programına "Maliyet Arttırıcı Gider (TMS16)" seçeneği eklendi. V.U.K. için amortisman hesaplamasında sadece "Maliyet Arttırıcı Gider (VUK)" değerleri dahil edilecektir. Aynı şekilde TMS16 amortisman hesaplamasında sadece "Maliyet Arttırıcı Gider (TMS16)" değerleri dahil edilecektir.

|                       |                                                                                                    |                                                                                                    |                                                                                                    |                                                                   | F                                                                 | FA-1-000                                                                                                    | 0000153 (V                                                                                                    | itrin Dekoru)                                                                                                    |                                |                                   |                  |                                    |
|-----------------------|----------------------------------------------------------------------------------------------------|----------------------------------------------------------------------------------------------------|----------------------------------------------------------------------------------------------------|-------------------------------------------------------------------|-------------------------------------------------------------------|----------------------------------------------------------------------------------------------------|----------------------------------------------------------------------------------------------------|----------------------------------------------------------------------------------------------------|--------------------------------|-----------------------------------|------------------|------------------------------------|
|                       | Fat<br>Re<br>Num                                                                                                    | tura<br>ef. İşlem<br>arası Tarihi                                                                                                    | İşlem<br>Saati                                                                                                    | Yerel<br>Para<br>Birimi                                           | Tutar                                                             | Açıklama                                                                                                    | Maliyet<br>Arttırıcı<br>Gider (VUK)                                                                                                    | Maliyet<br>Arttırıcı<br>Gider (TMS16)                                                                                           |                                |                                   |                  |                                    |
|                       |                                                                                                    | 8.04.2018                                                                                                    | 00:00:00                                                                                                    | TRY                                                               | 400,00                                                            |                                                                                                    |                                                                                                    |                                                                                                    |                                |                                   |                  |                                    |
|                       |                                                                                                    | 12.12.201                                                                                                    | 8 00:00:00                                                                                                    | TRY                                                               | 800,00                                                            |                                                                                                    |                                                                                                    | ~                                                                                                    |                                |                                   |                  |                                    |
| Ø.                    |                                                                                                    |                                                                                                    | 00.00:                                                                                                    |                                                                   |                                                                   |                                                                                                    |                                                                                                    |                                                                                                    |                                |                                   |                  |                                    |
|                       |                                                                                                    |                                                                                                    |                                                                                                    |                                                                   | 1200                                                              |                                                                                                    |                                                                                                    |                                                                                                    |                                |                                   |                  |                                    |
| Amo                   | ortis                                                                                                    | smanları Hes<br>En Başa                                                                                                    | apla                                                                                                    |                                                                   |                                                                   |                                                                                                    |                                                                                                    |                                                                                                    |                                |                                   | -                |                                    |
|                       |                                                                                                    |                                                                                                    |                                                                                                    |                                                                   |                                                                   |                                                                                                    |                                                                                                    |                                                                                                    |                                |                                   |                  |                                    |
|                       | •                                                                                                    | -                                                                                                    |                                                                                                    |                                                                   |                                                                   |                                                                                                    |                                                                                                    |                                                                                                    |                                |                                   |                  |                                    |
|                       | Ì.▼<br>S<br>Ki<br>K                                                                                                    | Sabit<br>ymet<br>Kodu                                                                                                    | Sabit<br>Kıymet<br>Adı                                                                                                    | N                                                                 | Sabit<br>Kıymet<br>Yaliyet D                                      | t<br>tin<br>Jeğeri                                                                                                  | Amortisma<br>Hesaplam<br>Tipi                                                                                                    | ın Faydalı<br>a Ömürü<br>(Yıl)                                                                                                  | Faydalı<br>Ömürü<br>(Gün)      | Kist<br>Amortisman<br>Uygulanacak | Dö<br>E<br>Defte | inem<br>Başı<br>r Değer            |
|                       | Ì↓<br>S<br>Ki<br>K                                                                                                    | sabit<br>ymet<br>sodu                                                                                                    | Sabit<br>Kıymet<br>Adı                                                                                                    | M                                                                 | Sabit<br>Kıymet<br>Maliyet D                                      | t<br>tin<br>eğeri                                                                                                   | Amortisma<br>Hesaplam<br>Tipi                                                                                                    | ın Faydalı<br>a Ömürü<br>(Yıl)                                                                                                  | Faydalı<br>Ömürü<br>(Gün)      | Kıst<br>Amortisman<br>Uygulanacak | Dö<br>B<br>Defte | inem<br>Başı<br>r Değer            |
|                       | S<br>Ki<br>Ki<br>A-1-                                                                                                    | sabit<br>ymet<br>codu<br>0000000 V                                                                                                    | Sabit<br>Kıymet<br>Adı<br>/itrin Dekoru                                                                                                    | M                                                                 | Sabit<br>Kıymet<br>Maliyet D<br>6.0                               | t<br>tin<br>jeğeri                                                                                                  | Amortisma<br>Hesaplam<br>Tipi<br>V.U.K                                                                                                    | in Faydalı<br>Ömürü<br>(Yil)<br>5                                                                                               | Faydalı<br>Ömürü<br>(Gün)      | Kist<br>Amortisman<br>Uygulanacak | Dö<br>E<br>Defte | inem<br>Başı<br>r Değer<br>4.800,1 |
| F                     | S<br>Ki<br>K                                                                                                    | Gabit<br>ymet<br>ymet<br>ymet<br>ymet<br>ymet<br>ymet<br>ymet<br>yme                                                                                                | Sabit<br>Kıymet<br>Adı<br>Vitrin Dekoru<br>Geçerli<br>Olduğu Yıl                                                                                                | 4<br>L                                                            | Sabit<br>Kıymet<br>1aliyet D<br>6.0<br>Dönem<br>Amortis<br>Tutarı | t<br>tin<br>Jooo,oo                                                                                                 | Amortisma<br>Hesaplam<br>Tipi<br>V.U.K<br>Amortismar<br>Gideri                                                                                                | ın Faydalı<br>Ömürü<br>(Yil)<br>5                                                                                               | Faydalı<br>Ömürü<br>(Gün)<br>0 | Kıst<br>Amortisman<br>Uygulanacak | Dö<br>E<br>Defte | inem<br>Başı<br>r Değer<br>4.800,( |
|                       | S<br>Ki<br>Ki<br>Ki<br>Ki                                                                                                    | Geçerli<br>Olduğu Ay                                                                                                    | Sabit<br>Kıymet<br>Adı<br>Vitrin Dekoru<br>Geçerli<br>Olduğu Yıl                                                                                                | J                                                                 | Sabit<br>Kıymet<br>Maliyet D<br>6.0<br>Dönem<br>Amortis<br>Tutarı | t<br>tin<br>eğeri<br>000,00                                                                                         | Amortisma<br>Hesaplam<br>Tipi<br>V.U.K<br>Amortismar<br>Gideri                                                                                                | in Faydalı<br>Ömürü<br>(Yil)<br>5                                                                                               | Faydalı<br>Ömürü<br>(Gün)<br>0 | Kist<br>Amortisman<br>Uygulanacak | Dä<br>E<br>Defte | inem<br>Başı<br>r Değer<br>4.800,( |
| ■<br>■<br>■<br>■<br>■ | ₹<br>Ki<br>Ki<br>Ki<br>Ki<br>Ki<br>Ki<br>Ki<br>Ki<br>Ki<br>Ki<br>Ki<br>Ki<br>Ki                                                                                                    | Geçerli<br>Olduğu Ay                                                                                                    | Sabit<br>Kıymet<br>Adı<br>/itrin Dekoru<br>Geçerli<br>Olduğu Yıl                                                                                                | N<br>J<br>2018                                                    | Sabit<br>Kıymet<br>1aliyet D<br>6.0<br>Dönem<br>Amortis<br>Tutarı | t<br>tin<br>leğeri<br>200,00<br>sman<br>100,00                                                                      | Amortisma<br>Hesaplam<br>Tipi<br>V.U.K<br>Amortismar<br>Gideri                                                                                                | n Faydalı<br>Ömürü<br>(Yil)<br>1<br>1<br>,37                                                                                    | Faydalı<br>Ömürü<br>(Gün)<br>0 | Kıst<br>Amortisman<br>Uygulanacak | Dö<br>E<br>Defte | inem<br>Başı<br>r Değer<br>4.800,( |
| ■                     | SKi<br>Ki<br>Ki                                                                                                    | Geçerli<br>Olduğu Ay<br>DCak<br>Gubat                                                                                                    | Sabit<br>Kıymet<br>Adı<br>/itrin Dekoru<br>Geçerli<br>Olduğu Yıl<br>2<br>2                                                                                      | N<br>J<br>2018<br>2018                                            | Sabit<br>Kıymet<br>Jaliyet D<br>Gönem<br>Amortis<br>Tutarı        | t<br>tin<br>leğeri<br>sman<br>100,00<br>100,00                                                                      | Amortisma<br>Hesaplam<br>Tipi<br>V.U.K<br>Amortismar<br>Gideri<br>8<br>8                                                                                      | n Faydalı<br>Ömürü<br>(Yil)<br>5<br>n 5                                                                                         | Faydalı<br>Ömürü<br>(Gün)<br>0 | Kıst<br>Amortisman<br>Uygulanacak | Dä<br>E<br>Defte | inem<br>Jaşı<br>r Değer<br>4.800,0 |
| ■ F                   | ₹<br>Ki<br>Ki<br>Ki<br>Ki<br>Ki<br>Ki<br>Ki<br>Ki<br>Ki<br>Ki<br>Ki<br>Ki<br>Ki                                                                                                    | Geçerli<br>Olduğu Ay<br>Ocak<br>Subat<br>Mart                                                                                                    | Sabit<br>Kıymet<br>Adı<br>Vitrin Dekoru<br>Geçerli<br>Olduğu Yıl<br>2<br>2<br>2<br>2<br>2                                                                       | N<br>2018<br>2018<br>2018                                         | Sabit<br>Kıymet<br>Jaliyet D<br>6.0<br>Dönem<br>Amortis<br>Tutarı | t<br>tin<br>jeğeri<br>sman<br>100,00<br>100,00                                                                      | Amortisma<br>Hesaplam<br>Tipi<br>V.U.K<br>Amortismar<br>Gideri<br>8<br>8<br>8<br>8                                                                            | n Faydalı<br>Ömürü<br>(Yıl)<br>5<br>1<br>,33<br>,33                                                                             | Faydalı<br>Ömürü<br>(Gün)      | Kist<br>Amortisman<br>Uygulanacak | Dö<br>E<br>Defte | inem<br>Jaşı<br>r Değer<br>4.800,0 |
|                       | ₹                                                                                                    | Geçerli<br>Olduğu Ay<br>Docak<br>Şubat<br>Mart<br>Nisan                                                                                                    | Sabit<br>Kıymet<br>Adı<br>/itrin Dekoru<br>Geçerli<br>Olduğu Yıl<br>2<br>2<br>2<br>2<br>2<br>2<br>2<br>2<br>2                                                   | N<br>2018<br>2018<br>2018<br>2018<br>2018                         | Sabit<br>Kıymet<br>1aliyet D<br>6.0<br>Dönem<br>Amortis<br>Tutarı | t<br>tin<br>jeğeri<br>man<br>100,00<br>100,00<br>100,00                                                             | Amortisma<br>Hesaplam<br>Tipi<br>V.U.K<br>Amortismar<br>Gideri<br>8<br>8<br>8<br>8<br>8<br>8<br>8<br>8<br>8                                                   | rin a Faydalı<br>Ömürü<br>(Yil)<br>5<br>n 5<br>,33<br>,33<br>,33                                                                | Faydalı<br>Ömürü<br>(Gün)<br>0 | Kist<br>Amortisman<br>Uygulanacak | Dö<br>E<br>Defte | inem<br>Başı<br>r Değer<br>4.800,0 |
|                       | ₹<br>S<br>Ki<br>Ki<br>Ki<br>Ki<br>Ki<br>Ki<br>Ki<br>Ki<br>Ki<br>Ki                                                                                                    | Gabit<br>ymet<br>codu<br>0000000 I<br>Geçerli<br>Olduğu Ay<br>Coak<br>Subat<br>Mart<br>Nisan<br>Mayıs                                                               | Sabit<br>Kıymet<br>Adı<br>/itrin Dekoru<br>Geçerli<br>Olduğu Yıl<br>2<br>2<br>2<br>2<br>2<br>2<br>2<br>2<br>2<br>2<br>2<br>2<br>2<br>2<br>2<br>2<br>2<br>2<br>2 | N<br>2018<br>2018<br>2018<br>2018<br>2018<br>2018                 | Sabit<br>Kıymet<br>Jaliyet D<br>Gonem<br>Amortis<br>Tutarı        | t<br>tin<br>eeğeri<br>sman<br>100,00<br>100,00<br>100,00<br>100,00                                                  | Amortisma<br>Hesaplam<br>Tipi<br>V.U.K<br>Amortismar<br>Gideri<br>8<br>8<br>8<br>8<br>8<br>8<br>8<br>8<br>8<br>8<br>8<br>8<br>8<br>8<br>8<br>8<br>8<br>8<br>8 | n Faydalı<br>Ömürü<br>(Yil)<br>5<br>1<br>,33<br>,33<br>,33                                                                      | Faydalı<br>Ömürü<br>(Gün)      | Kıst<br>Amortisman<br>Uygulanacak | Dö<br>E<br>Defte | inem<br>Başı<br>r Değer<br>4.800,( |
| ■ F                   | A-1- P (A-1- (A-1-< | Geçerli<br>Olduğu Ay<br>Ocak<br>Subat<br>Mart<br>Visan<br>Mayıs<br>Haziran                                                                                          | Sabit<br>Kıymet<br>Adı<br>Vitrin Dekoru<br>Geçerli<br>Olduğu Yıl<br>2<br>2<br>2<br>2<br>2<br>2<br>2<br>2<br>2<br>2<br>2<br>2<br>2<br>2<br>2<br>2<br>2<br>2<br>2 | N<br>2018<br>2018<br>2018<br>2018<br>2018<br>2018<br>2018         | Sabit<br>Kıymet<br>Jaliyet D<br>Öönem<br>Amortis<br>Tutarı        | t<br>tin<br>veğeri<br>sman<br>100,00<br>100,00<br>100,00<br>100,00                                                  | Amortisma<br>Hesaplam<br>Tipi<br>V.U.K<br>Amortismar<br>Gideri<br>8<br>8<br>8<br>8<br>8<br>8<br>8<br>8<br>8<br>8<br>8<br>8<br>8<br>8<br>8<br>8<br>8<br>8<br>8 | n Faydalı<br>Ömürü<br>(Yil)<br>5<br>1<br>33<br>,33<br>,33<br>,33                                                                | Faydalı<br>Ömürü<br>(Gün)<br>0 | Kıst<br>Amortisman<br>Uygulanacak | Dö<br>E<br>Defte | inem<br>Jaşı<br>r Değer<br>4.800,0 |
|                       | • • • • • • • • • • • • • • • • • • •                                                                                                    | Geçerli<br>Olduğu Ay<br>Ocak<br>Subat<br>Mart<br>Nisan<br>Mayıs<br>Haziran<br>Temmuz                                                                                | Sabit<br>Kıymet<br>Adı<br>Vitrin Dekoru<br>Olduğu Yıl<br>2<br>2<br>2<br>2<br>2<br>2<br>2<br>2<br>2<br>2<br>2<br>2<br>2<br>2<br>2<br>2<br>2<br>2<br>2            | N<br>2018<br>2018<br>2018<br>2018<br>2018<br>2018<br>2018<br>2018 | Sabit<br>Kıymet<br>Jaliyet D<br>Gonem<br>Amortis<br>Tutarı        | t<br>tin<br>jeğeri<br>man<br>100,00<br>100,00<br>100,00<br>100,00<br>100,00                                         | Amortisma<br>Hesaplam<br>Tipi<br>V.U.K<br>Amortismar<br>Gideri<br>8<br>8<br>8<br>8<br>8<br>8<br>8<br>8<br>8<br>8<br>8<br>8<br>8<br>8<br>8<br>8<br>8<br>8<br>8 | n Faydalı<br>Ömürü<br>(Yıl)<br>5<br>1<br>33<br>,33<br>,33<br>,33<br>,33                                                         | Faydalı<br>Ömürü<br>(Gün)      | Kist<br>Amortisman<br>Uygulanacak | Dö<br>E<br>Defte | inem<br>Başı<br>r Değer<br>4.800,0 |
|                       | S<br>Ki<br>KA-1-<br>P<br>P<br>C<br>C<br>C<br>C<br>C<br>C<br>C<br>C<br>C<br>C<br>C<br>C<br>C<br>C<br>C<br>C<br>C                                                                                                    | Sabit<br>ymet<br>(odu 20000000 1<br>Geçerli<br>Olduğu Ay<br>Docak<br>Şubat<br>Mart<br>Nisan<br>Mayıs<br>Haziran<br>Temmuz<br>Ağustos                                | Sabit<br>Kıymet<br>Adı<br>/itrin Dekoru<br>Geçerli<br>Olduğu Yıl<br>2<br>2<br>2<br>2<br>2<br>2<br>2<br>2<br>2<br>2<br>2<br>2<br>2<br>2<br>2<br>2<br>2<br>2<br>2 | N<br>2018<br>2018<br>2018<br>2018<br>2018<br>2018<br>2018<br>2018 | Sabit<br>Kıymet<br>1aliyet D<br>6.0<br>Dönem<br>Amortis<br>Tutarı | t<br>tin<br>leğeri<br>man<br>100,00<br>100,00<br>100,00<br>100,00<br>100,00<br>100,00<br>100,00                     | Amortisma<br>Hesaplam<br>Tipi<br>V.U.K<br>Amortismar<br>Gideri<br>8<br>8<br>8<br>8<br>8<br>8<br>8<br>8<br>8<br>8<br>8<br>8<br>8<br>8<br>8<br>8<br>8<br>8<br>8 | ra Faydalı<br>Ömürü<br>(Yil)<br>5<br>1<br>33<br>33<br>33<br>33<br>33<br>33<br>33<br>33<br>33<br>33                              | Faydalı<br>Ömürü<br>(Gün)<br>0 | Kist<br>Amortisman<br>Uygulanacak | Di<br>B<br>Defte | inem<br>Başı<br>r Değer<br>4.800,0 |
|                       | S<br>Ki<br>KA-1-                                                                                                    | Geçerli<br>Olduğu Ay<br>Ocak<br>Subat<br>Mart<br>Visan<br>Mayıs<br>Haziran<br>Temmuz<br>Ağustos                                                                     | Sabit<br>Kıymet<br>Adı<br>'itrin Dekoru<br>Olduğu Yıl<br>2<br>2<br>2<br>2<br>2<br>2<br>2<br>2<br>2<br>2<br>2<br>2<br>2<br>2<br>2<br>2<br>2<br>2<br>2            | N<br>2018<br>2018<br>2018<br>2018<br>2018<br>2018<br>2018<br>2018 | Sabit<br>Kıymet<br>Jaliyet D<br>Oönem<br>Amortis<br>Tutarı        | t<br>tin<br>eğeri<br>3000,000<br>5man<br>100,000<br>100,000<br>100,000<br>100,000<br>100,000<br>100,000             | Amortisma<br>Hesaplam<br>Tipi<br>V.U.K<br>Amortismar<br>Gideri<br>8<br>8<br>8<br>8<br>8<br>8<br>8<br>8<br>8<br>8<br>8<br>8<br>8<br>8<br>8<br>8<br>8<br>8<br>8 | n Faydalı<br>Ömürü<br>(Yil)<br>3<br>3<br>3<br>3<br>3<br>3<br>3<br>3<br>3<br>3<br>3<br>3<br>3<br>3<br>3<br>3<br>3<br>3<br>3      | Faydalı<br>Ömürü<br>(Gün)      | Kıst<br>Amortisman<br>Uygulanacak | Dö<br>E<br>Defte | inem<br>Başı<br>r Değer<br>4.800,( |
|                       | SS<br>Ki<br>K Ki Ki                                                                                                    | Sabit<br>ymet<br>Sodu<br>0000000 V<br>Geçerli<br>Olduğu Ay<br>Coak<br>Subat<br>Mart<br>Visan<br>Mayıs<br>Haziran<br>Temmuz<br>Ağustos<br>Eylül                      | Sabit<br>Kıymet<br>Adı<br>Vitrin Dekoru<br>Geçerli<br>Olduğu Yıl<br>2<br>2<br>2<br>2<br>2<br>2<br>2<br>2<br>2<br>2<br>2<br>2<br>2<br>2<br>2<br>2<br>2<br>2<br>2 | N<br>2018<br>2018<br>2018<br>2018<br>2018<br>2018<br>2018<br>2018 | Sabit<br>Kıymet<br>Jaliyet D<br>Öönem<br>Amortis<br>Tutarı        | t<br>tin<br>jeğeri<br>man<br>100,00<br>100,00<br>100,00<br>100,00<br>100,00<br>100,00<br>100,00<br>100,00           | Amortisma<br>Hesaplam<br>Tipi<br>V.U.K<br>Amortismar<br>Gideri<br>8<br>8<br>8<br>8<br>8<br>8<br>8<br>8<br>8<br>8<br>8<br>8<br>8<br>8<br>8<br>8<br>8<br>8<br>8 | n Faydalı<br>Ömürü<br>(Yil)<br>5<br>1<br>1<br>3<br>3<br>3<br>3<br>3<br>3<br>3<br>3<br>3<br>3<br>3<br>3<br>3<br>3<br>3<br>3<br>3 | Faydalı<br>Ömürü<br>(Gün)<br>0 | Kıst<br>Amortisman<br>Uygulanacak | Dö<br>E<br>Defte | inem<br>Jaşı<br>r Değer<br>4.800,( |
|                       | → SS<br>Ki<br>K × ×                                                                                                    | Sabit<br>ymet<br>Sodu<br>0000000 V<br>Geçerli<br>Olduğu Ay<br>Ocak<br>Subat<br>Mart<br>Visan<br>Haziran<br>Temmuz<br>Ağustos<br>Eylül<br>Ekim<br>Kasım              | Sabit<br>Kıymet<br>Adı<br>itrin Dekoru<br>Geçerli<br>Olduğu Yıl<br>2<br>2<br>2<br>2<br>2<br>2<br>2<br>2<br>2<br>2<br>2<br>2<br>2<br>2<br>2<br>2<br>2<br>2<br>2  | 2018<br>2018<br>2018<br>2018<br>2018<br>2018<br>2018<br>2018      | Sabit<br>Kıymet<br>Jaliyet D<br>Gonem<br>Amortis<br>Tutarı        | t<br>tin<br>veğeri<br>man<br>100,00<br>100,00<br>100,00<br>100,00<br>100,00<br>100,00<br>100,00<br>100,00           | Amortisma<br>Hesaplam<br>Tipi<br>V.U.K<br>Amortismar<br>Gideri<br>8<br>8<br>8<br>8<br>8<br>8<br>8<br>8<br>8<br>8<br>8<br>8<br>8<br>8<br>8<br>8<br>8<br>8<br>8 | n Faydalı<br>Ömürü<br>(Yil)<br>5<br>1<br>33<br>33<br>33<br>33<br>33<br>33<br>33<br>33<br>33<br>33<br>33<br>33<br>3              | Faydalı<br>Ömürü<br>(Gün)<br>0 | Kist<br>Amortisman<br>Uygulanacak | Dö<br>E<br>Defte | inem<br>Jaşı<br>r Değer<br>4.800,0 |
|                       | *     *       S     Ki       Ki     *       *     *       *     *       *     *       *     *       *     *       *     *       *     *       *     *       *     *       *     *       *     *       *     *       *     *       *     *       *     *       *     *       *     *       *     *       *     *       *     *       *     *       *     *       *     *       *     *       *     *       *     *       *     *       *     *       *     *       *     *       *     *       *     *       *     *       *     *       *     *       *     *       *     *       *     *       *     *       *     *       *     *       *     *       *<                                                                                                    | Sabit<br>ymet<br>(odu 20000000 1<br>00000000 1<br>Geçerli<br>Olduğu Ay<br>Subat<br>Mart<br>Nisan<br>Mayıs<br>Haziran<br>Temmuz<br>Ağustos<br>Eylül<br>Ekim<br>Kasım | Sabit<br>Kıymet<br>Adı<br>Vitrin Dekoru<br>Olduğu Yıl<br>2<br>2<br>2<br>2<br>2<br>2<br>2<br>2<br>2<br>2<br>2<br>2<br>2<br>2<br>2<br>2<br>2<br>2<br>2            | 2018<br>2018<br>2018<br>2018<br>2018<br>2018<br>2018<br>2018      | Sabit<br>Kıymet<br>Maliyet D<br>Gonem<br>Amortis<br>Tutarı        | t<br>tin<br>jeğeri<br>man<br>100,00<br>100,00<br>100,00<br>100,00<br>100,00<br>100,00<br>100,00<br>100,00<br>100,00 | Amortisma<br>Hesaplam<br>Tipi<br>V.U.K<br>Amortismar<br>Gideri<br>8<br>8<br>8<br>8<br>8<br>8<br>8<br>8<br>8<br>8<br>8<br>8<br>8<br>8<br>8<br>8<br>8<br>8<br>8 | n Faydalı<br>Ömürü<br>(Yil)<br>3<br>3<br>3<br>3<br>3<br>3<br>3<br>3<br>3<br>3<br>3<br>3<br>3<br>3<br>3<br>3<br>3<br>3<br>3      | Faydalı<br>Ömürü<br>(Gün)<br>0 | Kist<br>Amortisman<br>Uygulanacak | Dö<br>E<br>Defte | inem<br>Başı<br>r Değer<br>4.800,0 |

 Özel döneme tabi firmalarda sabit kıymet amortisman hesaplamaları için dönem 1.Ocak ile değil, özel dönem için seçilen ayın 1'i ile başlaması gerekmektedir. Bir firma özel döneme tabi ise sabit kıymet hesaplamaları da bu döneme göre yapılmalıdır.

Sabit kıymet amortisman hesaplaması sırasında kullanıcnın farklı bir dönem ile hesaplama yapması durumunda kullanıcı uyarısı ile farkındalık sağlandı.

| 🚍 Şirket Parametreleri              |                  |                          |          |                               |          | _ □                                      | x  |
|-------------------------------------|------------------|--------------------------|----------|-------------------------------|----------|------------------------------------------|----|
|                                     |                  |                          |          |                               |          |                                          | 86 |
| Müşteri / Mağaza Ürün Lot Seviye    | leri             | Posta Adresi             | E-D      | )evlet Parametreleri          | Dizinler | Raporlarda Görüntülenecek Logo İçin İmaj |    |
| Genel                               | Parametrele      | er                       |          | Genel Muhasebe                |          | Müşteri Markup / Hakediş                 |    |
|                                     |                  |                          |          | Muhasebe Hesabi               |          |                                          |    |
| Muhasebe Hesap Uzunluğu             |                  |                          |          |                               | 10 🔆     |                                          |    |
| Ana Hesap Kodu                      |                  |                          |          |                               | 3 🔆      |                                          |    |
| Kırılım Sayısı                      |                  |                          |          |                               | 1 🔆      |                                          |    |
| Kırılım Karakteri                   |                  | [.]                      |          | $\sim$                        |          |                                          |    |
| 1. Kırılımın Uzunluğu               |                  |                          |          |                               | 2 👶      |                                          |    |
| Örnek                               |                  | 111.11.111               |          |                               |          |                                          |    |
|                                     |                  |                          |          | Muhasebe Fiş Kayıtları        |          |                                          |    |
| ✓ Miktarlı Muhasebe Kullanılsın     |                  |                          |          |                               |          |                                          |    |
| 🖌 Diğer Uygulamalardan Muhasel      | be Fişi Oluşsu   | n                        |          |                               |          |                                          |    |
| Entegrasyondan Gelen Muhase         | ebe Fişleri Ona  | aylanmadan Geçerli Olm   | asın     |                               |          |                                          |    |
| 🖌 Banka Fişlerinin Muhasebe Ente    | egrasyonunda     | a Banka Hesapları Birleş | tirilsir | 1                             |          |                                          |    |
| 🗹 Özel Hesap Dönemine Tabidir       |                  |                          |          |                               |          |                                          |    |
| Hesap Dönemi Başlangıç Tarihi (Ay   | i)               | 04 🗸                     |          |                               |          |                                          |    |
| Muhasebe Hış Açıklaması Kayna       | ak Fişten Gelsi  | n 🔓                      | _        |                               |          |                                          |    |
| Perakende Satış Fişleri ZNo'ya      | Göre Birleştiril | sin                      |          |                               |          |                                          |    |
| 🗌 Transfer Ücretleri Banka Hesab    | oina Ayrı Olara  | ak İşlensin              | _        |                               |          |                                          |    |
| Kabul Edilebilir Yuvarlama Farkı (+ | /-)              | 0 🗘                      |          |                               |          |                                          |    |
|                                     |                  | Fiş                      | Kesilo   | diği Anda Muhasebe Fişi Oluşı | sun      |                                          |    |
| 🗌 Banka Fişi Kesildiği Anda Muhas   | sebe Fişi Oluş   | sun                      |          |                               |          |                                          |    |
| Nakit Fişi Kesildiği Anda Muhase    | ebe Fişi Oluşs   | un                       |          |                               |          |                                          |    |
| Çek / Senet Hareketleri Girildiği   | i Anda Muhas     | ebe Fişi Oluşsun         |          |                               |          |                                          |    |
| Kredi Kartı Avans Odemesi Alın      | ıdığı Anda Muł   | nasebe Fişi Oluşsun      |          |                               |          |                                          |    |
| Borç Kapaması Yapıldığı Anda M      | Auhasebe Fişi    | Oluşsun (Avans Virman    | , Nał    | kit, Çek Senet, vs.)          |          |                                          |    |
| Masrat Dekontu Kesildiği Anda       | Muhasebe Fig     | şı Oluşsun               |          |                               |          |                                          |    |
| Garanti Mektubu Girildigi Anda      | Muhasebe Hiş     | şi Oluşsun               |          |                               |          |                                          |    |
| 🗌 borç Dekontu Girildiği Anda Mul   | fubacebo Eisi    | Olucaup                  |          |                               |          |                                          |    |
|                                     | aba Fisini Ar    | Oluşsull                 |          |                               |          |                                          |    |
|                                     | ере гізіпі Аў    |                          |          |                               |          |                                          |    |
| L                                   |                  |                          |          |                               |          |                                          |    |

|                      | ı Hesapla                      |                                                                                                    | _ 🗆 X         |
|----------------------|--------------------------------|----------------------------------------------------------------------------------------------------|---------------|
| $\square$            |                                |                                                                                                    |               |
| C                    |                                |                                                                                                    |               |
| Filtro               |                                |                                                                                                    |               |
| Filtre               |                                |                                                                                                    |               |
|                      | Genel                          | V.U.K                                                                                                    |               |
| Geçerli Olduğu Yıl   | 2019                           | TMS 16                                                                                                    |               |
| Mali Dönem Başlangıc | Nisan                          | ~                                                                                                    |               |
|                      | Sorgular                       | Filtre Filtrelenebilir Kolonlar                                                                                                    |               |
| V3 Sorgu             |                                | Ad E4_1_000000152                                                                                                    |               |
|                      |                                |                                                                                                    | ×             |
|                      |                                | And C                                                                                                    |               |
|                      |                                |                                                                                                    |               |
|                      |                                | [Sabit Kıymet Tipi] Equals <enter a="" value=""> 🔇</enter>                                                                                                 |               |
|                      |                                | [Amortisman Hesaplama Yöntemi] Equals <enter <enter="" [vist="" a="" a<="" amortisman="" equals="" japacak]="" liver="" td=""><td>value&gt; 🕲</td></enter> | value> 🕲      |
|                      |                                | [Veniden Değerleme Uygulanacak] Equals <enter a<="" td=""><td>a value&gt; 🕄</td></enter>                                                                   | a value> 🕄    |
|                      |                                |                                                                                                    |               |
|                      |                                |                                                                                                    |               |
|                      |                                |                                                                                                    |               |
|                      |                                |                                                                                                    |               |
|                      |                                | Next >                                                                                                    | Kapat         |
|                      |                                |                                                                                                    |               |
| Amortismanları       | Hesanla                        |                                                                                                    | _ <b>¬</b> X  |
|                      |                                |                                                                                                    |               |
| $(\in)$              |                                |                                                                                                    |               |
|                      |                                |                                                                                                    |               |
| Filtre               |                                |                                                                                                    |               |
|                      |                                |                                                                                                    |               |
| Gecerli Olduğu Yıl   | 2019                           | V.U.K                                                                                                    |               |
| Mali Dönem Başlangıc | D Ocak                         |                                                                                                    |               |
|                      | Secondar                       | Filtra Filtralanakilir Kalanlar                                                                                                    |               |
| a mari               | Sorgular                       |                                                                                                    | _             |
| ( Mesaj              |                                |                                                                                                    | 2             |
|                      | en Mali Dönem, Özel Mali Dönem | Başlangıcından Farklı. Devam Etmek İstediğinizden Emin mis                                                                                                 | niz?          |
|                      | -                              |                                                                                                    |               |
|                      | Y                              | es No                                                                                                    |               |
|                      |                                |                                                                                                    | 8             |
|                      |                                | Kist Amortisman Uygulanacak] Equals <enter <enter<="" a="" değerleme="" equals="" td="" uygulanacak]="" v="" veniden=""><td>alue&gt; 🕲</td></enter>        | alue> 🕲       |
|                      |                                | Erenden begenene ofgeneneurg Equilib Kenter                                                                                                    | - range / tg/ |
|                      |                                |                                                                                                    |               |
|                      |                                |                                                                                                    |               |
|                      |                                |                                                                                                    |               |
|                      |                                | Next >                                                                                                    | Kapat         |
|                      |                                |                                                                                                    |               |

Copyright  $\ensuremath{\mathbb{C}}$  2019 Nebim Neyir Bilgisayar Sanayii ve Hizmetleri A.S.

 Belirli bir mağazada kullanılan bir sabit kıymet kartı, mağaza kapanması veya farklı nedenler ile farklı mağazalara transfer edilebilmektedir. Bu durumda sabit kıymet üzerinde ofis ve maliyet merkezi değerleri güncellenmektedir. Yapılan değişiklilerin tarihsel olarak raporlanabilmesi için ofis ve maliyet merkezi değişimlerinin "Sabit Kıymet Durum Tarihçesi" ile takip edilebilmesi sağlandı.

| 📑 Sabi   |   | metler<br>Sabit Kıymet Durum T | arihçesi                                  | ×                                                            | ×    |
|----------|---|--------------------------------|-------------------------------------------|--------------------------------------------------------------|------|
| Cobit Ki | [ |                                | -                                         | <b>F</b>                                                     | - 66 |
| Vitrie A |   |                                | FA-1-000000004 (Vi                        | trin Ayakkabı)                                               |      |
| Genel    |   | İşlem<br>Tarihi                | Sabit<br>Kıymetin<br>Durum Kodu           | Açıklama                                                     |      |
| 🗌 Mai    | ٩ |                                |                                           |                                                              |      |
| Birim Ci |   | 14.05.2015 00:00:00            | Sabit Kıymet Satıldı                      |                                                              | ~    |
| Tedarik  |   | 17.12.2015 00:00:00            | Sabit Kıymet Satıldı                      |                                                              |      |
| Garant   |   | 15.03.2019 00:00:00            | Sabit Kıymet Ofisi Değiştirildi           | Eski Ofis: -, Yeni Ofis: 3001 - Akmerkez 3001 - Mağaza Ofisi |      |
| L Kulla  |   | 19.03.2019 17:45:52            | Sabit Kıymet Ofisi Değiştirildi           | Eski Ofis: 3001 - Akmerkez 3001 - Mağaza Ofisi, Yeni Ofis:   |      |
|          |   | 19.03.2019 17:47:58            | Sabit Kıymet Maliyet Merkezi Değiştirildi | Eski Maliyet Merkezi: E02002 - İHRACAT-Franchise.M, Yeni     |      |
|          | * |                                |                                           |                                                              |      |
|          |   |                                |                                           |                                                              |      |
|          |   |                                |                                           |                                                              |      |
|          |   |                                |                                           |                                                              |      |
|          |   |                                |                                           |                                                              |      |
|          |   | i i '@ ~                       | 😼 🗞 📕 💉 🕻                                 |                                                              |      |

 Üretim aşamasında kullanılan malzeme/ürün hareketleri için için Nebim V3 ERP'de sair sarf fişi kullanılmaktadır. Bu hareket doğrudan bir gider oluşturduğu halde ilgili fiş girişinde maliyet merkezi girilememekte ve dolayısıyla muhasebe entegrasyonunda da ilgili maliyet merkezinde giderleştirilememekteydi.

Bu nedenle "Sair Sarf Fişleri" girişinde maliyet merkezinin tanımlanabilmesi ve bu fişin muhasebe entegrasyonunda ilgili masraf merkezine ve buna bağlı masraf hiyerarşisine bağlı olarak giderleşmesi sağlandı.

Bununla birlikte muhasebe tarafında raporlamalarda kullanılmakta olan "Muhasebe İşlem Tipi" alanı da "Sair Sarf Fişine" fişine eklendi.

| 📒 Sai  | r Sarf Fişleri G   | irişi               |              |                    |       |         |        |                       |                |                            |                     |                           |                    |               |                     | x  |
|--------|--------------------|---------------------|--------------|--------------------|-------|---------|--------|-----------------------|----------------|----------------------------|---------------------|---------------------------|--------------------|---------------|---------------------|----|
|        | - 📔                | K 💾 - 🚍             | -            | -                  |       | -       |        | - [                   | $\geq$         |                            |                     |                           |                    |               |                     | 66 |
| Başlık | Satırlar (         | Özet Giriş          |              |                    |       |         |        |                       |                | 6                          |                     |                           |                    |               |                     |    |
| 🗌 Açıl | damayı Yeni Satıra | a Kopyala           |              |                    |       |         |        |                       |                |                            |                     |                           |                    |               |                     |    |
|        |                    | Made                | de           |                    |       |         | Mik    | tar                   |                | Ma                         | aliyet B <b>r</b> i | m Fiyatı                  |                    |               | Diğer               |    |
|        | Madde<br>Kodu      | Madde<br>Açıklaması | Renk<br>Kodu | Renk<br>Açıklaması | Beden | Uzunluk | Miktar | Birim<br>Cinsi<br>(1) | Para<br>Birimi | Maliyet<br>Birim<br>Fiyatı | Maliyet<br>Tutan    | Muhasebe<br>İşlem<br>Tipi | Maliyet<br>Merkezi | Parti<br>Iodu | Satır<br>Açıklaması |    |
| 1      | DS1100000055       | T-SHIRT SPIDER MAN. | 002          | HAKİ               | L     |         | 10     | AD                    | TRY            | 28,0000                    | 280,00              | 11                        | A                  |               |                     |    |
| 2      | DS1100000888       | ETEK                | 001          | GRİ                | 036   |         | 10     | ADET                  | TRY            | 30,0000                    | 300,00              | 11                        | A                  |               |                     |    |
| a.     |                    |                     |              |                    |       |         |        |                       |                |                            |                     | ×                         |                    |               |                     |    |
|        |                    |                     |              |                    |       |         |        | 1                     |                |                            |                     | 1                         |                    |               |                     |    |
|        |                    |                     |              |                    |       |         | 20     |                       |                |                            | 580                 |                           |                    |               |                     |    |
| <      |                    |                     |              |                    |       |         |        |                       |                |                            |                     |                           |                    |               |                     | >  |
| Circon | Miletan            |                     |              |                    |       |         |        |                       |                |                            |                     |                           |                    |               |                     |    |
| Okan   | Miktar             |                     |              |                    |       |         | 0      |                       |                |                            |                     |                           |                    |               |                     |    |
| Envan  | ter                |                     |              |                    |       |         | 0      |                       |                |                            |                     |                           |                    |               |                     |    |
|        |                    |                     |              |                    |       |         |        |                       |                |                            |                     |                           |                    |               |                     |    |
|        |                    |                     |              |                    |       |         |        |                       |                |                            |                     |                           |                    |               |                     |    |
|        |                    |                     |              |                    |       |         |        |                       |                |                            |                     |                           |                    |               |                     |    |
|        |                    |                     |              |                    |       |         |        |                       |                |                            |                     |                           |                    |               |                     |    |
|        |                    |                     |              |                    |       |         |        |                       |                |                            |                     |                           |                    |               |                     |    |

| n 📃 | 1uha                          | sebe Fiş Kayı               | tları           |                   |                           | N              |                  |                              |                              |                 |                    |                           | - 0                   | ×               |
|-----|-------------------------------|-----------------------------|-----------------|-------------------|---------------------------|----------------|------------------|------------------------------|------------------------------|-----------------|--------------------|---------------------------|-----------------------|-----------------|
|     | G                             |                             |                 | -                 | •                         | •              |                  |                              |                              |                 |                    |                           | 2                     | 88              |
| Ba  | şlık                          | Satırlar To                 | oplam           |                   |                           |                |                  |                              |                              |                 |                    |                           |                       |                 |
|     | Açıklamayı Yeni Satra Kopyala |                             |                 |                   |                           |                |                  |                              |                              |                 |                    |                           |                       |                 |
|     |                               | Belge<br>Tipi<br>Açıklaması | Belge<br>Tarihi | Belge<br>Numarası | Belge<br>Ref.<br>Numarası | Vade<br>Tarihi | Ödeme<br>Yöntemi | İhracat<br>Dosya<br>Numarası | İthalat<br>Dosya<br>Numarası | Sabit<br>Masraf | Maliyet<br>Merkezi | Muhasebe<br>İşlem<br>Tipi | Cari<br>Hesap<br>Kodu | C<br>He<br>Açık |
| ٩   |                               |                             |                 |                   |                           |                |                  |                              |                              |                 |                    |                           |                       |                 |
| 2   | b                             | k                           | 14.03.2019      | 1-OC-222          | 1-OC-222                  | 14.03.2019     |                  |                              |                              |                 | A                  | 11                        |                       |                 |
| 3   | p                             | k                           | 14.03.2019      | 1-OC-222          | 1-0C-222                  | 14.03.2019     |                  |                              |                              |                 | A                  | 11                        |                       |                 |
| 4   | b                             | k                           | 14.03.2019      | 1-OC-222          | 1-0C-222                  | 14.03.2019     |                  |                              |                              |                 | A                  | 11                        |                       |                 |
| 5   | p                             | k                           | 14.03.2019      | 1-OC-222          | 1-0C-222                  | 14.03.2019     |                  |                              |                              |                 | A                  | 11                        |                       |                 |
| *   |                               |                             |                 |                   |                           |                |                  |                              |                              |                 |                    |                           |                       |                 |
| <   |                               |                             |                 |                   |                           |                |                  |                              |                              |                 |                    |                           |                       | >               |
|     |                               |                             | 120.02.00       | 7 (Diğer Sat      | tışlar)                   |                |                  |                              |                              | Yek             | ün                 |                           |                       |                 |
| В   | orç (Y                        | )                           |                 |                   |                           | 8.41           | 3,66 Bo          | ç                            |                              |                 |                    |                           | 580                   | ,00             |
| A   | lacak<br>aliina               | (Y)                         |                 |                   |                           | 7.33           | 6,65 Ala         | cak                          |                              |                 |                    |                           | 580                   | ,00             |
| B   | iron N                        | (1)<br>Ailetar              |                 |                   |                           | 1.07           | 7,01 Bai         | aye<br>Miktor                |                              |                 |                    |                           |                       | ,00             |
| 0   | ikan M                        | 4iktar                      |                 |                   |                           |                | 6.00 Cik         | an Miktar                    |                              |                 |                    |                           | 0                     | .00             |
| ĸ   | alan N                        | 4iktar                      |                 |                   |                           |                | 1,00 Kal         | an Miktar                    |                              |                 |                    |                           | 0                     | ,00             |
|     |                               |                             |                 |                   |                           |                |                  |                              |                              |                 |                    |                           |                       |                 |

### Finans Yönetimi

• Nebim V3 19.4.1 versiyonu ile Nebim V3 ERP ve Kayaport firmasının BulutTahsilat ürünü ile entegrasyon eklendi. BulutTahsilat kendi geliştirdiği web servisleri kullanarak anlaşmalı olduğu bankalardan firmanın izni ile firmanın istediği banka hesaplarının hareketlerini çekebilmektedir.

Yeni eklenen Nebim V3 ERP – BulutTahsilat entegrasyonu sayesinde dosya aktarımı olmadan Online Banka Servisi (V3Service.OnlineBankService) ile banka hareketleri otomatik olarak oluşturulabilir. Firmanın banka hesaplarındaki bakiye tek ekran üzerinden Nebim V3 ERP'de takip edilebilir.

BulutTahsilat entegrasyonu kullanılmak isteniyor ise şirket parametrelerine eklenen "Online Banka Entegratörü" için BulutTahsilat seçimi yapılmış olması gerekir. Ayrıca BulutTahsilat entegratör parametreleri de girilmiş olmalıdır.

| 📒 Şirket Parametreleri                |                |                            |                 |                 |                  |                  | _ □                         | ×      |
|---------------------------------------|----------------|----------------------------|-----------------|-----------------|------------------|------------------|-----------------------------|--------|
|                                       |                |                            |                 |                 |                  |                  |                             | 66     |
| Müşteri / Mağaza Ürün Lot Seviyel     | eri i          | Posta Adresi               | E-Devlet Paran  | netreleri       | Dizinler         | Raporlarda Gör   | rüntülenecek Logo İçin İmaj |        |
| Genel                                 | Parametreler   |                            | Genel Mu        | hasebe          |                  | Müşteri Markup   | / Hakediş                   |        |
| Şirket Adı                            |                | Panteon A.Ş.               |                 |                 |                  |                  |                             |        |
| Kısa adı                              |                | Panteon                    |                 | ┨               |                  | Vergi Dairesi    |                             |        |
| Ticari Ünvanı                         |                | Panteon                    |                 | Vergi Numara    | ası              |                  | 1234567801                  |        |
| Ticaret Sicil Numarası                |                | 241296                     |                 | Vergi Dairesi   | Kodu             |                  | 034230                      |        |
| Faaliyet Alanı                        |                | Tekstil                    |                 | BÜYÜK MÜKEL     | LLEFLER VERGİ DA | AİRESİ BAŞKANLIĞ |                             |        |
| Hukuki Yapısı                         |                | 1-1-1                      |                 | Mersis Numa     | rasi             |                  |                             |        |
| 🗌 Gerçek Kişilik (Şahıs)              | Ad. Courd      | L.                         |                 |                 |                  |                  |                             |        |
| Adı                                   | Adi-Soyad      |                            |                 |                 |                  |                  |                             |        |
| Soyadı                                |                |                            |                 |                 |                  |                  |                             |        |
| TC Kimlik No                          |                |                            |                 |                 |                  |                  |                             |        |
|                                       |                |                            | İlet            | işim            |                  |                  |                             |        |
| Tel                                   |                | +90 212 275 07 75          |                 | E-Mail Adresi   |                  |                  | nebim@nebim.com.tr          |        |
| Mobil Telefonu                        |                |                            |                 | İnternet Adre   | esi              |                  | http://www.nebim.com.tr     | 1      |
| Faks                                  |                | +90 212 2748456            |                 |                 |                  |                  |                             |        |
|                                       |                |                            | Müşterilere     | Duyurular —     |                  |                  |                             |        |
| SMS Servis Sağlayıcı                  |                |                            |                 | · .             | a 'antorota      | or Annalise Tra  |                             |        |
| Anlık SMSler İçin Servis Sağlayıcı    |                | 1                          |                 |                 |                  |                  |                             |        |
|                                       |                |                            | — Finans Şirket | ti Entegratör — |                  |                  |                             |        |
| Finans Şirketi Entegratör             |                |                            |                 |                 |                  |                  |                             | $\sim$ |
|                                       |                |                            | E-Muta          | abakat          |                  |                  |                             |        |
| E-Mutabakat Uygulama Adresi           |                | 77.7                       |                 |                 |                  |                  |                             |        |
| 🗹 E-Mutabakat Uygulamasına E-Po       | osta İle Gönde | rilen Link İle Giriş Yapıl | abilsin         |                 |                  |                  |                             |        |
| E-Posta İle Gönderilen Link Geçerlili | k Süresi (Gün) |                            | 200             |                 |                  |                  |                             |        |
|                                       |                |                            | Online Banka    | a Entegrator —  |                  |                  |                             |        |
| Online Banka Entegratör               |                | Bulut Tahsilat             |                 |                 |                  |                  |                             | ~      |
|                                       |                |                            |                 |                 |                  |                  |                             |        |

| 🕂 Online Banka Ente     | gratör .                                                           | ×    |
|-------------------------|--------------------------------------------------------------------|------|
|                         | ■ ● ▶ ▶ ₽                                                          | 66 - |
| Online Banka Entegratör | BulutTahsilat                                                      |      |
| Bulut Tahsilat          |                                                                    |      |
|                         | Parametreler                                                       |      |
| Kullanıcı Kodu          | NEBIMEr                                                            |      |
| Parola                  | *************                                                      |      |
| Web Servis Adresi       | http://test.buluttahsilat.com/WebService/WSBankPaymentService.asmx |      |
| Api Anahtarı            | 90019                                                              |      |
|                         |                                                                    |      |
|                         |                                                                    |      |
|                         |                                                                    |      |
|                         |                                                                    |      |
|                         |                                                                    |      |
|                         |                                                                    |      |
|                         |                                                                    |      |
|                         |                                                                    |      |
|                         |                                                                    |      |
|                         |                                                                    |      |

BulutTahsilat entegrasyonu için gerekli olan bir diğer konu da BulutTahsilat sistemine cari hesap kartlarının ve masraf muhasebe hesaplarının gönderilmesidir. Tüm hesaplar için banka tarafında bir hareket olmayacağı için sadece verilen filitrelere göre gönderim yapılması yeterlidir. Bunun için Bankalar menüsüne eklenen "Online Banka Entegratör Parametreleri" programı ile BulutTahsilat ile paylaşılacak hesap kodlarına ait filitrelerin oluşturulması gerekmektedir.

| 🖳 Online Banka Entegratör Parametreleri 🗕 🗖 🗙 |                                                                                                    |  |  |  |  |  |  |  |  |  |
|-----------------------------------------------|----------------------------------------------------------------------------------------------------|--|--|--|--|--|--|--|--|--|
|                                               |                                                                                                    |  |  |  |  |  |  |  |  |  |
| Online Banka Entegratör Bulut Tahsilat 🗸 🗸 🗸  | N                                                                                                    |  |  |  |  |  |  |  |  |  |
| ) Tedarikçi                                   | Parametreler       Filtre       Adi       Ø       Yurtigi tedarikçiler       Yurtigi tedarikçiler - Muh.Islem Tipi |  |  |  |  |  |  |  |  |  |
| ⊖ Müşteri                                     | *                                                                                                    |  |  |  |  |  |  |  |  |  |
| O Perakende Müşteri                           | Filtre Eiltralanabilir Kolonlar                                                                                    |  |  |  |  |  |  |  |  |  |
| 🔾 Banka                                       | And O                                                                                                    |  |  |  |  |  |  |  |  |  |
| 🔿 Nakit                                       |                                                                                                    |  |  |  |  |  |  |  |  |  |
| O Personel                                    |                                                                                                    |  |  |  |  |  |  |  |  |  |
| O Muhasebe Hesabı                             |                                                                                                    |  |  |  |  |  |  |  |  |  |

Online Banka Servisi (V3Service.OnlineBankService) ile gün içinde belirlenen zamanlarda cari kartlar BulutTahsilat'a gönderilecektir. Online banka servis ayarlarının hesap gönderim işlemi için girilmiş olması gerekir.

| V3 Online B    | anka Servisi       | Ayarları                 |               | - 🗆 🗙 |
|----------------|--------------------|--------------------------|---------------|-------|
| I 🔓 📔          | <b>&gt; X</b> (    | 6 🛑 🗖                    | - 🎼           |       |
| Veritab<br>Adı | anı Şirket<br>Kodu | Görev<br>Adı             | İşlem<br>Tipi |       |
| P     NebimV3T | est01 1            | 1 Cari Hesap Gönder      | 1             |       |
| NebimV3T       | est01 1            | 1 Banka Hareketlerini Al | 2             |       |
|                |                    |                          |               |       |
|                |                    |                          |               |       |
|                |                    |                          |               |       |
|                |                    |                          |               |       |
|                |                    |                          |               |       |
|                |                    |                          |               |       |
|                |                    |                          |               |       |

| 🗏 Online Banka Entegratör İçin Zamanla            | nmış Görev 🛛 🗙    |     |
|---------------------------------------------------|-------------------|-----|
| I 🗟 🗄 🔛 🗙                                         |                   |     |
| Online Banka Entagratör İçin Zamanlanmış Görev ID | 5                 |     |
| Şirket                                            | Panteon A.Ş.      | v.  |
| Görev Adı                                         | Cari Hesap Gönder |     |
| Zamanlama Adı                                     | 1                 | ••• |
| Online Banka Entegratör                           | Bulut Tahsilat    | ~   |
| İşlem Tipi                                        | PostCurrAcc       | ~   |
|                                                   |                   |     |

Cari ve masraf hesap kartları "Online Banka Entegratör Parametreleri" programında girilmiş olan filitrelere göre gönderilecektir. BulutTahsilat tarafından verilen firma kodu cari hesap ve muhasebe hesapları üzerinden takip edilebilecektir.

| 📑 Tedarikçi        |                           |               |                                |                 |                                       | - 🗆 🗙        |  |  |  |  |  |
|--------------------|---------------------------|---------------|--------------------------------|-----------------|---------------------------------------|--------------|--|--|--|--|--|
|                    | E                         | 📲 🗙 🛛         |                                | -               |                                       | 88 -         |  |  |  |  |  |
| Tedarikçi Kodu 320 | Tedarikçi Kodu 320 00 889 |               |                                |                 |                                       |              |  |  |  |  |  |
| Yurtiçi Kargo A.Ş. | Yurtiçi Kargo A.Ş.        |               |                                |                 |                                       |              |  |  |  |  |  |
| Genel Varsav       | ilan                      | Değerleri     |                                |                 | Vergi                                 |              |  |  |  |  |  |
| Ofis               |                           | begenen       |                                |                 |                                       |              |  |  |  |  |  |
| Tedarikci Tipi     |                           | Online Banka  | Entegratör Karşılıkları        |                 | ×                                     |              |  |  |  |  |  |
| Hitap Kodu         |                           |               |                                |                 | _                                     |              |  |  |  |  |  |
| Veri Dil Kodu      |                           |               |                                |                 | I <del>+</del>                        |              |  |  |  |  |  |
| Para Birimi        |                           |               | 320 00 8                       | 89 (Yurtiçi Kar | 'go A.Ş.)                             |              |  |  |  |  |  |
| 🗌 Yalnızca Seçil   |                           | Online        | Online                         | Firma           | Firma                                 |              |  |  |  |  |  |
| Kur Tipi           |                           | Entegratör    | Вапка<br>Entegratör Hesap Kodu | Kodu            | Adı                                   |              |  |  |  |  |  |
| Kredi Limiti       | ٩                         |               |                                |                 |                                       |              |  |  |  |  |  |
| Mutabakat Tarihi   | Þ                         | BulutTahsilat | PN00358275842                  | SF433481        | YURTİÇİ KARGO A.ŞMUH.İŞLEM TİPİ:TEDAF |              |  |  |  |  |  |
| Valor Tarihi Hesa  |                           | BulutTahsilat | PN00358275954                  | SF433482        | YURTİÇİ KARGO A.ŞMUH.İŞLEM TİPİ:HUKU  |              |  |  |  |  |  |
| Hesap İskonto G    |                           |               |                                |                 |                                       | 1.169.656,00 |  |  |  |  |  |
| Ödeme Süresi (G    |                           |               |                                |                 |                                       | 141,00       |  |  |  |  |  |
| Hesap Açılış Tarił |                           |               |                                |                 |                                       | 1.169.515,00 |  |  |  |  |  |
| Hesap Kapanış T    |                           |               |                                |                 |                                       | 1.169.515,00 |  |  |  |  |  |
| 🗌 Üretimde Kull    | <                         |               |                                |                 | >                                     | 0            |  |  |  |  |  |
| 🗌 🗌 Satın Alma Ta  | -                         |               |                                |                 |                                       | 1.169.515,00 |  |  |  |  |  |
| 🗌 Kullanım Dışı    |                           |               |                                |                 |                                       |              |  |  |  |  |  |
|                    |                           |               |                                |                 |                                       |              |  |  |  |  |  |
|                    |                           |               |                                |                 |                                       |              |  |  |  |  |  |
|                    |                           |               |                                |                 |                                       |              |  |  |  |  |  |
|                    | G                         |               | AD 💵                           | 🧏 in            | i 🏟 💼 늘 🐻 🖳 a                         |              |  |  |  |  |  |
|                    |                           |               |                                |                 |                                       |              |  |  |  |  |  |

Online Banka Servisi (V3Service.OnlineBankService) ile gün içinde belirlenen zamanlarda banka hareketlerinin işlenmesi sağlanabilir. Online banka servis ayarlarının banka hareketlerini alma işlemi için girilmiş olması gerekmektedir.

| \3 | Online Banka      | Servisi A      | yarları                |               |   |
|----|-------------------|----------------|------------------------|---------------|---|
|    | 👌 🚞               | × 6            | 3 🚞 📃                  | - 鯚           | F |
|    | Veritabanı<br>Adı | Şirket<br>Kodu | Görev<br>Adı           | İşlem<br>Tipi |   |
| 9  | NebimV3Test01     | 1              | Cari Hesap Gönder      | 1             |   |
| ļ  | NebimV3Test01     | 1              | Banka Hareketlerini Al | 2             |   |
|    |                   |                |                        |               |   |
|    |                   |                |                        |               |   |
|    |                   |                |                        |               |   |
|    |                   |                |                        |               |   |
|    |                   |                |                        |               |   |
|    |                   |                |                        |               |   |
|    |                   |                |                        |               |   |
|    |                   |                |                        |               |   |

| 🗏 Online Banka Entegratör İçin Zamanlar           | nmış Görev ×           |
|---------------------------------------------------|------------------------|
| I 🗟 💾 💾 🗙                                         |                        |
| Online Banka Entagratör İçin Zamanlanmış Görev ID | 6                      |
| Şirket                                            | Panteon A.Ş.           |
| Görev Adı                                         | Banka Hareketlerini Al |
| Zamanlama Adı                                     | 1                      |
| Online Banka Entegratör                           | Bulut Tahsilat 🗸       |
| İşlem Tipi                                        | GetBankPayment 🗸       |
|                                                   |                        |

Banka hareketleri alma işlemi için servis çalıştığında BulutTahsilat tarafından bankalardan çekilen hareketler otomatik olarak Nebim V3 ERP'de oluşacaktır.

| 📑 Ge  | len Havale / E        | ft                    |                             |              |                    |        |               |         |          |                    |       | _ (               | x                       |
|-------|-----------------------|-----------------------|-----------------------------|--------------|--------------------|--------|---------------|---------|----------|--------------------|-------|-------------------|-------------------------|
|       | 3 🗄 - 1               | <b>X</b> (            |                             | -            | •                  |        | -             | -       | <b>i</b> | 1                  |       |                   | - 86                    |
| Başlı | k Satırlar            | Toplam                |                             |              |                    |        |               |         |          |                    |       |                   |                         |
| A     | çıklamayı Yeni Sat    | tira Kopya            | la                          |              |                    |        |               |         |          |                    |       |                   |                         |
|       |                       |                       | Cari Hesap                  |              |                    | ıs İşl | em Tipleri    |         |          |                    |       |                   |                         |
|       | Cari<br>Hesap<br>Tipi | Cari<br>Hesap<br>Kodu | Cari<br>Hesap<br>Açıklaması | Alt<br>Hesap | Bağlantı<br>(Kişi) | FT     | İşlem<br>Türü | Hareket | tler     | Satır<br>Açıklama: | SI    | Belge<br>Numarası | Muhase<br>İşlen<br>Tipi |
| 9     | Toptan Müsteri        | 1-3-412               | Bulut Perde                 |              |                    |        |               |         | Pay      | /mentID : 10315    | 42    |                   |                         |
| *     |                       |                       |                             |              |                    |        |               |         |          |                    |       |                   |                         |
|       |                       |                       |                             |              |                    |        |               |         |          |                    |       |                   |                         |
| <     |                       |                       |                             |              |                    |        |               |         |          |                    |       |                   | >                       |
|       |                       | Caran                 | ti Bankacı Po               | vočlu Eb     |                    |        |               |         |          | Bulut              | Darda |                   |                         |
| Borc  |                       | Gardfi                | u dalikasi be               | yogiu şb.    |                    |        | 700.00        | Borc    |          | DUIUC              | rerue |                   | 876.89                  |
| Alaca | ik                    |                       |                             |              |                    |        | 0             | Alacak  |          |                    |       |                   | 700,00                  |
| Bakiy | e                     |                       |                             |              |                    |        | 700,00        | Bakiye  |          |                    |       |                   | 176,89                  |
|       |                       |                       |                             |              |                    |        |               |         |          |                    |       |                   |                         |

BulutTahsilat entegrasyonu ile firma tarafından izin verilen banka hesaplarının bakiyeleri de Nebim V3 ERP'de anlık olarak takip edilebilmektedir. Banka İşlemleri menüsüne eklenen "Online Banka Entegratör Raporu" ile tüm banka hesaplarına ait bakiye raporu anlık olarak çekilebilir.

|   | - C   |                |     |                      |                       |                        |                            |                         |                            |        |                   |  |
|---|-------|----------------|-----|----------------------|-----------------------|------------------------|----------------------------|-------------------------|----------------------------|--------|-------------------|--|
| I |       |                |     |                      |                       |                        |                            |                         |                            |        |                   |  |
|   | Banka | Banka<br>Adı   | Adı | Banka<br>Şube<br>Adı | Banka<br>Hesap<br>Adı | Banka<br>Hesap<br>Tipi | Banka<br>IBAN              | Banka<br>Para<br>Birimi | Son<br>Sorgulama<br>Zamanı | Bakiye | Blokeli<br>Bakiye |  |
| ٩ |       |                |     |                      |                       |                        |                            |                         |                            |        |                   |  |
| • | 00010 | ZİRAAT BANKASI | KAY | KONYA KURUMSAL       | ÇA                    | VADESİZ MEVDUAT        | TR340001002255617790695001 | TRY                     | 10.04.2019                 | 0,00   | 22.795,21         |  |
|   | 00064 | İŞ BANKASI     | KAY | KONYA KURUMSAL       |                       | VADESİZ MEVDUAT        | TR660006400000145450009537 | TRY                     | 10.04.2019                 | 0,00   | 0,00              |  |
|   |       |                |     |                      |                       |                        |                            |                         |                            |        |                   |  |
|   |       |                |     |                      |                       |                        |                            |                         |                            |        |                   |  |
|   |       |                |     |                      |                       |                        |                            |                         |                            |        |                   |  |
|   |       |                |     |                      |                       |                        |                            |                         |                            |        |                   |  |
|   |       |                |     |                      |                       |                        |                            |                         |                            |        |                   |  |
|   |       |                |     |                      |                       |                        |                            |                         |                            |        |                   |  |
|   |       |                |     |                      |                       |                        |                            |                         |                            |        |                   |  |
|   |       |                |     |                      |                       |                        |                            |                         |                            |        |                   |  |

Aynı zamanda banka hesap kartı ekranından da anlık banka bakiyesi izlenebilir.

| 🕂 Banka Hesabı       |                                                                |               |                     |                            | _ 🗆 X |  |  |  |  |  |
|----------------------|----------------------------------------------------------------|---------------|---------------------|----------------------------|-------|--|--|--|--|--|
|                      | 🖷 🗙 🖂                                                          |               | • 🖶 •               |                            | 88 -  |  |  |  |  |  |
| Banka Hesabi Kodu    | Banka Hesabi Kodu 1-6-15 Online Banka Entegratör Bakive Raporu |               |                     |                            |       |  |  |  |  |  |
| Garanti Bankası-Rume | eli Caddesi-6298454-TL                                         |               |                     |                            |       |  |  |  |  |  |
| Genel Varsayılar     | Genel Varsavilan Deŏerleri Cekler/Senet Banka                  |               |                     |                            |       |  |  |  |  |  |
| Ofis                 | Merkez Ofis                                                    | ~             | Banka               | TC ZIRAAT BANKASI          | >     |  |  |  |  |  |
| Hitap Kodu           |                                                                | ~             | Banka Şubesi        | KONYA KURUMSAL SUBE        | ~     |  |  |  |  |  |
| Veri Dil Kodu        | Türkçe                                                         | ~             | Banka Hesap Tipi    | Ticari Hesap               | ~     |  |  |  |  |  |
| Para Birimi          | TRY                                                            | ~             | Banka Hesap No      | 617790695001               |       |  |  |  |  |  |
| Yalnızca Seçilen P   | ara Birimi İle İşlem Yapılabilir                               |               | IBAN Numarası       | TR340001002255617790695001 |       |  |  |  |  |  |
| Kredi Limiti         |                                                                | 0,00          | Swift Kodu          | TCZBTR2A                   |       |  |  |  |  |  |
| Mutabakat Tarihi     | 30.03.2016                                                     | ~             | Minimum Bakiye      |                            | 0,    |  |  |  |  |  |
| Hesap Açılış Tarihi  | 1.01.2012                                                      | ~             |                     |                            |       |  |  |  |  |  |
| Hesap Kapanış Tarihi | 1.01.1900                                                      | ~             |                     |                            |       |  |  |  |  |  |
| 🗌 Kullanım Dışı      |                                                                |               |                     |                            |       |  |  |  |  |  |
| Mağazadan Para 🗎     | Yatırılabilir                                                  |               |                     |                            |       |  |  |  |  |  |
|                      |                                                                |               |                     |                            |       |  |  |  |  |  |
|                      |                                                                | Muhase        | be Hesabi           |                            |       |  |  |  |  |  |
| Hesap Kodu           | 102.01.610                                                     | •••           | Garanti Bankası-Rur | neli Caddesi-6298454-TL    |       |  |  |  |  |  |
|                      | Bakiye                                                         |               |                     |                            |       |  |  |  |  |  |
| Borç                 |                                                                | 575.646,62    |                     |                            |       |  |  |  |  |  |
| Alacak               |                                                                | 3.234.136,43  |                     |                            |       |  |  |  |  |  |
| Bakiye               |                                                                | -2.658.489,81 |                     |                            |       |  |  |  |  |  |
|                      |                                                                |               |                     |                            |       |  |  |  |  |  |
|                      |                                                                |               |                     |                            |       |  |  |  |  |  |
|                      |                                                                |               |                     |                            |       |  |  |  |  |  |
|                      |                                                                |               |                     |                            |       |  |  |  |  |  |

Nebim V3 ERP-BulutTahsilat entegrasyonunun kullanılabilmesi için Nebim'in "2. Çeyrek 2019 Fiyat Listeleri" kapsamında yayınladığı yeni "Nebim V3 BulutTahsilat - Online Banka Entegrasyonu" lisansının temini gerekmektedir.

 Nebim V3 19.4.1 versiyonu ile banka DBS limitlerinin Nebim V3 ERP'de takip edilebilmesi için gerekli geliştirmeler yapıldı.

Bu geliştirmeler ile birlikte bankaların müşterilerine tanımlamış oldukları DBS limitleri bankadan gelen dosya ile Nebim V3 ERP'ye işlenebilecek, DBS limit kontrolu yapılarak sevk emirleri onaylanabilecek , böylece ürünlerin sevkiyatı öncesi firmalar ödemelerini garanti altına alabileceklerdir.

Nebim V3 19.4.1 versiyonunda yapılan geliştirmeler ile Akbank, İş Bankası, Yapı ve Kredi Bankası için DBS veri transfer işlemleri tamamlanmıştır. Dosya aktarımı iki taraflı yapılmaktadır. Bankadan gelen DBS limit dosyaları Nebim V3 ERP'ye işlenir, Nebim V3 ERP'de DBS limit kontrolu sonrası oluşturulmuş faturalar bankalara gönderilmesi için dosyaya aktarılmaktadır.

Dosya aktarımı için gerekli olan iki ayrı program "Finansman Yönetimi - DBS Dosya İşlemleri" menüsüne eklendi.

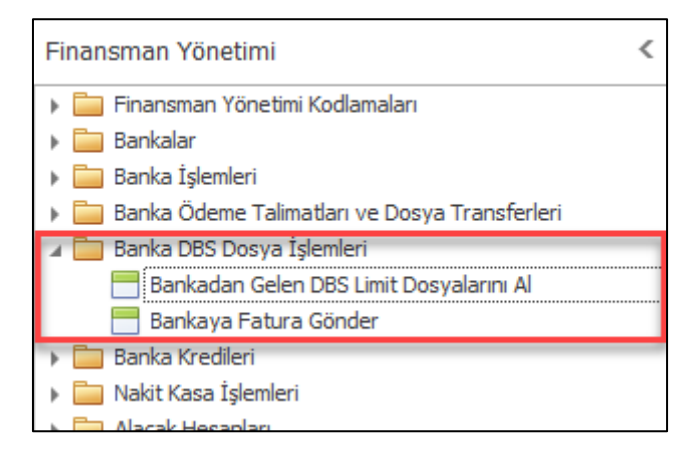

Bankadan gelen limit dosyalarının doğru müşterilere işlenebilmesi için bankanın müşterileri için tanımlamış olduğu abone no bilgisinin girilmesi gerekmektedir. Abone no eşleştirmesi için müşteri kartlarına "DBS Hesap Kod" tanımlaması eklendi. DBS Hesap Kod tanımlamasının aktif olması için "DBS Entegrasyonu Kullanılacak" işaretlenmelidir. Bankaların DBS abone bilgileri Nebim V3 ERP müşteri kodu ile birebir aynı olabileceği gibi banka tarafından verilmiş farklı bir kod da olabilir.

| = Müşteri                         |                     |              |                     |            | - <b>-</b> × |
|-----------------------------------|---------------------|--------------|---------------------|------------|--------------|
| I 🔓 🗄 📑 💥                         |                     | _            | •                   |            | <u> </u>     |
| Müşteri Kodu 12                   | 0 00 445            |              |                     |            |              |
| Siyah İnci Tekstil                |                     |              |                     |            |              |
| Genel Varsayılan Değerleri        | 7                   |              | Diğer Satış         |            |              |
| Ofis                              | Merkez Ofis         | $\vee$       |                     |            | Vergi        |
| Müşteri Tipi                      |                     | v            | 🖌 E-Faturaya Tab    | idir       | -            |
| Hitap Kodu                        |                     | v            | E-Fatura Onay Kura  | alı        |              |
| Veri Dil Kodu                     | Türkçe              | V            | E-İrsaliyeye Tal    | bidir      |              |
| Para Birimi                       | TRY                 | ×            | E-Fatura "Ticari    | " Olarak D | Düzenlenecek |
| 🗌 Yalnızca Seçilen Para Birimi İl | e İşlem Yapılabilir |              | 🗌 Gerçek Kişilik (Ş | ahıs)      |              |
| Kur Tipi                          |                     | ¥            | TC Kimlik No        |            |              |
| Kredi Limiti                      | 0,00                | ٠            | Vergi Dairesi Kodu  |            |              |
| Mutabakat Tarihi                  | 1.01.1900           | ¥            |                     |            |              |
| Valor Tarihi Hesaplama Formülü    |                     | ×            | Vergi Numarası      |            | 9480138066   |
| Ödeme Süresi (Gün)                |                     | 0            | Mersis Numarası     |            |              |
| Hesap Açılış Tarihi               | 12.07.2018          | Y            | Tedarikçi Kodu      |            |              |
| Hesap Kapanış Tarihi              | 1.01.1900           | ¥            |                     |            |              |
| Üretimde Kullanılacak             |                     |              | Borç                |            | 155.587,05   |
| DBS Entegrasyonu Kullanilac       | ak                  |              | Alacak              |            | 9.149,74     |
| Kullanım Dışı                     |                     |              | Bakiye              |            | 146.437,31   |
|                                   |                     |              | Açık Ç/S Riski      |            | 0            |
|                                   |                     |              | Kandi Limiti        |            | 140.457,51   |
|                                   |                     |              | Kalan Kredi Limiti  |            | -146.437.31  |
|                                   |                     |              |                     |            | 1101107/01   |
|                                   |                     |              |                     |            |              |
|                                   |                     |              |                     |            |              |
| Satış Kanalı                      |                     | $\checkmark$ |                     |            |              |
| Satış Kanal Hiyerarşisindeki Yeri | ~                   |              |                     |            |              |
|                                   |                     |              |                     |            |              |
|                                   |                     |              |                     |            |              |
| P 📑 🎽 📖                           | 🕡 🛄 🥦 💅 🕸 🖬         | -            | 1 📷 🏠               | Ê.         | 늘 📴 🐶 📴 🚅 📕  |

|   | DBS Hesap Kodları     |                              |                           | ×                     |
|---|-----------------------|------------------------------|---------------------------|-----------------------|
|   |                       |                              |                           | <b>= 86</b>           |
|   | 1                     | 120 00 445 (Siyah İnci Tekst | il)                       |                       |
|   | Banka                 | DBS<br>Hesap<br>Kodu         | Öncelikli<br>(Varsayılan) | DBS<br>Kalan<br>Limit |
| ٩ |                       |                              |                           |                       |
| Þ | T.IŞ BANKASI A.S. 🗸 … | 120 00 445                   |                           | 72000,0000            |
| * |                       |                              |                           |                       |
|   |                       |                              |                           |                       |

Müşteri kartlarında DBS Hesap Kod tanımlaması yapıldıktan sonra bankadan gelen limit dosyalarının işlenmesi ile birlikte banka DBS limitleri kart üzerinden takip edilebilir.

Bankadan gelen DBS limit dosyalarını işleyebilmek için "Bankadan Gelen DBS Limit Dosyalarını Al" programı geliştirildi.

|              | Gelen DBS Limit Dosyalarını Al                    |   | _ 🗆 🗙        |
|--------------|---------------------------------------------------|---|--------------|
|              |                                                   |   |              |
| Dosya        | Dizini                                            |   |              |
| Banka        | T.IŞ BANKASI A.S.                                 | > |              |
| Kayıt Yeri   | Yerel                                             | > |              |
| Dosya Seç    |                                                   |   |              |
|              | Dosya<br>Adı                                      |   |              |
| Ŷ            | r 1541                                            |   |              |
| ► C:\Users\0 | DzgeUney\Desktop\DBS Dosyalari\LT_1628_181102.TXT |   |              |
|              |                                                   |   |              |
|              |                                                   |   |              |
|              |                                                   |   |              |
|              |                                                   |   |              |
|              |                                                   |   |              |
|              |                                                   |   |              |
|              |                                                   |   |              |
|              |                                                   |   |              |
|              |                                                   |   |              |
|              |                                                   |   |              |
| <            |                                                   | > |              |
|              |                                                   |   |              |
|              |                                                   |   | Next > Kapat |
|              |                                                   |   |              |

Nebim V3 19.4.1 versiyonu ile eklenen sevk emri onay sürecinde müşterilerin DBS limitlerinin kontrol edilmesi sağlandı. Eğer ilgili müşterinin DBS limiti mevcut ise ve onaylanacak sevk emri kalan DBS limitini aşıyor ise kullanıcı uyarıları ile onaylama işlemi daha kontrollu şekilde yapılabilecektir.

| 8   | 🖏 Sevk Emri Onaylama Sihirbazı 💷 🗖 🗙                                                                                                    |                       |         |                 |                          |                        |               |                                     |                             |                                        |                  |                |              |                   |              |                       |    |
|-----|----------------------------------------------------------------------------------------------------|-----------------------|---------|-----------------|--------------------------|------------------------|---------------|-------------------------------------|-----------------------------|----------------------------------------|------------------|----------------|--------------|-------------------|--------------|-----------------------|----|
| (   | $\odot$                                                                                                    |                       |         |                 |                          |                        |               |                                     |                             |                                        |                  |                |              |                   |              |                       |    |
|     |                                                                                                    | Sev                   | k Em    | irleri<br>Eti - | i Cari<br>p Hesa         | p                      | DBS<br>Banka  | Bakiye<br>(Y)                       | Açık<br>Ç/S                 | Bakiye<br>ve                           | Kredi            | Kalan<br>Kredi | DBS<br>Kalan | Bekleyen<br>İşlem | Sevk<br>Emri | Kullanılabilir<br>DBS | II |
| -   | Тір                                                                                                    | oi Açıl               | klaması | Kodi            | u Açıklam                | ası                    | Kodu          | (1)                                 | Riski                       | Risk                                   | 2000             | Limiti         | Limit        | Tutari            | Tutari       | Limiti                |    |
| •   | ΞN                                                                                                    | 1üşte                 | eri     | 120 00          | 445 Siyah İnci           | Tekstil T.IŞ B         | BANKA Sevk En | nri Onaylama S                      | ihirbazı                    |                                        |                  | 6.437,31       | 72.000,00    | 0,00              | 68.755       | 3.244,14              |    |
|     |                                                                                                    | ٩                     | Seç     | Süreç<br>Kodu   | Sevk<br>Emri<br>Numarası | Sevk<br>Emri<br>Tarihi |               | Kullanılabilir DBS<br>Müşteri Kodu: | Limiti Aşıldı<br>120 00 445 | . Devam Etmek İs<br>- Siyah İnci Tekst | tiyor Musun<br>I | nuz?           |              |                   |              |                       |    |
| Ŀ   |                                                                                                    | +                     |         | WS              | 1-WS-4-32941             | 10.04.2019             | 100.          |                                     | es                          | NO                                     |                  |                |              |                   |              |                       |    |
| Ŀ   |                                                                                                    | Ø.                    |         | WS              | 1-WS-4-32942             | 10.04.2019             | 80,0000 55.   | 004,69                              |                             |                                        |                  |                |              |                   |              |                       |    |
|     |                                                                                                    |                       |         |                 |                          |                        |               |                                     |                             |                                        |                  |                |              |                   |              |                       |    |
|     | 146437,3120         0,0000         146437,3120         0,0000         -146437,3120         72000,0000         0         68755         3244,14 |                       |         |                 |                          |                        |               |                                     |                             |                                        |                  |                |              |                   |              |                       |    |
| 144 | 44                                                                                                    | <ul> <li>R</li> </ul> | ecord 2 | of2 ⊦           | ⇒ ₩ <                    |                        |               |                                     |                             |                                        |                  |                |              |                   |              |                       | >  |
|     |                                                                                                    |                       |         |                 |                          |                        |               |                                     |                             |                                        |                  |                |              |                   | Next :       | > Kapa                | t  |

DBS limiti ile sevk emri onaylama işlemleri tamamlandı ise bu sevk emirlerine istinaden oluşturulan faturalar bankalara bildirilmesi gerekmektedir. Böylece banka abone için tanımlamış olduğu DBS limitlerini güncelleyecek, aynı zamanda firma için fatura ödemesini de garanti altına alacaktır.

Bankalara fatura gönderim işlemi dosya ile yapılmaktadır. Her bankanın istediği formatta dosya oluşturmak için "Bankaya Fatura Gönder" programı geliştirildi.

| 💐 Bankaya F     | atura Gönder                     |             | - 🗆 X        |
|-----------------|----------------------------------|-------------|--------------|
|                 |                                  |             |              |
| Dosya           | Dizini                           |             |              |
| Banka           | T.IŞ BANKASI A.S.                | <b>&gt;</b> |              |
| İşlem Tarihi    | 10.04.2019                       | ~           |              |
| Kayıt Yeri      | Yerel                            | ~           |              |
| Encoding        | ANSI                             | ~           |              |
| 🗌 Şirket Kısa / | Adı Dosya Adına Eklensin         |             |              |
| Dosya Dizini    | C: \Users \OzgeUney \Desktop \DB | S Dosyalari |              |
|                 | L                                |             |              |
|                 |                                  |             |              |
|                 |                                  |             |              |
|                 |                                  |             |              |
|                 |                                  |             |              |
|                 |                                  |             |              |
|                 |                                  |             | Next > Kapat |
|                 |                                  |             |              |

Bu fonksiyonların kullanılabilmesi için, Nebim'in "2. Çeyrek 2019 Fiyat Listeleri" kapsamında yayınladığı "Nebim V3 DBS için Bankalar ile Veri Transferi" lisansının temini gerekmektedir.  Nebim V3 ERP ile müşteri ve tedarikçiler ile mutabakat sağlanabilmesi için Nebim V3 E-Mutabakat kullanılmaktadır. Müşteri ve tedarikçiler için bakiye, ekstre, BA/BS mutabakat raporları hazırlanarak onaylandıktan sonra müşteri/tedarikçilerde mutabakttan sorumlu kişilere e-posta ile bilgilendirme gönderilmektedir. Gelen e-posta içeriğindeki bağlantı linki kullanılarak müşteri ve tedarikçiler tarafından onaylama veya red işlemi yapılabilmektedir.

Nebim V3 19.4 versiyonu ile eklenen "e-Mutabakat Hatırlatma Servisi" (V3Service.RemindOnlineReconciliation) ile hazırlanmış ve müşteri/tedarikçi tarafında daha işlem yapılmamış (onay/red) raporlar için onaylama maillerinin tekrar gönderilebilmesi sağlandı. Servis ayarlarında belirlenecek tekrar gönderim sayısına göre karşı ticari hesap tarafından onaylanmamış (veya red edilmemiş) e-mutabakat raporları için yeniden e-posta gönderilebilecektir. Servis ayarlarında kaç gün ara ile e-posta gönderileceği de belirlenebilecektir.

| ٧ | 🛿 E-Mutabakat Hatirlatma Kurallari – 🗖 🗙 |                 |                       |             |                      |                                 |                 |                  |                  | x |
|---|------------------------------------------|-----------------|-----------------------|-------------|----------------------|---------------------------------|-----------------|------------------|------------------|---|
|   | 🗙 🤣 🚞 📃 - 🃭                              |                 |                       |             |                      |                                 |                 |                  |                  |   |
|   | Veritabanı<br>Adı                        | Görev<br>Adı    | Cari<br>Hesap<br>Tipi | E-Mutabakat | Hatırlatma<br>Sayısı | Hatırlatma<br>Periyodu<br>(Gün) | Zamanlama<br>No | Zamanlama<br>Adı | Kullanım<br>Dışı |   |
|   | 9                                        |                 |                       |             |                      |                                 |                 |                  |                  |   |
|   | NebimV3Test01                            | Tedarikci BA/BS | Tedarikçi             | TedBABS     | 3                    | 5                               | 1               | Günlük           |                  |   |
|   | NebimV3Test01                            | Müşteri BA/BS   | Toptan Müşteri        | MusBABS     | 3                    | 5                               | 1               | Günlük           |                  |   |
|   | •                                        |                 | ]                     |             |                      |                                 |                 |                  |                  |   |
|   |                                          |                 |                       |             |                      |                                 |                 |                  |                  |   |
|   |                                          |                 |                       |             |                      |                                 |                 |                  |                  |   |
|   |                                          |                 |                       |             |                      |                                 |                 |                  |                  |   |
|   |                                          |                 |                       |             |                      |                                 |                 |                  |                  |   |
|   |                                          |                 |                       |             |                      |                                 |                 |                  |                  |   |
|   |                                          |                 |                       |             |                      |                                 |                 |                  |                  |   |
|   |                                          |                 |                       |             |                      |                                 |                 |                  |                  |   |
|   |                                          |                 |                       |             |                      |                                 |                 |                  |                  |   |
|   |                                          |                 |                       |             |                      |                                 |                 |                  |                  |   |
|   |                                          |                 |                       |             |                      |                                 |                 |                  |                  |   |

 Bankadan Gelen MT940 Dosyasından İşlemleri Al programı ile firmalar çalıştığı bankalardan aldıkları MT940 dosyalarını sistemde tanımlı banka hesap kodlarına göre işleyebilmekte ve banka hareketlerini otomatik oluşturulabilmektedir.

MT940 dosyaları işlenirken dövizli bir işlem ise döviz kuru işlem tarihindeki kur kabul edilmekteydi. Bankalar ve firmalar arasındaki anlaşmalara göre döviz kur belirlenmiş olabileceği için döviz kurunun kullanıcı tarafından değiştirilebilmesi için gerekli geliştirmeler yapıldı.

Dosya seçimi sonrası dövizli işlem satırlarında döviz kuru günün kuru olarak ekrana gelecek, kullanıcı isterse döviz kurunu değiştirebilecektir.

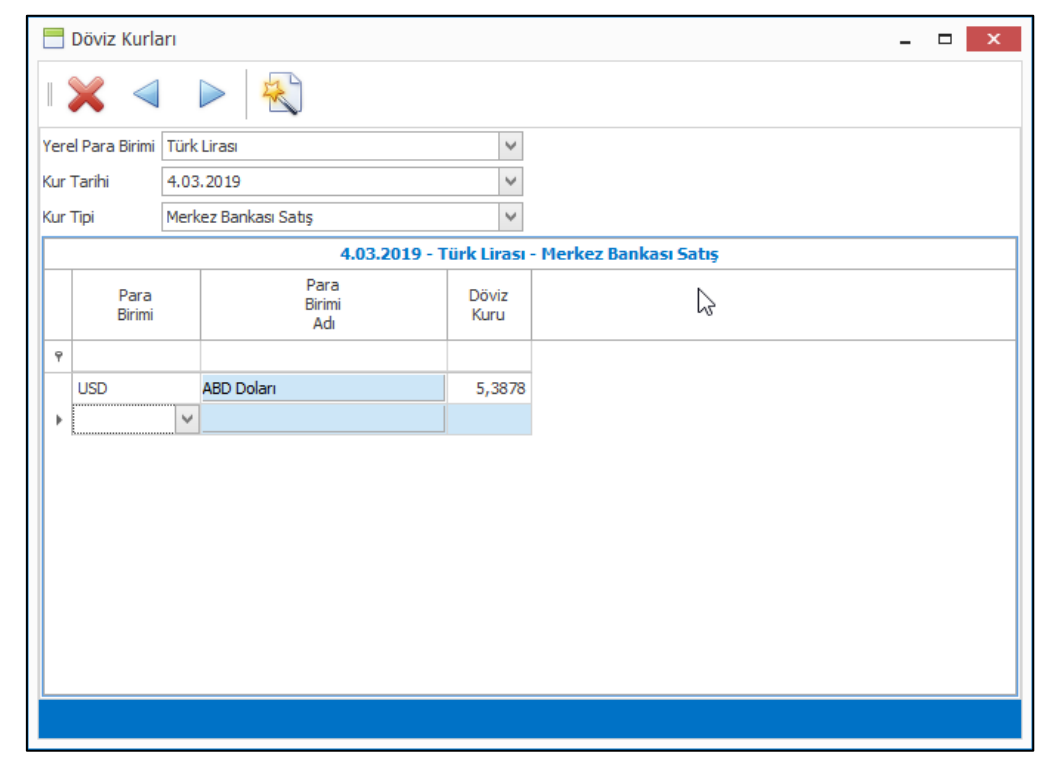

|              | Bankadan Gelen MT940 Dosyasından İşlemleri Al |          |                       |                       |                             |       |                 |                      |                       |                   |                 |                           |                |               |       |        |
|--------------|-----------------------------------------------|----------|-----------------------|-----------------------|-----------------------------|-------|-----------------|----------------------|-----------------------|-------------------|-----------------|---------------------------|----------------|---------------|-------|--------|
| $\bigotimes$ | $\odot$                                       |          |                       |                       |                             |       |                 |                      |                       |                   |                 |                           |                |               |       |        |
|              |                                               |          |                       |                       |                             |       |                 |                      |                       |                   |                 |                           |                |               |       |        |
|              |                                               |          |                       |                       |                             |       |                 |                      |                       |                   |                 |                           |                |               |       |        |
| Ofis         |                                               |          | Merkez O              | fis                   |                             |       |                 |                      | ~                     |                   |                 |                           |                |               |       |        |
| Banka H      | lesab                                         | o Kodu   | 1-6-15                |                       |                             |       |                 |                      | Garant                | i Bankasi-Rum     | ieli Caddesi-t  | 5298454-1L                |                |               |       |        |
| Tüm          | ünü S                                         | Seç/Kalo | dır                   |                       |                             |       |                 |                      |                       |                   |                 |                           |                |               |       |        |
| ▶ ⊟          | FEX                                           | - Gele   | en Havale             | e / Eft               |                             |       |                 |                      |                       |                   |                 |                           |                |               |       |        |
|              | ٩                                             | Seç      | Cari<br>Hesap<br>Tipi | Cari<br>Hesap<br>Kodu | Cari<br>Hesap<br>Açıklaması | Banka | Banka<br>Şubesi | Banka<br>Hesap<br>No | ₹<br>IBAN<br>Numarası | Belge<br>Numarası | Belge<br>Tarihi | Muhasebe<br>İşlem<br>Tipi | Para<br>Birimi | Döviz<br>Kuru | Tutar |        |
|              | •                                             |          | Topta                 | 120 00 444            | Mavi Dünya A.S.             |       |                 |                      |                       |                   | 4.03.2019       | Finans                    | USD            | 5,200000      | 1.625 | CEKME/ |
|              | Г                                             | 1        | ]                     |                       |                             |       |                 |                      |                       | S                 |                 |                           |                |               | 1.62  |        |
|              | <                                             |          |                       |                       |                             |       |                 |                      |                       |                   |                 |                           |                |               |       | >      |
|              | Başarılı : 1 Toplam Tutar : 1.625,0100        |          |                       |                       |                             |       |                 |                      |                       |                   |                 |                           |                |               |       |        |
|              | Başarılı : 1 Toplam Tutar : 1.625,0100        |          |                       |                       |                             |       |                 |                      |                       |                   |                 |                           |                |               |       |        |
|              |                                               |          |                       |                       |                             |       |                 |                      |                       |                   |                 |                           | N              | lext >        | Кара  | t      |

| 📑 Gelen Havale / Eft    |                       |            |                        |       |            | ×           |
|-------------------------|-----------------------|------------|------------------------|-------|------------|-------------|
| 🔓 💾 - 渊                 |                       | -          | • 📄 • 💼 🗍              | 2     |            | <b>II</b> 🚲 |
| Başlık Satırlar To      | plam                  |            |                        |       |            |             |
|                         | Anahtar               |            |                        | Diğer |            |             |
| Banka İşlem Ref. Numara | ası 1-4-1095          | ▶ ··· +    | Açıklama               |       | а          | ~           |
|                         | Genel                 |            | Muhasebe İşlem Tipi    | 05    | ··· Finans |             |
| Belge Numarası          |                       |            | İthalat Dosya Numarası |       |            | ••••        |
| Belge Tarihi            | 4.03.2019             | ✓ 00:00    | İhracat Dosya Numarası |       |            |             |
|                         | Pozisvon              |            | Tanımı                 | Kod   | Açıklama   |             |
| Ofis                    | Merkez Ofis           | ~          | Kanal                  | 1     | ··· Direkt |             |
|                         |                       |            | Yurt Dışı              |       |            |             |
|                         | Cari Hesap            |            | Parasal İşlem Tipi - 3 |       |            |             |
| Banka Hesabi Kodu       | 1-0-15                |            |                        |       |            |             |
| Garanti Bank            | ası-Rumeli Caddesi-62 | 98454-TL   |                        |       |            |             |
| Borç                    |                       | 558.136,16 |                        |       |            |             |
| Alacak                  |                       | 134.536,43 |                        |       |            |             |
| Danye                   |                       | 723,355,73 |                        |       |            |             |
|                         |                       |            |                        |       |            |             |
|                         |                       |            |                        |       |            |             |
|                         | Para Birimi           |            | 1                      |       |            |             |
| Döküman Para Birimi     | USD                   | ~          |                        |       |            |             |
| Döviz Kuru              |                       | 5,200000   |                        |       |            |             |
| L                       |                       |            | 1                      |       |            |             |
|                         |                       |            |                        |       |            |             |
|                         |                       |            |                        |       |            |             |
|                         |                       |            |                        |       |            |             |
|                         |                       |            |                        |       |            |             |

- Excel Dosyasından Banka Fişlerini Al programında kullanılan dosya şablonlarına açıklama alanı eklendi.
- Borç, alacak dekont girişinde yerel para biriminden farklı bir para birimi ile giriş yapılıyor ise yerel para biriminden tutar değerinin fiş içinde gösterilmesi sağlandı.

|   | Borç   | Dekontları            |                         |                           |               |       |                                         | -                  | ×           |
|---|--------|-----------------------|-------------------------|---------------------------|---------------|-------|-----------------------------------------|--------------------|-------------|
|   |        |                       |                         |                           |               |       |                                         |                    | <b>= 66</b> |
| В | aşlık  | Satırlar Topla        | m                       |                           |               |       |                                         |                    |             |
|   | Açıkla | imayı Yeni Satıra Kop | oyala                   |                           |               |       |                                         | 1                  |             |
|   |        | Hesap<br>Kodu         | Hesap<br>Açıklaması     | Döküman<br>Para<br>Birimi | Döviz<br>Kuru | Tutar | Tutar<br>(M)                            | Satır<br>Açıklama: | 51          |
| ٩ |        |                       |                         | -                         |               |       | ~~~~~~~~~~~~~~~~~~~~~~~~~~~~~~~~~~~~~~~ |                    |             |
| I |        | 730.02.004            | Diğer Malzeme Giderleri | USD                       | 5,464200      | 100,0 | 0 546,42                                |                    | 1           |
|   |        |                       |                         |                           |               |       |                                         |                    |             |
|   |        |                       |                         |                           |               |       |                                         |                    |             |
|   |        |                       |                         |                           |               |       |                                         |                    |             |
|   |        |                       |                         |                           |               |       |                                         |                    |             |
|   |        |                       |                         |                           |               |       |                                         |                    |             |
|   |        |                       |                         |                           |               |       |                                         |                    |             |
|   |        |                       |                         |                           |               |       |                                         |                    |             |
|   |        |                       |                         |                           |               |       |                                         |                    |             |
|   |        |                       |                         |                           |               |       |                                         |                    |             |
|   |        |                       |                         |                           |               |       |                                         |                    |             |
|   |        |                       |                         |                           |               |       |                                         |                    |             |
|   |        |                       |                         |                           |               |       |                                         |                    |             |
|   |        |                       |                         |                           |               |       |                                         |                    |             |
| 1 |        |                       |                         |                           |               |       |                                         |                    | >           |

# İnsan Kaynakları ve Personel Ücretleri

• Yetkili kullanıcıların personel kart giriş programından, çalışanın ücret, işyeri, AGI bilgilerinin takip edildiği "Personel Ücret ve Çalışma Bilgileri" programını açılabilmesi için gerekli geliştirmeler yapıldı.

| Personel                                                                                                  | - 🗆 🗙 |
|----------------------------------------------------------------------------------------------------|-------|
| I 🔓 💾 👺 🗙 🖂 🖌 🕨 📔 · 🖨 · 🚳 ·                                                                               | 88 -  |
| Personel Kodu 1-8-100                                                                                     |       |
| Adi Mahmut                                                                                                |       |
| Soyadi Karacan                                                                                            |       |
| Genel Varsayılan Değerleri Banka Zorunlu BES Bankası Müşteri Peşin Alışveriş Limiti Kredi Limiti Fotoğraf |       |
| Hitap Kodu                                                                                                |       |
| TC Kimlik No 12345678901                                                                                  |       |
| Veri Dil Kodu V                                                                                           |       |
| Kur Tipi V No image data                                                                                  |       |
| Kullanım Dışı                                                                                             |       |
|                                                                                                    |       |
|                                                                                                    |       |
|                                                                                                    |       |
| N                                                                                                    |       |
|                                                                                                    |       |
|                                                                                                    |       |
| 🚟 📑 🚛 🌈 🛄 💯 📑 🃷 🖣 🎽 🟴 🔄 🦂 🖓 💷 🛵 🖼 🗁 🕼 🚍 🍃                                                                 | 2     |

 İş ortakları ile aynı veri tabanında çoklu şirket yapısı ile çalışan firmalarda çalışanların bir şirketten diğer şirkete geçişi için yeni personel kartı tanımlaması yapılmaktadır. Bu işlemin daha kolay bir şekilde yapılabilmesi için "Personel" kartının iş ortağı için kopyalanabilmesi sağlandı. "Personel Kopyala" programına "Diğer İş Ortağı İçin Kopyala" seçeneği eklendi. Bu seçenek ile seçilen personel kartı, seçilen iş ortağı için oluşturulabilecektir.

| Personel              |                                      |                                |                 | - 🗆 🗙         |
|-----------------------|--------------------------------------|--------------------------------|-----------------|---------------|
|                       | 🗙   🛤 🔌 🕨 🖻                          | > 💾 · 🖨 · 🔯                    | •               | 66 -          |
| Personel Kodu         | 1-8-104                              |                                | vrsonel Kopyala |               |
| Adı                   | Mahmut                               |                                |                 |               |
| Soyadı                | Karacan                              |                                |                 |               |
| Genel Varsayılan Değe | erleri 🛛 Banka 🔤 Zorunlu BES Bankası | Müşteri Peşin Alışveriş Limiti | Kredi Limiti    | Fotoğraf      |
| Hitap Kodu            | ¥                                    |                                |                 |               |
| TC Kimlik No          | 1111111111                           |                                |                 |               |
| Veri Dil Kodu         | Türkçe 🗸 🗸                           |                                |                 | No imago data |
| Kur Tipi              | ~                                    |                                |                 | No mage data  |
| Kullanım Dışı         |                                      |                                |                 |               |
|                       |                                      |                                |                 |               |
|                       |                                      |                                |                 |               |
|                       |                                      |                                |                 |               |
|                       |                                      |                                |                 |               |
|                       |                                      |                                |                 |               |
|                       |                                      |                                |                 |               |
|                       | 👩 💶 🚇 🖬 📷                            |                                | 🦺 📭 🧏 📭 .       | 🤽 💼 🗁 🖃 🧕     |
|                       |                                      |                                |                 |               |
| Personel Kopya      | la                                   | x |
|---------------------|--------------------------------------|---|
|                     |                                      |   |
|                     |                                      | _ |
|                     |                                      |   |
|                     | Yeni Personel                        |   |
| Personel Kodu       |                                      |   |
| Adı                 | Mahmut                               |   |
| Soyadı              | Karacan                              |   |
|                     | Diğer İş Ortağı İçin Kopyala         | _ |
| 🗸 Diğer İş Ortağı İ | için Kopyala                         |   |
| Şirket Kodu         | BAHTIYAR GIYIM SAN. VE TIC.LTD. STI. | ~ |
| Ofis                | Merkez Ofis                          | ~ |
| -                   |                                      | _ |
|                     |                                      |   |
|                     |                                      |   |
|                     |                                      |   |
|                     |                                      |   |
|                     | Next > Kapat                         |   |

• Çalışanların aynı firmaya ait farklı şirketlerde işe başlaması durumunda, kıdem yıllarına istinaden hakkettikleri izinlerin devam edebilmesi için "Devreden Kıdem Yıl (Yeniden İşe Başlayanlar İçin)" programı ile kıdem yıl değeri girilebilmekteydi. Bu programa "Kıdem Yıl İçin İşe İlk Giriş Tarihi" alanı eklendi.

| 🗏 Devreden Kıdem Yıl (Yeniden İşe Başlayanlar i          | İçin) 🗕 🗆 🗙          |
|----------------------------------------------------------|----------------------|
| 🔓 💾 🗙 💾 · 🖨 ·                                            | 66                   |
| Personel Kodu 1-8-283                                    | 🕨 Yetkin Zeki Yılmaz |
| 🔾 Kıdem Yılına Göre Hesapla                              |                      |
| Devreden Kidem Yil                                       | 0                    |
| ◉ İlk İşe Giriş Tarihinden Hesapla                       |                      |
| Devreden Kıdem Yılı İçin İlk İşe Giriş Tarihi 11.04.2004 | ×                    |
|                                                          |                      |
|                                                          |                      |

 Çalışanlar için düzenlenen ve tekrar eden eğitimlerin, gerçekleştiği günleri takip edebilmek için "İş Eğitimleri" programına "Gerçekleşen Eğitimler" özelliği eklendi.

| 📒 İş Eğitimleri    |                                                                     | - 🗆 X |
|--------------------|---------------------------------------------------------------------|-------|
|                    | 📑 🗙 阔 < 🕨 🕅 💾 · 🚍 ·                                                 | 66 -  |
| İş Eğitimi Kodu    | KG_EGT_01                                                           |       |
| Stress Yönetimi Eg | jitimi                                                              |       |
| Başlangıç Tarihi   | 14.02.2019 💙 Başlangıç Saati 10:00 🗘 Eğitimi Veren Kişi Sibel Çolak |       |
| Bitiş Tarihi       | 14.04.2019 V Bitiş Saati 12:00 🗘 Yer Nebim Yazılım                  |       |
| Toplam Saat        | 2 Kişi Kapasitesi                                                   | 15    |
| Para Birimi        | Türk Lirası 🗸 🔽 Dahili                                              |       |
| Kişi Başı Ücreti   | 450 Kullanım Dışı                                                   |       |
|                    |                                                                     |       |
|                    |                                                                     |       |
| <b></b>            |                                                                     |       |

|    | 🗖 Gerçekleşen Eğitimler 🔹 🗙         |   |                          |                    |                |  |  |  |  |  |  |
|----|-------------------------------------|---|--------------------------|--------------------|----------------|--|--|--|--|--|--|
|    | <b>-</b>                            | l | rs.                      |                    | <b>F</b>       |  |  |  |  |  |  |
|    | KG_EGT_01 (Stress Yönetimi Eğitimi) |   |                          |                    |                |  |  |  |  |  |  |
|    | Eğitim<br>Tarihi                    |   | Açıklama                 | Başlangıç<br>Saati | Bitiş<br>Saati |  |  |  |  |  |  |
| ٩  |                                     |   |                          |                    |                |  |  |  |  |  |  |
|    | 14.02.2019                          |   | İstanbul - Anadolu Bölge | 09:00              | 10:00          |  |  |  |  |  |  |
|    | 14.03.2019                          |   | İstanbul - Avrupa Bölge  | 09:30              | 10:30          |  |  |  |  |  |  |
| Ø. |                                     |   |                          |                    |                |  |  |  |  |  |  |
|    |                                     |   |                          |                    |                |  |  |  |  |  |  |
|    |                                     |   |                          |                    |                |  |  |  |  |  |  |
|    |                                     |   |                          |                    |                |  |  |  |  |  |  |
|    |                                     |   |                          |                    |                |  |  |  |  |  |  |
|    |                                     |   |                          |                    |                |  |  |  |  |  |  |
|    |                                     |   |                          |                    |                |  |  |  |  |  |  |
|    |                                     |   |                          |                    |                |  |  |  |  |  |  |
|    |                                     |   |                          |                    |                |  |  |  |  |  |  |
|    |                                     |   |                          |                    |                |  |  |  |  |  |  |

• İş eğitimlerinin başlangıç/bitiş saatlerinin takip edilebilmesi için "Başlangıç Saati", "Bitiş Saati" alanları eklendi. Aynı zamanda tekrarlanan eğitimler için gerçekleştiği tarihleri takip edilebilmek için "Gerçekleşen Eğitimler" eklendi.

| 📑 İş Eğitimleri    |              |                 |          |                    | -             | □ X |  |  |  |
|--------------------|--------------|-----------------|----------|--------------------|---------------|-----|--|--|--|
|                    |              |                 |          |                    |               |     |  |  |  |
| İş Eğitimi Kodu    | KG_EGT_01    |                 |          |                    |               |     |  |  |  |
| Stress Yönetimi Eğ | ģitimi       |                 |          |                    |               |     |  |  |  |
| Başlangıç Tarihi   | 14.02.2019 🗸 | Başlangıç Saati | 10:00    | Eğitimi Veren Kişi | Sibel Çolak   |     |  |  |  |
| Bitiş Tarihi       | 14.02.2019 🗸 | Bitiş Saati     | 12:00    | Yer                | Nebim Yazılım |     |  |  |  |
| Toplam Saat        |              |                 | 2        | Kişi Kapasitesi    |               | 15  |  |  |  |
| Para Birimi        | Türk Lirası  |                 | ~        | 🗸 Dahili           |               |     |  |  |  |
| Kişi Başı Ücreti   |              |                 | 450,0000 | 🗌 Kullanım Dışı    |               |     |  |  |  |
|                    |              |                 |          |                    |               |     |  |  |  |
|                    |              |                 |          |                    |               |     |  |  |  |
| P 📑                | <b>1</b> /2  |                 |          |                    |               |     |  |  |  |

| 📑 İş Eğitimleri      |   |                  |        |                                   |                     |                    | -              | . 🗆 🗙     |
|----------------------|---|------------------|--------|-----------------------------------|---------------------|--------------------|----------------|-----------|
|                      |   | Gerçekleşen E    | ğitiml | er                                |                     |                    | ×              | <u> -</u> |
|                      |   | Pi - 💾           | -      |                                   |                     |                    |                | ~~        |
| Iş Eğitimi Kodu 🕒    |   |                  |        |                                   |                     |                    |                |           |
| Stress Yönetimi Eğit |   |                  |        | KG_EGT_01 (Stress Yonetim         | i Egitimi)          |                    |                |           |
| Başlangıç Tarihi     |   | Eğitim<br>Tarihi | *      | Açıklama                          | Katılımcı<br>Sayısı | Başlangıç<br>Saati | Bitiş<br>Saati |           |
| Bitiş Tarihi         | ٩ |                  |        |                                   |                     |                    |                |           |
| Toplam Saat          | Þ | 14.02.2019       | ¥      | Yazılım Ekibi İçin Eğitim Yapıldı | 22                  | 11:00              | 13:00          | 15        |
|                      |   | 15.02.2019       |        | Destek Ekibi İçin Eğitim Yapıldı  | 18                  | 09:00              | 11:00          |           |
| Para Birimi          |   | 16.02.2019       |        | Proje Ekibi İçin Eğitim Yapıldı   | 29                  | 09:00              | 11:00          |           |
| Kişi Başı Ücreti     | * |                  |        |                                   |                     |                    |                |           |
|                      |   |                  |        |                                   |                     |                    |                |           |
|                      |   |                  |        |                                   |                     |                    |                |           |
|                      |   |                  |        |                                   |                     |                    |                |           |
|                      |   |                  |        |                                   |                     |                    |                |           |
|                      |   |                  |        |                                   |                     |                    |                |           |
|                      |   |                  |        |                                   |                     |                    |                |           |
|                      |   |                  |        |                                   |                     |                    |                |           |
|                      | - |                  |        |                                   |                     |                    |                |           |
| ≓ 🚞 📮                |   | P> 📃             |        |                                   |                     |                    |                |           |
|                      |   |                  |        |                                   |                     |                    |                |           |

 Çalışanlar için düzenlenen eğitimlerin kategorize edilebilmesi için özellik tanımları eklendi. İnsan Kaynakları Kodlamaları menüsüne eklenen "İş Eğitimi Özellik Tanımı" ile özellik tipleri, "İş Eğitimi Özellikleri" ile özellik tiplerine ait kodlar belirlenebilir.

İş eğitimi kart girişine eklenen "İş Eğitimi Özellikleri" programı ile tanımlanan iş eğitimi özellikleri seçilebilecektir.

| İnsan Kaynakları                     | < |
|--------------------------------------|---|
| 🔺 🛅 İnsan Kaynakları Kodlamaları     | ٨ |
| 🛄 İş Başvurusu (Aday) Özellik Tanımı |   |
| 🚊 İç Başıvurusu (Aday) Özəllildəri   |   |
| 📋 İş Eğitimi Özellik Tanımı          |   |
| 🛄 İş Eğitimi Özellikleri             |   |
| 🗓 Personel Özellik Tanımı            |   |
| Personel Özellikleri                 |   |
| 🔄 Görev Tipi                         |   |
| 🗓 İş Ünvanı                          |   |
| 🗓 Önceki İş Tipi                     |   |
| 🕒 Endüstri                           |   |
| 📋 Yabancı Dil                        |   |
| Bilgi Sevivesi                       |   |

| 📑 İş Eğitimi Özellik Tanımı                       | - 5              | x        |
|---------------------------------------------------|------------------|----------|
| 🛯 🗁 🧭 💾 · 🗟 🖨 🌳 🗐 ·                               | Ţ                | a 🚳      |
| Drag a column header here to group by that column |                  |          |
| Tanımı                                            | Kullanım<br>Dışı | Zorunlu  |
| P                                                 |                  |          |
| ▶ Eğitim Tipi                                     |                  |          |
| Sertifika                                         |                  | <b>~</b> |
| Özellik - 3                                       | $\checkmark$     |          |
| Özellik - 4                                       | $\checkmark$     |          |
| Özellik - 5                                       | $\checkmark$     |          |
|                                                   |                  |          |
| 44 44 4 Record 1 of 5 ► ₩ ₩ <                     |                  | >        |

|   | Kod | Açıklama                | Kullanım<br>Dışı |  |  |  |  |
|---|-----|-------------------------|------------------|--|--|--|--|
| 9 |     |                         |                  |  |  |  |  |
| k | KG  | Kişisel Gelişim Eğitimi |                  |  |  |  |  |
| I | м   | Mesleki Eğitim          |                  |  |  |  |  |
| Ľ |     | - reside Egran          |                  |  |  |  |  |
|   |     |                         |                  |  |  |  |  |
|   |     |                         |                  |  |  |  |  |

| 📑 İş Eğitimleri         |     |                        |             |      |                         |          |    |   |
|-------------------------|-----|------------------------|-------------|------|-------------------------|----------|----|---|
|                         |     | İş Eğitimi Özellikleri |             |      |                         |          | ×  |   |
| İş Eğitimi Kodu KG_     |     | 💾 · 🖨 ·                |             |      |                         | <b>□</b> | 86 |   |
| Stress Yönetimi Eğitimi | Г   | KG_EGT                 | [_01(Stress | Yö   | inetimi Eğitimi)        |          |    |   |
| Padanese Tarihi 14      |     | Tanımı                 | Kod         |      | Açıklama                |          |    |   |
|                         | +   | Eğitim Tipi            | KG          | •••• | Kişisel Gelişim Eğitimi |          |    |   |
| Bitiş Tarihi 14         | L . | Sertifika              | Н           |      | Sertifikasız            |          |    |   |
| Toplam Saat             | L . |                        |             |      |                         |          |    | 1 |
| Para Birimi Tür         |     |                        |             |      |                         |          |    |   |
| Kisi Bası Ücreti        |     |                        |             |      |                         |          |    |   |
|                         | L . |                        |             |      |                         |          |    |   |
|                         | L . |                        |             |      |                         |          |    |   |
| L                       | L . |                        |             |      |                         |          |    |   |
|                         | L . |                        |             |      |                         |          |    |   |
|                         | L . |                        |             |      |                         |          |    |   |
|                         | L . |                        |             |      |                         |          |    |   |
|                         |     |                        |             |      |                         |          |    |   |
|                         |     |                        |             |      |                         |          |    |   |
|                         |     |                        |             |      |                         |          |    |   |

 Nebim V3 ERP kullanıcılarının izin taleplerini Nebim V3 ERP ile oluşturabilmeleri için Personel İzin Talepleri programı eklendi. Takvim üzerinden seçilen tarih aralığında izin talebi ve izin talebi için gerekli bilgilerin girilmesi ile oluşturulan izin talepleri departman müdürü ve insan kaynakları departman müdürü tarafından onaylandıktan sonra planlanmış izin olarak takip edilebilecektir.

Mağaza çalışanlarının izin taleplerinin girilebilmesi için Nebim V3 Store programına izin talep girişi ve onaylama programı eklendi.

| 📄 Personel İzin Talepleri |                                         |                                  |                       | _ <b>□</b> ×                                                |  |  |  |  |  |
|---------------------------|-----------------------------------------|----------------------------------|-----------------------|-------------------------------------------------------------|--|--|--|--|--|
| 🔓 💾 - 🚔 -                 |                                         |                                  |                       |                                                             |  |  |  |  |  |
| Personel Kodu 1-8-249     | ··· 🕨 Ece Demir                         |                                  |                       |                                                             |  |  |  |  |  |
| Bilgi Takvim              |                                         |                                  |                       |                                                             |  |  |  |  |  |
| İzin Tipi Yıllık İzin     | <b>&gt;</b>                             |                                  |                       |                                                             |  |  |  |  |  |
| Pazartesi Salı            | Çarşamba Perşem                         | be Cuma Cumartesi                | Pazar                 | $\bigcirc$ Nisan $\ni$ $\bigcirc$ 2019 $\ni$                |  |  |  |  |  |
| 8 Nisan                   | 🚍 Personel İzin Talepleri               |                                  |                       | × 25 26 27 28 29 30 31                                      |  |  |  |  |  |
|                           | I 💾 💾 - 🚍 -                             |                                  |                       | 1 2 3 4 5 6 7<br>8 9 10 11 12 13 14<br>15 16 17 18 19 20 21 |  |  |  |  |  |
|                           | Başlangıç Tarihi                        | 18.04.2019 V Tüm Gün Saatlik İzi | n Süresi 00:0         | 22 23 24 25 26 27 28<br>29 30 1 2 3 4 5                     |  |  |  |  |  |
|                           | Bitiş Tarihi                            | 19.04.2019 V Tüm Gün Saatlik İzi | n Süresi 00:0         | 00 Today                                                    |  |  |  |  |  |
| 15                        | İzin Süresi                             | 2 Gün                            |                       | Today                                                       |  |  |  |  |  |
|                           | İşbaşı Yapacağı Tarih                   | 22.04.2019                       |                       | Ville İsia                                                  |  |  |  |  |  |
|                           | Açıklama                                | Yıllık İzin                      | Yilik Izin<br>Saatlik |                                                             |  |  |  |  |  |
|                           | Departman Müdürü                        | Nejdet Ak                        |                       |                                                             |  |  |  |  |  |
|                           | IK Müdürü                               | Omür Alparslan                   |                       | Günlük                                                      |  |  |  |  |  |
| 22 Çocuk Ba               | /ra<br>İzinde Bulunacağı Adres          | Antaiya                          |                       | 0 Gün                                                       |  |  |  |  |  |
| к                         |                                         |                                  |                       | ~                                                           |  |  |  |  |  |
| ceki                      | Bağlantı Kurulacak Kişi                 | Cem Üney 🗸                       |                       |                                                             |  |  |  |  |  |
| ÷ē                        | Bağlantı Kurulacak Kişi İletişim Bilgis | 05326259147 🗸                    |                       |                                                             |  |  |  |  |  |
|                           |                                         |                                  |                       |                                                             |  |  |  |  |  |
| 29                        |                                         |                                  |                       |                                                             |  |  |  |  |  |
|                           |                                         |                                  |                       |                                                             |  |  |  |  |  |
|                           |                                         |                                  |                       |                                                             |  |  |  |  |  |
|                           |                                         |                                  |                       |                                                             |  |  |  |  |  |
|                           |                                         |                                  |                       |                                                             |  |  |  |  |  |
| 6                         | 7 8                                     | 9 10                             | 11 12                 |                                                             |  |  |  |  |  |
|                           |                                         |                                  |                       |                                                             |  |  |  |  |  |
|                           |                                         |                                  |                       |                                                             |  |  |  |  |  |
|                           |                                         |                                  |                       |                                                             |  |  |  |  |  |
|                           |                                         |                                  |                       |                                                             |  |  |  |  |  |
| [L'                       |                                         |                                  |                       |                                                             |  |  |  |  |  |

## Maddeler, Ürün

 Nebim V3 ERP' de Ürün ile ilgili çok detaylı ana veri saklanabilmektedir. Saklanılan ana veriler gün geçtikçe arttı ve ürün kartı giriş ekranının kullanılabilirliğini düşürdüğünden dolayı Ürün Kartı ekranında tasarım değişikliği yapılmıştır.

| - Ürün                            |                                                          |              |                                          |               |                                      |            |               |            | -      | □ ×  |
|-----------------------------------|----------------------------------------------------------|--------------|------------------------------------------|---------------|--------------------------------------|------------|---------------|------------|--------|------|
| I 🗟 🗄 📑 🗙 🖂                       | <ul> <li>&gt;&gt;</li> <li>&gt;</li> <li>&gt;</li> </ul> | ê            | } - [                                    | •             |                                      |            |               |            |        | 66 - |
| Ürün Kodu                         | P-00000001                                               |              |                                          |               |                                      |            |               |            |        |      |
| CEKET                             |                                                          |              |                                          |               |                                      |            |               |            |        |      |
| Ürün Tipi                         | Ürün                                                     | $\vee$       | Satış                                    | İndirimler    | Seçenekler                           | Tedarik    | Nitelikler    | Gümrük     | 7      |      |
| Varyant Tipi                      | Renk - Beden                                             | $\sim$       | Ürün Öd                                  | eme Planı Gru | bu                                   |            |               |            |        | ~    |
| Birim Cinsi (1)                   | Cinsi (1) Adet 🗸                                         |              |                                          |               | e Maksimum Tał                       | sit Sayısı | 12            |            |        | ~    |
| Birim Cinsi (2)                   | Cinsi (2)                                                |              |                                          |               | umu                                  |            | Anında Teslim |            |        | ~    |
| Birim Cinsi Çeviri Oranı Değişken | Birim Cinsi Çeviri Oranı Değişken                        |              |                                          |               | rumu                                 |            | Anında Teslim |            |        | ¥    |
| Birim Cinsi Çeviri Oranı          | n Cinsi Çeviri Oranı                                     |              |                                          |               | Satış Sipariş Durumu Sipariş Alınsın |            |               |            |        | ~    |
| Madde Vergi Grubu                 | %18 Vergi                                                | $\checkmark$ | 🗌 Bu Madde İçin Sipariş Verilmesin       |               |                                      |            |               |            |        |      |
| Madde Muhasebe Hesap Grubu        | Kazak                                                    |              | Bu Madde İçin Mağaza Siparişi Verilmesin |               |                                      |            |               |            |        |      |
| Kazak                             |                                                          |              | Mağazada Satışa Açık                     |               |                                      |            |               |            |        |      |
|                                   |                                                          |              | Mağazada Kullanılacak                    |               |                                      |            |               |            |        |      |
|                                   |                                                          |              |                                          | net üzerinder | 1 Satişa Açık                        |            |               |            |        |      |
| Ürün Hiyerarşisindeki Yeri        | ~                                                        | ••••         |                                          |               |                                      |            |               |            |        |      |
|                                   |                                                          |              |                                          |               |                                      |            |               |            |        |      |
| Ürün Kolleksiyon Grubu Kodu       |                                                          | v            |                                          |               |                                      |            |               |            |        |      |
|                                   |                                                          |              |                                          |               |                                      |            |               |            |        |      |
| Kullanım Dışı                     |                                                          |              |                                          |               |                                      |            |               |            |        |      |
|                                   |                                                          |              |                                          |               |                                      |            |               |            |        |      |
|                                   |                                                          |              |                                          |               |                                      |            |               |            |        |      |
|                                   |                                                          | A            | Ab                                       | a 🖉           | 8 🗐 1                                | 7 🖉 🕍      | a 🔬 🖡         | <b>-</b> _ | A.     | 23 📃 |
|                                   |                                                          |              |                                          | _ >           |                                      | ₩ «        |               |            | > 😒 '' |      |

• Ürüne ait fotoğrafları kaydederken tek seferde birden çok fotoğraf dosyasının seçilebilmesi için gerekli geliştirmeler yapıldı.

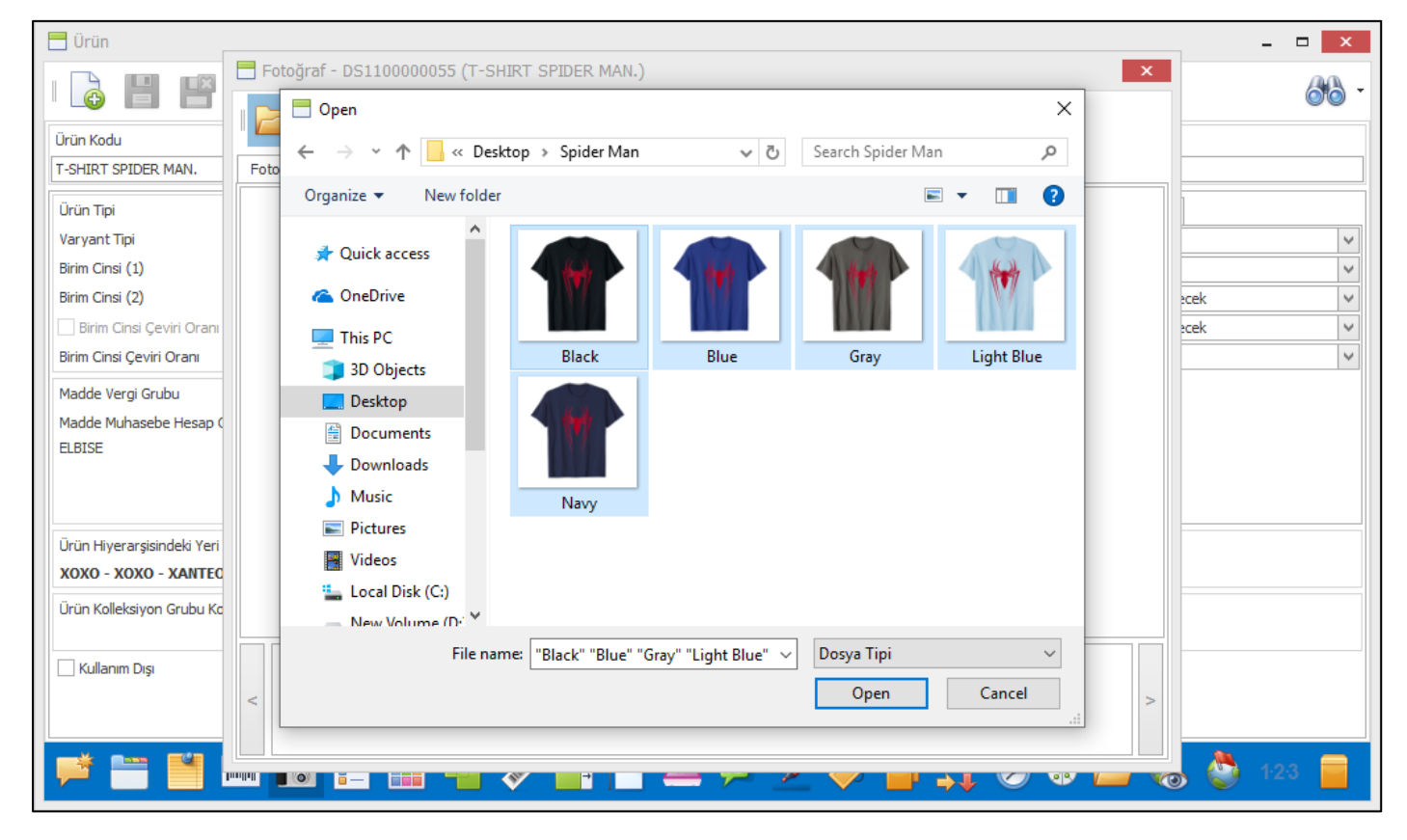

Copyright © 2019 Nebim Neyir Bilgisayar Sanayii ve Hizmetleri A.S.

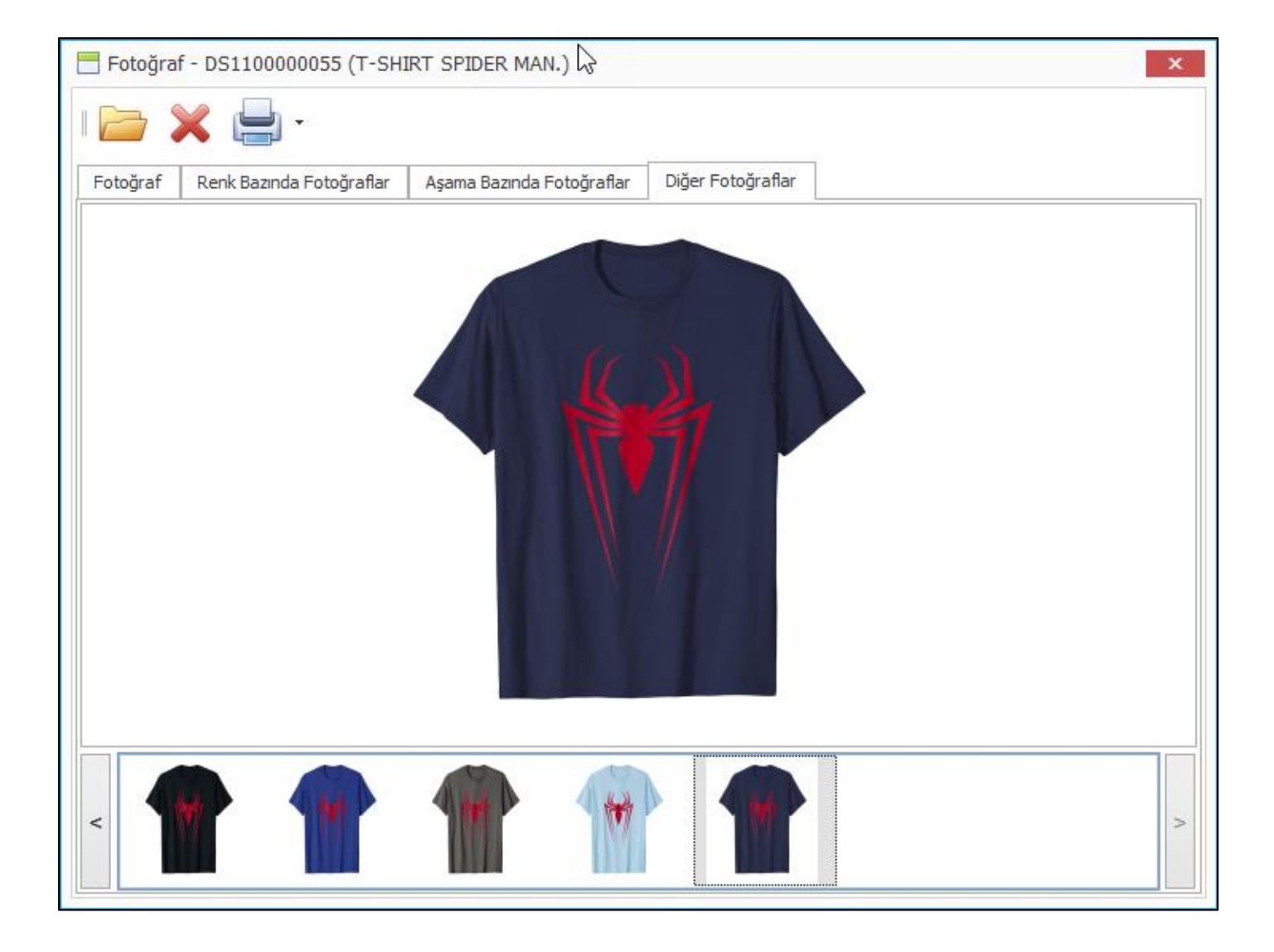

• Ürün kopyalama ile oluşturulan ürünlerde kullanım dışı yapılmış renk ve boyut kodlarına ait varyatların oluşturulmaması sağlandı.

| 📩 Renk                                                                                                    |                                                                                                    | ×      |
|----------------------------------------------------------------------------------------------------|----------------------------------------------------------------------------------------------------|--------|
|                                                                                                    | 🖷 🗙 🖂 🖌 🕞 🖂 🗮 - 🚍 -                                                                                                    | ð -    |
| Renk Kodu 001                                                                                                    |                                                                                                    | ^      |
| Renk 5                                                                                                    | ilver                                                                                                    | ~      |
|                                                                                                    | Renk Katalogu                                                                                                    |        |
|                                                                                                    | ····                                                                                                    |        |
| 🖌 Kullanım Dışı                                                                                                    |                                                                                                    | ~      |
| <b>F</b>                                                                                                    |                                                                                                    |        |
|                                                                                                    |                                                                                                    |        |
|                                                                                                    |                                                                                                    |        |
|                                                                                                    |                                                                                                    |        |
| Ceket                                                                                                    | 0000011                                                                                                    |        |
|                                                                                                    |                                                                                                    |        |
| Ürün Tipi Ün                                                                                                    | Varyantları - DS000000011(Ceket)                                                                                                    | Gümrük |
| Ürün Tipi Ür<br>Varyant Tipi Re                                                                                                    | Varyantları - DS000000011(Ceket)                                                                                                    | Sümrük |
| Ürün Tipi     Ür       Varyant Tipi     Re       Birim Cinsi (1)     Ad       Brim Cinsi (2)     An                                                                                                    | Varyantlari - DS000000011(Ceket)  Renk                                                                                                    | sümrük |
| Ürün Tipi     Ür       Varyant Tipi     Re       Birim Cinsi (1)     Ad       Birim Cinsi (2)     AD       Birim Cinsi Çeviri Oranı Değişken                                                                                                    | Varyantlari - DS000000011(Ceket)  Renk  Renk Renk         | sümrük |
| Ürün Tipi     Ür       Varyant Tipi     Re       Birim Cinsi (1)     Ad       Birim Cinsi (2)     AD       Birim Cinsi Çeviri Oranı Değişken     Birim Cinsi Çeviri Oranı                                                                                                    | Varyantları - DS000000011(Ceket)     ×       Renk     Image: Comparison of the second second | Sümrük |
| Ürün Tipi     Ür       Varyant Tipi     Re       Birim Cinsi (1)     Ad       Birim Cinsi (2)     AD       Birim Cinsi Çeviri Oranı Değişken     Birim Cinsi Çeviri Oranı       Madde Vergi Grubu     %                                                                                                    | Varyantları - DS000000011(Ceket)       Renk       Renk       Renk       Renk       Renk       Renk       Renk       Renk       Renk       Renk       Renk       Renk       Renk       Durum       000       RENKSIZ       O01                                                                                                    | Sümrük |
| Ürün Tipi       Ür         Varyant Tipi       Re         Birim Cinsi (1)       Ad         Birim Cinsi (2)       AD         Birim Cinsi Çeviri Oranı Değişken       Birim Cinsi Çeviri Oranı         Madde Vergi Grubu       %         Madde Muhasebe Hesap Grubu                                                                                                    | Varyantları - DS000000011(Ceket)       Renk       Renk       Renk       Renk       Renk       Renk       Renk       Renk       Durum       000       RENKSIZ       001       GRİ       002       HAKİ                                                                                                    | Sümrük |
| Ürün Tipi       Ür         Varyant Tipi       Re         Birim Cinsi (1)       Ad         Birim Cinsi (2)       AD         Birim Cinsi Çeviri Oranı Değişken       Birim Cinsi Çeviri Oranı         Birim Cinsi Çeviri Oranı       Madde Vergi Grubu         Madde Muhasebe Hesap Grubu       %                                                                                                    | Varyantları - DS000000011(Ceket)     X       Renk     Image: Comparison of the comparison of the co | Sümrük |
| Ürün Tipi       Ür         Varyant Tipi       Re         Birim Cinsi (1)       Ad         Birim Cinsi (2)       AD         Birim Cinsi Çeviri Oranı Değişken       Birim Cinsi Çeviri Oranı         Madde Vergi Grubu       %         Madde Muhasebe Hesap Grubu       %         Ürün Hiyerarşisindeki Yeri       1                                                                                                    | Varyantları - DS000000011(Ceket)     ×       Renk     Øbb       Renk     Renk       Renk     Renk       Kodu     Renk       Q00     RENKSIZ       001     GRİ       002     HAKİ                                                                                                    | Sümrük |
| Ürün Tipi       Ür         Varyant Tipi       Re         Birim Cinsi (1)       Ad         Birim Cinsi (2)       AD         Birim Cinsi Çeviri Oranı Değişken       Birim Cinsi Çeviri Oranı         Birim Cinsi Çeviri Oranı       Madde Vergi Grubu         Madde Vergi Grubu       %         Madde Muhasebe Hesap Grubu       %         Ürün Hiyerarşisindeki Yeri       1         XOXO - XOXO - XANTEON - AKSESUAR - AKSES       Örün Yelleleinen Gebul/Edu                       | Varyantları - DS000000011(Ceket)     ×       Renk     & & & & & & & & & & & & & & & & & & &                                                                                                    | Sümrük |
| Ürün Tipi       Ür         Varyant Tipi       Re         Birim Cinsi (1)       Ad         Birim Cinsi (2)       AD         Birim Cinsi Çeviri Oranı Değişken       Birim Cinsi Çeviri Oranı         Birim Cinsi Çeviri Oranı       96         Madde Vergi Grubu       %         Madde Muhasebe Hesap Grubu       1         Ürün Hiyerarşisindeki Yeri       1         XOXO - XOXO - XANTEON - AKSESUAR - AKSESUAR       Ürün Kolleksiyon Grubu Kodu                                  | Varyantları - DS000000011(Ceket)     X       Renk     Benk       Renk     Renk       Kodu     Renk       Açıklaması     Durum       000     RENKSIZ       001     GRİ       002     HAKİ                                                                                                    | Sümrük |
| Ürün Tipi       Ür         Varyant Tipi       Re         Birim Cinsi (1)       Ad         Birim Cinsi (2)       AD         Birim Cinsi (2)       AD         Birim Cinsi Çeviri Oranı Değişken       Birim Cinsi Çeviri Oranı         Madde Vergi Grubu       %         Madde Vergi Grubu       %         Madde Muhasebe Hesap Grubu       1         XOXO - XOXO - XANTEON - AKSESUAR - AKSES       Ürün Kolleksiyon Grubu Kodu         Ürün Kolleksiyon Grubu Kodu                   | Varyantları - DS000000011(Ceket)       Renk       Renk       Renk       Renk       Renk       O00       RENKSIZ       001       GRİ       002                                                                                                    | Sümrük |
| Ürün Tipi       Ür         Varyant Tipi       Re         Birim Cinsi (1)       Ad         Birim Cinsi (2)       AD         Birim Cinsi Çeviri Oranı Değişken       Birim Cinsi Çeviri Oranı         Birim Cinsi Çeviri Oranı       96         Madde Vergi Grubu       %         Madde Muhasebe Hesap Grubu       1         Ürün Hiyerarşisindeki Yeri       1         XOXO - XOXO - XANTEON - AKSESUAR - AKSES       Ürün Kolleksiyon Grubu Kodu         İrün Kolleksiyon Grubu Kodu | Varyantları - DS000000011(Ceket)       Renk       Renk       Renk       Renk       Kodu       Renk       Qolo       RENKSIZ       001       GRİ       002                                                                                                    | Sümrük |

 Ürün kartları üzerinde "İnternet Üzerinden Satışa Açık" seçeneği ile ürünlerin internet mağazasından satılıp / satılmayacağı kontrol edilebilmektedir. Ürünün renk ve boyutları için bu seçenek farklılık gösterebilmektedir. Bir rengi internette satılabilirken farklı bir renginin satışı engellenmiş olabilir. Nebim V3 19.4.1 versiyonu ile ürün varyant bazında "İnternet Üzerinden Satışa Açık" seçeneğinin takip edilebilmesi sağlandı.

Varyant bazında takip edilen "İnternet Üzerinden Satışa Açık" seçeneği, istenirse renk bazında, istenirse ürün boyut bazında işaretlenebilecektir.

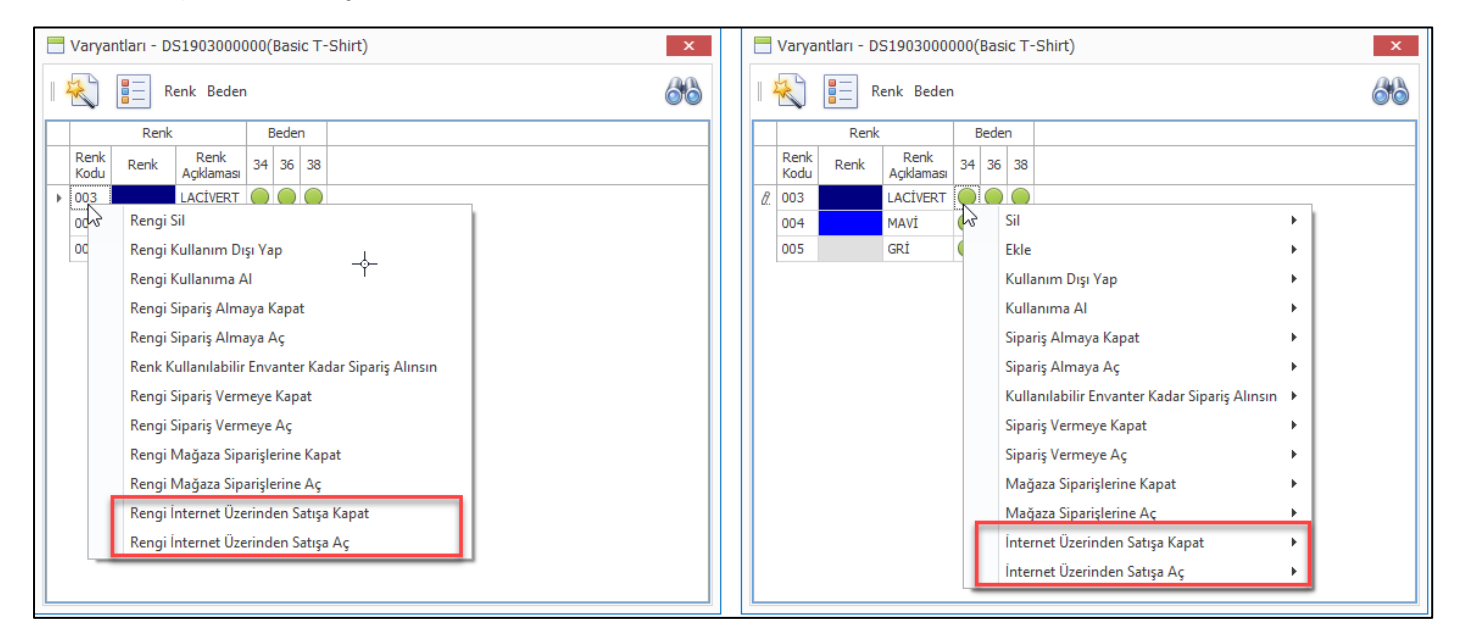

 Optik sektöründe faaliyet gösteren ve ürünlerini karekod ile takip eden firmalar, giriş fişi içeriğindeki tüm ürünlere ait etiketler "Fişlerden Karekod Etiketi Yazdır" programı ile oluşturulabilmektedir. Bu programda yapılan geliştirme ile firmaya göre özelleştirilmiş sorguların da kullanılabilmesi sağlandı.

| 믐 Fişlerden Kare K                                     | od Etiketi Yazdır       | - | ×   |
|--------------------------------------------------------|-------------------------|---|-----|
| I 👌 🗋 🖡                                                | . 🔛                     |   |     |
| Uygulama Adı                                           | Fatura                  |   | ~   |
| Fatura Ref. Numarası                                   | 1-BP-7-1000             |   | ▶ … |
|                                                        | Rapor                   |   |     |
| Rapor Dizayn Dosyası                                   | ProductDataMatrixLabels |   | ×   |
|                                                        | Dil                     |   |     |
| Veri Dili                                              | Türkçe                  |   | ~   |
| Başlık Dili                                            | Türkçe                  |   | ~   |
|                                                        | Sorgular                |   |     |
| <ul> <li>V3 Sorgu</li> <li>Model Koduna Gör</li> </ul> | e Gruplanmis            | 6 |     |
|                                                        |                         |   |     |

 Özellikle Taksitli perakende satış kullanan firmalarda ürünlere her vade için ayrı ayrı fiyat tanımlaması yapılmaktadır. Ürünün peşin fiyatı ve vadelere göre fiyatı farklı olmaktadır. Satış fiyat listesi girişi programı ile bu giriş ürün ürün yapılabilmekteydi. Fakat daha kolay ve kullanışlı istenilen tüm ürünlerin tek seferde girişi yapılabilen bir program ihtiyacı vardı.

Bu ihtiyacı karşılayabilmek amacı ile "Toplu Satış Fiyat Listesi Girişi" programı eklendi. Program ile verilen filtreye uyan ürünler için seçilen fiyat grubu ve ödeme planları için toplu olarak fiyat girişi yapılabilmesi sağlandı.

| 🐔 Toplu Satış Fiyat Listesi Girişi |       | _ <b>_</b> ×                        |
|------------------------------------|-------|-------------------------------------|
|                                    |       |                                     |
|                                    |       |                                     |
|                                    |       |                                     |
| Sanadar                            | Eilte | 6 Eitealanahiin Kalaalaa            |
| Sorgular                           | T IIU |                                     |
| • V3 Sorgu                         | Adı   | v 🗄 🗙 😵                             |
|                                    | Ve    | 0                                   |
|                                    |       | ··· [Urun Kodu] Ile başlayan DS18 🔮 |
|                                    |       |                                     |
|                                    |       |                                     |
|                                    |       |                                     |
|                                    |       |                                     |
|                                    |       |                                     |
|                                    |       |                                     |
|                                    |       |                                     |
|                                    |       |                                     |
|                                    |       |                                     |
|                                    |       |                                     |
|                                    |       |                                     |
|                                    |       |                                     |
|                                    |       |                                     |
|                                    |       |                                     |
|                                    |       |                                     |
|                                    |       | Tini > Kanak                        |
|                                    |       | uen > Kapat                         |

| 8            | Toplu        | Satış Fiya   | t Listes | si Girişi          |           |         |        |         |                             |          |        |            |               |                 |          |                    |             |      | -                          |       | x          |
|--------------|--------------|--------------|----------|--------------------|-----------|---------|--------|---------|-----------------------------|----------|--------|------------|---------------|-----------------|----------|--------------------|-------------|------|----------------------------|-------|------------|
| æ            | 2            |              |          |                    |           |         |        |         |                             |          |        |            |               |                 |          |                    |             |      |                            |       |            |
| 6            |              |              |          |                    |           |         |        |         |                             |          |        |            |               |                 |          |                    |             |      |                            |       |            |
|              |              |              |          |                    |           |         |        |         |                             |          |        |            |               |                 |          |                    |             |      |                            |       |            |
|              |              |              |          |                    |           |         |        |         |                             |          |        |            |               |                 |          |                    |             |      |                            |       |            |
|              |              |              |          |                    |           |         |        |         |                             | AFUE     | -      |            |               |                 |          |                    |             |      |                            |       |            |
| Sat          | tış Fiyat    | Grubu        | TL Vade  | li                 |           |         |        |         |                             | ~        | 1      |            |               |                 |          |                    |             |      |                            |       |            |
| Hiy          | at Liste     | si Tipi      |          |                    |           |         |        |         |                             | ~        |        |            |               |                 |          |                    |             |      |                            |       |            |
| Fiy          | at Liste     | si Tarihi    | 18.03.2  | 019                |           | × 13:   | 21     |         |                             | \$       |        |            |               |                 |          |                    |             |      |                            |       |            |
|              |              |              |          |                    | Gecerlili |         |        |         |                             |          |        |            |               |                 | Dara     | Birimi             |             |      |                            |       |            |
| Ge           | cerlilik T   | arihi        | 18.03.2  | 019                | Geçenii   | ĸ       |        |         |                             | ~        | 🗸 Tutz | arlara V   | ergi Dahildi  | r               | Fala     | DITITI             |             |      |                            |       |            |
| İk           | Gecerlili    | k Saati      | 00:00    |                    |           |         |        |         |                             | <u>^</u> | Döküma | n Para     | Birimi TRY    |                 |          |                    |             |      |                            |       | ~          |
|              |              |              |          |                    |           |         |        |         |                             | Ŷ        |        |            |               |                 |          |                    |             |      |                            |       |            |
|              | M            |              |          |                    |           |         |        |         |                             |          |        |            |               |                 |          |                    |             |      |                            |       |            |
|              |              |              |          |                    |           |         |        |         |                             |          |        |            |               |                 |          |                    |             |      |                            |       | ₩          |
|              |              | Ödeme        |          | Ödeme              |           | Pesinat | Vade   |         | Kredi                       |          |        |            |               |                 |          |                    |             |      |                            |       |            |
|              | Seç          | Plani        | A        | Planı<br>çıklaması |           | Yüzdesi | Sayıs  | т       | Kartından<br>Taksitli Ödeme | İçin     |        |            |               |                 |          |                    |             |      |                            |       |            |
| ę            |              |              |          |                    |           |         |        |         |                             |          |        |            |               |                 |          |                    |             |      |                            |       | $\wedge$   |
|              |              |              |          |                    |           | 100     |        | 1       |                             |          |        |            |               |                 |          |                    |             |      |                            |       |            |
|              |              | %015T        | Pesinat  | tsiz 15 Ta         | ksitt.    | 0       |        | 4       |                             |          |        |            |               |                 |          |                    |             |      |                            |       |            |
|              |              | %020T        | Peşinat  | tsız 20 Ta         | ksit      | 0       | 2      | 20      |                             |          |        |            |               |                 |          |                    |             |      |                            |       |            |
|              |              | %02T         | Peşinat  | tsız               |           | 0       |        | 2       |                             |          |        |            |               |                 |          |                    |             |      |                            |       |            |
|              | $\checkmark$ | %03T         | Peşinat  | tsız 3 Tak         | sit       | 0       |        | 3       |                             |          |        |            |               |                 |          |                    |             |      |                            |       |            |
|              |              | %04T         | Pesinat  | tsız 4 Tak         | sıt       | 0       |        | 4       |                             |          |        |            |               |                 |          |                    |             |      |                            |       |            |
|              |              | %06T         | Peşinat  | tsız 6 Tak         | sit       | 0       |        | 6       |                             |          |        |            |               |                 |          |                    |             |      |                            |       |            |
| ×            |              | %09T         | Peşinat  | tsız 9 Tak         | sit       | 0       |        | 9       |                             |          |        |            |               |                 |          |                    |             |      |                            |       |            |
|              |              | %0P10T       | Pesinat  | tsiz 10 Ta         | kit       | 0       | 1      | 10      |                             |          |        |            |               |                 |          |                    |             |      |                            |       |            |
|              |              | %103T        | %10 Pe   | eşin 3 Tal         | sit       | 10      |        | 3       |                             |          |        |            |               |                 |          |                    |             |      |                            |       |            |
|              |              | %108T        | %10 Pe   | eşin 8 Tal         | sit       | 10      |        | 8       |                             |          |        |            |               |                 |          |                    |             |      |                            |       | ~          |
|              |              | %11          | Pesinat  | ISIZ LEK L         | aksit     | 0       |        | 1       |                             |          |        |            |               |                 |          |                    |             |      |                            |       | _          |
|              |              |              |          |                    |           |         |        |         |                             |          |        |            |               |                 |          |                    | İleri       | >    | K                          | apat  |            |
|              |              |              |          |                    |           |         |        |         |                             |          |        |            |               |                 |          |                    |             |      |                            |       |            |
|              |              |              |          |                    |           |         |        |         |                             |          |        |            |               |                 |          |                    |             |      |                            |       |            |
| în Başa      | а            |              |          |                    |           |         |        |         |                             |          |        |            |               |                 |          |                    |             |      |                            |       |            |
|              |              |              |          |                    |           |         |        |         |                             |          |        |            |               |                 |          |                    |             |      |                            |       |            |
| $\checkmark$ |              |              |          |                    |           |         |        |         |                             |          |        |            |               |                 |          |                    |             |      |                            |       |            |
|              |              | rün          | F        | %0                 | зт        | %04     | T I    | %0      | 06T 9                       | %09T     |        |            |               |                 |          |                    |             |      |                            |       |            |
| 2            | Ürün         | Ürün         | Birim    | Geçerli            | Fivat     | Geçerli | Fivat  | Geçerli | Fivat Geçerli               | Fivat    | Raf    | Madde      | Ürün<br>Ödeme | Ürün<br>İskonto | Kampanya | Madde<br>Tedarikci | ÜRÜN<br>ALT | Pano | Pano                       | Kumaş | Kum        |
|              | Kodu         | Adı          | Cins     | Fiyat              | , ac      | Fiyat   | ,ac    | Fiyat   | Fiyat                       | inydt    | (Gün)  | Grubu      | Plani Grubu   | Grubu           | Grubu    | Grubu              | GRUBU       |      | Açıklama                   | Tipi  | Açıkla     |
| 1 DS:        | 18000000     | DERÍ CEKET   | AD       | 0,0000             | 199,0000  | 0,0000  | 0,0000 | 0,0000  | 0,0000 0,000                | 00 0,000 | 0 0    | %18        |               |                 |          |                    | BIBLO       | 002  | 002 Özellik                | 00102 | 102        |
| 1 DS:        | 180000000    | 2 VAZO       | AD<br>AD | 0,0000             | 0,0000    | 0,0000  | 0,0000 | 0,0000  | 0,0000 0,000                | 00 0,000 | 0 0    | %18<br>%18 |               |                 |          |                    | BIBLO       | 002  | 002 Özellik<br>002 Özellik | 00102 | 102<br>102 |
| 1 DS:        | 180000000    | DERÍ PANTOLO | ON AD    | 0,0000             | 0,0000    | 0,0000  | 0,0000 | 0,0000  | 0,0000 0,000                | 00 0,000 | 0 0    | %18        |               |                 |          |                    | BIBLO       | 002  | 002 Özellik                | 00102 | 102        |
| 1 DS:        | 180000000    | KÜRK         | AD       | 0,0000             | 0,0000    | 0,0000  | 0,0000 | 0,0000  | 0,0000 0,000                | 00 0,000 | 0 0    | %18        |               |                 |          |                    | BIBLO       | 002  | 002 Özellik                | 00102 | 102        |

|   |               | Ün           | ün             | 1             | %03              | 3T       | %04              | म      | %0               | 5T     | %09              | л      |                      |                         |                              |                          |                   |                             |                      |      |                  |               |                           |              |
|---|---------------|--------------|----------------|---------------|------------------|----------|------------------|--------|------------------|--------|------------------|--------|----------------------|-------------------------|------------------------------|--------------------------|-------------------|-----------------------------|----------------------|------|------------------|---------------|---------------------------|--------------|
|   | Madde<br>Tipi | Ürün<br>Kodu | Ürün<br>Adı    | Birin<br>Cins | Geçerli<br>Fiyat | Fiyat    | Geçerli<br>Fiyat | Fiyat  | Geçerli<br>Fiyat | Fiyat  | Geçerli<br>Fiyat | Fiyat  | Raf<br>Ömrü<br>(Gün) | Madde<br>Vergi<br>Grubu | Ürün<br>Ödeme<br>Planı Grubu | Ürün<br>İskonto<br>Grubu | Kampanya<br>Grubu | Madde<br>Tedarikçi<br>Grubu | ÜRÜN<br>ALT<br>GRUBU | Pano | Pano<br>Açıklama | Kumaş<br>Tipi | Kumaş<br>Tipi<br>Açıklama | Fit<br>Grubu |
| ' |               |              |                |               |                  |          |                  |        |                  |        |                  |        |                      |                         |                              |                          |                   |                             |                      |      |                  |               |                           | ^            |
|   | 1             | DS180000001  | DERÍ CEKET     | AD            | 0,0000           | 199,0000 | 0,0000           | 0,0000 | 0,0000           | 0,0000 | 0,0000           | 0,0000 | 0                    | %18                     |                              |                          |                   |                             | BIBLO                | 002  | 002 Özellik      | 00102         | 102                       |              |
|   | 1             | DS180000002  | VAZO           | AD            | 0,0000           | 0,0000   | 0,0000           | 0,0000 | 0,0000           | 0,0000 | 0,0000           | 0,0000 | 0                    | %18                     |                              |                          |                   |                             | BIBLO                | 002  | 002 Özellik      | 00102         | 102                       |              |
|   | 1             | DS180000003  | KEMER          | AD            | 149,9900         | 0,0000   | 0,0000           | 0,0000 | 0,0000           | 0,0000 | 0,0000           | 0,0000 | 0                    | %18                     |                              |                          |                   |                             | BIBLO                | 002  | 002 Özellik      | 00102         | 102                       |              |
|   | 1             | DS180000004  | DERÍ PANTOLON  | AD            | 0,0000           | 0,0000   | 0,0000           | 0,0000 | 0,0000           | 0,0000 | 0,0000           | 0,0000 | 0                    | %18                     |                              |                          |                   |                             | BIBLO                | 002  | 002 Özellik      | 00102         | 102                       |              |
|   | 1             | DS180000005  | KÜRK           | AD            | 0,0000           | 0,0000   | 0,0000           | 0,0000 | 0,0000           | 0,0000 | 0,0000           | 0,0000 | 0                    | %18                     |                              |                          |                   |                             | BIBLO                | 002  | 002 Özellik      | 00102         | 102                       |              |
|   | 1             | DS180000006  | Kot Ceket      | AD            | 0,0000           | 0,0000   | 0,0000           | 0,0000 | 0,0000           | 0,0000 | 0,0000           | 0,0000 | 0                    | %18                     |                              |                          |                   |                             |                      |      |                  |               |                           |              |
| • | 1             | DS1800000011 | KAZAK          | AD            | 0,0000           | 0,0000   | 0,0000           | 0,0000 | 0,0000           | 0,0000 | 0,0000           | 0,0000 | 0                    | %0                      |                              |                          |                   |                             |                      |      |                  |               |                           |              |
|   | 1             | DS180000012  | Bambu Elbise   | AD            | 0,0000           | 0,0000   | 0,0000           | 0,0000 | 0,0000           | 0,0000 | 0,0000           | 0,0000 | 0                    | %18                     |                              |                          |                   |                             |                      |      |                  |               |                           |              |
|   | 1             | DS180000020  | CEKET          | AD            | 0,0000           | 0,0000   | 0,0000           | 0,0000 | 0,0000           | 0,0000 | 0,0000           | 0,0000 | 0                    | %18                     |                              |                          |                   |                             |                      |      |                  |               |                           |              |
|   | 1             | DS180000050  | çokrenlli      | AD            | 0,0000           | 0,0000   | 0,0000           | 0,0000 | 0,0000           | 0,0000 | 0,0000           | 0,0000 | 0                    | %18                     |                              |                          |                   | 001                         | BIBLO                | 002  | 002 Özellik      | 00102         | 102                       |              |
|   | 1             | DS180000051  | Ürün           | AD            | 0,0000           | 0,0000   | 0,0000           | 0,0000 | 0,0000           | 0,0000 | 0,0000           | 0,0000 | 0                    | %1                      |                              |                          |                   |                             | CERCEVE              | 002  | 002 Özellik      | 00102         | 102                       |              |
|   | 1             | DS180000055  | T-SHIRT SPID   | AD            | 0,0000           | 0,0000   | 0,0000           | 0,0000 | 0,0000           | 0,0000 | 0,0000           | 0,0000 | 0                    | %8                      | ELBISE                       | UIG_2                    |                   | 001                         | BIBLO                | 002  | 002 Özellik      | 00102         | 102                       |              |
|   | 1             | DS180000056  | T-SHIRT SPID   | AD            | 0,0000           | 0,0000   | 0,0000           | 0,0000 | 0,0000           | 0,0000 | 0,0000           | 0,0000 | 0                    | %8                      | ELBISE                       | UIG_2                    |                   | 001                         | BIBLO                | 002  | 002 Özellik      | 00102         | 102                       |              |
|   | 1             | DS180000057  | T-SHIRT SPID   | AD            | 0,0000           | 0,0000   | 0,0000           | 0,0000 | 0,0000           | 0,0000 | 0,0000           | 0,0000 | 0                    | %8                      | ELBISE                       | UIG_2                    |                   | 001                         | BIBLO                | 002  | 002 Özellik      | 00102         | 102                       |              |
|   | 1             | DS180000066  | Parti Poşeti   | AD            | 0,0000           | 0,0000   | 0,0000           | 0,0000 | 0,0000           | 0,0000 | 0,0000           | 0,0000 | 0                    | %0                      |                              |                          |                   |                             |                      |      |                  |               |                           |              |
|   | 1             | DS180000099  | Dekarasyon M   | AD            | 0,0000           | 0,0000   | 0,0000           | 0,0000 | 0,0000           | 0,0000 | 0,0000           | 0,0000 | 0                    | %18                     |                              |                          |                   |                             | BIBLO                | 002  | 002 Ozellik      | 00102         | 102                       |              |
|   | 1             | DS1800000100 | Erkek Ayakkabı | AD            | 0,0000           | 0,0000   | 0,0000           | 0,0000 | 0,0000           | 0,0000 | 0,0000           | 0,0000 | 0                    | %18                     |                              |                          |                   |                             | DUZ A                |      |                  | 00102         | 102                       | ~            |
|   |               |              |                |               |                  |          |                  |        |                  |        |                  | 0.9/   |                      |                         |                              |                          |                   |                             |                      |      |                  |               |                           | >            |

 Ürün hiyerarşisine göre ürün kartı açan firmalarda oluşacak ürünlerin varsayılan değerleri "Ürün Hiyerarşisine Göre Ürün Kartı Açma Parametreleri" programı ile belirlenebilmektedir. Hiyerarşiye göre belirlenmiş genel bilgilere, renk ve boyut setlerine göre ürün kartı kolaylıkla oluşturulabilmektedir.

"Ürün Hiyerarşisine Göre Ürün Kartı Açma Parametreleri" programına eklenen kopyalama seçeneği ile bir hiyerarşi için belirlenmiş değerlerin seçilen diğer hiyerarşilere kopyalanabilmesi sağlandı.

| 🖶 Ürün Hiyerarşisine Göre Ürün Kartı Açma Parametreleri                                                  | - 🗆 🗙 |
|----------------------------------------------------------------------------------------------------|-------|
|                                                                                                    | 66    |
| Ürün Hiyerarşisindeki Yeri 1 V ··· 🕨                                                                     |       |
| XOXO - 📃 Ürün Hiyerarşisine Göre Ürün Kartı Açma Parametrelerini Kopyala 🛛 🗙                             | 3     |
| Varsar<br>Birim C                                                                                        |       |
| Birim C Kaynak Ürün Hiyerarşisi 1                                                                        |       |
| Birim C         Hedef Ürün Hiyerarşisi         {2}{3}{4}{5}{6}                                           |       |
| Tedarii 🔽 Varolan Kayıtları Güncelle                                                                     |       |
| Garant 🗹 Kaynak Ürün Hiyerarşisinin Geçerli Olduğu Ürün Özellikleri Hedef Hiyerarşi İçinde Geçerli Olsun |       |
| RafÖr                                                                                                    |       |
| G.T.İ.F                                                                                                  |       |
| Bakım I                                                                                                  |       |
| Ürün Y                                                                                                   |       |
|                                                                                                    |       |
|                                                                                                    |       |
|                                                                                                    |       |
|                                                                                                    |       |

• Ürün envanter sorgula ekranına ürün fotoğrafı eklendi.

| rkod           |      |              |                    | _     | F    |       |        |       |        | <b>▼</b> Ba | arkod |
|----------------|------|--------------|--------------------|-------|------|-------|--------|-------|--------|-------------|-------|
| Ürün Kodu      |      | DS1          | 100000055          |       |      |       |        |       | ~      |             |       |
| Ürün Adı       |      | T-SH         | HIRT SPIDER        |       |      |       |        |       | ×      |             |       |
| Renk / Bede    | n    | HAK          | Í/L                |       |      |       |        |       | -      |             |       |
| Fiyat          |      | 550,         | ,0000 - TRY        |       |      |       |        |       | A.     | 5           |       |
|                |      |              |                    |       |      |       | ₽      | á     | DE HIP |             |       |
| nvanter        | Depo | Tümi         | i                  |       |      |       |        |       |        |             | Ŷ     |
| Diğer Bilgiler |      |              | Renk               | Beden |      |       |        |       |        |             |       |
|                |      | Renk<br>Kodu | Renk<br>Açıklaması | +600  | S    | м     | L      | XL    | XXL    | Toplam      |       |
|                | +    | 002          | HAKİ               | 981   | 632  | 857   | 70.123 | 1.999 | 1.000  | 75.592      |       |
|                |      | 003          | LACİVERT           | -14   | -898 | -871  | -798   | -4    |        | -2.585      |       |
|                |      | 004          | MAVİ               | -5    | -915 | 1.030 | -877   | 21    | 1      | -745        |       |
|                |      | 005          | GRÍ                |       | 77   | -28   | -15    | -7    |        | 27          |       |
|                |      | 006          |                    | 1     | -14  | -36   | -13    | -5    | -1     | -68         |       |
|                |      | 007          | KAHVE              | -2    | -10  | -20   | -10    |       | 1      | -41         |       |
|                |      | 008          | MÜRDÜM             |       | -12  | -20   | -10    | 1     | -9     | -50         |       |
|                |      | SIYAH        | SIYAH              | -3    | -25  | -36   | -18    | 1     | -2     | -83         |       |
|                |      |              |                    |       |      |       |        |       |        |             |       |

 Excel dosyasından ürünleri al programı ile ürün kartları oluştururken renk-kumaş karışımı bilgilerinin de dosyadan alınması sağlandı. Bunun için excel dosya şablonuna bölüm, kumaş ve karışım oranı alanları eklendi.

| CQ          | CR          | CS             | СТ          | CU          | CV             | CW          | (     |
|-------------|-------------|----------------|-------------|-------------|----------------|-------------|-------|
| BolumKodu01 | KumasKodu01 | KarisimOrani01 | BolumKodu02 | KumasKodu02 | KarisimOrani02 | BolumKodu03 | Kumas |
|             |             |                |             |             |                |             |       |

| 8 | Excel Dosyas    | sından Ürünleri .    | AI N           |             |             |                |             |             | _              | ×           |
|---|-----------------|----------------------|----------------|-------------|-------------|----------------|-------------|-------------|----------------|-------------|
| ( | Ð               |                      | 1/3            |             |             |                |             |             |                |             |
|   | Ürünler         |                      |                |             |             |                |             |             |                |             |
|   | Varolan Ürün K  | artları Güncellensir | n              |             |             |                |             |             |                |             |
|   | Barkodu Kayıtlı | ı Ürünler İşlenmesir | n              |             |             |                |             |             |                |             |
|   | BolumKodu01     | KumasKodu01          | KarisimOrani01 | BolumKodu02 | KumasKodu02 | KarisimOrani02 | BolumKodu03 | KumasKodu03 | KarisimOrani03 | BolumKodu04 |
| 9 |                 |                      | 400            |             | 400         | 400            |             |             |                |             |
| 1 |                 | K01                  | 100            | Astar       | K02         | 100            |             |             |                |             |
|   |                 |                      |                |             |             |                |             |             |                |             |
| < |                 |                      |                |             |             |                |             |             | _              | >           |
|   |                 |                      |                |             |             |                |             |             | Next >         | Kapat       |

• Ürün ve malzemelerin ölçü değerleri girişinde kullanıcılara kolaylık sağlaması için "Kolonun İlk Satırındaki Değerei Diğer Satırlara Kopyala" seçeneği eklendi.

| 4    |              |               | •               | _          | 10-      |            |                   | لك                        | 2.5         |          |                          |                 |                         |                  |          |    |    |   |
|------|--------------|---------------|-----------------|------------|----------|------------|-------------------|---------------------------|-------------|----------|--------------------------|-----------------|-------------------------|------------------|----------|----|----|---|
| in   | Kodu         |               |                 | DS         | 1000000  | 55         |                   |                           |             |          |                          |                 |                         |                  |          |    |    |   |
|      | Ölçüler      |               |                 |            |          |            |                   |                           |             |          |                          |                 |                         |                  | ×        |    |    |   |
| ī    | ₽.           | <b>_</b> .    |                 |            |          |            |                   |                           |             |          |                          |                 |                         | =                | 88       | -  | hu |   |
| Ĥ    |              | لصا           |                 |            |          |            |                   |                           |             |          |                          |                 |                         |                  |          |    | Ju | ~ |
| ┝    |              |               |                 |            |          | D          | 51100000055 (     | T-SHIRT                   | F SPIDER N  | 1AN.)    |                          |                 |                         |                  |          |    |    |   |
|      | Renk<br>Kodu | Beden         | Ölgü<br>Birimi  | Eni        | Boyu     | Y          | üksekliği Pake    | tlenmiş<br><sup>Eni</sup> | Paketlenm   | iş Pa    | aketlenmiş<br>(ükçekliði | Ağırlık<br>Ölçü | Paketlenmiş<br>Ağırlığı | Ürün<br>Ağırlığı |          | F  |    | ` |
| F,   | 9            |               |                 |            |          | 2+         | Sort Ascending    | 9                         |             |          |                          | H               |                         |                  | ^        | 16 |    |   |
| h    | 001          | +600          |                 | 100        |          | <b>Z</b> ↓ | Sort Descendin    | ng                        |             |          |                          |                 | 0                       | 0                | - 1      |    |    |   |
|      | 001          | L             | Metre           | 100        |          | в          | Group By This     | Column                    |             |          |                          |                 | 25                      | 5                |          |    |    |   |
|      | 001          | м             | Metre           | 100        |          | **         | Show Group B      | y Box                     |             |          |                          |                 | 25                      | 5                |          |    |    |   |
|      | 001          | S             | Metre           | 100        |          |            | Hide This Colu    | ımn                       |             |          |                          |                 | 25                      | 5                |          |    |    |   |
|      | 001          | XL            |                 | 100        |          | 間          | Column Choo       | ser                       |             |          |                          |                 | 0                       | 0                |          |    |    |   |
|      | 001          | XXL           |                 | 100        |          |            | Rest Fit          |                           |             |          |                          |                 | 0                       | 0                |          | IF |    |   |
|      | 002          | +600          |                 | 100        |          | HH         | Best Fit          |                           |             |          |                          | 25              | 5                       |                  |          |    |    |   |
|      | 002          | L             |                 | 100        |          | _          | best Fit (all col | umnsj                     |             |          |                          | — L             | 25                      | 5                |          | ⊩  |    | 1 |
|      | 002          | м             |                 | 100        |          | Ŷ          | Filter Editor     |                           |             |          |                          |                 | 25                      | 5                |          | IF |    |   |
| L    | 002          | S             |                 | 100        | _        |            | Hide Auto Filte   | er Row                    |             |          |                          |                 | 25                      | 5                | ~        |    |    |   |
| ] T  | 'artılarak S | atılan Ürün   |                 |            |          | _          | Kolonun İlk Sa    | tırındaki                 | Değeri Diğ  | er Satır | lara Kopy                | ila             |                         |                  |          |    |    |   |
| ] ü  | Ìrün Harek   | etleri İçin Ü | TS Bildirimi Ya | pilacak    |          |            |                   |                           |             |          |                          |                 | Kre                     | edi Kartı Vadı   | e Savisi |    |    |   |
| ] Ü  | İründe Ser   | i Numarası T  | Takibi Yapılaca | ak         |          |            |                   |                           |             | Kredi I  | Kartı Ödem               | esinde Mak      | simum Taksit Sa         | iyisi 6          |          |    |    | • |
| S    | ieri Numara  | ası Üretilece | sk.             |            |          |            |                   |                           |             |          |                          |                 |                         |                  |          |    |    |   |
| ] Ü  | iretimde Kı  | ullanılacak   |                 |            |          |            |                   |                           |             |          |                          |                 |                         |                  |          |    |    |   |
| T    | 'op Takibi \ | 'apilacak     |                 |            |          |            |                   |                           |             |          |                          |                 |                         |                  |          |    |    |   |
| P    | 'arti Takibi | Yapılacak     |                 |            |          |            |                   |                           |             |          |                          |                 |                         |                  |          |    |    |   |
| K    | ullanım Dış  | 1             |                 |            |          |            |                   |                           |             |          |                          |                 |                         |                  |          |    |    |   |
| T.I  | t.P Kodu     |               |                 | 01         |          |            |                   |                           |             | 001      |                          |                 |                         |                  |          |    |    |   |
| add  | de Muhase    | be Hesap G    | rubu            | 00         | 2        |            |                   |                           |             | ELBISE   |                          |                 |                         |                  |          |    |    |   |
| ün   | Hiyerarşis   | indeki Yeri   |                 | 33         | 4        |            |                   |                           | v           |          |                          |                 |                         |                  |          |    |    |   |
| X    | о - хохо     | - XANTEO      | N - AKSESUA     | AR - AKSES | 5UAR - D | EKO        | RASYON AKSES      | UARLAF                    | R - CEP TEL | EFONU    | - 0                      |                 |                         |                  |          |    |    |   |
| iin. | Kolleksivo   | n Grubu Ko    | du              |            |          |            |                   |                           | ~           |          |                          |                 |                         |                  |          |    |    |   |

Copyright © 2019 Nebim Neyir Bilgisayar Sanayii ve Hizmetleri A.S.

• Sayım eşitleme fişi girişinde bulunan "Sayım Eşitleme Fişi Oluştur" butonu ile toplu şekilde sayım fişleri seçilerek ilgili sayım fişleri toplu olarak seçiliyor. Bu aşamada eğer sayım eşitleme fişinin tarihi ile seçilen sayım fişlerinden herhangi birinin tarihi farklı ise kullanıcı hatalarının önüne geçmek amacı ile uyarı eklendi.

| 📑 Ofis ve Mağaz    | za Depoları Sayım Eşitleme Fişi                                                          |    |
|--------------------|------------------------------------------------------------------------------------------|----|
|                    | · × 🖨 · 🛍 · 📇 🗊 🗐 · Σ 💷 🌰                                                                | 66 |
| Başlık Satırlar    | Özet Giriş                                                                               |    |
|                    | Anahtar Ofis Merkez Ofis                                                                 | ~  |
| Dahili Ref. Numara | ası Mağaza Kodu                                                                          | ¥  |
| İşlem Tarihi       | Genel         Depo Kodu         Merkez Depo           20.03.2019         V         16:49 | ~  |
| Açıklama           | 🖏 Sayım Eşitleme Fişi Oluştur 🗙 🗙                                                        |    |
|                    | $\bigotimes$                                                                             |    |
| Sayım Fazlası N    |                                                                                          |    |
| 🔿 Sayım Eksiği Ma  | sayım Fişleri                                                                            |    |
|                    |                                                                                          |    |
| 🔿 Hiçbiri          |                                                                                          |    |
| Maliyet Fiyati     | Beç Dahili İşlem İşlem İşlem<br>Ref. Tarihi Saati                                        |    |
| 🔾 Satın Alma Fi    |                                                                                          |    |
| 🔿 Son Dönem H      | ▶         ✓         1-C-4         18.03.2019         16:48:33                            |    |
| Ülke               | Mesaj                                                                                    |    |
| Ürün Sezonu        | İşlem Tarihi ile Sayım Fişinin Tarihi Uyumsuz. Devam Etmek İster misiniz?                |    |
|                    | Tamam İptal                                                                              |    |
|                    |                                                                                          |    |
|                    |                                                                                          |    |
|                    | İleri > Kapat                                                                            |    |
|                    |                                                                                          |    |

 Depolarını kendi bünyelerinde tutmayıp lojistik firmaları ile beraber çalışan firmalarda lojistik firmaları tüm ürün giriş ve çıkışları için bir emir beklemektedirler. Depodan sevk edilecek ürünler için sevk emirleri kullanılırken toptan müşterilerden gelen iadeler, tedarikçilerden gelen ürünler için ürün gelmeden önce sevk emirleri lojistik firmasına bildirilebiliyordu.

Perakende müşteriden gelecek olan ürün iadeleri için Nebim V3 ERP' de lojistik firmasına gelecek olan iade hareketini bildirecek bir fiş girişi bulunmamaktaydı. Nebim V3 19.4.1 versiyonu ile birlikte perakende müşterilerden lojistik depoya gelecek olan ürün iadelerinin bildirilebilmesi için Perakende Satış Fişlerinde Düzenlemeler menüsüne "Lojistik Firmasına Perakende Müşteri İadelerini Bildir Programı" eklendi.

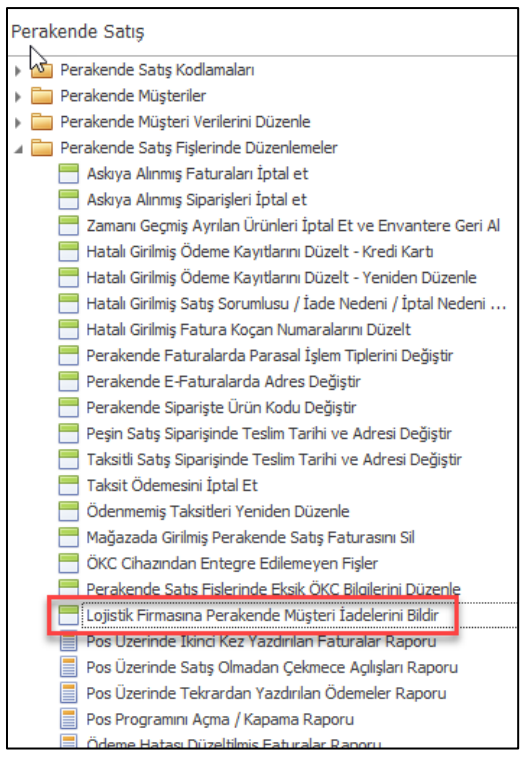

| 📒 Lojistik Firması   | na Perakende Müşteri İadelerini Bildi | r       |                 | -     | x     |
|----------------------|---------------------------------------|---------|-----------------|-------|-------|
| I 🚺 💾 -              |                                       |         |                 |       | 66    |
| Başlık Satırlar      | Özet Giriş                            |         |                 |       |       |
|                      | Anahtar                               |         | Müşteri Kodu    | 1-4-4 |       |
| Dahili Ref. Numarası |                                       | ▶ ··· + |                 |       |       |
|                      | Genel                                 |         | Karsı Depo Kodu |       | <br>~ |
| İşlem Tarihi         | 20.03.2019                            | 16:00   |                 |       | <br>  |
| Açıklama             | a                                     | >       |                 |       |       |
|                      |                                       |         |                 |       |       |

## Alım, Satım, Sevkiyat Süreçleri

E-Fatura uygulamasına tabi firmaların çalışmakta olduğu diğer e-fatura uygulamasına tabi olan firmalardan gelen faturaları GİB' de tanımlı olan posta kutularına gelmektedir. Buradan da Nebim V3 ERP ve e-fatura entegratöre firma entegrasyonu sayesinde Nebim V3 veri tabanına işlenmektedir.

Bu aşamadan sonra Gelen E-Faturaları Kabul Et programı yardımı ile faturaların Nebim V3 veri tabanında oluşması sağlanmaktadır.

Burada fatura kabul edilmeden önce departman yöneticileri ve / veya ilgili satın alma sorumluları tarafından bir seviyeli veya birden fazla seviyeli bir onay yapısı ile onaylanması istenmektedir. Bu sayede satın almaların daha kontrollü şekilde yapılabilmesi sağlanacaktır.

Bu ihtiyacı karşılayabilmek amacı ile Şirket Parametreleri, E-Devlet Parametrelerin sekmesine "E-Fatura Onaylama Süreci Kullanılsın" parametresi eklendi. Bu parametre işaretlendiğinde gelen e-faturalar, ilgili e-faturanın cari hesabının onay sürecine göre onaylanmadan kabul edilip faturaya dönüştürülemeyecektir.

| 🗮 Şirket Parametreleri            |                 |                        |               |                   |           | _ □                                      | x  |
|-----------------------------------|-----------------|------------------------|---------------|-------------------|-----------|------------------------------------------|----|
|                                   |                 |                        |               |                   |           |                                          | 66 |
| Genel                             | Parametrel      | er                     | Genel M       | luhasebe          |           | Müşteri Markup / Hakediş                 |    |
| Müşteri / Mağaza Ürün Lot Seviy   | eleri           | Posta Adresi           | E-Devlet Para | ametreleri        | Dizinler  | Raporlarda Görüntülenecek Logo İçin İmaj |    |
|                                   |                 |                        | E-            | Defter            |           |                                          |    |
| ✓ E-Deftere Tabidir               |                 |                        |               |                   |           |                                          |    |
| E-Defter Başlangıç Tarihi         |                 | 1.01.2000              | ~             |                   |           |                                          |    |
| 🗌 E-Defter İçin Döküman Numar     | asını Sistem Ve | ersin(Banka ve Kasa Ha | eketleri)     |                   |           |                                          |    |
| Entegratör Kullanılsın            |                 |                        |               |                   |           |                                          |    |
|                                   |                 |                        | E4            | atura             |           |                                          |    |
| 🖌 E-Fatura Tabidir                |                 |                        |               |                   |           |                                          |    |
| E-Fatura Seri Numarasını Ente     | gratör Firma \  | /erecek                |               |                   |           |                                          |    |
| 🔽 E-Fatura Onaylama Süreci Kul    | lanılsın        | 1                      |               |                   |           |                                          |    |
| E-Fatura Web Servis Kodu          |                 | eFinans                |               | · eFinans e-Fatur | a Servisi |                                          |    |
| İhracat Faturası E-Fatura Başlanı | gıç Tarihi      | 1.01.2018              | 1             | 1                 |           |                                          |    |
| Tax Free Fatura E-Fatura Başlan   | gıç Tarihi      | 1.01.2018              | 1             | 1                 |           |                                          |    |
|                                   |                 |                        | E             | Arşiv             |           |                                          |    |
| 🖌 Faturalar E-Arşiv İle Saklanaca | ak              |                        |               |                   |           |                                          |    |
| E-Arşiv Başlangıç Tarihi          |                 | 1.01.2018              | 1             | 1                 |           |                                          |    |
| 🗌 Fatura SMS'ini Entegratör Firm  | a Gönderecel    | k                      |               |                   |           |                                          |    |
| 🗌 E-Arşiv Fatura Seri Numarasın   | ı Entegratör F  | irma Verecek           |               |                   |           |                                          |    |
| E-Arşiv Entegratör                |                 | eFinans                |               | • eFinans e-Arşiv | Servisi   |                                          |    |
|                                   |                 |                        | ÜTS Pa        | rametreleri       |           |                                          |    |
| 🗌 Şirket ÜTS'ye Tabidir           |                 |                        |               |                   |           |                                          |    |
| ÜTS Başlangıç Tarihi              |                 | 1.01.1900              | ×             | 1                 |           |                                          |    |
| ÜTS Kurum Kodu                    |                 |                        |               |                   |           |                                          |    |
|                                   |                 |                        | —— E-İ        | rsaliye           |           |                                          |    |
| 🗌 Şirket E-İrsaliye'ye Tabidir    |                 |                        |               |                   |           |                                          |    |
| 🗌 E-İrsaliye Seri Numarasını Ente | egratör Firma   | Verecek                |               |                   |           |                                          |    |
| E-İrsaliye Web Servis Kodu        |                 |                        |               |                   |           |                                          |    |
| E-İrsaliye Başlangıç Tarihi       |                 | 1.01.1900              |               | 1                 |           |                                          |    |
|                                   |                 |                        |               |                   |           |                                          |    |
|                                   |                 |                        |               |                   |           |                                          |    |

Gelen e-faturaları onaylamak için onay kuralları tanımlanmaktadır. Onay kuralı tanımında bu kuralara uyan firmalardan gelen e-faturaları kimlerin hangi sıra ile onaylayacağı belirtilebilmektedir. Onay kuralında istenilen seviyede onaylayacak kişi olarak Nebim V3 kullanıcıları veya kişi olmadan bir departman yöneticisi seçilebilmektedir.

| 🛅 Onay Kuralı                                        |       |                |                      |                                                   |                   |                         |                           |                   |          | ×   |
|------------------------------------------------------|-------|----------------|----------------------|---------------------------------------------------|-------------------|-------------------------|---------------------------|-------------------|----------|-----|
|                                                      | j - ( | -              |                      |                                                   |                   |                         |                           |                   | 66       | ) - |
| Onay Kurali Tipi E-Fatura                            | 1     |                |                      |                                                   |                   |                         |                           |                   |          |     |
| Onay Kuralı Kodu 001                                 |       |                |                      |                                                   |                   |                         |                           |                   |          |     |
| Açıklama 🔺 🗸                                         | 1     |                |                      |                                                   |                   |                         |                           |                   |          |     |
|                                                      | >     | <              |                      |                                                   |                   |                         |                           |                   |          |     |
| Adımlar                                              |       |                |                      |                                                   |                   |                         | Kullan                    | ıcılar - Sı       | rası : 1 |     |
| Onay<br>Sırası Zorunlu İçin<br>Bekleme Süresi (Saat) |       | İşyeri<br>Kodu | İşyeri<br>Açıklaması | Departman<br>Yöneticisi<br>Tarafından Onaylanacak | Departman<br>Kodu | Departman<br>Açıklaması | Kullanıcı<br>Grup<br>Kodu | Kullanıcı<br>Kodu |          |     |
| 1 🖌 0                                                |       | 10 1           | Merkez               | ~                                                 | SA                | Satın Alma              |                           |                   |          |     |
| (Merkez) Satin Alma                                  | *     |                |                      |                                                   |                   |                         |                           |                   |          |     |
| 2 V 0                                                |       |                |                      |                                                   |                   |                         |                           |                   |          |     |
|                                                      |       |                |                      |                                                   |                   |                         |                           |                   |          |     |
| 2 (Merkez) Genel Müdürlük                            |       |                |                      |                                                   |                   |                         |                           |                   |          |     |
| *                                                    |       |                |                      |                                                   |                   |                         |                           |                   |          |     |
|                                                      |       |                |                      |                                                   |                   |                         |                           |                   |          |     |
|                                                      |       |                |                      |                                                   |                   |                         |                           |                   |          |     |
|                                                      |       |                |                      |                                                   |                   |                         |                           |                   |          |     |
|                                                      |       |                |                      |                                                   |                   |                         |                           |                   |          |     |
|                                                      |       |                |                      |                                                   |                   |                         |                           |                   |          |     |
|                                                      |       |                |                      |                                                   |                   |                         |                           |                   |          |     |
|                                                      |       |                |                      |                                                   |                   |                         |                           |                   |          |     |
|                                                      |       |                |                      |                                                   |                   |                         |                           |                   |          |     |
|                                                      |       |                |                      |                                                   |                   |                         |                           |                   |          |     |
|                                                      |       |                |                      |                                                   |                   |                         |                           |                   |          |     |
|                                                      |       |                |                      |                                                   |                   |                         |                           |                   |          |     |
|                                                      |       |                |                      |                                                   |                   |                         |                           |                   |          |     |
|                                                      |       |                |                      |                                                   |                   |                         |                           |                   |          |     |
|                                                      |       |                |                      |                                                   |                   |                         |                           |                   |          |     |
|                                                      |       |                |                      |                                                   |                   |                         |                           |                   |          |     |

Onay kuralları her bir VKN / TCKN için ayrı şekilde tanımlanabileceği gibi istenilen şekilde gruplanarak tanımlanabilmektedir. Tanımlanan onay kuralları, tedarikçi ve müşteri kartlarına eklenen "E-Fatura Onay Kuralı" alanından seçilerek bu firmadan gelecek e-faturaların seçilen onay kuraları ile onaylandıktan sonra ancak fatura olarak oluşturulabileceği belirtilmektedir.

| Tedarikçi Kodu 1-1-2             |                     |        |                                         |
|----------------------------------|---------------------|--------|-----------------------------------------|
| Acıbadem Sigorta                 |                     |        |                                         |
| Genel Varsayılan Değerleri       |                     |        | Vergi                                   |
| Ofis                             | Merkez Ofis         | $\vee$ | E-Faturaya Tabidir                      |
| Tedarikçi Tipi                   |                     | ~      | E-Fatura Onay Kurali 001                |
| Hitap Kodu                       |                     | ~      | , E-İrsaliyeye Tabidir                  |
| Veri Dil Kodu                    | Türkçe              | v      | , E-Fatura "Ticari" Olarak Düzenlenecek |
| Para Birimi                      | TRY                 | v      | , Gerçek Kişilik (Şahıs)                |
| 🗌 Yalnızca Seçilen Para Birimi İ | e İşlem Yapılabilir |        | TC Kimlik No                            |
| Kur Tipi                         |                     | v      | / Vergi Dairesi Kodu ···                |
| Kredi Limiti                     | 0,                  | ,00    |                                         |
| Mutabakat Tarihi                 | 1.01.1900           | V      |                                         |
| Valor Tarihi Hesaplama Formülü   |                     | Y      |                                         |
| Hesap İskonto Grubu              |                     | ×      | Borç                                    |
| Ödeme Süresi (Gün)               |                     | 0      | Alacak 35.400,0                         |
| Hesap Açılış Tarihi              | 14.11.2018          | ¥      | Adk C/S Riski                           |
| Hesap Kapanış Tarihi             | 1.01.1900           | ×      | Bakiye + Risk -35.400,0                 |
| Üretimde Kullanılacak            |                     |        | Kredi Limiti                            |
| Satın Alma Talebi Zorunlu        |                     |        | Kalan Kredi Limiti -35.400,0            |
| Kullanım Dışı                    |                     |        |                                         |
|                                  |                     |        |                                         |
|                                  |                     |        |                                         |

Finansman yönetimi menüsünde bulunan E-Fatura işlemleri menüsüne gelen e-faturaların onaylanabilmesi için gerekli olan programlar eklendi.

Gelen E-Faturaları Onayla programı ile her kullanıcı onay kuralında kendisi için belirlenmiş olan firmalardan gelen e-faturaları görebilecek ve onay işlemlerini yapabilecektir. Bu aşamada kullanıcı faturayı onaylayabilir ve eğer var ise bir sonraki kişinin onayına düşer veya reddedebilir ve red nedeni girer ve fatura onaylanmamış olabilir.

Gelen E-Faturaları onayla programı ile faturanın Nebim V3 veri tabanındaki ara tablolarda GİB' den gelen ham hali görüntülenebilmektedir. Aynı zamanda ön izleme butonu yardımı ile gelen fatura xml dosyası bulunarak fatura görüntülenebilir.

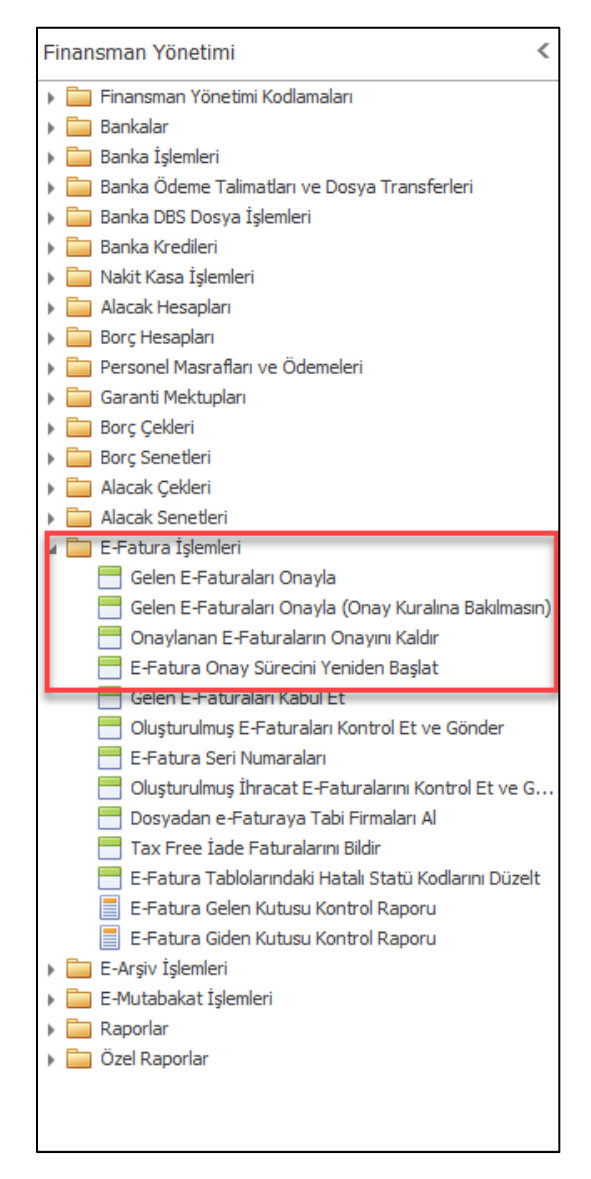

|           | B          | - i - 🕻       | <b>-</b> |                  |                  |                                                             |               |           |
|-----------|------------|---------------|----------|------------------|------------------|-------------------------------------------------------------|---------------|-----------|
|           | Seç        |               |          |                  |                  |                                                             | Başlık        |           |
| Onaylandı | Reddedildi | Red<br>Nedeni | Hata     | Fatura<br>Tarihi | ID               | Şirket<br>Adı                                               | Verg<br>Daire | gi<br>esi |
|           |            |               |          |                  |                  |                                                             |               |           |
|           |            |               |          | 9.04.2019        | AAA2014000014751 | Acıbadem Sağlık Hizmetleri ve Ticaret A.Ş. Test Kullanıcısı | BATTALGAZÍ    |           |
|           |            |               |          | 8.04.2019        | AAA2014000014757 | Acıbadem Sağlık Hizmetleri ve Ticaret A.Ş. Test Kullanıcısı | BATTALGAZÍ    |           |
|           |            |               |          | 7.04.2019        | AAA2014000014776 | Acıbadem Sağlık Hizmetleri ve Ticaret A.Ş. Test Kullanıcısı | BATTALGAZÍ    |           |
|           |            |               |          |                  |                  |                                                             |               |           |

| 🚍 Gelen E-Fatura                           | ×                                                                      |
|--------------------------------------------|------------------------------------------------------------------------|
|                                            |                                                                        |
|                                            |                                                                        |
| Başlık Satırlar                            | Tarafa Caka                                                            |
| Gelen E-Eatura Numaralari AAA2014000014751 | Ididi ; Sduli                                                          |
| Fatura Tarihi 9.04.2019 V 00:00            | Sirket Adu Arabadem Sačilk Hizmetleri ve Ticaret A.S. Test Kullanıcısı |
| Fatura Tipi SATIS                          | Vergi Dairesi BATTALGAZİ                                               |
| Not                                        | TC Kimlik No                                                           |
| Döküman Para Birimi TRL                    | Adi                                                                    |
| Döviz Kuru 1,000000                        | Soyadi                                                                 |
| Stopaj Orani %0,00                         | Adres İletişim                                                         |
| Kdv Tevkifat Kodu                          | Cadde/Sokak İrfan Sokağı                                               |
| Kdv Tevkifat %0,00                         | Bina No 24İrfan                                                        |
| Vergi İstisnası                            | İlçe Keçiören                                                          |
|                                            | İl ANKARA                                                              |
| Onay Durumu Beklemede                      | Posta Kodu 242424                                                      |
| Siparişler                                 | Ülke TÜRKİYE                                                           |
| Sipariş Numara<br>Tarihi Numara            |                                                                        |
| Ŷ                                          | Taraf : Taşeron Taraf : Tedarikçi Taraf : Vergi Mükellefi              |
| 9.04.2019 1234567801                       | Vergi Numarası                                                         |
|                                            | Şirket Adı                                                             |
|                                            | Vergi Dairesi                                                          |
|                                            | TC Kimlik No                                                           |
|                                            | Adi                                                                    |
| Sevkivatlar                                | Soyadi                                                                 |
| İrsaliye Numara                            | Adres Iletişim                                                         |
| Tarihi                                     | Cadde/Sokak                                                            |
| P                                          |                                                                        |
| • 9.04.2019 AAAAA                          | ti                                                                     |
|                                            | Posta Kodu                                                             |
|                                            | Ülke                                                                   |
|                                            |                                                                        |
|                                            |                                                                        |
|                                            |                                                                        |

| 📑 Gelen E-Fatura          |                  | ×                                                                      |
|---------------------------|------------------|------------------------------------------------------------------------|
|                           |                  |                                                                        |
|                           |                  |                                                                        |
| Başlık Satırlar           | Bachly           | Taraf i Saba                                                           |
| Gelen E-Fatura Numaraları | AAA2014000014751 | Vergi Numarası 1111111379                                              |
| Fatura Tarihi             | 9.04.2019        | Şirket Adı Adıbadem Sağlık Hizmetleri ve Ticaret A.Ş. Test Kullanıcısı |
| Fatura Tipi               | SATIS            | Vergi Dairesi BATTALGAZI                                               |
| Not                       | <u>A</u> v       | TC Kimlik No                                                           |
| Döküman Para Birimi       | TRL              | Adı                                                                    |
| Döviz Kuru                | 1,000000         | Soyadı                                                                 |
| Stopaj Orani              | %0,00            | Adres İletişim                                                         |
| Kdv Tevkifat Kodu         |                  | Cadde/Sokak İrfan Sokağı                                               |
| Kdv Tevkifatı             | %0,00            | Bina No 24İrfan                                                        |
| Vergi Istisnasi           |                  | İlçe Keçiören                                                          |
| Temel Fatura              | Dellanada        | İl ANKARA                                                              |
| Onay Durumu               | Beklemede        | Posta Kodu 242424                                                      |
|                           | Siparişler       | Ülke TÜRKİYE                                                           |
| Sipariş Numara<br>Tarihi  | 1                |                                                                        |
| 9                         |                  | Taraf : Taşeron Taraf : Tedarikçi Taraf : Vergi Mükellefi              |
| • 9.04.2019 12345678      | 01               | Vergi Numarasi                                                         |
|                           |                  | Şirket Adı                                                             |
|                           |                  | Vergi Dairesi                                                          |
|                           |                  | TC Kimlik No                                                           |
|                           |                  | Adı                                                                    |
|                           |                  | Soyadı                                                                 |
|                           | Sevkiyatlar      | Adres İletişim                                                         |
| Irsaliye<br>Tarihi Numara |                  | Cadde/Sokak                                                            |
| 9                         |                  | Bina No                                                                |
| ▶ 9.04.2019 AAAAA         |                  | İlçe                                                                   |
|                           |                  | ji                                                                     |
|                           |                  | Posta Kodu                                                             |
|                           |                  | Ülke                                                                   |
|                           |                  |                                                                        |
|                           |                  |                                                                        |
|                           |                  |                                                                        |

Hatalı yapılan onaylama işlemlerinin iptal edilebilmesi için de "Onaylanan E-Faturaların Onayını Kaldır" programı kullanılmaktadır. Her kullanıcı sadece kendi onayladığı e-faturaların onaylarını kaldırabilmektedir.

|   | Onayl | anan E- | Faturaların Onayıı                        | nı Kaldır        |                                                             | -                | ×             |  |  |  |  |
|---|-------|---------|-------------------------------------------|------------------|-------------------------------------------------------------|------------------|---------------|--|--|--|--|
| I | ×1    |         |                                           |                  |                                                             |                  |               |  |  |  |  |
|   | S     | eç      |                                           |                  |                                                             | Başlık           |               |  |  |  |  |
|   | Seç   | Hata    | Sevk<br>İrsaliyesinin<br>Düzenleme Tarihi | ID               | Şirket<br>Adı                                               | Vergi<br>Dairesi | Verg<br>Numar |  |  |  |  |
| 9 |       |         |                                           |                  |                                                             |                  |               |  |  |  |  |
| Þ |       |         | 9.04.2019                                 | AAA2014000014751 | Acıbadem Sağlık Hizmetleri ve Ticaret A.Ş. Test Kullanıcısı | BATTALGAZİ       | 111111        |  |  |  |  |
|   |       |         |                                           |                  |                                                             |                  |               |  |  |  |  |
| < |       |         |                                           |                  |                                                             |                  | >             |  |  |  |  |

Bazı durumlarda faturanın onay adımlarına baştan başlamak gerekebilmektedir. Onay kuralı değiştirilip başka bir kullanıcıya düşmesi gerekebilmekte veya bir şekilde reddedildikten sonra tekrar onaylamak ihtiyacı doğduğunda ilgili fatura için süreç başa alınmak istenebilmektedir. Yetkili kullanıcının bu işlemi yapabilmesi için "E-Fatura Onay Sürecini Yeniden Başlat" programı kullanılmaktadır. Süreci en başa alıp tekrar ilgili cari hesap için olan onay kuralının çalışması sağlanmaktadır.

|   | <b>B</b> | -Fatura   | a Onay S               | Sürecini Yeni | iden Başla    | at                 |                        | -      |     | х  |
|---|----------|-----------|------------------------|---------------|---------------|--------------------|------------------------|--------|-----|----|
|   |          | 6         |                        |               | <b>.</b>      |                    |                        | -      | ⊒ ( | 66 |
| E | -Fa      | tura Seri | Numaras                | AAA201400     | 0014751       |                    |                        | ]      |     |    |
|   |          | Sırası    | Onay<br>Kuralı<br>Kodu | Onaylandı     | Red<br>Nedeni | Onaylanan<br>Tarih | Onaylanan<br>Kullanıcı |        |     |    |
|   | Þ        | 1         | 001                    | <b>~</b>      |               | 9.04.2019          | NebimOnurKolsuz        |        |     |    |
|   |          |           |                        |               |               |                    |                        | a<br>A |     |    |
|   |          |           |                        |               |               |                    |                        |        |     |    |
|   |          |           |                        |               |               |                    |                        |        |     |    |
|   |          |           |                        |               |               |                    |                        |        |     |    |
|   |          |           |                        |               |               |                    |                        |        |     |    |

Bazı durumlarda tüm onay kurallarının atlanıp yetkili kişi tarafından bir faturanın onaylanması gerekmektedir. Bu gibi durumlarda kullanılmak üzere de "Gelen E-Faturaları Onayla (Onay Kuralına Bakılmasın) programı eklenmiştir.

|   |     | Gelen E    | -Faturala              | arı Onayla (( | Onay Kura     | alına Bakılma      | sın)                   | × |   |
|---|-----|------------|------------------------|---------------|---------------|--------------------|------------------------|---|---|
|   |     | è /        | <b>~</b>               | -             | <b>)</b> -    |                    |                        |   | ) |
| Е | -Fa | itura Seri | Numarasi               | AAA201400     | 0014751       |                    | ··· ►                  |   |   |
|   |     | Sırası     | Onay<br>Kuralı<br>Kodu | Onaylandı     | Red<br>Nedeni | Onaylanan<br>Tarih | Onaylanan<br>Kullanıcı |   |   |
|   |     | 1          | 001                    | ✓             |               | 9.04.2019          | NebimOnurKolsuz        |   |   |
|   |     |            |                        |               |               |                    |                        |   |   |
|   |     |            |                        |               |               |                    |                        |   |   |
|   |     |            |                        |               |               |                    |                        |   |   |
|   |     |            |                        |               |               |                    |                        |   |   |
|   |     |            |                        |               |               |                    |                        |   |   |

 Nebim V3 19.4.1 versiyonu ile sevk emri sürecine onaylama eklendi. Onaylanmamış sevk emirlerin sonraki süreçler için hareket girişleri engellendi.
 Sevk emirleri için onay isteniyorsa ilgili fiş tipi için depo süreç akış kuralı için "Onay Zorunlu" parametresi işaretlenmelidir.

| 📃 Depo                                                                                                |                |           |                      |         |                | - 🗆 🗙 |   |
|----------------------------------------------------------------------------------------------------|----------------|-----------|----------------------|---------|----------------|-------|---|
|                                                                                                    | ] <del>)</del> | - 📑 - (   | 0                    |         |                | 66    | , |
| Depo Kodu M004                                                                                        |                |           |                      |         |                |       |   |
| Merkez Ofis Sevk Deposu                                                                               |                |           |                      |         |                |       |   |
| Depo Тірі Depo                                                                                        |                |           |                      |         |                | <br>~ |   |
| Depo Kategorisi                                                                                       |                |           |                      |         |                | <br>~ | 4 |
| URN Adresi                                                                                            |                |           |                      |         |                |       | ] |
| Genel Posta Adresi Süreç Akış Kuralı                                                                  |                |           |                      |         |                | <br>  |   |
| Toptan Alış<br>Konsinye Alış                                                                          |                |           | Süreç<br>Akışı       | Zorunlu |                |       |   |
| Konsinye Satış<br>Perakende Satış<br>Mağazaya Transfer<br>Masıraf Satış                               |                | Boxes Aug | Sipariş              | >       |                |       |   |
| Toptan Satışıar<br>Bayi Satış<br>İhracat (Yurt Dışı Satışları)<br>İthalat<br>Taksitli Perakende Satış |                | arenos    | Rezervasyon          |         |                |       |   |
| Perakende Sonra Teslim                                                                                | ŀ              |           | Sevk Emri            | V       | 🗹 Onay Zorunlu |       |   |
|                                                                                                    |                |           | Ürün Topla - Paketle |         | 🗌 Onay Zorunlu |       |   |
|                                                                                                    |                |           | Sevkiyat             |         |                |       |   |
|                                                                                                    |                |           | Fatura               | >       |                |       |   |
|                                                                                                    |                |           |                      |         |                |       |   |
| ≓ 🏭                                                                                                   |                |           |                      |         |                |       |   |

Süreç akış kuralları depo bazında belirlenmemiş ise "Alım, Satım, Sevkiyat Süreç Parametreleri" programında süreç akış kuralında "Onay Zorunlu" seçeneği işaretlenmelidir.

Sevk emirlerinde onay zorunlu ise onaylanmamış sevk emirleri için sonraki hareketlerin girilmesi engellenmiştir.

|   | İrsal    | iye - Sipariş Bazlı | ı - Toptan Satışlar |              |                    |       |            |             |                       |               |                       |                          |                  |                |        |              | - □                | ×          |
|---|----------|---------------------|---------------------|--------------|--------------------|-------|------------|-------------|-----------------------|---------------|-----------------------|--------------------------|------------------|----------------|--------|--------------|--------------------|------------|
|   | ¢        | H·X                 |                     |              |                    | •     | •          | •           | Σ                     | Ŷ             | 0                     | 1                        | -                |                |        |              | <b>_</b>           | 66         |
| ſ | Başlık   | Satırlar Özet       | : Giriş Ürün Ağacı  |              |                    |       |            |             |                       |               |                       |                          |                  |                |        |              | B                  |            |
| ľ |          |                     | Madd                | e            |                    |       |            |             |                       |               | Miktar                |                          |                  | Liste          | Fiyatı | Toplam       |                    |            |
|   |          | Madde<br>Kodu       | Madde<br>Açıklaması | Renk<br>Kodu | Renk<br>Açıklaması | Beden | Uzunluk    | Miktar      | Birim<br>Cinsi<br>(1) | Miktar<br>(2) | Birim<br>Cinsi<br>(2) | Sevk<br>Emri<br>Numarası | Teslim<br>Tarihi | Para<br>Birimi | Fiyat  | Net<br>Tutar | Satış<br>Sorumlusu | Par<br>Koc |
|   | ٩        |                     |                     |              |                    |       |            |             |                       |               |                       |                          |                  |                |        |              |                    |            |
|   | <u>e</u> | DS1100000055        | T-SHIRT SPIDER MAN. | 002          | HAKİ               | L     |            | 1           | AD                    |               |                       | 1-WS-4-32918             | 9.10.2015        |                |        | 200,00       |                    |            |
|   |          |                     |                     |              |                    |       | <u>,</u> s | Gevk Emri C | naylanm               | amış!         |                       |                          |                  |                |        |              |                    |            |
|   |          |                     |                     |              |                    |       |            | 0,0000      |                       | 0,0000        |                       |                          |                  |                |        | 0,00         |                    |            |
| ľ | < .      |                     |                     |              |                    |       |            |             |                       |               |                       |                          |                  |                |        |              |                    | ,          |
|   |          | Boyner Büyük I      | Mağazacılık A.Ş.    |              |                    |       |            |             |                       |               |                       |                          |                  |                |        |              |                    |            |
|   | Borç     |                     | 867.873,24          | Giren Mikt   | ar                 |       |            | 0           |                       |               |                       |                          |                  |                |        |              |                    |            |
|   | Alacal   | ¢                   | 79.180,51           | Çıkan Mikt   | tar                |       |            | 0           |                       |               |                       |                          |                  |                |        |              |                    |            |
|   | Bakiye   | 2                   | 788.692,73          | Envanter     |                    |       |            | 0           |                       |               |                       |                          |                  |                |        |              |                    |            |
|   | Açık Ç   | /S Riski            | 100,00              |              |                    |       |            |             |                       |               |                       |                          |                  |                |        |              |                    |            |
|   | Bakiye   | e + Risk            | 788.792,73          |              |                    |       |            |             |                       |               |                       |                          |                  |                |        |              |                    |            |
|   | Kredi    | Limiti              | 0                   |              |                    |       |            |             | 1                     |               |                       |                          |                  |                |        |              |                    |            |
|   | Kalan    | Kredi Limiti        | -788.692,73         |              |                    |       |            |             |                       |               |                       |                          |                  |                |        |              |                    |            |

Sevk emrine istinaden mal toplama / irsaliye / fatura işlemi yapılmadan önce sevk emrinin onaylanması gerekmektedir. "Depo Yönetimi – Sevkiyat" menüsüne eklenen "Sevk Emri Onaylama Sihirbazı" programı ile onay bekleyen sevk emirleri , süreç kodu, tarih , müşteri kodu filitreleri verilerek onaylanabilir.

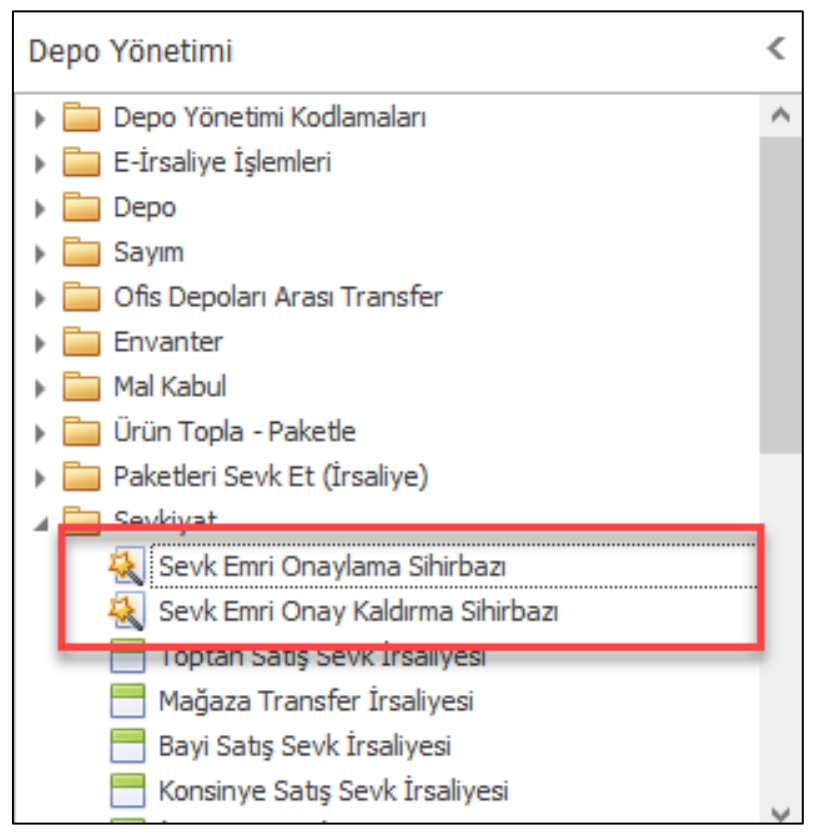

| 🕄 Sevk En | nri Onaylama Sihirbazı  |   |                             | _ 🗆 🔼                    |
|-----------|-------------------------|---|-----------------------------|--------------------------|
|           |                         |   |                             |                          |
| Ofis      | Merkez Ofis             |   |                             | v                        |
| Depo Kodu | Merkez Ofis Sevk Deposu |   |                             | ×                        |
| • V3 Sorg | Ju                      | : | Filtre<br>Adi[S<br>[S<br>[N | Filtrelenebilir Kolonlar |
|           |                         |   |                             | Next > Kapat             |

"Depo Yönetimi – Sevkiyat" menüsüne eklenen "Sevk Emri Onayla Kaldırma Sihirbazı" programı ile onaylanmış fakat daha hareket görmemiş sevk emirlerinin onayları kaldırılabilir.

Her toptan müşteri için sevk emri onayı beklemek operasyon süreçlerinde yavaşlamaya neden olabileceği için VIP müşteriler için sevk emri onay sürecinin çalışmaması istenebilmektedir. Bu ihtiyaca çözüm olması için "Alım, Satım, Sevkiyat Süreç Parametreleri" ne "VIP müşteriler için Sevk Emri Onaylama Zorunlu Olmasın" parametresi eklendi. Bu parametre işaretli ise ilgili süreç için VIP müşterilere sevk emri oluşturulduğunda onaylı olarak oluşturulması sağlandı. Bu geliştirme mal toplama onayı için de yapıldı.

| 📑 Alım, Satım, Sevkiyat Süreç Parametreleri                                 |                                   | _ 🗆 X         |
|-----------------------------------------------------------------------------|-----------------------------------|---------------|
|                                                                             |                                   |               |
|                                                                             |                                   |               |
| Süreçler Toptan Satışlar                                                    |                                   | Süreç Akışı   |
| İşlem Özellikleri İskonto Parasal İşlem Tipleri Stok İşlem Tipleri Finan:   | s İşlem Tipleri Süreç Akış Kuralı |               |
| Fişte Geçerli Madde Tipleri                                                 | Fişteki Varsayılan Madde Tipi     | an owned the  |
| ✓ Ürün                                                                      | 🔘 Ürün                            | Barn he       |
| Malzeme                                                                     | ○ Malzeme                         |               |
| Masrat                                                                      | ○ Masraf                          | 1             |
|                                                                             | ○ Servis                          | TU            |
|                                                                             |                                   | A CHOS        |
| Filtre                                                                      |                                   |               |
| İade İşlemlerinde İade Nedeni Zorunlu                                       | □ ^                               | 1             |
| İade İşlemlerinde Yeni Parti ile Giriş Yapılabilsin                         |                                   | a mark        |
| Masraf Alış İşlemi İçin Varsayılan Masraf Tipi Kullanılacak                 |                                   | (inter        |
| Varsayılan Masraf Tipleri                                                   |                                   | -0-           |
| Siparişte Aynı Ürüne Ait Lot Tekrarı Olduğunda Uyarı Ver                    |                                   | 1             |
| Peşinat Eksikliği Dağıtım Şekli                                             | Eşit Dağıtılsın                   | •             |
| İlk Taksit Tutarı Değiştirildiğinde Tüm Taksitlere Yansıtılsın              |                                   |               |
| Fiş Girişlerinde Sadece Seçilen Alt Hesap Adresleri Kullanılsın             |                                   |               |
| Sipariş Bazlı Fişlerde Satırları Dosyadan Alırken Sipariş No Zorunlu Olsun  |                                   | 0111111110    |
| Parti Barkodu Kullanıldığında, Parti Envanteri Miktar Alanına Gelsin        |                                   | 1             |
| VIP Müşteriler İçin Sevk Emri Onaylama Zorunlu Olmasın                      |                                   |               |
| VIP Müşteriler İçin Paket Onaylama Zorunlu Olmasın                          |                                   |               |
| E-Fatura Düzenlendiğinde E-Faturaları Kontrol Et ve Gönder Programı Açılsın |                                   |               |
| E-Arşiv Faturaları Müşteriye Bildirim Seçenekleri                           |                                   | 1             |
| Fatura E-Mail Olarak Gönderilsin Seçeneği Görüntülensin                     |                                   | NVSCI         |
| Fatura E-Mail Olarak Gönderilsin Seçili                                     |                                   | Soft N Shirts |
| Fatura E-Mail Olarak Gönderilsin Zorunlu                                    |                                   |               |
| Fatura SMS Olarak Gönderilsin Seçeneği Görüntülensin                        |                                   |               |
| Fatura SMS Olarak Gönderilsin Seçili                                        |                                   |               |
| Fatura SMS Olarak Gönderilsin Zorunlu                                       | □ ✓                               |               |

Copyright © 2019 Nebim Neyir Bilgisayar Sanayii ve Hizmetleri A.S.

 Boyner, FLO gibi büyük departman mağazalarına toptan ürün satışı yapan firmaların ürün sevkiyatı öncesi müşteriden "Mal Kabul Numarası" alması, sevkiyatını bu numara ile yapması gerekmektedir. Mal kabul numarası bulunmayan sevkiyatlar karşı taraf tarafından kabul edilmemektedir.
 Nebim V3. 19.4.1 versiyonu ile müsterinin vereceği mal kabul numarasının Nebim V3. ERP tarafından takin.

Nebim V3 19.4.1 versiyonu ile müşterinin vereceği mal kabul numarasının Nebim V3 ERP tarafından takip edilebilmesi sağlandı.

Mal kabul numarası ile depo girişini gerçekleştiren müşterilerin belirlenebilmesi için öncelikle müşteri kartlarına yeni eklenen "Müşteri Mal Kabul Numarası Zorunlu" alanının işaretlenmiş olması gerekmektedir.

| 🧮 Müşteri                          |                      |                                    | ×    |
|------------------------------------|----------------------|------------------------------------|------|
| I 🔓 💾 💾 🗙                          | <   ■ ● ▶     ₽ • [  |                                    | - 66 |
| Müşteri Kodu 1-                    | -3-32                |                                    |      |
| Boyner Büyük Mağazacılık A.Ş.      |                      |                                    |      |
| Genel Varsayılan Değerleri         |                      | Diğer Sabş                         |      |
| Ofis                               | Merkez Ofis          | Kampanya Grubu                     | ~    |
| Müşteri Tipi                       | Konsinye Bayi        | Müşteri Ödeme Planı Grubu          | ~    |
| Hitap Kodu                         | ×                    | Hesap İskonto Grubu                | >    |
| Veri Dil Kodu                      | Türkçe 🗸             | Perakende Satış Fiyat Grubu        | >    |
| Para Birimi                        | TRY                  | Toptan Satış Fiyat Grubu TOPTAN    | ~    |
| 🗌 🗌 Yalnızca Seçilen Para Birimi İ | le İşlem Yapılabilir | Markup / Hakediş Grubu             | >    |
| Kur Tipi                           | ~                    | Müşteri / Mağaza Lot Grubu         | >    |
| Kredi Limiti                       | 0,00 +               | Barkod Tipi EAN 13                 | ¥    |
| Mutabakat Tarihi                   | 30.05.2016           | VIP Müsteri                        |      |
| Valor Tarihi Hesaplama Formülü     | ~                    | Müşteri Mal Kabul Numarası Zorunlu |      |
| Ödeme Süresi (Gün)                 | 120                  |                                    |      |
| Hesap Açılış Tarihi                | 22.12.2011           |                                    |      |
| Hesap Kapanış Tarihi               | 1.01.1900            |                                    |      |
| Üretimde Kullanılacak              |                      |                                    |      |
| Kullanım Dışı                      |                      |                                    |      |
|                                    |                      |                                    |      |
|                                    |                      |                                    |      |
|                                    |                      |                                    |      |
|                                    |                      | 2                                  |      |
| Satış Kanalı                       | CORNER               |                                    |      |
| Satış Kanal Hiyerarşisindeki Yeri  | V                    |                                    |      |
|                                    |                      |                                    |      |
|                                    |                      |                                    |      |
|                                    | 🛛 🖓 🟯 🏴 💆 🖉 🖬 .      | 👗 10 📇 💁 🎬 🗁 🥶 💯 🥶 📑 📃             |      |
|                                    |                      |                                    |      |

Mal kabul numarasının satış süreç hareketleri üzerinde girilebilmesi için sevk emri ve sonrası hareket girişlerine "Müşteri Mal Kabul Numarası" alanı eklendi. Satış işlemi yapılacak müşteri için "Müşteri Mal Kabul Numarası Zorunlu" ise kullanıcının bu numarayı girmeden irsaliye hareketi girmesine izin verilmeyecektir. İrsaliye için öncelikle sevk emri hareketlerinde mal kabul numarası alanının doldurulmuş olması gerekmektedir. Kullanıcı bu alanı sevk emri giriş sırasında girebilecektir. Sevk emri girişi sırasında numara belli değil ise irsaliye oluşturma işleminden önce ilgili sevk emri hareketlerine bu numarayı daha sonra girebilir. İrsaliye sadece seçilen müşteri mal kabul numarası ile işlem yapılmasına izin verilecektir. Farklı numaralı sevk emirleri aynı irsaliye ile gönderilmesi engellendi.

| 📄 İrsaliye - Sipariş Bazlı | - Toptan Satışlar         |                        |                  |            | -                                        | □ ×         |  |  |  |  |
|----------------------------|---------------------------|------------------------|------------------|------------|------------------------------------------|-------------|--|--|--|--|
| I 📑 💾 - 🗙                  |                           |                        | •                | -          | Σ 🕯 📾 🗊 🅸·                               | <b>= 66</b> |  |  |  |  |
| Başlık Satırlar Özet       | Giriş Ürün Ağacı          |                        |                  |            |                                          |             |  |  |  |  |
| Ar                         | nahtar                    |                        | Bo               | oyner Büyü | ük Mağazacılık A.Ş.                      |             |  |  |  |  |
| İrsaliye Ref. Numarası     | ► ··· +                   | Müşteri                | 1-3-32           |            |                                          |             |  |  |  |  |
| 🗌 İade                     |                           | Alt Hesap Kodu         |                  |            |                                          | ~           |  |  |  |  |
|                            | Genel                     | Bağlantı (Kişi)        | Jağlantı (Kişi)  |            |                                          |             |  |  |  |  |
| İrsaliye Tipi              | Kağıt İrsaliye 🗸 🗸        | Depo Kodu              | Depo Kodu        |            |                                          |             |  |  |  |  |
| E-İrsaliye Numarası        | ·                         | Teslim                 | Adresi           |            | Fatura Adresi                            |             |  |  |  |  |
| Koçan Kodu                 | V 0                       | Sevkiyat Adresi        |                  | $\sim$     | Sevkiyat Adresi                          | ~           |  |  |  |  |
| İrsaliye Tarihi            | 28.03.2019 ¥ 11:27        | Büyükdere Cad. Noramin | İş Merkezi No:23 | 7 ^        | Büyükdere Cad. Noramin İş Merkezi No:237 | ~           |  |  |  |  |
| İşlem Tarihi               | 28.03.2019 ¥ 11:27        | MERKEZ İSTANBUL        |                  |            | Masiak<br>MERKEZ İSTANBUL                |             |  |  |  |  |
| Po                         | zisyon                    | ISTANBUL<br>Türkiye    |                  |            | ISTANBUL<br>Türkiye                      |             |  |  |  |  |
| Ofis                       | Merkez Ofis 🗸 🗸           | - 5200043963           |                  | $\sim$     | - 5200043963                             | $\sim$      |  |  |  |  |
| Depo Kodu                  | Merkez Ofis Sevk Deposu 🗸 |                        |                  |            | MARKA MARK                               |             |  |  |  |  |
|                            | Diğer                     | -                      |                  |            |                                          |             |  |  |  |  |
| Ödeme Planı                | ×                         |                        |                  |            |                                          |             |  |  |  |  |
| İthalat Dosya Numarası     |                           | Borç                   | 867.873,24       |            | Seçenekler                               |             |  |  |  |  |
| İhracat Dosya Numarası     |                           | Bakive                 | 79.100,51        | Fiyats:    | z                                        |             |  |  |  |  |
| Sevkiyat Yöntemi           | v                         | Açık Ç/S Riski         | 100,00           | 🔿 Siparişt | teki Tutarları Kullan                    |             |  |  |  |  |
| Teslimatçı Kodu            |                           | Bakiye + Risk          | 788.792,73       | O Bugün    | Geçerli Fiyatları Kullan                 |             |  |  |  |  |
| Kargo Şirketi Kodu         |                           | Kredi Limiti           | 0                |            |                                          |             |  |  |  |  |
| Kargo Şirketi Takip No     |                           | Kalan Kredi Limiti     | -788.692,73      |            |                                          |             |  |  |  |  |
| Açıklama                   | a 🗸 🗸                     |                        |                  |            |                                          |             |  |  |  |  |
| Dahili Acıklama            | a) v                      |                        |                  |            |                                          |             |  |  |  |  |
| Müşteri Mal Kabul Numaraşı | 0                         |                        |                  |            |                                          |             |  |  |  |  |
|                            | ,                         |                        |                  |            |                                          |             |  |  |  |  |
|                            |                           |                        |                  |            |                                          |             |  |  |  |  |
|                            |                           |                        |                  |            |                                          |             |  |  |  |  |
|                            |                           |                        |                  |            |                                          |             |  |  |  |  |
|                            |                           |                        |                  |            |                                          |             |  |  |  |  |
|                            |                           |                        |                  |            |                                          |             |  |  |  |  |

| 📃 Sevk Emri - Toptan S     | atışlar        |              |                                 |      |                              | _ 🗆 🗙       |
|----------------------------|----------------|--------------|---------------------------------|------|------------------------------|-------------|
| I 🔓 💾 - 🗙                  | -              | -            | •                               | -    |                              | <b>= 8</b>  |
| Başlık Satırlar Lot Ba     | arkodu         |              |                                 |      |                              |             |
| Ana                        | htar           |              |                                 | Boyr | ner Büyük Mağazacılık A.Ş. — |             |
| Sevk Emri Numarası         | 1-WS-4-32917   | ► ··· +      | Müşteri                         |      | 1-3-32                       |             |
| 🗌 İade                     |                |              | Alt Hesap                       |      |                              | $\sim$      |
| Ge                         | enel           |              | Bağlantı (Kişi)                 |      |                              | ~           |
| Sevk Emri Tarihi           | 28.03.2019     | ✓ 00:00      | Borç                            |      |                              | 867.873,24  |
| İrsaliye Tarihi            | 1.01.1900      | ✓ 00:00      | Alacak                          |      |                              | 79.180,51   |
| Teslimatçı Kodu            |                |              | Bakiye                          |      |                              | 788.692,73  |
| Açıklama                   | a              | *            | AÇIK Ç/S RISKI<br>Bakiye ± Disk |      |                              | 788 792 73  |
| Dabili Açıklama            | a'             | v            | Kradi Limiti                    |      |                              | 100.752,75  |
| Müşteri Mal Kabul Numarası | BYN0001        |              | Kalan Kredi Limiti              |      |                              | -788.692,73 |
| Poz                        | syon           |              |                                 |      |                              |             |
| Ofis                       | Merkez Ofis    | $\vee$       |                                 |      |                              |             |
| Depo Kodu                  | Merkez Ofis Se | evk Dep \vee |                                 |      |                              |             |
|                            |                |              |                                 |      |                              |             |
|                            |                |              |                                 |      |                              |             |
|                            |                |              |                                 |      |                              |             |
|                            |                |              |                                 |      |                              |             |
|                            |                |              |                                 |      |                              |             |
|                            |                |              |                                 |      |                              |             |
|                            |                |              |                                 |      |                              |             |

| 📄 İrsaliye - Sipariş Bazlı | - Toptan Satışlar       |                           |                           |              |                                          |            | ×            |  |  |
|----------------------------|-------------------------|---------------------------|---------------------------|--------------|------------------------------------------|------------|--------------|--|--|
| 🔓 💾 - 🗙                    |                         |                           | •                         | A 1          | iii 🗊 🏟 ·                                | <b>□</b> ( | 66           |  |  |
| Başlık Satırlar Özet       | : Giriş Ürün Ağacı      |                           |                           |              |                                          |            |              |  |  |
|                            | Anahtar                 |                           |                           | Boyner Büy   | ük Mağazacılık A.Ş.                      |            |              |  |  |
| İrsaliye Ref. Numarası     | 1-WS-6-4992 🕨 …         | • Müşteri                 | 1-3-32                    |              |                                          |            |              |  |  |
| 🗌 İade                     |                         | Alt Hesap Kodu            |                           |              |                                          |            | $\sim$       |  |  |
|                            | Genel                   | Bağlantı (Kişi)           |                           |              |                                          |            | $\checkmark$ |  |  |
| İrsaliye Tipi              | Kağıt İrsaliye          | / Depo Kodu               |                           |              |                                          |            | $\sim$       |  |  |
| E-İrsaliye Numarası        |                         |                           | Teslim Adresi             |              | Fatura Adresi                            |            |              |  |  |
| Koçan Kodu                 | ×                       | Sevkiyat Adresi           |                           | ~            | Sevkiyat Adresi                          |            | ~            |  |  |
| İrsaliye Tarihi            | 28.03.2019 11:27        | Büyükdere Cad. Nor        | ramin İş Merkezi No:237   | ~            | Büyükdere Cad. Noramin İş Merkezi No:237 |            | $\sim$       |  |  |
| İşlem Tarihi               | 28.03.2019 🗸 11:27      | MASIAK<br>MERKEZ İSTANBUL |                           |              | MERKEZ İSTANBUL                          |            |              |  |  |
|                            | Pozisyon                | ISTANBUL<br>Türkiye       |                           |              | ISTANBUL<br>Türkiye                      |            |              |  |  |
| Ofis                       | Merkez Ofis             | - 5200043963              | - 5200043963 - 5200043963 |              |                                          |            |              |  |  |
| Depo Kodu                  | Merkez Ofis Sevk Deposu | 1                         |                           |              |                                          |            |              |  |  |
|                            | Diğer                   |                           |                           |              |                                          |            |              |  |  |
| Ödeme Planı                |                         |                           |                           |              |                                          |            |              |  |  |
| İthalat Dosya Numarası     |                         | Alacak                    | 867.873,24                |              | Seçenekler                               |            |              |  |  |
| İhracat Dosya Numarası     |                         | Bakive                    | 788.692.73                | Fiyatsız     |                                          |            |              |  |  |
| Sevkiyat Yöntemi           | ¥ ·                     | ··· Açık Ç/S Riski        | 100,00                    | 🔿 Sipariştel | ki Tutarları Kullan                      |            |              |  |  |
| Teslimatçı Kodu            |                         | Bakiye + Risk             | 788.792,73                | 🔿 Bugün Ge   | eçerli Fiyatları Kullan                  |            |              |  |  |
| Kargo Şirketi Kodu         |                         | ·· Kredi Limiti           | 0                         |              |                                          |            |              |  |  |
| Kargo Şirketi Takip No     |                         | Kalan Kredi Limiti        | -788.692,73               |              |                                          |            |              |  |  |
| Açıklama                   | a                       | /                         |                           |              |                                          |            |              |  |  |
| Dahili Açıklama            | a                       |                           |                           |              |                                          |            |              |  |  |
| Müşteri Mal Kabul Numarası | BYN0001                 |                           |                           |              |                                          |            |              |  |  |
|                            | -                       |                           |                           |              |                                          |            |              |  |  |
|                            |                         |                           |                           |              |                                          |            |              |  |  |
|                            |                         |                           |                           |              |                                          |            |              |  |  |
|                            |                         |                           |                           |              |                                          |            |              |  |  |
|                            |                         |                           |                           |              |                                          |            |              |  |  |

| 📑 İrs | aliye - Sip  | ariş | ; Bazlı -    | Toptan Satışlar                  |                  |                     |              |                    |         |         |                                   |           |                                         |                         | -             | □ ×   |
|-------|--------------|------|--------------|----------------------------------|------------------|---------------------|--------------|--------------------|---------|---------|-----------------------------------|-----------|-----------------------------------------|-------------------------|---------------|-------|
|       | 3 💾          | Ŧ    | ×            |                                  | -                |                     | - [          | <u>}</u> •         | -       | Σ       | <b>É</b>                          | Ĵ         | <del>نې -</del>                         |                         | i.            | ⊒ 86  |
| Başlı | k Satırla    | r    | Özet G       | iriş Ürün Ağacı                  |                  |                     |              |                    |         |         |                                   |           |                                         |                         |               |       |
|       |              |      |              | Madde                            |                  |                     |              |                    |         | Miktar  |                                   |           | Liste Fiyati 1                          | oplam                   |               |       |
|       | Madd         | le   | м            | adde Renk                        | Renk -           |                     |              | Birim              | Miktar  | Birim   | Sevk                              | Teslim    | Para                                    | Net                     | Satis         | Parti |
|       | Koc          | -    | Kalan        | Sevk Emirleri                    | Do Do            |                     | de II M      | iktor Cipci        | - Incom | Cipci   | Emri                              |           | Ford Einst                              |                         | X             | Kodu  |
| 9     |              |      |              | . ~                              |                  |                     |              |                    |         |         |                                   |           |                                         |                         |               |       |
| 1     | DS11000      |      | $\checkmark$ | I 🖓 📎                            | <b>Fi</b> - 🗋    |                     | 1            |                    |         |         |                                   |           |                                         |                         | <b>□</b>      |       |
| 2     | DS11000      | F    |              |                                  |                  |                     |              |                    |         |         |                                   |           |                                         |                         | _             |       |
| 3     | DS11000      | Dr   | ag a col     | umn header here to               | group by that co | lumn                |              |                    |         |         |                                   |           | 1                                       |                         |               |       |
| Ø.    |              |      | Seç          | Müşteri<br>Mal<br>Kabul Numarası | Madde<br>Kodu    | Madde<br>Açıklaması | Renk<br>Kodu | Renk<br>Açıklaması | Beden   | Uzunluk | Üründe<br>Seri<br>Numarası Takibi | Yapılacak | Birim<br>Cinsi<br>Çeviri Oranı Değişker | Sevk<br>Emri<br>Miktarı | Kala<br>Mikti |       |
|       |              | ę    |              |                                  |                  |                     |              |                    |         |         |                                   |           |                                         |                         |               |       |
|       |              |      |              | BYN0001                          | DS1100000056     | CEKET               | 004          | MAVİ               | s       |         |                                   |           |                                         | 10,0000                 | 10,00         |       |
|       |              |      |              | BYN0001                          | DS1100000056     | CEKET               | 004          | MAVİ               | м       |         |                                   |           |                                         | 20,0000                 | 20,00         |       |
|       |              |      |              | BYN0001                          | DS1100000056     | CEKET               | 004          | MAVİ               | L       |         |                                   |           |                                         | 10,0000                 | 10,00         |       |
|       |              |      |              | BYN0001                          | DS1100000056     | CEKET               | 005          | GRİ                | S       |         |                                   |           |                                         | 10,0000                 | 10,00         |       |
| <     |              |      |              | BYN0001                          | DS1100000056     | CEKET               | 005          | GRİ                | м       |         |                                   |           |                                         | 20,0000                 | 20,00         | >     |
|       |              |      |              | BYN0001                          | DS1100000056     | CEKET               | 005          | GRİ                | L       |         |                                   |           |                                         | 10,0000                 | 10,00         | -     |
|       | Boyner       |      |              | BYN0001                          | DS1100000056     | CEKET               | 006          | KAHVE              | S       |         |                                   |           |                                         | 10,0000                 | 10,00         |       |
| Borg  | ;            |      |              | BYN0001                          | DS1100000056     | CEKET               | 006          | KAHVE              | М       |         |                                   |           |                                         | 20,0000                 | 20,00         |       |
| Alac  | ak           |      |              | BYN0001                          | DS1100000056     | CEKET               | 006          | KAHVE              | L       |         |                                   |           |                                         | 10,0000                 | 10,00         |       |
| Baki  | ye           |      |              | BYN0001                          | DS1100000056     | CEKET               | 008          | MÜRDÜM             | S       |         |                                   |           |                                         | 10,0000                 | 10,00         |       |
| Açık  | Ç/S Riski    | L .  |              | BYN0001                          | DS1100000056     | CEKET               | 008          | MÜRDÜM             | М       |         |                                   |           |                                         | 20,0000                 | 20,00         |       |
| Baki  | ye + Risk    | L .  |              | BYN0001                          | DS1100000056     | CEKET               | 008          | MÜRDÜM             | L       |         |                                   |           |                                         | 10,0000                 | 10,00         |       |
| Kred  | di Limiti    |      |              |                                  |                  |                     |              |                    |         |         |                                   |           |                                         |                         |               |       |
| Kala  | in Kredi Lim |      |              | D                                |                  |                     |              |                    |         |         |                                   | _         |                                         |                         |               |       |
|       |              | 144  | 49 9         | Record 0 of 12                   |                  |                     |              |                    |         |         |                                   |           |                                         |                         | /             |       |
|       |              |      |              |                                  |                  |                     |              |                    |         |         |                                   |           |                                         |                         |               |       |
|       |              |      |              |                                  |                  |                     |              |                    |         |         |                                   |           |                                         |                         |               |       |
|       |              |      |              |                                  |                  |                     |              |                    |         |         |                                   |           |                                         |                         |               |       |
|       |              |      |              |                                  |                  |                     |              |                    |         |         |                                   |           |                                         |                         |               |       |

• E-Fatura uygulamasına tabi firmalarda ihracat faturası düzenlendiğinde yapılan ihracatın tipine göre ihracat faturası e-fatura olarak düzenlemektedirler.

İthalat yapan firmalarda yapılan ithalat neticesinde elde kalan ürünler geri göndermek istendiğinde fiili olarak tekrar ihracat yapılmaktadır. Aynı ihracat süreçlerinden geçmekte fakat yapılan bu ihracatlar raporlarda ihracat olarak görüntülenmek istenmemektedir. Bu nedenle bu faturaları ithalat iade faturası olarak düzenlenmektedir. Fakat düzenlenen ithalat iade faturaları da Nebim V3'de e-fatura olamadığı için bu da istenmemekteydi.

Nebim V3 ERP 19.4.1 versiyonu ile birlikte E-Fatura uygulamasına tabi olan firmalarda düzenlenen ithalat iade faturalarının e-fatura olması sağlandı. İthalat faturasında İade seçeneği seçildiğinde "İhracat Tipi" alanı aktif olmakta ve buradan düzenlenen fatura ihracat e-faturası olmakta ve gümrüğe gönderilmek üzere düzenlenmektedir. Bu fatura "Oluşturulmuş İhracat E-Faturalarını Kontrol Et ve Gönder" programı ile gümrüğe gönderilmek üzere hazırlanmaktadır.

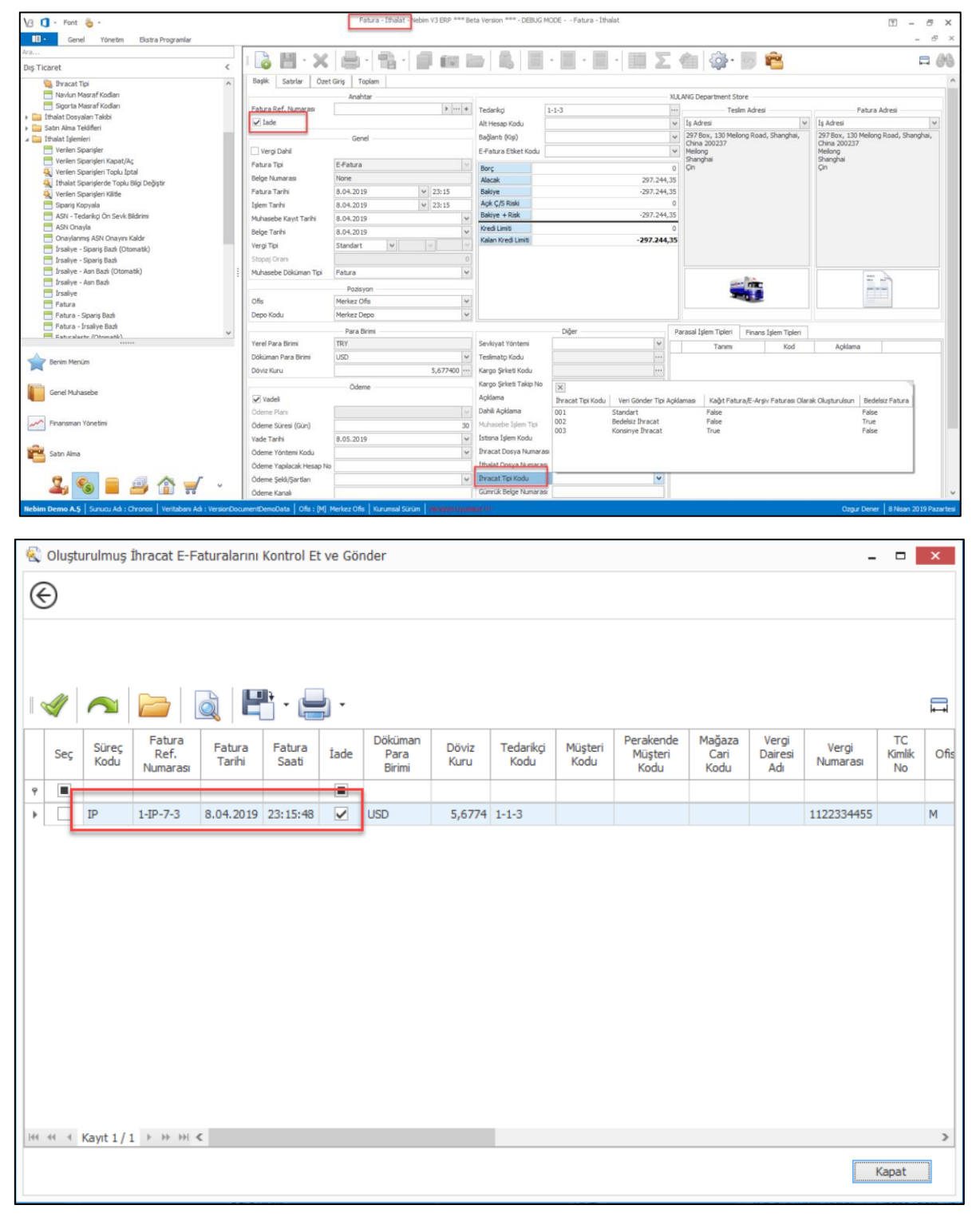

Copyright © 2019 Nebim Neyir Bilgisayar Sanayii ve Hizmetleri A.S.

- Nebim V3 18.10.1 versiyonu ile Satın Alma Talep Yönetimi uygulamaları yayınlanmıştı. Uygulamanın kullanımını daha verimli ve daha kolay hale getirebilmek amacı ile geliştirmeler yapıldı.
  - ✓ Belirlenen tedarikçilere satın talebi olmadan teklif, sipariş veya fatura girişi yapılamaması için tedarikçi kartları üzerine "Satın Alma Talebi Zorunlu" parametresi eklendi. Bu parametre işaretlenen tedarikçilerden yapılan olan tüm satın alma hareketleri mutlaka satın alma talebi bazlı girilmek zorundadır.

| Teda                                                                                                    |                                                                                                    |                                                                                                    |                                          |                               | •                                                                                                    |                                                                                                    |                                                                                                    |                             |                       | 00                                      |  |
|----------------------------------------------------------------------------------------------------|----------------------------------------------------------------------------------------------------|----------------------------------------------------------------------------------------------------|------------------------------------------|-------------------------------|----------------------------------------------------------------------------------------------------|----------------------------------------------------------------------------------------------------|----------------------------------------------------------------------------------------------------|-----------------------------|-----------------------|-----------------------------------------|--|
| G                                                                                                    |                                                                                                    |                                                                                                    |                                          |                               | j • 💾                                                                                                    | •                                                                                                  | •                                                                                                    |                             | (                     |                                         |  |
| Tedarikç                                                                                                    | ;i Kodu 1-1-1                                                                                                    |                                                                                                    |                                          |                               |                                                                                                    |                                                                                                    |                                                                                                    |                             |                       |                                         |  |
| Koçak Ti                                                                                                    | icaret                                                                                                    |                                                                                                    |                                          |                               |                                                                                                    |                                                                                                    |                                                                                                    |                             |                       |                                         |  |
| Genel                                                                                                    | Varsayılan Değerleri                                                                                                    | ]                                                                                                    |                                          |                               | _                                                                                                    |                                                                                                    | Ve                                                                                                    | rgi ———                     |                       |                                         |  |
| Ofis                                                                                                    |                                                                                                    | Merkez Ofis                                                                                                    |                                          |                               | E-Fa                                                                                                    | E-Faturaya Tabidir                                                                                 |                                                                                                    |                             |                       |                                         |  |
| Tedarik                                                                                                    | çi Tipi                                                                                                    |                                                                                                    |                                          |                               | V E-Fatura                                                                                                    |                                                                                                    |                                                                                                    |                             |                       |                                         |  |
| Hitap Ko                                                                                                    | odu                                                                                                    |                                                                                                    |                                          |                               |                                                                                                    | E-Irsailyeye Tabidir                                                                               |                                                                                                    |                             |                       |                                         |  |
| Veri Dil                                                                                                    | Kodu                                                                                                    | Türkçe                                                                                                    |                                          |                               | Gero                                                                                                    | cek Kisilik (                                                                                      | Sahis)                                                                                                    | necek                       |                       |                                         |  |
| Para Bir                                                                                                    | rimi                                                                                                    | TRY                                                                                                    |                                          |                               | TC Kimli                                                                                                    | k No                                                                                               |                                                                                                    |                             |                       |                                         |  |
|                                                                                                    | nızca Seçilen Para Birimi 1                                                                                                    | e îşiem rapilar                                                                                                    | DIIIr                                    |                               | Vergi Da                                                                                                    | airesi Kodu                                                                                        | 001105                                                                                                    |                             |                       |                                         |  |
| Kredi Lir                                                                                                    | miti                                                                                                    |                                                                                                    |                                          | 0.1                           | KARAİSA                                                                                                    | ALI MAL M                                                                                          | ÜDÜRLÜĞÜ                                                                                                    |                             |                       |                                         |  |
| Mutaba                                                                                                    | kat Tarihi                                                                                                    | 1.01.1900                                                                                                    |                                          |                               | Vergi Nu                                                                                                    | ımarası                                                                                            | 2233445566                                                                                                    |                             |                       |                                         |  |
| Valor Ta                                                                                                    | arihi Hesanlama Formülü                                                                                                    | 1.01.1300                                                                                                    |                                          |                               | Mersis N                                                                                                    | lumarası                                                                                           | 222222                                                                                                    |                             |                       |                                         |  |
| Hesap İ                                                                                                    | İskonto Grubu                                                                                                    |                                                                                                    |                                          |                               | Borç                                                                                                    |                                                                                                    |                                                                                                    |                             | 3.                    | 620,00                                  |  |
| Ödeme                                                                                                    | Süresi (Gün)                                                                                                    |                                                                                                    |                                          |                               | 0 Alacak                                                                                                    |                                                                                                    |                                                                                                    |                             |                       | 0                                       |  |
| Hesap A                                                                                                    | Açılış Tarihi                                                                                                    | 8.08.2017                                                                                                    |                                          |                               | Bakiye                                                                                                    |                                                                                                    |                                                                                                    |                             | 3.                    | 620,00                                  |  |
| Hesap k                                                                                                    | Kapanış Tarihi                                                                                                    | 1.01.1900                                                                                                    |                                          |                               | ✓ Bakive d                                                                                                    | RISKI<br>F Risk                                                                                    |                                                                                                    |                             | 2                     | 620.00                                  |  |
| Üre                                                                                                    | timde Kullanılacak                                                                                                    |                                                                                                    |                                          |                               | Kredi Lin                                                                                                    | niti                                                                                               |                                                                                                    |                             | 5.                    | 020,00                                  |  |
| ✓ Sati                                                                                                    | ın Alma Talebi Zorunlu                                                                                                    |                                                                                                    |                                          |                               | Kalan Kr                                                                                                    | edi Limiti                                                                                         |                                                                                                    |                             | 3.                    | 620.00                                  |  |
|                                                                                                    |                                                                                                    |                                                                                                    | A A                                      |                               | <b>i</b>                                                                                                    | *                                                                                                  |                                                                                                    | <b>17</b> e                 |                       |                                         |  |
| en Siparişler -                                                                                                    | Toptan Alış                                                                                                    | · ]                                                                                                    | *                                        | · ·                           |                                                                                                    |                                                                                                    |                                                                                                    | ₽ <b>≱</b>                  |                       |                                         |  |
| en Siparişler -                                                                                                    | Toptan Alış                                                                                                    | • • • • • • • • • • • • • • • • • • •                                                                                                    |                                          | · · ·                         |                                                                                                    | E                                                                                                  |                                                                                                    | • %                         |                       | -                                       |  |
| en Siparişler -                                                                                                    | Toptan Alış<br>( )                                                                                                    | •                                                                                                    |                                          | · ·                           | 100 🏟                                                                                                    | Σ                                                                                                  | Miktar                                                                                                    | • %                         |                       | - Fital                                 |  |
| en Siparişler -<br>El - X<br>Satırlar Öz<br>mayı Yeni Satıra i<br>Madde<br>Kodu                                                | Toptan Alış<br>Coptan Alış<br>Coptan Alış<br>Ediriş Toplam<br>Kopyala<br>Madde<br>Açıklaması                                                                                                    | v i i i i i i i i i i i i i i i i i i i                                                                                                    | nk Red                                   | rik Beden                     | Alm<br>Planı                                                                                                    | <b>Σ</b><br>Mikta                                                                                  | Final Science of the second second se | Birim<br>Cinsi              | Para                  | Liste Fiyatı<br>Döviz<br>Kuru           |  |
| en Siparişler -<br>Satırlar Öz<br>Satırlar Öz<br>mayı Yeni Satıra I<br>Madde<br>Kodu                                           | Toptan Alış<br>Coptan Alış<br>Copta | Iadde                                                                                                    | nk Redu                                  | × ×                           | Alm<br>Planı                                                                                                    | E<br>Mikta                                                                                         | r Iptal<br>Edien<br>Miktar                                                                                                    | Birim<br>Cinsi<br>(1)       | Para                  | Liste Fiyab                             |  |
| en Siparişler -<br>Satriar Öz<br>mayı Yeni Satıra I<br>Madde<br>Kodu                                                           | Toptan Alış<br>Ceter<br>Ceter<br>Ceter                                                                                                    | Index of the second second                                                                                                    | nk Re<br>GRI                             | rk Beden                      | Alm<br>Plan                                                                                                    | E Mikta                                                                                            | Miktar<br>Miktar<br>r İptal<br>Edien<br>Miktar                                                                                                    | Birim<br>Cinsi<br>(1)<br>AD | Para<br>Birimi<br>TRY | Liste Fiyab<br>Döviz<br>Kuru<br>1,00000 |  |
| en Siparişler -<br>Satrlar Öz<br>mayı Yeni Satıra I<br>Madde<br>Kodu                                                           | Toptan Alış<br>Coptan Alış<br>Toptan Alış<br>Toplam<br>Kopyala<br>Madde<br>Açıklaması<br>CEKET                                                                                                    | Independent of the second second s                                                                                                    | nk Re<br>du GRI                          | nk Beden<br>s s               | Alm<br>Alm<br>Alm<br>Planı<br>Satın Alma Tak                                                                                                    | Miktar<br>bi Zorunlu                                                                               | Miktar<br>Miktar<br>r İptal<br>Miktar<br>1<br>0,0000                                                                                                    | E Consi<br>(1)<br>0 AD      | Para<br>Birimi        | Liste Fiyab<br>Döviz<br>Kuru<br>1,00000 |  |
| en Siparişler -<br>Satırlar Öz<br>mayı Yeni Satıra I<br>Madde<br>Kodu                                                          | Toptan Alış<br>Coptan Alış<br>Cete Giriş Toplam<br>Kopyala<br>Madde<br>Açıklaması<br>CEKET                                                                                                    | Index Control of Control of Co                                                                                                    | nk Rei                                   | nk Beden<br>mass Beden<br>s s | Alm<br>Alm<br>Alm<br>Satın Alma Talı                                                                                                    | Miktar<br>bi Zorunlu                                                                               | Miktar<br>Miktar<br>r Édien<br>Miktar<br>1 0,0000                                                                                                    | E Cinsi (1)<br>D AD         | Para<br>Birimi        | Liste Fiyab<br>Döviz<br>Kuru<br>1,00000 |  |
| en Siparişler -<br>Satırlar Öz<br>mayı Yeni Satıra I<br>Madde<br>Kodu<br>-20000001                                             | Toptan Alış<br>Toptan Alış<br>Ret Giriş Toplam<br>Kopyala<br>Madde<br>Açıklaması<br>CEKET                                                                                                    |                                                                                                    | nk Redu Açıkları                         | nk Beden                      | Alm<br>Alm<br>Alm<br>Plan<br>Satın Alma Talı                                                                                                    | Miktar<br>ebi Zorunlu                                                                              | Miktar<br>Miktar<br>r Édien<br>Miktar<br>1<br>0,0000<br>EKET (001-5)                                                                                                    | E Consi (1)<br>D AD         | Para<br>Birimi        | Liste Flyab<br>Döviz<br>Kuru<br>1,00000 |  |
| en Siparişler -<br>Satırlar Öz<br>mayı Yeni Satıra I<br>Madde<br>Kodu<br>-20000001                                             | Toptan Alış<br>Cottan Alış<br>Ret Giriş Toplam<br>Kopyala<br>Madde<br>Açıklaması<br>CEKET                                                                                                    |                                                                                                    | nk Redu Agkla                            | nk Beden                      | Alm<br>Alm<br>Alm<br>Satın Alma Talı<br>Tamam                                                                                                    | Mikta<br>Mikta                                                                                     | Miktar<br>Miktar<br>r Édien<br>Miktar<br>1<br>0,0000<br>EKET (001-5)<br>Ktar                                                                                                    | E Construction (1)          | Para<br>Birimi        | Liste Flyab<br>Döviz<br>Kuru<br>1,00000 |  |
| en Siparişler -<br>Satırlar Öz<br>Satırlar Öz<br>Madde<br>Kodu<br>-20000001                                                    | ret Giriş Toplam<br>Kopyala<br>Madde<br>Açıklaması<br>CEKET                                                                                                    |                                                                                                    | nk Redu Açıklar<br>GRİ                   | nk Beden<br>ması Beden<br>s s | Alm<br>Alm<br>Alm<br>Plan<br>Satın Alma Talı                                                                                                    |                                                                                                    | Miktar<br>Miktar<br>r Édien<br>Miktar<br>1<br>0,0000<br>EKET (001-5)<br>Ktan<br>n Miktar                                                                                                    | E & C                       | Para<br>Birimi        | Liste Fiyab<br>Döviz<br>Kuru<br>1,00000 |  |
| en Siparişler -<br>Satırlar Öz<br>mayı Yeni Satıra I<br>Madde<br>Kodu<br>-20000001<br>S Riski<br>+ Risk                        | ret Giriş Toplam<br>Kopyala<br>Madde<br>Açıklaması<br>CEKET                                                                                                    | .620,00<br>.620,00<br>.620,00<br>.620,00<br>.620,00<br>.620,00                                                                                                    | ren Miktar<br>ikan Miktar<br>invanter    | nk Beden<br>ması Beden<br>s s | Alm<br>Alm<br>Alm<br>Plan<br>Satın Alma Talı                                                                                                    | Mikta<br>Mikta<br>ebi Zorunlu<br>Sipariş Mil<br>İpalan Sipa<br>Kalan Sipa                          | Miktar<br>Miktar<br>r Édien<br>Miktar<br>1<br>0,0000<br>EKET (001-5)<br>Ktan<br>n Miktar<br>n                                                                                                    | E Cinsi (1)                 | Para<br>Birimi        | Liste Fiyab<br>Döviz<br>Kuru<br>1,00000 |  |
| en Siparişler -<br>Satırlar Öz<br>mayı Yeni Satıra I<br>Madde<br>Kodu<br>-20000001<br>S Riski<br>+ Risk<br>miti                | ret Giriş Toplam<br>Kopyala<br>Madde<br>Açıklaması<br>CEKET                                                                                                    | <ul> <li>↓</li> <li>↓</li></ul>                                                                                                    | iren Miktar<br>ikan Miktar<br>invanter   | nk Beden<br>ması Beden<br>s s | Alm<br>Alm<br>Alm<br>Plan<br>Satın Alma Talu<br>Tamam                                                                                                    | Mikta<br>Mikta<br>ebi Zorunlu<br>Sipariş Mih<br>İptal Edile<br>Kalan Sipa<br>Asn Mikta<br>Bekleyen | Image: Content of the second second secon                                | E Cinsi (1)                 | Para<br>Birimi        | Liste Fiyab<br>Döviz<br>Kuru<br>1,00000 |  |
| en Siparişler -<br>Satırlar Öz<br>mayı Yeni Satıra I<br>Madde<br>Kodu<br>-20000001<br>S Riski<br>+ Risk<br>miti<br>redi Limiti | ret Giriş Toplam<br>Kopyala<br>Madde<br>Açıklaması<br>CEKET                                                                                                    | .620,000<br>.620,000<br>.620,0000<br>.620,0000<br>.620,000<br>.620,000<br>.620,000<br>.620,000<br>.620 | ren Miktar<br>ikan Miktar<br>ikan Miktar | Mesaj                         | Alm Alm Alm Control Control Co | Mikta<br>Mikta<br>ebi Zorunlu<br>Sipariş Mil<br>İpala Sipa<br>Kalan Sipa<br>Kalan Sipa             | Image: Control of the second second secon                                | E Cinsi (1)<br>O AD         | Para<br>Birimi        | Liste Fiyab<br>Döviz<br>Kuru<br>1,00000 |  |
| en Siparişler -<br>Satırlar Öz<br>mayı Yeni Satıra I<br>Madde<br>Kodu<br>-20000001<br>S Riski<br>+ Risk<br>miti<br>redi Limiti | Toptan Alış<br>Toptan Alış<br>Ret Giriş Toplam<br>Kopyala<br>Madde<br>Açıklaması<br>CEKET<br>Seak Ticaret<br>3<br>3<br>3                                                                                                    | .620,000         0           .620,000            .620,000                                                                                                    | ren Miktar<br>ikan Miktar<br>ikan Miktar | Mesaj                         | Alm<br>Alm<br>Alm<br>Plan<br>Satın Alma Talı                                                                                                    | Mikta<br>Mikta<br>ebi Zorunlu<br>Sipariş Mik<br>talan Sipa<br>Asn Mikta<br>Bekleyen<br>Sevk Mikt   | Image: Second second second                                | E Cinsi (1)<br>O AD         | Para<br>Birimi        | Liste Fiyab<br>Döviz<br>Kuru<br>1,00000 |  |

Satın alma teklifi, sipariş veya fatura girişlerinde satın alma talebi bazlı giriş yapılırken ilgili satın alma yetkilisinin yetkinde olan talep tiplerine göre talepler filtrelenip gelmektedir. Burada bu filtre olsa daha yine de talep kodlarının ve taleplerin çok olması durumunda tüm satın alma taleplerinin tek seferde gelmesi zorluk yaratabiliyordu.

Bunun için satın alma talep kodlarının üzerinde ilgili satın alma talep kodunun hangi tedarikçilerden alınabildiğinin girilebilmesi sağlandı. Bu sayede teklif, sipariş veya fatura girişinde talep bazlı giriş yapılırken sadece ilgili tedarikçiden satın alınabilen talep kodlarına girilmiş satın alma taleplerinin gelmesi sağlandı.

Bununla birlikte yine teklif, sipariş ve fatura girişinde talep bazlı giriş yapılırken satıda madde tipi filtresinin de satın alma taleplerine filtre olarak gönderilerek taleplerin madde tipi ile de filtrelenmesi sağlanmış oldu.

| = Talep                              |                                               | - 🗆 X       |
|--------------------------------------|-----------------------------------------------|-------------|
|                                      | 🗏 🔛 🗙 🖂 🔺 🕨 🗎 💾 · (                           | <b>-</b>    |
| Talep Kodu<br>Notebook<br>Talep Tipi | Satın Alma Talebi İçin Kullanılacak Cariler × |             |
| Ortalama Fi<br>Ortalama Fi           | 008 (Notebook)                                | 10.000,00 0 |
| 🗌 Kullanım                           | Tedarikçi Tedarikçi<br>Kodu Adı               |             |
|                                      | 9                                             |             |
|                                      | I-1-1     Koçak Ticaret                       |             |
|                                      |                                               |             |
| <b>P</b>                             |                                               |             |

| 📑 Satı               | n Alma 1               | Feklif             | i (Toptan) -              | Topta         | n Alış                       |               |                     |               |               |                   |                |             |                      |                  |                       |    |          | x             |
|----------------------|------------------------|--------------------|---------------------------|---------------|------------------------------|---------------|---------------------|---------------|---------------|-------------------|----------------|-------------|----------------------|------------------|-----------------------|----|----------|---------------|
|                      |                        | -                  | ×                         | -             | <b>-</b> -                   |               | -                   | -             | Σ             | %                 |                | ×           |                      |                  |                       |    | <b>F</b> | 6             |
| Başlık               | Satırla                | ar                 | Özet Giriş                | Toplam        | I                            |               |                     |               |               |                   |                |             |                      |                  |                       |    |          |               |
| 🗌 Açık               | damayı Ye              | ni Sat             | ra Kopyala                |               |                              |               |                     |               |               |                   |                |             |                      |                  |                       |    |          |               |
|                      | Tal                    | ер                 |                           |               |                              |               | Madde               |               |               |                   |                |             | Ödeme                | 1                | Miktar                |    |          |               |
|                      | Sat<br>Aln<br>Talep Nu | tin<br>na<br>umara | Madde<br>Tipi             | •             | Madde<br>Kodu                |               | Madde<br>Açıklaması |               | Renk<br>Kodu  | F<br>Açıl         | lenk<br>daması | Beden       | Alım<br>Planı        | Miktar           | Birim<br>Cinsi<br>(1) |    | F        | ?ara<br>∂irim |
| ₽<br>I               |                        |                    | ··· Sabit Kiyn            | net           |                              |               |                     |               |               |                   |                |             |                      | 1,000            | 00                    | П  | RY       |               |
| Satın Alma Talepleri |                        |                    |                           |               |                              |               |                     |               |               |                   |                |             |                      |                  |                       |    |          |               |
|                      |                        |                    |                           |               |                              |               |                     |               |               |                   |                |             |                      |                  |                       |    |          |               |
|                      |                        | Gru                | plamak için bir s         | sütun b       | aşlığını buraya s            | ürükleyin     |                     |               |               |                   |                |             |                      |                  |                       |    |          |               |
|                      |                        |                    | Personel<br>Adı<br>Soyadı | Talej<br>Tipi | D Talep<br>Tipi<br>Açıklamas | Talep<br>Kodu | Talep<br>Açıklaması | Madde<br>Tipi | Madde<br>Kodu | Madde<br>Açıklama | Ren<br>si Kod  | k<br>u Bede | en İhtiyaç<br>Tarihi | İhtiyaç<br>Saati | Satır<br>Açıklaması   | E  |          |               |
|                      |                        | ٩                  |                           |               |                              |               |                     |               |               |                   |                |             |                      |                  |                       |    |          |               |
|                      |                        | •                  | Özgür Dener               | 005           | Donanım                      | 007           | Monitör             | 6             |               |                   |                |             | 8.11.2018            | 17:08:52         |                       | AI |          |               |
|                      |                        |                    | Özge Üney                 | 005           | Donanim                      | 007           | Monitör             | 6             | -             |                   |                |             | 10.04.2019           | 20:33:36         |                       | A  |          |               |
|                      |                        |                    | Ozge Uney                 | 005           | Donanim                      | 008           | NOTEDOOK            | 0             |               |                   |                |             | 10.04.2019           | 22:01:19         |                       | AI |          |               |
| <                    |                        |                    |                           |               |                              |               |                     |               |               |                   |                |             |                      |                  |                       |    |          | >             |
|                      |                        |                    |                           |               |                              |               |                     |               |               |                   |                |             |                      |                  |                       |    |          |               |
| Borc                 |                        |                    |                           |               |                              |               |                     |               |               |                   |                |             |                      |                  |                       |    |          |               |
| Alacak               | :                      |                    |                           |               |                              |               |                     |               |               |                   |                |             |                      |                  |                       |    |          |               |
| Bakiye               |                        |                    |                           |               |                              |               |                     |               |               |                   |                |             |                      |                  |                       |    |          |               |
| Açık Ç/              | /S Riski               | <                  |                           |               |                              |               |                     |               |               |                   |                |             |                      |                  |                       | >  |          |               |
| Bakiye               | + Risk                 |                    |                           |               | 3.620,00                     |               |                     |               |               |                   |                |             |                      |                  |                       |    |          |               |
| Kredi L              | .imiti<br>Kredi Limiti |                    |                           |               | 3 620 00                     |               |                     |               |               |                   |                |             |                      |                  |                       |    |          |               |
| Kuldi i r            |                        |                    |                           |               | 3.020,00                     |               |                     |               |               |                   |                |             |                      |                  |                       |    |          |               |
|                      |                        |                    |                           |               |                              |               |                     |               |               |                   |                |             |                      |                  |                       |    |          |               |
|                      |                        |                    |                           |               |                              |               |                     |               |               |                   |                |             |                      |                  |                       |    |          |               |

Copyright © 2019 Nebim Neyir Bilgisayar Sanayii ve Hizmetleri A.S.

✓ Satın alma talepleri girildikten sonra her ne kadar birçok farklı firmadan teklif alınacak ve daha sonrasından tekliflerden onaylananlar sipariş / faturaya dönecek olsa da teklif girişinde satın alma talebi için daha önce alınan teklifler ile şimdiki toplanarak eğer talep den fazla ise uyarı verilmesi sağlandı.

| 📑 Satın Alma Teklifi (Toptan) - Toptan Alış |                                   |                  |                    |            |               |        |                       |            | ×             |
|---------------------------------------------|-----------------------------------|------------------|--------------------|------------|---------------|--------|-----------------------|------------|---------------|
| 🔓 💾 • 🗙 🖕 • 🛉 • 🛉                           |                                   | Σ9               | 6 🗊                | ×          |               |        |                       | <b>↓</b> → | 66            |
| Başlık Satırlar Özet Giriş Toplam           |                                   |                  |                    |            |               |        |                       |            |               |
| 🗌 Açıklamayı Yeni Satıra Kopyala            |                                   |                  |                    |            |               |        |                       |            |               |
| Talep Madde Ödeme Miktar                    |                                   |                  |                    |            |               |        |                       |            |               |
| Satin Madde Madde<br>Alma Tipi Kodu         | Madde<br>Açıklaması               | Renk<br>Kodu     | Renk<br>Açıklaması | Beden      | Alım<br>Planı | Miktar | Birim<br>Cinsi<br>(1) |            | Para<br>Birim |
| P                                           |                                   |                  |                    |            |               |        |                       |            |               |
| I 1-7 ···· Sabit Kiymet                     |                                   |                  |                    |            |               | 1,0000 |                       | TRY        |               |
|                                             | Satın Alma Talebindeki Miktar Aşı | ldı! Devam Etmek | İstediğinizden I   | Emin misin | iz?           |        |                       |            |               |
|                                             |                                   |                  |                    |            |               | 0,0000 |                       |            |               |
| ×                                           |                                   |                  |                    |            |               |        |                       |            | 7             |
| Koçak Ticaret                               |                                   |                  |                    |            |               |        |                       |            |               |
| Borc 3.620,00                               | Giren Miktar                      | C                |                    |            |               |        |                       |            |               |
| Alacak 0                                    | Çıkan Miktar                      | 0                |                    |            |               |        |                       |            |               |
| Δαk C/S Riski 0                             | Envanter                          | L                | -                  |            |               |        |                       |            |               |
| Bakiye + Risk 3.620,00                      |                                   |                  |                    |            |               |        |                       |            |               |
| Kredi Limiti 0                              |                                   |                  |                    |            |               |        |                       |            |               |
| Kalan Kredi Limiti 3.620,00                 |                                   |                  |                    |            |               |        |                       |            |               |
|                                             |                                   |                  |                    |            |               |        |                       |            |               |

 Bir madde (ürün/malzeme/masraf/sabit kıymet) için tek bir talep seçimi yapabiliyorduk. Burada aynı madde için birden fazla talep seçimi yapılabilmesi için geliştirme yapılarak madde kartlarındaki talep kodu alanı kaldırılarak yine kart girişlerine "Kullanılabilir Talepler" girişi eklendi.

| 🗏 Sabit Kıymetler            |                                              | - • × |
|------------------------------|----------------------------------------------|-------|
|                              |                                              | 66 -  |
| Sabit Kıymet Kodu            | E Kullanılabilir Talepler                    |       |
| Lenovo x280<br>Genel Ölçüler |                                              |       |
| 🗌 Mağazada Satışa Açık       | FA-1-00003 (Lenovo x280) u Gruplar           |       |
| Birim Cinsi (1)              | Talep Talep ergi<br>Kodu Açıklaması          | ×     |
| Garanti Periyodu (Ay)        | 008         •••         Notebook           * |       |
|                              |                                              |       |
| ≓ 🚞 💾 🌍                      | 🞿 🗞 📕 🖉 🥪 🎟 📷 🔳                              |       |

 Satın alma talep girişi sırasında ilgili satın alma talebi ile ilgili bir fotoğraf veya bu talep ile ilgili doküman eklenebilmesi için satın alma talep girişi ekranına fotoğraf ve doküman eklemek için gerekli ara yüzler eklendi.

|    | Sat    | ın Alma <sup>-</sup> | Talebi        |                     |              |                    |       |        |                |                   |                  | -              | □ ×        |
|----|--------|----------------------|---------------|---------------------|--------------|--------------------|-------|--------|----------------|-------------------|------------------|----------------|------------|
|    | Başlık | Satırla              | - 🗙<br>ar     | -                   | Ĩ            |                    | -     |        |                |                   |                  |                | <b>□ 8</b> |
| IF |        |                      |               | Mac                 | lde          |                    |       | Mik    | tar            |                   | İhtiyaç          |                | Fiyat      |
|    |        | Talep<br>Kodu        | Madde<br>Kodu | Madde<br>Açıklaması | Renk<br>Kodu | Renk<br>Açıklaması | Beden | Miktar | Birim<br>Cinsi | İhtiyaç<br>Tarihi | İhtiyaç<br>Saati | Para<br>Birimi | Fiyat      |
|    | ٩      |                      |               |                     |              |                    |       |        |                |                   |                  |                |            |
|    | 1      | 008                  |               |                     |              |                    |       | 1      | Adet           | 11.04.2019        | 16:06:21.2454876 | TRY            | 10.000,000 |
|    | Þ      |                      |               |                     |              |                    |       |        |                |                   |                  |                |            |
|    |        |                      |               |                     |              |                    |       |        |                |                   |                  |                |            |
|    |        |                      |               |                     |              |                    |       | 1      |                |                   |                  |                | 10000,     |
| Ŀ  | C      |                      |               |                     |              |                    |       |        |                |                   |                  |                | >          |

 Nebim V3 18.10.1 versiyonu ile Satın Alma Talep Yönetimi uygulamasını Nebim ERP' ye eklemiştik. Satın alma talep yönetimi ile talep tanımlamaları, talep, tarih, iş yeri departman bazlı onay kuralı ve limit tanımlamaları eklendi.

Talep Onay Kuralları ile hiyerarşik bir yapıda onay mekanizması kurulabilmektedir. Onay limitleri ile de onaylayan kişilerin de maksimum onaylayabilecekleri talep tutarları belirlenebilmektedir.

Satın alma talepleri tüm onay süreçlerinden geçtikten sonra satın alma yetkilisi tarafından satın alma teklifine dönüştürülebilmektedir. Talep girişi ve onaylanması süreci dışında teklif aşamasında da yine aynı şekilde bir onay mekanizması kullanılmak istenebilmekteydi.

Nebim V3 19.4.1 versiyonu ile birlikte satın alma talebi bazlı girilen satın alma tekliflerinde de yine onay sürecinin çalışması sağlandı. Satın alma talep yönetimi altındaki onay kuralları, onay limitleri aynen satın alma talebi bazlı teklif girişlerinde de geçerli olmaktadır.

Satın alma talebi bazlı bir teklif girişi sırasında talep girişindeki ortalama fiyat ve talep girişindeki miktar kontrol edilerek satın alma yetkilisine uyarı verilmektedir. Burada kullanıcı teklif girişine devam edebilmektedir.

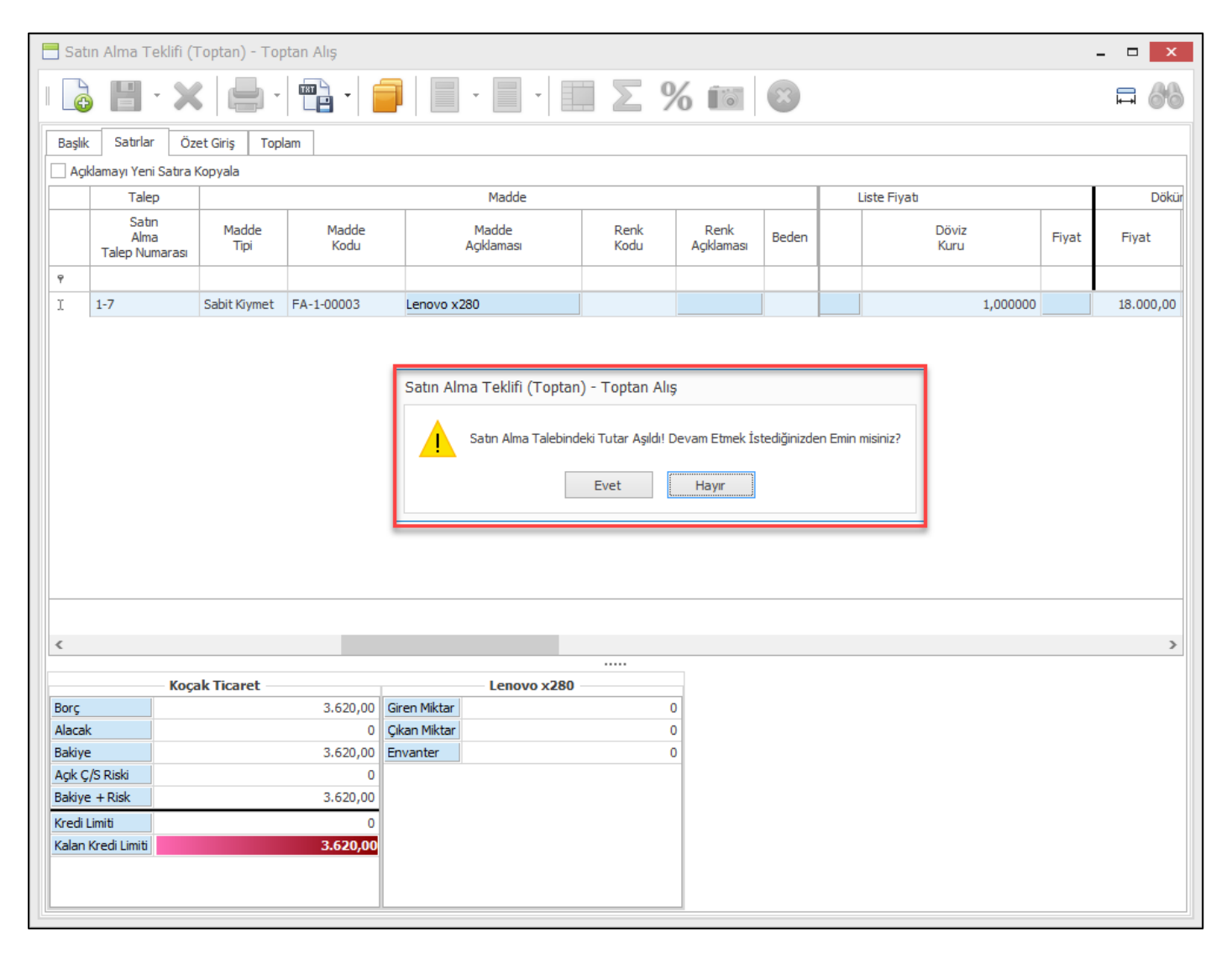

Teklif menülerindeki programlar altına "Talep Bazlı" onaylama ve onay kaldırma programları eklenmiştir. Talep bazlı teklif yönetimi kullanılacağı durumda bu programlar kullanılacaktır.

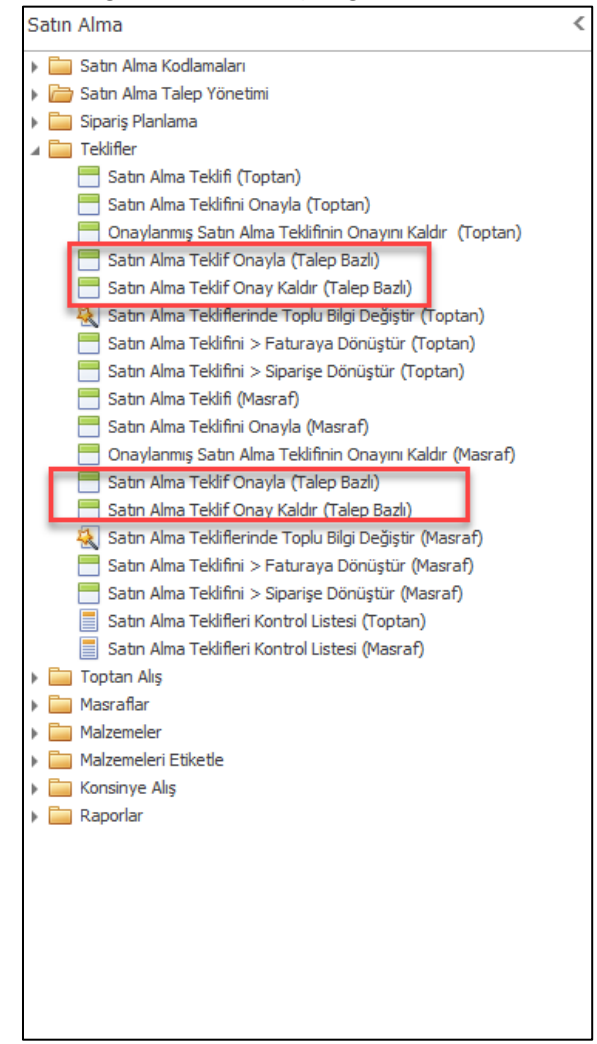

Talep bazlı teklif girildiği durumda girilen teklifin her bir satırı, satırda girilen satın alma talebinin onay kuralındaki kişilerin onayına düşmekte ve onay beklemektedir. Burada hangi kişi veya kişilerin hangi sıra ile onaylayacağı talep onay kuralına göre belirlenmektedir.

| I |     |                                                                                         |            |               |      |                            |                      |                           |                |                      |                   |                         |                  |                           | F             |                             |               |                     |               |                     |        |                       |                     |                       |
|---|-----|-----------------------------------------------------------------------------------------|------------|---------------|------|----------------------------|----------------------|---------------------------|----------------|----------------------|-------------------|-------------------------|------------------|---------------------------|---------------|-----------------------------|---------------|---------------------|---------------|---------------------|--------|-----------------------|---------------------|-----------------------|
|   |     | Seç         Başlık         Talep Eden         Talep         Ürün Bilgisi         Miktar |            |               |      |                            |                      |                           |                |                      |                   |                         | Т                | utar                      |               |                             |               |                     |               |                     |        |                       |                     |                       |
|   | Ona | ylandı                                                                                  | Reddedildi | Red<br>Nedeni | Hata | Teklif<br>Ref.<br>Numarası | Düzenlenme<br>Tarihi | Satın<br>Alma<br>Talep Nu | İşyeri<br>Kodu | İşyeri<br>Açıklaması | Departman<br>Kodu | Departman<br>Açıklaması | Personel<br>Kodu | Personel<br>Adı<br>Soyadı | Talep<br>Tipi | Talep<br>Tipi<br>Açıklaması | Talep<br>Kodu | Talep<br>Açıklaması | Madde<br>Kodu | Madde<br>Açıklaması | Miktar | Para<br>Birimi<br>(D) | Net<br>Tutar<br>(D) | Para<br>Birimi<br>(Y) |
| 9 |     |                                                                                         |            |               |      |                            |                      |                           |                |                      |                   |                         |                  |                           |               |                             |               |                     |               |                     |        |                       |                     |                       |
| • |     |                                                                                         |            |               |      | 1-BP-10-10                 | 9.04.2019            | 1-7                       | 10             | Merkez               | GM                | Genel Müdürlük          | 1-8-1            | Özge Üney                 | 005           | Donanım                     | 800           | Notebook            | FA-1-00003    | Lenovo x280         | 1      | TRY                   | 21240,0000          | TRY                   |
| < |     |                                                                                         |            |               |      |                            |                      |                           |                |                      |                   |                         |                  |                           |               |                             |               |                     |               |                     |        |                       |                     | >                     |

Talep kuralına göre onaylayacak kişiler ilgili satın alma tekliflerini onaylarken kendileri için tanımlanmış olan onay limitleri ile onaylayabilmektedirler. Dolayısı ile eğer ilgili satın alma teklifi için onay limiti yetersiz ise bu teklif onaylanmayacak ve reddedilmek durumunda kalacaktır. Onay işlemi yapılmak istendiğinde her bir satır için ayrı ayrı kontrol yapılıp ilgili satır için uyarı verilmektedir. Onaylanamayan bir teklif sipariş veya faturaya dönemeyeceği için hatalı bir satın alım işlemi gerçekleşemeyecektir.

|    | Satın Almı | a Teklif Ona | /la (Talep          | Bazlı)                                                  |                                              |           |      |                             |    |                      |                   |                         |                  |                           |               |                             |               | -                   | □ ×           |
|----|------------|--------------|---------------------|---------------------------------------------------------|----------------------------------------------|-----------|------|-----------------------------|----|----------------------|-------------------|-------------------------|------------------|---------------------------|---------------|-----------------------------|---------------|---------------------|---------------|
|    |            |              |                     |                                                         |                                              |           |      |                             |    |                      |                   |                         |                  |                           |               | Ē                           |               |                     |               |
|    | Seç        |              |                     |                                                         |                                              | aşlık     | Pozi |                             |    |                      | Talep Eden        |                         |                  |                           |               | Та                          | lep           |                     |               |
|    | Onaylandi  | Reddedildi   | Reddedildi Red Hata |                                                         | Teklif<br>Ref. Düzenlenme<br>Numarası Tarihi |           | Ofis | Ofis Alma<br>Talep Numarası |    | İşyeri<br>Açıklaması | Departman<br>Kodu | Departman<br>Açıklaması | Personel<br>Kodu | Personel<br>Adı<br>Soyadı | Talep<br>Tipi | Talep<br>Tipi<br>Açıklaması | Talep<br>Kodu | Talep<br>Açıklaması | Madde<br>Kodu |
| ۴  |            |              |                     |                                                         |                                              |           |      |                             |    |                      |                   |                         |                  |                           |               |                             |               |                     |               |
| ۱. |            |              |                     | Satın Alma Talepleri Onay Limitleri Tutar Limiti Aşımı! | 1-BP-10-10                                   | 9.04.2019 | м    | 1-7                         | 10 | Merkez               | GM                | Genel Müdürlük          | 1-8-1            | Özge Üney                 | 005           | Donanim                     | 008           | Notebook            | FA-1-00003    |
| <  |            |              |                     |                                                         |                                              |           |      |                             |    |                      |                   |                         |                  |                           |               |                             |               |                     | >             |

• Satın alma fatura girişlerinde Fiyat ve Fiyat (VD) alanlarında kullanılan içerik menüsüne (context menu) eklenen "Son Satın Alma Fiyatına Göre Güncelle" işlemi ile tüm satırların fiyat alanlarının ilgili madde ve tedarikçi için girilmiş son satın alma faturasındaki fiyatın otomatik getirilmesi sağlandı.

|   | Fati   | ıra - Toptan A | lış                                               |              |                    |       |         |               |        |                       |               |                       |                |               |          |       | -                                                | . 🗆 🗙       |  |  |  |  |
|---|--------|----------------|---------------------------------------------------|--------------|--------------------|-------|---------|---------------|--------|-----------------------|---------------|-----------------------|----------------|---------------|----------|-------|--------------------------------------------------|-------------|--|--|--|--|
|   |        | - 💾 - 🔰        | < 📄 · 🖷                                           | -            | <b>i</b> 🕅         |       |         |               |        | •                     | -             |                       | -              | Σ             | A        | ्रि   | · 🔄 💼                                            | <b>II</b> 🗞 |  |  |  |  |
|   | Başlık | Satırlar (     | Özet Giriş Ürün Ağacı                             | Тор          | am                 |       |         |               |        |                       |               |                       |                |               |          |       |                                                  |             |  |  |  |  |
| l | _ ~y   | amayr ren oadn | Madde Alm Miktar Liste Fiyatı Döküman Para Birimi |              |                    |       |         |               |        |                       |               |                       |                |               |          |       |                                                  |             |  |  |  |  |
|   |        | Madde<br>Kodu  | Madde<br>Açıklaması                               | Renk<br>Kodu | Renk<br>Açıklaması | Beden | Uzunluk | Alım<br>Planı | Miktar | Birim<br>Cinsi<br>(1) | Miktar<br>(2) | Birim<br>Cinsi<br>(2) | Para<br>Birimi | Döviz<br>Kuru | Fiyat    | Fixat | Fiyat Urun Urun Isk% Toplam<br>Sort Ascending    | Tutar       |  |  |  |  |
|   | ?      |                |                                                   |              |                    |       |         |               |        |                       |               |                       |                |               |          | Z     | Sort Descending                                  |             |  |  |  |  |
|   | 1      | DS1100000055   | T-SHIRT SPIDER MAN.                               | 002          | HAKİ               | L     |         |               | 1 AD   |                       |               |                       | TRY            | 1,000000      | 100,0000 |       | Group By This Column                             |             |  |  |  |  |
|   | 2      | DS1100000055   | T-SHIRT SPIDER MAN.                               | 002          | HAKİ               | L     |         |               | 1      | AD                    |               |                       | TRY            | 1,000000      | 100,0000 |       | Show Group By Box                                | %           |  |  |  |  |
|   | 3      | DS1100000055   | T-SHIRT SPIDER MAN.                               | 002          | HAKI               | L.    |         |               | 1      | AD AD                 |               |                       | TRY            | 1,000000      | 100,0000 |       | Hide This Column                                 |             |  |  |  |  |
|   | , "    | 031100000033   | STIDUUUUUUUUUUUUUUUUUUUUUUUUUUUUUUUUUUUU          |              | HANI               | L     |         |               | 1      | AD                    |               |                       | IKI            | 1,000000      | 100,0000 |       | Column/Band Chooser                              | ~           |  |  |  |  |
|   |        |                |                                                   |              |                    |       |         |               |        |                       |               |                       |                |               |          |       | Rest Fit                                         |             |  |  |  |  |
|   |        |                |                                                   |              |                    |       |         |               |        |                       |               |                       |                |               |          | -     | Rest Fit (all columns)                           |             |  |  |  |  |
|   |        |                |                                                   |              |                    |       |         |               |        |                       |               |                       |                |               |          | ۲     | Cites Edites                                     |             |  |  |  |  |
|   |        |                |                                                   |              |                    |       |         |               |        |                       |               |                       |                |               |          | V     | Shaw Find Dend                                   |             |  |  |  |  |
|   |        |                |                                                   |              |                    |       |         |               |        |                       |               |                       |                |               |          |       | Hide Auto Filter Pow                             |             |  |  |  |  |
|   |        |                |                                                   |              |                    |       |         |               |        |                       |               |                       |                |               |          |       | Son Satur Alma Finatura Gâra Güncelle            |             |  |  |  |  |
|   |        |                |                                                   |              |                    |       |         |               |        |                       |               |                       |                |               |          | Ļ     | Kolonun İlk Satırındaki Değeri Diğer Satırlara K | nyala       |  |  |  |  |
|   |        |                |                                                   |              |                    |       |         |               | 4 0000 |                       | 0.0000        | 1                     |                |               |          | -     |                                                  | pyana       |  |  |  |  |
|   |        |                |                                                   |              |                    |       |         |               | 1,0000 |                       | 0,0000        |                       |                |               |          |       | Gorunumu Kaydet                                  |             |  |  |  |  |
|   |        |                |                                                   |              |                    |       |         |               |        |                       |               |                       |                |               |          |       | İlk Durumuna Getir                               |             |  |  |  |  |
Ürün ve malzeme kartlarındaki satış sipariş durumu seçeneği ile ilgili madde için sipariş alınıp / alınamayacağı veya envanter kadar sipariş alınabileceği belirlenmektedir. Mağazaların merkez veya diğer mağazalardan oluşturacağı siparişler için de aynı seçenek kontrol edilmekteydi.

Satış siparişleri ile mağaza siparişlerinde farklı durumlar olabileceği için "Bu madde için mağaza siparişi verilmesin" seçeneği eklendi. Merkezin mağazalardan ürün talep siparişlerinde veya mağazaların merkez / diğer mağazalar arasında vereceği mağaza siparişlerinde yeni eklenen "Bu madde için mağaza siparişi verilmesin" seçeneğinin kontrol edilmesi sağlandı.

| 📒 Ürün                                |                   |              |              |                |                   |            |                 |        |       | ×    |
|---------------------------------------|-------------------|--------------|--------------|----------------|-------------------|------------|-----------------|--------|-------|------|
|                                       |                   | ę            | ) - {        | •              |                   |            |                 |        |       | - 66 |
| Ürün Kodu                             | DS1100000889      |              |              |                |                   |            |                 |        |       |      |
| Gömlek                                |                   |              |              |                |                   |            |                 |        |       |      |
| Ürün Tipi                             | Ürün              | $\vee$       | Satış        | İndirimler     | Seçenekler        | Tedarik    | Nitelikler      | Gümrük |       |      |
| Varyant Tipi                          | Renk - Beden      | $\sim$       | Ürün Öden    | ne Planı Grub  | bu                |            |                 |        | 1     | ~    |
| Birim Cinsi (1)                       | Adet              | $\checkmark$ | Kredi Kartı  | Ödemesinde     | e Maksimum Tak    | sit Sayısı | 12              |        |       | ~    |
| Birim Cinsi (2)                       | Adet              | $\checkmark$ | Peşin Satış  | Teslim Duru    | imu               |            | Anında Teslim   |        |       | ~    |
| 🗌 Birim Cinsi Çeviri Oranı Değişken   |                   |              | Taksitli Sat | ış Teslim Dur  | rumu              |            | Anında Teslim   |        |       | ~    |
| Birim Cinsi Çeviri Oranı              |                   | 0            | Satış Sipari | ş Durumu       |                   |            | Sipariş Alınsın |        |       | ~    |
| Madde Vergi Grubu                     | %8 KDV            | v            | Bu Mac       | lde İçin Sipar | riş Verilmesin    |            |                 | _      |       |      |
| Madde Muhasebe Hesap Grubu            |                   |              | 🖌 Bu Mac     | lde İçin Mağı  | aza Siparişi Veri | lmesin     |                 |        |       |      |
|                                       |                   |              | Magaz        | ada Satişa A   | çık               |            |                 |        |       |      |
|                                       |                   |              | ✓ Mağazı     | ada Kullanıla  | cak               |            |                 |        |       |      |
|                                       |                   |              | ✓ İnterne    | et Üzerinden   | ı Satışa Açık     |            |                 |        |       |      |
| Ürün Hiyerarşisindeki Yeri            | 63                |              |              |                |                   |            |                 |        |       |      |
| XOXO - XOXO - XANTEON - TEKSTIL - UST | BLUZ - GOMLEK - 1 |              |              |                |                   |            |                 |        |       |      |
| Ürün Kolleksiyon Grubu Kodu           |                   | v            | 1            |                |                   |            |                 |        |       |      |
|                                       |                   |              | 1            |                |                   |            |                 |        |       |      |
| Kullanım Dışı                         |                   |              |              |                |                   |            |                 |        |       |      |
|                                       |                   |              |              |                |                   |            |                 |        |       |      |
|                                       |                   |              |              |                |                   |            |                 |        |       |      |
| <b> </b>                              |                   | ⇒            | Ab           |                |                   | - <b>7</b> |                 |        | A 100 |      |
|                                       |                   | -            |              | <u> </u>       | · 🚽 🗟             | 1 3        | ) 🐨 🛛           |        | 123   |      |

Ürün / malzeme kartlarında model bazında mağaza siparişi engellenebileceği gibi istenirse varyant bazında da "Mağaza siparişi verilmesin" seçeneği işaretlenerek belli renk veya boyutlar için mağaza siparişlerinin oluşturulması engellenebilir.

| 🗮 Ürün                                    |                                                 |       | - 🗆 X     |
|-------------------------------------------|-------------------------------------------------|-------|-----------|
|                                           | 🕂 Varyantları - DS1100000889(Gömlek)            | ×     | AA -      |
|                                           | Renk Beden                                      | 88    | 0.0       |
| Ürün Kodu DS                              |                                                 |       |           |
| Gömlek                                    | Renk Beden                                      |       |           |
| Ürün Tipi Ür                              | Renk Kodu Renk Agklaması 28 29 30 31 32         | Sümr  | rük       |
| Varyant Tipi Re                           | ► 003 LACIVERT Sil                              |       | ~         |
| Birim Cinsi (1)                           | 004 MAVİ 🖉 Fkle                                 |       | ~         |
| Birim Cinsi (2)                           | 005 GRÍ 🥥 Kullanım Dısı Van                     |       | ¥         |
| Birim Cinsi Çeviri Oranı Değişken         | Kullanuna Al                                    |       | ~         |
| Birim Cinsi Çeviri Oranı                  |                                                 |       | ~         |
| Madde Vergi Grubu                         | Sipariş Almaya Kapat 🕨                          |       |           |
| Madde Muhasebe Hesap Grubu                | Sipariş Almaya Aç 🕨 🕨                           |       |           |
|                                           | Kullanılabilir Envanter Kadar Sipariş Alınsın 🔸 |       |           |
|                                           | Sipariş Vermeye Kapat 🕨                         |       |           |
|                                           | Sipariş Vermeye Aç 🕨                            |       |           |
| Ürün Hiverpreisindeki Veri                | Mağaza Siparişlerine Kapat 🔹 🕨                  |       |           |
| YOYO - YOYO - YANTEON - TEKSTTI - UST - B | Mağaza Siparişlerine Aç 🛛 🔸                     |       |           |
|                                           | İnternet Üzerinden Satışa Kapat 🕨               |       |           |
| Urün Kolleksiyon Grubu Kodu               | İnternet Üzerinden Satışa Aç                    |       |           |
| Kullanım Dısı                             |                                                 |       |           |
|                                           |                                                 |       |           |
|                                           |                                                 |       |           |
|                                           |                                                 |       |           |
|                                           | 🔜 🐂 🔗 📑 🗋 🛥 🗭 💆 🏈 🗐 11 😏                        | 🛞 🔚 🖇 | 🏀 🌍 123 📕 |
|                                           |                                                 |       |           |

Mağaza siparişine kapatılmış ürün ve malzemeler için mağaza siparişi girişi engellenecektir.

|   | Mağaza Siparişleri -         | Mağazaya Transfer                |                |                    |           |         |        |                           |                       |               | - □                   | х              |
|---|------------------------------|----------------------------------|----------------|--------------------|-----------|---------|--------|---------------------------|-----------------------|---------------|-----------------------|----------------|
|   | 👌 💾 · 🗙                      |                                  |                |                    | -         | Σ       | ABC    | 1                         |                       |               | ₩                     | 66             |
| В | aşlık Satırlar Öze           | t Giriş Ürün Ağacı               |                |                    |           |         |        |                           |                       |               |                       |                |
|   | Açıklamayı Yeni Satıra Ko    | opyala                           |                |                    |           |         |        |                           |                       |               |                       |                |
|   |                              | 1                                | Madde          |                    |           |         |        |                           | Miktar                |               |                       |                |
|   | Madde<br>Kodu                | Madde<br>Açıklaması              | Renk<br>Kodu   | Renk<br>Açıklaması | Beden     | Uzunluk | Miktar | İptal<br>Edilen<br>Miktar | Birim<br>Cinsi<br>(1) | Miktar<br>(2) | Birim<br>Cinsi<br>(2) | De<br>F<br>Nur |
| 9 |                              |                                  |                |                    |           |         |        |                           |                       |               |                       |                |
| I | S DS11000008                 | Gömlek                           |                |                    |           |         | 1,0000 |                           |                       |               |                       |                |
|   | 🕫 Ürün Mağaza S              | iparişlerine Kapalıdır! Madde Ko | du:DS110000088 | 9                  |           |         |        |                           |                       |               |                       |                |
|   |                              |                                  |                | _                  |           |         |        |                           |                       |               |                       |                |
|   |                              |                                  |                |                    |           |         |        |                           |                       |               |                       |                |
|   |                              |                                  |                |                    |           |         |        |                           |                       |               |                       |                |
|   |                              |                                  |                |                    |           |         |        |                           |                       |               |                       |                |
|   |                              |                                  |                |                    |           |         |        |                           |                       |               |                       |                |
|   |                              |                                  |                |                    |           |         |        |                           |                       |               |                       |                |
|   |                              |                                  |                |                    |           |         |        |                           |                       |               |                       |                |
|   |                              |                                  |                |                    |           |         |        |                           |                       |               |                       |                |
|   |                              |                                  |                |                    |           |         |        |                           |                       |               |                       |                |
|   |                              |                                  |                |                    |           |         | 0,0000 | 0,0000                    |                       | 0,0000        |                       |                |
| < |                              |                                  |                |                    |           |         |        |                           |                       |               |                       | >              |
|   |                              |                                  |                |                    |           |         |        |                           |                       |               |                       |                |
|   | c. M.                        |                                  |                | 1                  |           |         |        |                           |                       |               |                       |                |
|   | Giren Miktar<br>Cikan Miktar |                                  | 0              | Sinaris Mikta      | ari       |         |        | )<br>Sevk Emri Mi         | ktari                 |               |                       | 0              |
| 1 | Envanter                     |                                  | 0              | İptal Edilen       | Miktar    |         |        | 0 Kalan Sevk E            | imri                  |               |                       | 0              |
|   |                              |                                  |                | Kalan Sipari       | ş Miktarı |         | 1      | 0 Paketlenmiş             | Miktar                |               |                       | 0              |
|   |                              |                                  |                | Rezerv Mikt        | arı       |         |        | 0 Paketlenmiş             | Bekleyen              |               |                       | 0 🗸            |
|   |                              |                                  |                |                    |           |         |        |                           |                       |               |                       |                |

• Mağazalardan gelen ürün talep siparişlerini sevk et programında ürünün gönderileceği mağaza kodu seçimi yapılırken transfer yapılabilecek tüm mağazalar listelenmekte idi. Mağaza kodu arama ekranında yapılan değişiklik ile sadece sipariş kalanı olan mağazaların listelenmesi sağlandı.

| 📑 Mağazadan Geler      | n Ürü | in Talep Si          | parişlerini Sevk - I | Mağaza | aya Transfer                  |                  |                    |                                       |          | x  |
|------------------------|-------|----------------------|----------------------|--------|-------------------------------|------------------|--------------------|---------------------------------------|----------|----|
| I 🗟 🗄 - 3              | X     |                      | -                    | •      |                               |                  |                    |                                       | <b>—</b> | 66 |
| Başlık Satırlar        |       |                      |                      |        |                               | Ν                |                    |                                       |          |    |
|                        |       |                      | Anahtar              |        |                               | 45               |                    | Mağaza                                |          |    |
| İrsaliye Ref. Numaras  |       |                      |                      |        | •                             | Sevk Edile       | ecek Mağaza Kodu 🤨 |                                       |          |    |
|                        |       |                      |                      |        |                               |                  |                    | 1                                     |          | ~  |
|                        |       | Magaza               |                      |        |                               |                  | ×                  | a                                     |          | ~  |
| İrsaliye Tarihi        |       | V 🕄                  | 3 💾 - 🕻              |        |                               |                  | <b>=</b> 66        |                                       |          |    |
| Koçan Kodu             |       | <ul> <li></li> </ul> |                      | -0 -1  |                               |                  |                    | Teslim Adresi                         |          |    |
| Íslem Tarihi           | Dra   | ag a column          | header here to group | by tha | t column                      |                  |                    | · · · · · · · · · · · · · · · · · · · |          |    |
|                        |       | Mağaza               | Mağaza               | Ofis   | Ofis                          | Mağaza<br>Açılış |                    |                                       |          |    |
|                        |       | Kouu                 | Au                   |        | Au                            | Tarihi           |                    |                                       |          |    |
| Depo Kodu              | 9     | 2001                 | Al                   | 2004   | Alexandras 2004 Malžana Ofici | 1.02.2011        |                    | -0.5                                  |          |    |
|                        |       | 3001                 | Akmerkez Magazasi    | 3001   | ica Ofe                       | 30.05.2001       |                    |                                       |          |    |
|                        |       | 3003                 | Özdilek Mağazası     | 3003   | Özdilek 3003 - Mağazası       | 2.05.1994        |                    | ~                                     |          |    |
|                        |       |                      |                      |        |                               |                  |                    |                                       |          |    |
| Sevkiyat Yöntemi       |       |                      |                      |        |                               |                  |                    |                                       |          |    |
| Teslimatçı Kodu        |       |                      |                      |        |                               |                  |                    |                                       |          |    |
| Kargo Şirketi Kodu     |       |                      |                      |        |                               |                  |                    |                                       |          |    |
| Kargo şirketi Takip No | -     |                      |                      |        |                               |                  |                    |                                       |          |    |
|                        |       |                      |                      |        |                               |                  |                    |                                       |          |    |
|                        |       |                      |                      |        |                               |                  |                    |                                       |          |    |
|                        |       |                      |                      |        |                               |                  |                    |                                       |          |    |
|                        | 144   | 44 4 Rec             | ord 0 of 3 🔸 🗰 🚧     | <      |                               |                  | >                  |                                       |          |    |
|                        |       |                      |                      |        |                               |                  |                    | -                                     |          |    |
|                        |       |                      |                      |        |                               |                  |                    |                                       |          |    |
|                        |       |                      |                      |        |                               |                  |                    |                                       |          |    |

Copyright © 2019 Nebim Neyir Bilgisayar Sanayii ve Hizmetleri A.S.

 Sezon sonlarında veya ihtiyaç halinde mağazalardaki ürünlerin merkeze gönderilmesi için kullanılan "Mağazadan Ürün Talep" süreci için sipariş oluşturulurken tolerans oranı girlebilmesi sağlandı. Süreç parametrelerinde girilmiş olan varsayılan tolerans değeri sipariş ekranına otomatik gelmesi; istenirse farklı bir tolerans oranı ile sipariş oluşturulabilmesi sağlandı.

| 🚍 Alım, Satım, Sevkiyat Süreç Parametreleri                         | _ 🗆 X        |
|---------------------------------------------------------------------|--------------|
|                                                                     |              |
|                                                                     |              |
| Süreçler Mağazadan Ürün Talep 🗸                                     | Sürec Akısı  |
| Íslem Özellikleri Stok Íslem Tipleri Finans Íslem Tipleri           |              |
| Fişte Geçerli Madde Tipleri Fişteki Varsayılan Madde Tipi           | an owned a   |
| ✓ Ürün                                                              | ha           |
| Malzeme Malzeme                                                     |              |
| ♥ mas ai<br> ♥ Servis                                               | -            |
| ◯ Servis                                                            | and the      |
|                                                                     |              |
| rive                                                                |              |
| Lojistik rimasi için Fark Deposu                                    | 1            |
| Soconakler                                                          | and a second |
| Hareketlerde İkinci Miktar Girilecek                                | CITE:        |
| Sioarislerde Depo Belirtmek Zoruniu                                 | 0.00         |
| Sipariş Toleransı Kullanılsın                                       | 1            |
| Sipariş Fazlası Toleransı (%) 20,0000                               |              |
| Sipariş Teslim Süresi (Gün)                                         |              |
| Koçan Takibi Yapılacak                                              | 8            |
| Ayni Koçan Numarası Girişine İzin Verilsin                          | 1            |
| Siparişte Sıfir Fiyat Girildiğinde Uyarı ver                        | 1. 1. 1.     |
| Siparişte Ürün Tekrarı Olduğunda Uyan ver                           | a <u>the</u> |
| Iade Nedeni Ürün Hiyerarşi Filitresi Kullanılsın                    | -0.5         |
| E-Arşiv Faturasi Onaylama Kullanılsın                               |              |
| Her Mağaza Sadece Kendi Şirket Markalı Urünleri İle İşlem Yapabilir |              |
| Sipariş Bazlı İrsaliyelerde Sipariş Fiyab Kullanıları               |              |
| Sipariş Bazlı Faturalarda Sipariş Fiyatı Kullanlısın                |              |
| Keni Girişinde Şupneli Alacak Durum Kontrolu Yapılsın               |              |
| I due i Stellue i joen joe Nacastra Macastra (Allandash             |              |
|                                                                     |              |

| 🗏 Mağazaya Ürün Τ     | Talep Siparişi Ver - Mağazadan Ürü | in Talep               |                          |                                |               | <br>×  |
|-----------------------|------------------------------------|------------------------|--------------------------|--------------------------------|---------------|--------|
| 🔓 💾 - 1               |                                    | -                      | · 🛛 · 🖿 Σ 🛛              | 🎒 🗳 📑 📷                        |               | 66     |
| Başlık Satırlar       | Özet Giriş Ürün Ağacı              |                        |                          |                                |               |        |
|                       | Anahtar                            |                        |                          | Akmerkez Mağazası              |               |        |
| Sipariş Ref. Numarası | ▶ … +                              | Mağaza Kodu            | 3001                     | Teslim Adresi                  |               |        |
|                       | Genel                              | Alt Hesap Kodu         | ~                        | İş Adresi                      | ~             | $\sim$ |
| Sipariş Tarihi        | 8.03.2019 ¥ 17:20                  | Bağlantı (Kişi)        | ¥                        | Ayazağa Mh., 104. Sokak (G-45. | ^             | ~      |
| Belge Numarası        |                                    | Depo Kodu              | 3001 - Mağaza Deposu 🗸 🗸 | Turkey                         |               |        |
|                       | Pozisyon                           | Borç                   |                          | ŞIŞLI - 34558<br>İSTANBUL      |               |        |
| Ofis                  | Merkez Ofis                        | Alacak                 |                          | Türkiye<br>- 4790044094        |               |        |
| Depo Kodu             | ×                                  |                        |                          |                                |               |        |
|                       | Para Birimi                        | Bakiye + Risk          |                          |                                |               |        |
| Yerel Para Birimi     |                                    | Kredi Limiti           | 0                        |                                | ~             | ~      |
| Döküman Para Birimi   | V                                  | Kalan Kredi Limiti     |                          | -                              |               |        |
| Döviz Kuru            | 0,000000                           |                        |                          |                                |               |        |
|                       | Ödeme                              |                        | Diğer                    | Parasal İşlem Tipleri Finans I | İşlem Tipleri |        |
| Ödeme Süresi (Gün)    | 0                                  | Sevkiyat Yöntemi       | ×                        | Tanımı                         | Kod           |        |
| Vade Tarihi           | ×                                  | Teslimatçı Kodu        |                          | Kanal                          |               |        |
|                       |                                    | Kargo Şirketi Kodu     |                          | Yurt Dışı                      |               |        |
|                       |                                    | Sipariş Fazlası Tolera | ansı (%) 20              | Parasal İşlem Tipi - 3         |               |        |
|                       |                                    | Açıklama               | a 🗸 🗸                    |                                |               |        |
|                       |                                    | Dahili Açıklama        | a` 🗸                     |                                |               |        |
|                       |                                    |                        |                          |                                |               |        |
|                       |                                    |                        |                          |                                |               |        |
|                       |                                    |                        |                          |                                |               |        |
|                       |                                    |                        |                          |                                |               |        |
|                       |                                    |                        |                          |                                |               |        |
|                       |                                    |                        |                          |                                |               |        |
|                       |                                    |                        |                          |                                |               |        |
|                       |                                    |                        |                          |                                |               |        |

• Mağazaya bildirilmiş olan ürün talep siparişlerinin kapatılabilmesi için "Mağaza Yönetimi" menüsüne "Mağazaya Verilmiş Ürün Talep Siparişlerini Kapat/Aç" programı eklendi.

| Mağazaların Yönetimi                                           | < |
|----------------------------------------------------------------|---|
| 🕨 🧫 Mağaza Yönetimi Kodlamaları                                |   |
| ا السن Mağazalar الم                                           |   |
| 🕨 🧫 Mağazaya Transfer                                          |   |
| 🔺 🪞 Mağazadan Ürün Talep                                       |   |
| Mağazaya Ürün Talop Siparigi Vor                               |   |
| 📄 Mağazaya Verilen Ürün Talep Siparişleri Kapat/Aç             |   |
| 🔩 Mağazaya Verilen Urün Talep Siparişleri Toplu Iptal          |   |
| 🝇 Mağazadan Ürün Talep Siparişi Oluşturma Sihirbazı            |   |
| 📄 Mağazadan Gelen Ürün Talep Sevk Fişini Onayla - Fiş Bazında  |   |
| 🗧 Mağazadan Gelen Ürün Talep Sevk Fişini Onayla - Ürün Detaylı |   |
| 🗧 Mağazadan Gelen Ürün Talep Sevk Fişinin Onayını Kaldır       |   |
| 📕 Mağazaya Verilen Ürün Talep Siparişleri Kontrol Listesi      |   |
| 📕 Mağazadan Gelen Ürün Talep Sevkleri Kontrol Listesi          |   |

 Nebim V3 MOBILE uygulaması ile etiket listesi oluşturulurken liste adının sistem tarafından verilebilmesi sağlandı. Aynı programda oluşturulan listelerin farklı kullanıcılar tarafından açılabilmesi için "Diğer Kullanıcılar Görebilir" seçeneği eklendi.

| V3 Nebim     | V3 WAREHOUSE - [Ürün Etiketi Adetleri Girişi] | ×      |
|--------------|-----------------------------------------------|--------|
| 6 📖          |                                               | ۹      |
| Başlık       | Madde Satırlar                                |        |
| Genel        | Fiyat                                         |        |
| Liste Adı    |                                               | +      |
| Liste Tarihi | 14.03.2019 🗸                                  |        |
| Üke          | Türkiye                                       | ~      |
| Veri Dil Ko  | du TR                                         | $\sim$ |
| Liste A      | dını Sistem Versin                            |        |
| 🖌 Diğer H    | Kullanıcılar Görebilir                        |        |
| (Madd        | e O Lot                                       |        |
| Barkod Tipi  | EAN 13                                        | $\sim$ |
|              |                                               |        |
|              |                                               |        |
| ,            |                                               |        |

 Bekleyen satış siparişleri için alım siparişi oluşturulurken istenirse tek bir tedarikçiye satın alma siparişi oluşturulabileceği gibi satış siparişleri içerisindeki ürünler üzerinde tanımlı tedarikçi grubu içeriğindeki tedarikçilere belirlenmiş oranlara göre sipariş oluşturulabilmektedir.

Oluşacak satın alma siparişinin süreci tedarikçi türüne göre belirlenmekteydi. Yurtdışı tedarikçileri için "İthalat" (IP), diğer durumlarda "Satın Alma"(BP) siparişi oluşturulmaktaydı. Oluşacak sipariş sürecinin kullanıcı tarafından belirlenebilmesi için "Süreç Kodu Tedarikçi Tipine Göree Belirlensin" seçeneği eklendi.

"Süreç Kodu Tedarikçi Tipine Göree Belirlensin" seçeneği seçilerek işlem yapıldığı takdirde tedarikçi tipine göre süreç kodu belirlenecektir. Yurtdışı tedarikçileri için ithalat siparişi, konsinye tedarikçiler için konsinye alım, diğer durumlarda toptan alış sipariş süreci ile sipariş oluşturulacaktır.

Bu seçenek seçilmez ise kullanıcıların oluşacak sipariş sürecini kendileri belirlemeleri gerekecektir.

Aynı zamanda, vade tarihi ve ödeme süresi değerlerinin seçilen tedarikçiye göre gelmesi için gerekli geliştirmeler yapılmıştır.

| Satış Siparişler    | inden Alım Siparişi Oluştur |              |     |                      |                | -                          |        | ×       |
|---------------------|-----------------------------|--------------|-----|----------------------|----------------|----------------------------|--------|---------|
|                     |                             |              |     |                      |                |                            |        |         |
|                     |                             |              |     |                      |                |                            |        |         |
|                     |                             |              |     |                      |                |                            |        |         |
|                     | Genel                       |              |     |                      | Seçe           | nekler                     |        |         |
| Sipariş Tarihi      | 20.03.2019 💙 00:00          |              |     | Her Satış Siparişi İ | İçin Ayrı Alım | Siparişi Oluşturulsun      |        |         |
|                     | Pozisvon                    |              | ~   | Madde Tedarikçi G    | Grubunda Tan   | ımlı Tedarikçi Kodlarını k | Kullar | n 🛛     |
| Ofis                | Merkez Ofis                 | $\checkmark$ | Teo | larikçi Kodu         |                |                            |        |         |
| Depo Kodu           |                             | ~            |     |                      |                |                            |        |         |
|                     | Ödeme                       |              |     | Sürec Kodu Tedar     | ikci Tipine Gö | re Belirlensin             |        | _       |
| ✓ Vadeli            |                             | - 1          | Sür | eç Kodu              | 1 Toptan A     | liş                        |        | ~       |
| Ödeme Süresi (Gün)  |                             | 0            |     |                      |                |                            |        |         |
| Vade Tarihi         | 20.03.2019                  | $\sim$       |     |                      |                |                            |        |         |
|                     | Diğer                       |              |     |                      | Parasal İş     | şlem Tipleri               |        |         |
| Muhasebe İşlem Tipi | _                           | $\sim$       | L_  | Tanın                | nı             | Kod                        |        | Açıklar |
| Açıklama            | a                           | $\sim$       | 1   | Kanai<br>Vurt Diei   |                | 123456789012345            |        | Test    |
|                     | Para Birimi                 |              |     | Parasal İslem Tin    | ni - 3         | GNI                        |        | Genel   |
| Yerel Para Birimi   | TRY                         |              |     | r ar abar 19 cm mp   |                |                            |        |         |
| Döküman Para Birimi | TRY                         | $\mathbf{v}$ |     |                      |                |                            |        |         |
| Döviz Kuru          | 1,00                        | 000          |     |                      |                |                            |        |         |
|                     |                             |              |     |                      |                |                            |        |         |
|                     |                             |              |     |                      |                |                            |        |         |
|                     |                             |              |     |                      |                |                            |        |         |
|                     |                             |              | <   |                      |                |                            |        | >       |
|                     |                             |              |     |                      |                |                            |        |         |
|                     |                             |              |     |                      | [              | Next > K                   | apat   |         |

• Fatura girişlerinde istisna alanına işlem kodunun açıklama alanına göre bulunabilmesi için değişiklik yapıldı.

| 🗮 Fatura - Toptan Alış |                           |                        |        |           |                        |                      |                               |              |     | -            |          | x  |
|------------------------|---------------------------|------------------------|--------|-----------|------------------------|----------------------|-------------------------------|--------------|-----|--------------|----------|----|
| 诸 💾 - 🗙                |                           | í ið 🗁 🖩               |        |           |                        | -                    | Σ                             | ŝ            | -   | Ê            | <b>↓</b> | 66 |
| Başlık Satırlar Özet   | : Giriş Ürün Ağacı Toplam |                        |        |           |                        |                      |                               |              |     |              |          |    |
|                        | Anahtar                   |                        |        |           |                        | Cari Hesap           |                               |              |     |              |          |    |
| Fatura Ref. Numarası   | ► ··· +                   | Tedarikçi 🚺            |        |           |                        | Tesl                 | im Adresi                     |              |     | Fatura Adres | i —      |    |
| 🗌 İade                 |                           | Alt Hesap Kodu         |        |           | ~                      |                      |                               | ~            |     |              |          | ¥  |
|                        | Genel                     | Bağlantı (Kişi)        |        |           | ~                      |                      |                               |              |     |              |          |    |
| 🗌 Vergi Dahil          |                           | E-Fatura Etiket Kodu   |        |           | ~                      |                      |                               |              |     |              |          |    |
| Fatura Tipi            | Kağıt Fatura 🗸 🗸          | Borc                   |        |           | 0                      | 1                    |                               |              |     |              |          |    |
| Belge Numarası         |                           | Alacak                 |        |           | 0                      |                      |                               |              |     |              |          |    |
| Fatura Tarihi          | 13.03.2019 ¥ 12:44        | Bakiye                 |        |           | 0                      |                      |                               |              |     |              |          |    |
| İşlem Tarihi           | 13.03.2019 ¥ 12:44        | Açık Ç/S Riski         |        |           | 0                      |                      |                               |              |     |              |          |    |
| Muhasebe Kayıt Tarihi  | 13.03.2019 🗸              | Bakiye + Risk          |        |           | 0                      |                      |                               |              |     |              |          |    |
| Vergi Tipi             | Standart 🗸 🗸 🗸            | Kredi Limiti           | ×      | I         | I                      |                      |                               |              |     |              |          |    |
| Stopaj Orani           | 0                         | Kalan Kredi Limiti     |        |           |                        | İstisna              | '                             |              |     |              |          |    |
| Muhasebe Döküman Tipi  | Fatura 🗸                  |                        | İ<br>İ | Madde     |                        | İade                 |                               | Bey<br>İcin  | -   |              |          |    |
|                        | Pozisyon                  |                        | к      | Numarasi  |                        | Hakki<br>Doğuran     |                               | Kulla        |     | Solita State |          |    |
| Ofis                   | Merkez Ofis 🗸             |                        |        |           |                        | Işlem                |                               |              |     |              |          |    |
| Depo Kodu              | Merkez Ofis Deposu 🗸      |                        |        |           | b                      |                      |                               |              |     |              |          |    |
|                        | Para Birimi               |                        | 208    | 17/4-c    | Birleşme, devir, dö    | inüşüm ve bölünme    | e işlemleri                   |              |     |              |          |    |
| Yerel Para Birimi      | TRY                       | Sevkiyat Yöntemi       | 209    | 17/4-e    | Banka ve Sigorta n     | muamaleleri vergisi  | kapsamina gir                 |              | -   | Aciklama     |          |    |
| Döküman Para Birimi    | TRY                       | Teslimatçı Kodu        | 213    | 17/4-n    | Basin-Yavin ve Enf     | formasvon Genel M    | ışınacılığı<br>1üdürlüğüne ve |              | 845 | Test         |          |    |
| Döviz Kuru             | 1,000000 ····             | Kargo Şirketi Kodu     | 319    | 13/g      | Başbakanlık Merkez     | z Teşkilatına Yapıla | in Araç Teslimle              |              |     | Kredi        |          |    |
|                        | Ödeme                     | Kargo Şirketi Takip No | 321    | Geçici 26 | Birleşmiş Milletler (B | BM) ile Kuzey Atlar  | ntik Antlaşması               |              |     | Genel        |          |    |
| ✓ Vadeli               | odenie                    | Açıklama               | 419    | 9/1       | Bakır, Çinko, Alümi    | inyum, Kurşun Ve E   | Bunların Alaşıml              | $\checkmark$ |     |              |          |    |
| Ödeme Planı            | V                         | Dahili Açıklama        | 809    |           | Belediyeler tarafin    | dan yapılan şehiriç  | i yolcu taşımacı              |              |     |              |          |    |
| Ödeme Süresi (Gün)     | 31                        | Muhasebe İşlem Tipi    |        |           |                        |                      |                               |              |     |              |          |    |
| Vade Tarihi            | 13.04.2019                | İstisna İşlem Kodu     | _      |           | ~                      |                      |                               |              |     |              |          |    |
| Ödeme Yöntemi Kodu     | ~                         | İhracat Dosya Numarası |        |           |                        |                      |                               |              |     |              |          |    |
|                        |                           | İthalat Dosya Numarası |        |           |                        |                      |                               |              |     |              |          |    |
|                        |                           |                        |        |           |                        |                      |                               |              |     |              |          |    |
|                        |                           |                        |        |           |                        |                      |                               |              |     |              |          |    |
|                        |                           |                        |        |           |                        |                      |                               |              |     |              |          |    |
|                        |                           |                        |        |           |                        |                      |                               |              |     |              |          |    |

 Nebim V3 ERP' de satın alma menüsü altındaki masraf alış süreci ile firmalar masraf ve hizmet alımlarını girmektedirler. Bununla birlikte yine masraf alış süreci ile müşteri ve tedarikçiler ile yapılan hareketler ile hesaplanan kur farkları da yine bu süreç altından yürütülmektedir.

Stok takibi olmayan hizmet satışlarında gelir yazmak için masraf satışları gerçekleştirilebilmektedir. Bu satış işlemleri bugün toptan satış faturası girişinden yapılmaktaydı. Fakat burada aslında satış işlemi yapmayacak olan kişilere toptan satış menülerine giriş yetkisi verilmektedir.

Bu şekilde masraf / hizmet satışı yapan yerlerde stok olmayan ve gelir yazılmak istenilen işlemlerde kullanılabilmesi amacı ile Nebim V3 ERP' ye Masraf Satış süreci eklenmiştir. Yeni bir süreç olarak kendi süreç akışı bulunmaktadır. Sipariş ve fatura süreç akışları olabilmektedir. Matbu form dökümleri ve ayrı yetkilendirmeleri bulunmaktadır.

| Satış & Pazarlama                                | <        |
|--------------------------------------------------|----------|
| Konsinye Sevkler                                 | $\wedge$ |
| 🕨 🧱 Konsinye Satışlar                            |          |
| Bavi Satısları                                   | .        |
| 🔺 🧱 Masraf Satış                                 |          |
| 🔄 Masraf                                         |          |
| 🝇 Masraflarda Toplu Özellik Değiştirme Sihirbazı |          |
| 🦰 Masraf Satış Siparişleri                       |          |
| 🦰 Masraf Satış Siparişlerini Kapat/Aç            |          |
| 🝇 Masraf Satış Siparişinin İptali                |          |
| 🝇 Masraf Satış Siparişlerini Kilitle             |          |
| 📑 Sipariş Kopyala                                |          |
| 🧮 Fatura - Sipariş Bazlı                         |          |
| Fatura - Sipariş Bazlı (Otomatik)                |          |
| E Fatura                                         |          |
| Kur Farkı Faturası                               |          |
| Kur Farkı Faturası Oluşturma Sihirbazı (Masraf   |          |
| Excel Dosyasından Masraf Satış Faturalarını Al   |          |
| Masraf Satış Fişleri Toplu Döküm                 |          |
| Hatalı Girişmiş Fatura Koçan Numaralarını Düzelt |          |
| Masraf Satış Siparişleri Kontrol Listesi         |          |
| Masraf Satış Faturaları Kontrol Listesi          |          |
| Raporlar                                         |          |
| Ozel Raporlar                                    | ~        |
|                                                  |          |
| Benim Menüm                                      |          |
| Genel Muhasebe                                   |          |
| Finansman Yönetimi                               |          |
| 💼 Satın Alma                                     |          |
| 🎝 🗞 📄 🚑 🏠 🛒 🗸                                    |          |

| G                                        | - 💾 -                          | 💥 📄 ·               |                                                                  |                                    |                             |                  | •              | •                | •     |        |               | <u>نې</u> | \$15         | ) f              |                    |               |                            | ⊟ 🁌                     |
|------------------------------------------|--------------------------------|---------------------|------------------------------------------------------------------|------------------------------------|-----------------------------|------------------|----------------|------------------|-------|--------|---------------|-----------|--------------|------------------|--------------------|---------------|----------------------------|-------------------------|
| Başlık                                   | Satırlar                       | Toplam              |                                                                  |                                    |                             |                  |                |                  |       |        |               |           |              |                  |                    |               |                            |                         |
|                                          |                                | Madde               |                                                                  |                                    | Miktar                      |                  |                | Liste Fiyat      |       | Dökü   | iman Para     | a Birimi  | Ve           | ergi             |                    |               |                            | Diğer                   |
|                                          | Madde<br>Kodu                  | Madde<br>Agiklaması | Miktar                                                           | Birim<br>Cinsi<br>(1)              | Sipariş<br>Ref.<br>Numarası | Teslim<br>Tarihi | Para<br>Birimi | Döviz<br>Kuru    | Fiyat | Fiyat  | Fiyat<br>(VD) | Tutar     | Kdv<br>Orani | Ötv/Öiv<br>Oranı | Satış<br>Sorumlusu | Parti<br>Kodu | Destek<br>Form<br>Numarası | İhraca<br>Dosy<br>Numar |
| 9                                        |                                |                     |                                                                  |                                    |                             |                  |                |                  |       |        |               |           |              |                  |                    |               |                            |                         |
| 1                                        | E-00000005                     | Gümrük Komisyonu    | 1                                                                | AD                                 | 1-EXS-2-1                   | 8.04.2019        | TRY            | 1,000000         |       | 200,00 | 236,00        | 200,00    | %18,00       |                  |                    |               |                            |                         |
| 2                                        | E-00000005                     | Gümrük Komisyonu    | 1                                                                | AD                                 | 1-EXS-2-2                   | 8.04.2019        | TRY            | 1,000000         |       | 200,00 | 236,00        | 200,00    | %18,00       |                  |                    |               |                            |                         |
| *                                        |                                |                     |                                                                  |                                    |                             |                  |                |                  |       |        |               |           |              |                  |                    |               |                            |                         |
|                                          |                                |                     |                                                                  |                                    |                             |                  |                |                  |       |        |               |           |              |                  |                    |               |                            |                         |
|                                          |                                |                     |                                                                  |                                    |                             |                  |                |                  |       |        |               |           |              |                  |                    |               |                            |                         |
|                                          |                                |                     | 2,0000                                                           |                                    |                             |                  |                |                  |       |        |               | 400,00    |              |                  |                    |               |                            |                         |
| c                                        |                                |                     | 2,0000                                                           |                                    |                             |                  |                |                  |       |        |               | 400,00    |              |                  |                    |               |                            |                         |
| ٢                                        | Sezgin (                       | Siyim Sanayi A.Ş.   | 2,0000                                                           |                                    | Gümri                       | ik Komisyı       | onu            |                  |       |        |               | 400,00    |              |                  |                    |               |                            |                         |
| < Borç                                   | Sezgin (                       | Siyim Sanayi A.Ş.   | 2,0000                                                           | Giren Mik                          | Gümri                       | ik Komisyı       | onu            |                  | **    |        |               | 400,00    |              |                  |                    |               |                            |                         |
| <<br>Borç<br>Alacak                      | Sezgin (                       | Siyim Sanayi A.Ş.   | 2,0000<br>7.991,15<br>7.530,00                                   | Giren Mik<br>Çıkan Mik             | Gümri<br>ktar               | ik Komisyo       | onu            | 0 0              |       |        |               | 400,00    |              |                  |                    |               |                            |                         |
| < Borç<br>Alacak<br>Bakiye               | Sezgin (                       | Siyim Sanayi A.Ş.   | 2,0000<br>7.991,15<br>7.530,00<br>461,15                         | Giren Mik<br>Çıkan Mik<br>Envanter | Gümri<br>ktar<br>r          | ik Komisyo       | onu            | 0<br>0<br>0<br>0 |       |        |               | 400,00    |              |                  |                    |               |                            |                         |
| <<br>Borç<br>Alacak<br>Bakiye<br>Açık Ç, | Sezgin (                       | Siyim Sanayi A.Ş.   | 2,0000<br>7.991,15<br>7.530,00<br>461,15<br>1.150,00             | Giren Mik<br>Çıkan Mil<br>Envanter | Gümri<br>ktar<br>r          | ik Komisyi       | onu            | 0000             |       |        |               | 400,00    |              |                  |                    |               |                            |                         |
| <<br>Borç<br>Alacak<br>Bakiye<br>Bakiye  | Sezgin (<br>S Riski<br>+ Riski | Siyim Sanayi A.Ş.   | 2,0000<br>7.991,15<br>7.530,00<br>461,15<br>1.150,00<br>1.611,15 | Giren Mik<br>Çıkan Mik<br>Envanter | Gümri<br>ktar<br>r          | ik Komisy        | onu            | 0<br>0<br>0      |       |        |               | 400,00    |              |                  |                    |               |                            |                         |

Masraf satış süreci eklenerek çözüm olunan bir diğer konu da kur farkı faturalarında olmuştur. Kur farkı faturasında masraf satış öncesinde masraf alış sürecinde iade faturası düzenlenmek durumunda kalınmaktaydı. Masraf satış menüsü altına eklenen Kur Farkı Faturası ve Kur Faturası Oluşturma Sihirbazı (Masraf Satış) programları ile müşterilere kur farkı faturaları satış olarak düzenlenebilmektedir.

| 📒 Kur Farkı Faturası - N | Masraf Satış      | Ç₂                                 |          |              |        |                      |                     |              |          | х      |
|--------------------------|-------------------|------------------------------------|----------|--------------|--------|----------------------|---------------------|--------------|----------|--------|
| 🗟 💾 • 🗙                  |                   |                                    | -        |              |        | <b>نې</b> ٠          | Ê                   |              | <b>□</b> | 66     |
| Başlık Satırlar Topla    | am                |                                    |          |              |        |                      |                     |              |          |        |
|                          | Anahtar           |                                    |          |              |        | Cari Hesap           |                     |              |          |        |
| Fatura Ref. Numarası     | ▶ …               | + Cari Hesap Ti                    | oi Topta | n Müşteri    | $\sim$ | Teslim               | Adresi              | Fatura Adres | i        |        |
| 🗌 İade                   |                   | Müşteri                            | 0        |              |        | 0                    | ~                   | 0            |          | $\sim$ |
|                          | Genel             | Alt Hesap Koo                      | lu       |              | $\sim$ |                      |                     |              |          |        |
| Vergi Dahil              |                   | Bağlantı (Kişi)                    |          |              | ~      |                      |                     |              |          |        |
| Fatura Tipi              | Kağıt Fatura      | <ul> <li>E-Fatura Etike</li> </ul> | et Kodu  |              | $\vee$ | ]                    |                     |              |          |        |
| Belge Numarası           |                   | Borç                               |          |              | 0      |                      |                     |              |          |        |
| Fatura Tarihi            | 8.04.2019 💙 22:30 | Alacak                             |          |              | 0      |                      |                     |              |          |        |
| İşlem Tarihi             | 8.04.2019 🗸 22:30 | Bakiye                             |          |              | 0      |                      |                     |              |          |        |
| Muhasebe Kayıt Tarihi    | 8.04.2019         | Açık Ç/S Risk                      |          |              | 0      |                      |                     |              |          |        |
| Belge Tarihi             | 8.04.2019         | Bakiye + Risk                      |          |              | 0      |                      |                     |              |          |        |
| Vergi Tipi               | Standart V V      | Kredi Limiti<br>Kalap Kredi I      | miti     |              | 0      |                      |                     |              |          |        |
| Stopaj Orani             |                   | 0                                  |          |              | -      |                      |                     |              |          |        |
| Muhasebe Döküman Tipi    | Fatura            | ~                                  |          |              |        |                      |                     |              |          |        |
|                          | Pozisyon          |                                    |          |              |        |                      |                     | NUM IN IN    |          |        |
| Ofis                     | Merkez Ofis       | ~                                  |          |              |        |                      |                     |              |          |        |
| Depo Kodu                |                   | ×                                  |          |              |        |                      |                     |              |          |        |
|                          | Para Birimi       |                                    | Diğ      | jer          | P      | arasal İşlem Tipleri | Finans İşlem Tipler | i            |          |        |
| Yerel Para Birimi        | TRY               | Sevkiyat Yön                       | emi      | $\checkmark$ |        | Tanımı               | Kod                 | Agiklama     |          |        |
| Döküman Para Birimi      | TRY               | <ul> <li>Teslimatçı Kod</li> </ul> | lu       |              |        |                      |                     | -            |          |        |
| Döviz Kuru               | 1,000000          | •• Kargo Şirketi I                 | Kodu     |              | •      |                      |                     |              |          |        |
|                          | Ödeme             | Kargo Şirketi                      | Takip No |              |        |                      |                     |              |          |        |
| Vade Tarihi              | 8.04.2019         | <ul> <li>Açıklama</li> </ul>       |          | a` v         | '      |                      |                     |              |          |        |
|                          |                   | Dahili Açıklam                     | •        | a` 🗸         | '      |                      |                     |              |          |        |
|                          |                   | Muhasebe İşl                       | em Tipi  | ~            | 1      |                      |                     |              |          |        |
|                          |                   | İstisna İşlem                      | Kodu     | ~            | '      |                      |                     |              |          |        |
|                          |                   | İhracat Dosya                      | Numarası |              | •      |                      |                     |              |          |        |

 Mağazada yapılan direk satın alma işlemlerinde sipariş ile başlayan süreçlerde; tedarikçi ön sevk bildirimi (ASN) hareketinin de mağazadan girilebilmesi için gerekli geliştirmeler yapıldı.
 Nebim V3 STORE programına ASN – Tedarikçi Ön Sevk Bildirimi ve ASN Onaylama, ASN Onay Kaldırma programları eklendi.

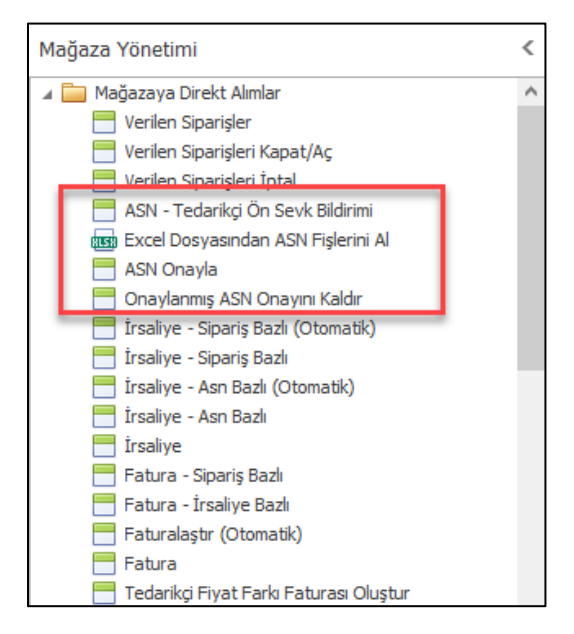

 Firmalarda alım faturalarında her zaman dönem kaymaları olabilmektedir. Bir önceki dönemde girişi yetişmemiş olan faturaları bir sonraki ay da girişi yapılabilmektedir. Eğer bir önceki dönem kapatıldı ise bu durumda gelen belge bir önceki aya girilememektedir. Bu durumda gelen belge ilgili ay için düzenlenmektedir. Bu durumda bu belgenin gerçek belge tarihini girebilmek amacı ile tüm fatura girişlerine hiçbir tarih kontrolüne tabi olmayan "Belge Tarihi" alanı eklenmiştir.

| Fatura - Toptan Alıs  |                    |                             |                                        |                       |                      |                               | ×           |
|-----------------------|--------------------|-----------------------------|----------------------------------------|-----------------------|----------------------|-------------------------------|-------------|
|                       |                    | i 🗊 🧀 🗄                     |                                        | -                     | Σ 🕯                  | 🏟 - 🗾 💼                       | <b>□</b> 86 |
| Başlık Satırlar Öze   | t Giriş Toplam     |                             |                                        |                       |                      |                               | ^           |
|                       | Anahtar            |                             |                                        | — Koçak Ticaret —     |                      |                               |             |
| Fatura Ref. Numarası  | 1-8P-7-10 ▶ ···· + | Tedarikçi                   | 1-1-1                                  | Teslim                | Adresi               | Fatura Adresi                 |             |
| 🗌 İade                |                    | Alt Hesap Kodu              | ~                                      |                       | ~                    |                               | ~           |
|                       | Genel              | Bağlantı (Kişi)             | ~                                      | MERKEZ (İstanbul      | D                    | MERKEZ (İstanbul)<br>İstanbul |             |
| Vergi Dahil           |                    | E-Fatura Etiket Kodu        | ~                                      | Türkiye               |                      | Türkiye                       |             |
| Fatura Tipi           | Kağıt Fatura       | Borç                        | 3.620,00                               |                       |                      |                               |             |
| Belge Numarası        | DD11               | Alacak                      | 0                                      |                       |                      |                               |             |
| Fatura Tarihi         | 8.04.2019 ¥ 22:36  | Bakiye                      | 3.620,00                               |                       |                      |                               |             |
| İşlem Tarihi          | 8.04.2019 ¥ 22:36  | Açık Ç/S Riski              | 0                                      |                       |                      |                               |             |
| Muhasebe Kayıt Tarihi | 8.04.2019          | Kradi Limiti                | 3.620,00                               | e                     |                      |                               |             |
| Belge Tarihi          | 5.03.2019          | Kalan Kredi Limiti          | 3.620.00                               |                       |                      |                               |             |
| Vergi Tipi            | Standart V         |                             |                                        |                       |                      |                               |             |
| Stopaj Orani          | 0                  |                             |                                        |                       |                      |                               |             |
| Muhasebe Döküman Tipi | Fatura             |                             |                                        | -                     | 1.5                  |                               |             |
|                       | Pozisyon           |                             |                                        | -                     |                      | and the second                |             |
| Ofis                  | Merkez Ofis        |                             |                                        |                       | -                    |                               |             |
| Depo Kodu             | Merkez Depo        |                             |                                        |                       |                      |                               |             |
|                       | Para Birimi        |                             | Diğer                                  | Parasal İşlem Tipleri | Finans İşlem Tipleri |                               |             |
| Yerel Para Birimi     | TRY                | Sevkiyat Yöntemi            | ×                                      | Tanımı                | Kod                  | Açıklama                      |             |
| Döküman Para Birimi   | TRY                | Teslimatçı Kodu             | ••••                                   |                       |                      |                               |             |
| Doviz Kuru            | 1,000000           | Kargo Şirketi Kodu          |                                        |                       |                      |                               |             |
|                       | Ödeme              | Aaklama                     |                                        |                       |                      |                               |             |
| Vadeli                |                    | Açıklama<br>Dəhili Açıklama |                                        |                       |                      |                               |             |
| Ödeme Piani           | 20                 | Muhasehe İslem Tini         | ······································ |                       |                      |                               |             |
| Vada Tarihi           | 30                 | İstisna İslem Kodu          | v                                      |                       |                      |                               |             |
| Ödeme Yöntemi Kodu    | 0.03.2013          | İhracat Dosva Numara        | 351                                    |                       |                      |                               |             |
| odenie rontenii kodu  |                    |                             |                                        |                       |                      |                               | ~           |

• Nebim V3 ERP' de tüm stok fişi girişlerinde özet giriş sekmesinde varyant tablosu ile giriş yapılırken burada girilen lot kodunun veri tabanında saklanması sağlandı. Eğer lot miktarı girildikten sonra varyant adetleri değiştirildi ise bu durumda lot kodu saklanmayacaktır.

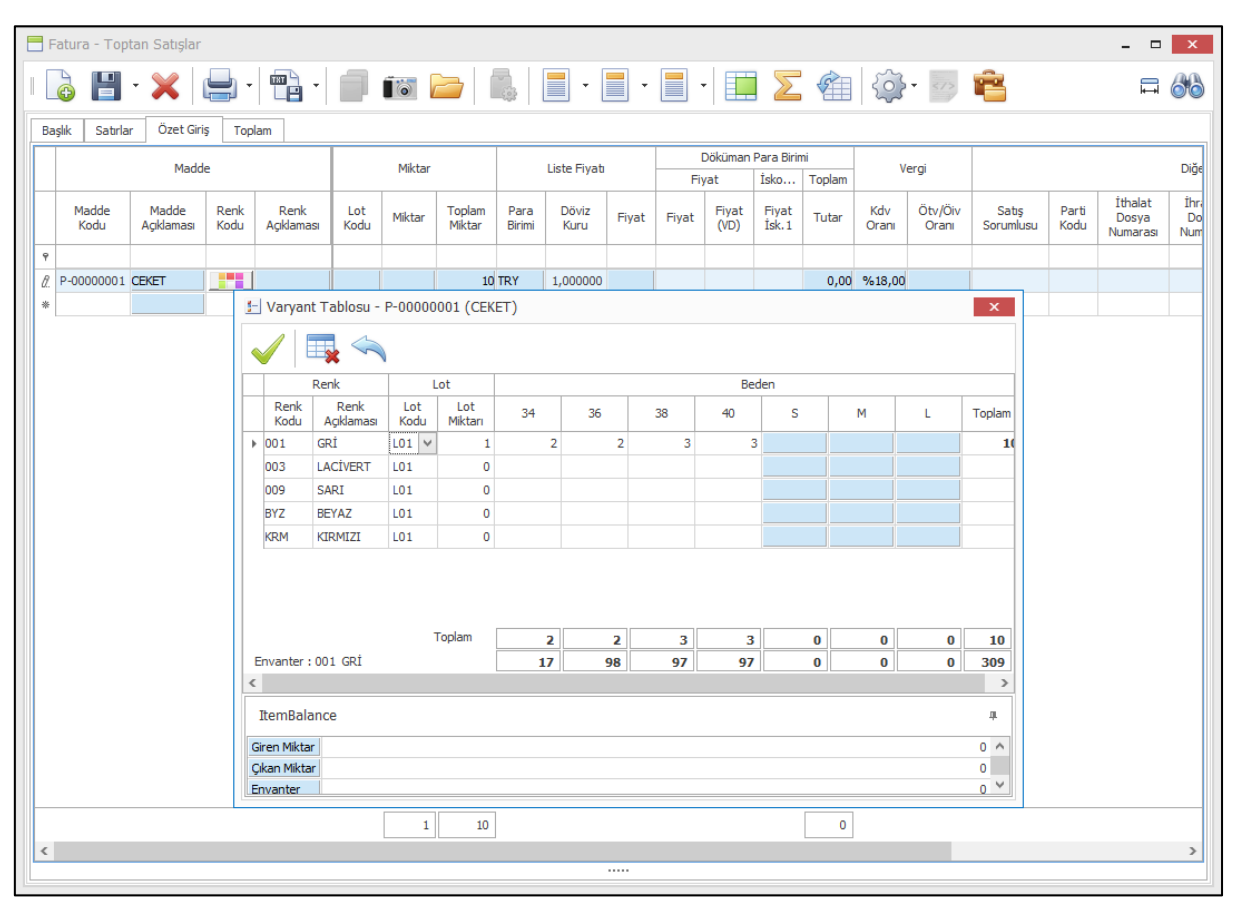

 E-Fatura uygulamasına tabi olan firmalarda düzenlenen e-faturaları göndermek için "Oluşturulmuş E-Faturaları Kontrol Et ve Gönder" programı kullanılmaktadır. Faturalar oluşturulduktan sonra bu programa girilerek istenilen filtre yardımı ile e-faturalar GİB' e gönderilmek üzere çalışılan entegratöre gönderilmektedir.

Fatura düzenlendikten sonra tekrar bu programı açıp filtre yapmadan daha hızlı bir şekilde e-faturayı göndermek isteyen firmalar için Alım, Satım, Sevkiyat Süreç Parametreleri programında ilgili süreçler için "E-Fatura Düzenlendiğinde E-Faturaları Kontrol Et ve Gönder Programı Açılsın" parametresi eklendi. Bu parametre işaretlendiğinde e-fatura düzenlendikten sonra fatura kayıt edildiğinde e-faturaları göndermek için ilgili program otomatik olarak filtrelenmiş şekilde açılacak ve işlemin daha hızlı tamamlanmış olması sağlanacaktır. Aynı zamanda fatura giriş ekranlarına eklenen "Oluşturulmuş E-Faturaları Kontrol Et ve Gönder" butonu yardımı ile de daha önceden girilmiş bir fatura da fatura içerisinden gönderilebilmektedir.

| Süreçler Topta                                                                                                    | an Satışlar                                                                                                    |                                                                                                    | ~                                                                                                    |                                                                                                    |                                                                                                    | Silinos Alas        |
|----------------------------------------------------------------------------------------------------|----------------------------------------------------------------------------------------------------|----------------------------------------------------------------------------------------------------|----------------------------------------------------------------------------------------------------|----------------------------------------------------------------------------------------------------|----------------------------------------------------------------------------------------------------|---------------------|
| İslem Özellikleri                                                                                                    | İskonto Parasal İsle                                                                                                    | em Tipleri Stok İslem Tipleri                                                                                                    | Finans İslem İNeri Sür                                                                                                    | ec Akıs Kuralı                                                                                                    |                                                                                                    | Sureç Akişi         |
| Fişte Geçerli Madd                                                                                                    | e Tipleri                                                                                                    | Storegen open                                                                                                    | Fişteki Varsa                                                                                                    | yılan Madde Tipi                                                                                                    |                                                                                                    | And a second        |
| V Ürün                                                                                                    |                                                                                                    |                                                                                                    | <ul> <li>Ürün</li> </ul>                                                                                                    |                                                                                                    |                                                                                                    | Born                |
| Malzeme<br>Masraf                                                                                                    |                                                                                                    |                                                                                                    | O Malzem                                                                                                    | 2                                                                                                    |                                                                                                    | 1                   |
| Servis                                                                                                    |                                                                                                    |                                                                                                    | ⊖ Masraf                                                                                                    |                                                                                                    |                                                                                                    |                     |
|                                                                                                    |                                                                                                    |                                                                                                    | <ul> <li>Servis</li> </ul>                                                                                                    |                                                                                                    |                                                                                                    | -Market             |
| Filtre e-fa                                                                                                    |                                                                                                    |                                                                                                    |                                                                                                    |                                                                                                    |                                                                                                    |                     |
| Seçenekler                                                                                                    | r                                                                                                    |                                                                                                    |                                                                                                    |                                                                                                    |                                                                                                    | L                   |
| Hediye Ka                                                                                                    | rti Satiçları E-Eatura Olaral                                                                                                    | Olușturuleun                                                                                                    |                                                                                                    |                                                                                                    |                                                                                                    | M. March            |
| E-Fatura (                                                                                                    | )üzenlendiğinde E-Faturala                                                                                                    | ırı Kontrol Et ve Gönder Program                                                                                                    | nı Açılsın 🔽                                                                                                    |                                                                                                    |                                                                                                    | and the second      |
| -                                                                                                    |                                                                                                    |                                                                                                    |                                                                                                    |                                                                                                    |                                                                                                    | 0 0                 |
|                                                                                                    |                                                                                                    |                                                                                                    |                                                                                                    |                                                                                                    |                                                                                                    | 1                   |
|                                                                                                    |                                                                                                    |                                                                                                    |                                                                                                    |                                                                                                    |                                                                                                    |                     |
|                                                                                                    |                                                                                                    |                                                                                                    |                                                                                                    |                                                                                                    |                                                                                                    |                     |
|                                                                                                    |                                                                                                    |                                                                                                    |                                                                                                    |                                                                                                    |                                                                                                    |                     |
|                                                                                                    |                                                                                                    |                                                                                                    |                                                                                                    |                                                                                                    |                                                                                                    | 1                   |
|                                                                                                    |                                                                                                    |                                                                                                    |                                                                                                    |                                                                                                    |                                                                                                    |                     |
|                                                                                                    |                                                                                                    |                                                                                                    |                                                                                                    |                                                                                                    |                                                                                                    |                     |
|                                                                                                    |                                                                                                    |                                                                                                    |                                                                                                    |                                                                                                    |                                                                                                    | 0                   |
|                                                                                                    |                                                                                                    |                                                                                                    |                                                                                                    |                                                                                                    |                                                                                                    | 1                   |
|                                                                                                    |                                                                                                    |                                                                                                    |                                                                                                    |                                                                                                    |                                                                                                    | 1000 Har            |
|                                                                                                    |                                                                                                    |                                                                                                    |                                                                                                    |                                                                                                    |                                                                                                    | And in the second   |
|                                                                                                    |                                                                                                    |                                                                                                    |                                                                                                    |                                                                                                    |                                                                                                    |                     |
|                                                                                                    |                                                                                                    |                                                                                                    |                                                                                                    |                                                                                                    |                                                                                                    |                     |
|                                                                                                    |                                                                                                    |                                                                                                    |                                                                                                    |                                                                                                    |                                                                                                    |                     |
|                                                                                                    |                                                                                                    |                                                                                                    |                                                                                                    |                                                                                                    |                                                                                                    |                     |
|                                                                                                    |                                                                                                    |                                                                                                    |                                                                                                    |                                                                                                    |                                                                                                    |                     |
| ra Tantan Catu                                                                                                    | dar                                                                                                    |                                                                                                    |                                                                                                    |                                                                                                    |                                                                                                    |                     |
| ra - Toptan Satı                                                                                                    | şlar                                                                                                    |                                                                                                    |                                                                                                    |                                                                                                    |                                                                                                    | - □                 |
| ra - Toptan Satı                                                                                                    | şlar                                                                                                    |                                                                                                    | • • • •                                                                                                    | ]·  <b>∏</b> ∑ @                                                                                                    | ()<br>()                                                                                                    |                     |
| ra - Toptan Satı                                                                                                    | şlar<br>                                                                                                    | 1                                                                                                    | l                                                                                                    | <b>.</b> . <b>.</b>                                                                                                    | ¢ 🖻 🖻                                                                                                    |                     |
| ra - Toptan Satı;                                                                                                    | slar<br>                                                                                                    |                                                                                                    |                                                                                                    | Amazon Turkey Perakende Hizmetile                                                                                                    | i Limited Şırketi                                                                                                    |                     |
| ra - Toptan Satı;<br>IIII - X<br>Satırlar Öze<br>Ref. Numarası                                                                                                    | slar<br>                                                                                                    | ) +) Müşteri                                                                                                    | 1-3-2                                                                                                    | Amazon Turkey Perakende Hametle                                                                                                    | Contraction of the second second seco | – 🗖                 |
| ra - Toptan Satı:<br>I - X<br>Satırlar Öze<br>Ref. Numarası<br>e                                                                                                    | slar<br>Ciris Toplam<br>Anahtar<br>1-WS-7-9                                                                                                    | Image: Second second second             | 132<br>U                                                                                                    | Anazon Turkey Perakende Hizmetle<br>ini<br>j v IIs Adresi                                                                                                    | i Limited Şirketi<br>Adresi                                                                                                    | – – – Fatura Adresi |
| ra - Toptan Satı:<br>Satırlar Öze<br>Ref. Numarası<br>e                                                                                                    | siar<br>Ciris Toplam<br>Anahtar<br>1-WS-7-9<br>Coluşturulmuş                                                                                                    | Müşteri<br>Alt Hesap Kod                                                                                                    | u<br>13-2<br>iðnder                                                                                                    | Amazon Turkey Perakende Hametles                                                                                                    | i Linited Sirket<br>Adresi                                                                                                    | Fatura Adresi       |
| ra - Toptan Satu<br>Saturlar Öze<br>Ref. Numarası<br>e                                                                                                    | slar<br>L Giriş Toplam<br>Anahtar<br>I-WS-7-9<br>C Oluşturulmuş                                                                                                    | Higheri<br>Alt Hesap Kod<br>E-Faturaları Kontrol Et ve G                                                                                                    | u<br>132<br>iönder                                                                                                    | Amazon Turkey Perakende Hizmetle                                                                                                    | i Linited Şırketi<br>n Adresi<br>V İş Adresi                                                                                                    | Fatura Adreal       |
| ra - Toptan Satu<br>Saturiar Öze<br>Ref. Numarası<br>e<br>ii Dahil<br>Tipi<br>Uparan                                                                                                    | slar<br>L Giris Toplam<br>Anahtar<br>1-WS-7-9<br>C Oluşturulmuş<br>E                                                                                                    | Higheri<br>Alt Hesap Kod<br>E-Faturalari Kontrol Et ve G                                                                                                    | u<br>1-3-2<br>iönder                                                                                                    | Amazon Turkey Perakende Hametler                                                                                                    | i Limited Şirketi<br>Adresi                                                                                                    | Fatura Adres        |
| ra - Toptan Satı:<br>Toptan Satı:<br>Satırlar Öze<br>Ref. Numarası<br>e<br>i Dahil<br>Topi<br>umarası<br>Tarihi                                                                                                    | slar<br>t Giriş Toplam<br>Anahtar<br>1-WS-7-9<br>C Oluşturulmuş<br>E NC<br>19                                                                                                    | High and Alt Hesap Kod<br>E-Faturalari Kontrol Et ve G                                                                                                    | u<br>1-3-2<br>u<br>öönder                                                                                                    | Amazon Turkey Perakende Hametlee                                                                                                    | i Linited Şirketi<br>Adresi                                                                                                    | Fatura Adresi       |
| a - Toptan Satu<br>Satriar Öze<br>Ref. Numarası<br>Dahil<br>Tipi<br>umarası<br>Tarhi<br>miri                                                                                                    | slar<br>I Grig Toplam<br>Anahtar<br>1-WS-7-9<br>C<br>Oluşturulmuş<br>C<br>Na<br>19                                                                                                    | Higheri<br>Alt Hesap Kod<br>E-Faturalari Kontrol Et ve G                                                                                                    | 1-3-2<br>u<br>liðinder                                                                                                    | Amazon Turkey Perakende Hametle                                                                                                    | i Limited Şırketi<br>Adresi                                                                                                    |                     |
| a - Toptan Satu<br>Saturlar Oze<br>Ref. Numaras<br>Dahil<br>Tipi<br>Jamaras<br>Farhi<br>wihi ke Kayut Tarihi                                                                                                    | slar<br>t Gris Toplam<br>Anahtar<br>1-WS-79<br>C Oluşturulmuş<br>C Oluşturulmuş<br>Fabura Tarihi                                                                                                    | Müşteri<br>Alt Hesap Kodı<br>E-Faturaları Kontrol Et ve G                                                                                                    | u<br>1.3-2<br>u<br>iönder                                                                                                    | Amazon Turkey Perakende Hianetie                                                                                                    | i Limited Şirketi<br>n Adresi                                                                                                    |                     |
| a - Toptan Satu<br>Saturlar Öze<br>Ref. Numaras<br>:<br>Dahl<br>Dahl<br>maras<br>Farhi<br>sh                                                                                                    | slar<br>t Giriş Toplam<br>Anahtar<br>1-WS-7-9<br>C Oluşturulmuş<br>C Oluşturulmuş<br>Fatura Tarih<br>Se Daha Once Gör                                                                                                    | Image: Second second second                           | 1.3-2<br>u<br>j<br>j<br>j<br>onder                                                                                                    | Amazon Turkey Perakende Hiametle<br>im<br>Is Adresi                                                                                                    | Limited Şirketi<br>Adresi                                                                                                    | Fatura Adres        |
| a - Toptan Satu<br>Satufar Öze<br>Satufar Öze<br>Dahl<br>Tipl<br>umarası<br>Tarihi<br>be Kayıt Tarihi<br>Si<br>Dran                                                                                                    | siar<br>Ciris Toplam<br>Anahtar<br>1-WS-7-9<br>Coluşturulmuş<br>Ciris Coluşturulmuş<br>Ciris Coluşturulmu                                                                                                    | Image: Second second second                           | 1-3-2<br>u<br>Sönder                                                                                                    | Amazon Turkey Perakende Hametler                                                                                                    | i Limited Şirketi<br>Adresi                                                                                                    | Fatura Adreal       |
| a - Toptan Satu<br>Satufar Öze<br>(Dahl<br>Dahl<br>Dahl<br>Dahl<br>Pipl<br>marasa<br>Farthi<br>kayıt Tarthi<br>kayat Tarthi<br>be Kayıt Tarthi<br>be Daküman Tipl                                                                                                    | slar<br>L Girig Toplam<br>Anahtar<br>I-WIS-7-9<br>Colligiturulmuş<br>Colligiturulmuş                                                                                                    | Image: Second second second                           | u<br>1-3-2<br>u<br>ionder<br>ertein<br>Fitre Fitre                                                                                                    | Amazon Turkey Perakende Hizmetle<br>in Eisen States<br>is Adresi<br>seneblir Koloniar                                                                                                    | i Linited Şrketi<br>Adresi                                                                                                    | Fatura Adresi       |
| a - Toptan Satu<br>Saturar Oze<br>Saturar Oze<br>Saturar Oze<br>IDahi<br>Ipi<br>umarası<br>Farhi<br>Tarhi<br>be Kayıt Tarhi<br>Sı'ara<br>Sarı<br>be bökümen Tipi                                                                                                    | slar<br>I Grig Toplam<br>Anahtar<br>1-WS-7-9<br>C Oluşturulmuş<br>C Oluşturulmuş<br>C Oluş<br>C Oluşturulmuş<br>C Oluş<br>C Oluşturulmuş<br>C Oluşturulmuş<br>C Oluş                                                                                       | Image: Image:                           | u<br>1-3-2<br>u<br>1-3-2<br>u<br>1-3-2<br>u<br>Filtre Filtr<br>Ad                                                                                                    | Amazon Turkey Perakende Hametle<br>interpretation of the second second sec | i Limited Şirketi<br>n Adresi<br>V İş Adresi                                                                                                    | Fatura Adreal       |
| a - Toptan Satu<br>Saturiar Oze<br>Saturiar Oze<br>Ref. Numaras<br>P<br>I Dahil<br>Tipi<br>Umaras<br>Tarhi<br>De Kayıt Tarhi<br>Dirani<br>De Dökümen Tipi                                                                                                    | slar<br>t Grig Toplam<br>Anahtar<br>1-WS-7-9<br>C Oluşturulmuş<br>C Oluşturulmuş<br>Patura Tarih<br>St<br>Daha Once Gör<br>Fa                                                                                                    | Image: Image:                           | I-3-2<br>u<br>ionder<br>Fitre Fitr<br>Ad<br>Ve Q                                                                                                    | Amazon Turkey Perakende Hametle                                                                                                    | i Limited Şirketi<br>Adresi<br>V İş Adresi                                                                                                    | Fatura Adresi       |
| a - Toptan Satu<br>Saturiar Oze<br>Saturiar Oze<br>a Dahil<br>Tipi<br>umaras<br>srihi<br>be Kayt Tarihi<br>pi<br>Oran<br>be Dokuman Tipi<br>sodu                                                                                                    | slar<br>t Giriş Toplam<br>Anahtar<br>1-WS-79<br>C Oluşturulmuş<br>Fatura Tarihi<br>St<br>Patura Tarihi<br>St<br>Patura Tarihi<br>Patura Tarihi<br>St<br>Patura Tarihi<br>St<br>Patura Tarihi<br>St<br>Patura Tarihi<br>St<br>Patura Tarihi<br>St<br>Patura Tarihi<br>St<br>Patura Tarihi<br>St<br>Patura Tarihi<br>St<br>Patura Tarihi<br>St<br>Patura Tarihi<br>Patura Tarihi<br>Pat | Image: Sorgular       Image: Sorgular                                                                                                    | u<br>I.3-2<br>u<br>iönder<br>erlän<br>Filtre Filtr<br>Ve O<br>Ve O<br>Ve O<br>Ve O<br>Ve O                                                                                                    | Amazon Turkey Perakende Hiametde<br>Amazon Turkey Perakende Hiametde<br>Is Adresi<br>Senebilir Koloniar<br>Kef. Numarasj Ept 1-WS-79 ©                                                                                                    | Linited Şirketi<br>n Adresi<br>V İş Adresi                                                                                                    | Fatura Adresi       |
| ra - Toptan Satı:<br>Satırlar Öze<br>Ref. Numarası<br>e<br>jı Dahil<br>Tipi<br>umarası<br>Tarihi<br>arihi<br>bek Kayıt Tarihi<br>pi<br>Oranı<br>beb Döküman Tipi                                                                                                    | siar<br>t Giris Toplam<br>Anahtar<br>1-WS-7-9<br>C Oluşturulmuş<br>C Oluşturulmuş<br>C Oluşturulmuş<br>Fatura Tarih<br>Daha Once Gör<br>Fa<br>P M<br>M<br>M<br>M<br>P                                                                                                    | 19.03.2019<br>Sorgular                                                                                                    | u<br>1.3-2<br>u<br>i.3-2<br>u<br>i.3-2<br>v<br>i.3-2<br>v<br>i<br>i<br>i<br>i<br>i<br>i<br>i<br>i<br>i<br>i<br>i<br>i | Amazon Turkey Perakende Hiametie                                                                                                    | i Linited Şirketi<br>n Adresi<br>V İş Adresi                                                                                                    | Fatura Adreal       |
| ra - Toptan Satu<br>Saturiar Öze<br>Ref. Numarası<br>e<br>gi Dahil<br>Tipi<br>lumarası<br>Tarihi<br>arihi<br>bek Kayıt Tarihi<br>pi<br>Oranı<br>beb Döküman Tipi<br>odu                                                                                                    | slar<br>I Giris Toplam<br>Anahtar<br>I-WiS-7-9<br>Coluşturulmuş<br>E Mi<br>No<br>St<br>Patura Tarih<br>St<br>Daha Once Ger<br>Mi<br>Mi<br>Mi<br>Mi<br>Mi<br>Mi<br>Mi<br>Mi<br>St<br>Fatura Tarih<br>St<br>Fatura Tarih                                                                                                    | 19.03.2019<br>Sorgular                                                                                                    | u<br>1-3-2<br>u<br>1-3-2<br>u                                                             | Amazon Turkey Perakende Hametler                                                                                                    | i Limited Şrketi<br>Adresi<br>V İş Adresi                                                                                                    | Fatura Adresi       |
| ra - Toptan Satu<br>Satular Öze<br>Satular Öze<br>Ref. Numarası<br>e<br>gi Dahil<br>Tipi<br>Jumarası<br>Tarihi<br>arihi<br>sebe Kayıt Tarihi<br>pi<br>Oran<br>beb Doküman Tipi<br>odu<br>ara Birimi<br>an Para Birimi                                                                                                    | Anahtar<br>Anahtar<br>I-WS-7-9<br>R Oluşturulmuş<br>F Oluşturulmuş<br>F Oluş<br>F Oluş<br>F Oluşturulmuş<br>F Oluşturulmuş<br>F Oluşturulmuş<br>F                                                                                        | Image: Image:                           | u<br>1-3-2<br>u<br>1-3-2<br>u                                                             | Amazon Turkey Perakende Hametlen<br>Amazon Turkey Perakende Hametlen<br>isenebilir Kolonlar<br>Ref. Numaras) Eşt 1-WS-7-9 ()                                                                                                    | i Linited Şriketi<br>Adresi<br>V İş Adresi                                                                                                    | Fatura Adresi       |
| ra - Toptan Satır<br>Satırlar Öze<br>Satırlar Öze<br>Ref. Numarası<br>e<br>ji Dahil<br>Tipi<br>lumarası<br>Tarihi<br>arihi<br>beb Zöküman Tipi<br>odu<br>ara Birimi<br>an Para Birimi<br>uru                                                                                                    | slar<br>I Grig Toplam<br>Anahtar<br>1-WS-7-9<br>C Oluşturulmuş<br>C Oluşturulmuş<br>C Oluşturulmuş<br>Patura Tarih<br>Daha Once Gol<br>Fa<br>P Daha Once Gol<br>Fa<br>P R<br>TR<br>TR<br>TR<br>TR                                                                                                    | Image: Image:                           | u<br>1-3-2<br>u<br>1-3-2<br>u<br>1-                                                       | Amazon Turkey Perakende Hametle<br>Amazon Turkey Perakende Hametle<br>Is Adress<br>Senebilir Koloniar<br>Kef. Numaras) Eşt 1-WS-7-9                                                                                                    | i Limited Şirketi<br>n Adresi<br>V İş Adresi                                                                                                    | Fatura Adresi       |
| ra - Toptan Satır<br>Satırlar Öze<br>Satırlar Öze<br>Ref. Numarası<br>e<br>ji Dahil<br>Tipi<br>lumarası<br>Tarihi<br>bek Kayıt Tarihi<br>pi<br>Orani<br>beb Döküman Tipi<br>odu<br>ara Birimi<br>an Para Birimi<br>uru                                                                                                    | Slar<br>t Grig Toplam<br>Anahtar<br>L-WS-7-9<br>C Oluşturulmuş<br>C Oluşturulmuş<br>Patura Tarihi<br>St<br>Daha Once Gör<br>Fe<br>P<br>P<br>M<br>M<br>M<br>M<br>M<br>M<br>M<br>M                                                                                                    | Image: Image:                           | I-3-2<br>u<br>ionder<br>Filtre Filtr<br>Ad<br>ii<br>iii                                                                                                    | Amazon Turkey Perakende Hametle<br>Amazon Turkey Perakende Hametle<br>Is Adress<br>Henebilir Kolonlar<br>Kef. Numaraa) Eşt 1-WS-7-9 (3)                                                                                                    | I Limited Şirketi<br>A Adresi<br>V Iş Adresi                                                                                                    | Fatura Adresi       |
| ra - Toptan Satu<br>Saturiar Öze<br>Saturiar Öze<br>Ref. Numarası<br>e<br>jı Dahil<br>Tipi<br>lumarası<br>Tarihi<br>arihi<br>be Döküman Tipi<br>Oranı<br>ebe Döküman Tipi<br>odu<br>ara Birimi<br>an Para Birimi<br>uru                                                                                                    | siar<br>t Giris Toplam<br>Anahtar<br>L-WS-7-9<br>C Oluşturulmuş<br>C Oluşturulmuş<br>C Oluşturulmuş<br>Patura Tarihi<br>Daha Once Gör<br>Fa<br>P M<br>Me<br>P M<br>Me                                                                                                    | 19.03.2019<br>Muşteri<br>Alt Hesap Kodı<br>E-Faturaları Kontrol Et ve G<br>19.03.2019<br>nderlen E-Faturalar Tekrar Göndi<br>Sorgular                                                                                                    | u<br>I.3-2<br>u<br>iönder<br>erlön<br>Filtre Filtr<br>Ve O<br>Fattro                                                                                                    | Anazon Turkey Perakende Hamelden<br>Anazon Turkey Perakende Hamelden<br>ini<br>juni<br>Jip Adresi<br>stenebilir Kolonlar<br>v<br>Ref. Numarao] Eşit 1-WS-7-9 ()                                                                                                    | Linited Şirketi<br>n Adresi<br>V [ş Adresi                                                                                                    | Fatura Adreal       |
| a - Toptan Satu<br>Satufar Öze<br>Satufar Öze<br>i Dahl<br>Topi<br>umaras<br>tarhi<br>be bökayt Tarhi<br>pi<br>Oran<br>be bökamen Tipi<br>oran<br>be Dökamen Tipi<br>ara Birmi<br>in Para Birmi<br>in Para Sixiel (Qin)                                                                                                    | slar<br>t Giris Toplam<br>Anahtar<br>1-WS-7-9<br>C Oluşturulmuş<br>E C Oluşturulmuş<br>E Daha Once Gör<br>Fa<br>Daha Once Gör<br>Fa<br>R<br>R<br>R<br>R<br>R<br>R                                                                                                    | In the second second seco | u<br>1-3-2<br>u<br>1-3-2<br>u<br>1-3-2<br>u<br>1-3-2<br>u<br>1-3-2<br>u<br>1-3-2<br>u<br>I-3-2<br>u<br>I-3-2<br>I-3-2<br>I                                                                                   | Amazon Turkey Perakende Hametles                                                                                                    | i Limited Şrketi<br>Adresi<br>V İş Adresi                                                                                                    | Fatura Adresi       |
| ra - Toptan Satur<br>Saturlar Öze<br>Ref. Numarası<br>E<br>i Dahil<br>Tipi<br>umarası<br>Tarihi<br>bib Kayıt Tarihi<br>pi<br>Orani<br>be Döküman Tipi<br>Drani<br>be Döküman Tipi<br>sıdu<br>xra Birimi<br>uru<br>sadu<br>sı Birimi<br>uru<br>sı Birimi<br>sı Birimi<br>uru<br>sı Birimi<br>uru<br>sı Birimi<br>sı Birimi<br>uru<br>sı Birimi<br>sı Birimi<br>Birimi<br>sı Birimi<br>Birimi<br>Birimi | Anahtar<br>Anahtar<br>I-WS-7-9<br>R Oluşturulmuş<br>E-<br>Nd<br>I-<br>I-WS-7-9<br>Patura Tarih<br>St<br>Daha Once Gov<br>Fa<br>I- Storgu<br>Me<br>Patura Tarih<br>I-<br>I-<br>I-<br>I-<br>I-<br>I-<br>I-<br>I-<br>I-<br>I-                                                                                                    | Image: Image:                           | u<br>I-3-2<br>u<br>ionder<br>Fitre Fitr<br>Fitre Fitre<br>I<br>I<br>I<br>I<br>I<br>I<br>I<br>I<br>I<br>I<br>I<br>I<br>I                                                                                                    | Amazon Turkey Perakende Hametle                                                                                                    | i Linited Şrketi<br>Adresi<br>V İş Adresi                                                                                                    | Fatura Adresi       |
| a - Toptan Satu<br>Saturar Oze<br>Saturar Oze<br>Ref. Numaras<br>2<br>Dahil<br>Tipi<br>Umaras<br>tanhi<br>be Kayit Tanhi<br>si<br>Srani<br>be Dokkiman Tipi<br>axi<br>n Para Birimi<br>n Para Birimi<br>si<br>Suresi (Gün)<br>rihi                                                                                                    | slar<br>I Grig Toplam<br>Anahtar<br>1-WS-7-9<br>C Oluşturulmuş<br>C Oluşturulmuş<br>C Oluşturulmuş<br>Patura Tarih<br>Daha Once Gol<br>Fa<br>P Dura Tarih<br>O V3 Sorgu                                                                                                    | Image: Image:                           | u<br>1-3-2<br>u<br>1-3-2<br>u<br>1-3-2<br>u<br>1-3-2<br>u<br>v<br>v<br>v<br>v<br>v<br>v<br>v<br>v<br>v<br>v<br>v<br>v<br>v                                                                                                    | Amazon Turkey Perakende Hametle<br>Amazon Turkey Perakende Hametle<br>is Adresi<br>slenebilt Koloniar<br>Kef. Numaraaj Egit 1-WS-7-9 ()                                                                                                    | i Limited Şirketi<br>Adresi<br>V İş Adresi                                                                                                    | Fatura Adresi       |

• Excel Dosyasından Masraf Faturalarını Al programında kullanılan dosya şablonlarına alt müşteri alanı (şablon kolon başlığı: SubCurrAccCode) eklendi.

Copyright © 2019 Nebim Neyir Bilgisayar Sanayii ve Hizmetleri A.S.

## Perakende Satış

 Mobilya, beyaz eşya gibi mağazalarda perakende satış ile müşteriye satışı gerçekleştirilen fakat o anda müşteriye teslim edilmesi mümkün olmayan ve daha sonra merkez depolardan veya dağıtım merkezlerinden müşterilere sevk edilecek ürünler için satış anında fatura düzenlenip daha sonra bu fatura içerisindeki ilgili ürünlerin sevkiyatının gerçekleştirilmesi gerekmektedir.

Nebim V3 18.4.1 versiyonu ile birlikte bu ihtiyacı karşılayabilmek amacı ile fatura sonrası sevkiyat süreç yönetimi Nebim V3'e eklenmiştir. Bu yeni geliştirmeler ile birlikte Nebim V3 Pos'dan düzenlenen peşin veya taksitli satış faturası içerisindeki istenilen ürünlerin farklı teslim lokasyonlarından teslim edilebilmek mümkündür.

"Perakende Sonra Teslim" sürecini sadece beyaz eşya gibi adrese sevkiyat gerektiren ürün satışları için değil diğer perakende ürün sektörlerinde de kullanım ihtiyacı olduğu gözlemlenmiştir. Perakende satış mağazalarında , müşterinin satın almak için geldiği ürün envanteri yok ise o anda satışın tamamlanması , müşteriye ürün teslimin daha sonrasında yapılması istenebilmektedir.

Bu ihtiyacı karşılamak için depo parametrelerine "Perakende Satış Sırasında Sonra Teslime İzin Verilsin" seçeneği eklendi. Ürün için peşin / kredili satış teslim durumu "Anında Teslim" seçilmiş ise ve ilgili ürün stoğu satış sırasında mağazada bulunmuyorsa "Sonra Teslim" olarak satış tamamlanabilecektir. Fatura sonrasında perakende müşteri için oluşacak sonra teslim satış siparişi üzerinden sevkiyat takibi sağlanabilecektir.

| 💾 D | epo 3001 (/  | Akmerkez Mağazası)          |   |                    |                |                   |                         | ×                              |
|-----|--------------|-----------------------------|---|--------------------|----------------|-------------------|-------------------------|--------------------------------|
|     | 6 🗄          | 🗙 🖂 🕨                       |   | · 💾 ·              | - 🤇            |                   |                         | 66                             |
|     | Depo<br>Kodu | Depo<br>Adı                 |   | Depo Kodu          | 1-3001-1       |                   |                         |                                |
| 9   |              |                             | 1 | 3001 - Mağaza De   | posu           |                   |                         |                                |
| 1   | 1-0-32       | Alt Kat                     | 1 | Depo Tipi          | Satış Alanı    |                   |                         | >                              |
| 2   | 1-3001-1     | 3001 - Mağaza Deposu        |   | Depo Kategorisi    | Ana Depo       |                   |                         | >                              |
| 3   | 1-3001-2     | Reklam Depo                 | 1 | URN Adresi         |                |                   |                         |                                |
| 4   | 1-3001-3     | Tamir Depo                  |   | Genel Posta        | Adresi 9       | Süreç Akış Kuralı |                         |                                |
| 5   | 3001         | Logistic Depo               |   | Toplam Alan (m2)   |                | 20                | Eksi Stoča İzin Ver     |                                |
| 6   | 300 1R 1M    | 3001 rafii 01 mağaza deposu |   | Depo Eni           |                | 0                 | Eksi Stokta Livarsin    |                                |
|     |              |                             |   | Depo Boyu          |                |                   | Stok Minimum Sourivada  | Uvaran                         |
|     |              |                             |   | Depo Vüksekliči    |                |                   | Perakende Satis Sirasin | da Sonra Teslime İzin Verilsin |
|     |              |                             |   | Depo Tuksekiigi    |                |                   |                         |                                |
|     |              |                             |   | Bölüm(Raf) Tal     | kibi Kullanıla | acak              |                         |                                |
|     |              |                             |   | 🗸 Öncelikli (Varsa | ayılan)        |                   | Kullanım Dışı           |                                |
|     |              |                             |   |                    |                | Böli              | üm                      |                                |
|     |              |                             |   | Palo               |                | Bölüm             | Toplam                  | Kullanım                       |
|     |              |                             |   | Kod                | lu             | Tipi<br>Kodu      | Alan<br>(m2)            | Dışı                           |
|     |              |                             |   | 9                  |                |                   | (                       |                                |
|     |              |                             |   | <u></u>            |                |                   |                         |                                |
|     |              |                             |   |                    |                |                   |                         |                                |
|     |              |                             |   |                    |                |                   |                         |                                |

| 📒 Ürün                                  |                                                                                                    | -                                                     | □ ×  |
|-----------------------------------------|----------------------------------------------------------------------------------------------------|-------------------------------------------------------|------|
|                                         | Image: Image: | • • • • • • • • • • • • • • • • • • •                 | - 66 |
| Ürün Kodu                               | DS1100000055                                                                                                    |                                                       |      |
| T-SHIRT SPIDER MAN.                     |                                                                                                    | -                                                     |      |
| Ürün Tipi                               | Ürün                                                                                                    | Satış İndirimler Secenekler Tedarik Nitelikler Gümrük |      |
| Varyant Tipi                            | Renk - Beden                                                                                                    | Ürün Ödeme Planı Grubu ELBISELER                      | ~    |
| Birim Cinsi (1)                         | Adet                                                                                                    | Kredi Kartı Ödemesinde Maksimum Taksit Sayısı 6       | ~    |
| Birim Cinsi (2)                         |                                                                                                    | Peşin Satış Teslim Durumu Anında Teslim               | ~    |
| Birim Cinsi Çeviri Oranı Değişken       |                                                                                                    | Taksitli Satış Teslim Durumu Anında Teslim            | ~    |
| Birim Cinsi Çeviri Oranı                |                                                                                                    | Satış Sipariş Durumu Sipariş Alınsın                  | ~    |
| Madde Vergi Grubu                       | %18 KDV                                                                                                    | Bu Madde İçin Sipariş Verilmesin                      |      |
| Madde Muhasebe Hesap Grubu              | 002                                                                                                    | Bu Madde İçin Mağaza Siparişi Verilmesin              |      |
| ELBISE                                  |                                                                                                    | ✓ Maĝazada Satişa Agk                                 |      |
|                                         |                                                                                                    |                                                       |      |
|                                         |                                                                                                    |                                                       |      |
| Ürün Hiyerarşisindeki Yeri              | 263 🗸 .                                                                                                    |                                                       |      |
| XOXO - XOXO - HOT - TEKSTIL - UST - PEN | IYE - PENYE - 1                                                                                                    |                                                       |      |
| Ürün Kolleksiyon Grubu Kodu             |                                                                                                    |                                                       |      |
|                                         |                                                                                                    |                                                       |      |
| Kullanım Dışı                           |                                                                                                    |                                                       |      |
|                                         |                                                                                                    |                                                       |      |
|                                         |                                                                                                    |                                                       |      |
|                                         | = 📰 🖦 🔊 🚔 🗔 🚈                                                                                                    | 📭 📝 🖉 🗐 👯 🥱 🙈 🛌 🦓 10                                  | 3 🚍  |
|                                         |                                                                                                    |                                                       |      |

| € Nebim V3 POS-Debug *** Beta Version *        | **                          |                                                                                                    |                                 |                                 |                           | Per                         | akende Satış        |
|------------------------------------------------|-----------------------------|----------------------------------------------------------------------------------------------------|---------------------------------|---------------------------------|---------------------------|-----------------------------|---------------------|
| Fatura<br>Ürün                                 |                             | Cil<br>Müşteri Kodu : 1-4-3022-19                                                                                                    |                                 | AKÇEŞME MAH. A                  | Cil<br>KINCI SOKAK        | s                           | <b>A-</b>           |
| Adı Miktar Fiyat Tutar                         |                             | Tckn\Vkn No : 480                                                                                                    |                                 | IZMIR/Türkiye                   |                           |                             |                     |
|                                                |                             | Îletişim Adresi : 0549     Tori      Tori      Tori      Tori      Tori      Tori      Tori      Tori      Tori      Tori      Tori      Tori      Tori      Tori      Tori      Tori      Tori      Tori      Tori     Tori     Tori |                                 | - Fatura Ac                     |                           |                             | <u>*</u>            |
|                                                |                             |                                                                                                    |                                 |                                 |                           | <b>()</b>                   |                     |
|                                                | Barkod veya Miktar          |                                                                                                    |                                 |                                 | Fatura                    | -                           | -                   |
|                                                | Uyarı                       |                                                                                                    |                                 |                                 | 0                         |                             |                     |
|                                                | Açıklama                    | Değer                                                                                                    | Q                               | Ürün                            | Urün<br>Kodu              | Miktar                      | Vergi<br>Tipi       |
|                                                | Ürün Kodu                   | DS110000055                                                                                                    |                                 | Sorgula                         | Değ.                      | GI                          | Değiştir            |
|                                                | Ürün Adı                    | T-SHIRT SPIDER MAN.                                                                                                    |                                 |                                 |                           |                             |                     |
|                                                | Renk Kodu                   | 002                                                                                                    |                                 |                                 |                           |                             |                     |
| Eatura                                         | Beden                       | м                                                                                                    | Fiyat                           | Satırı                          | Fiş                       | Faturayı                    | Askıya              |
| Fatura                                         | Miktar                      | 1                                                                                                    | Değiştir                        | Sil                             | İptal                     | AI                          | Çağır               |
|                                                |                             | Envanter Eksiye Düşemez                                                                                                    | Acente<br>ervasyonu<br>Değiştir | Acente<br>Performansı<br>Göster | ÖKC<br>Belge<br>Bilgileri | Alışveriş<br>Poşedi<br>Ekle | Satır<br>Açıklaması |
|                                                | Ürün Sonra Teslim I         | Edilsin                                                                                                    | /                               |                                 | Duzenie                   |                             |                     |
|                                                | Toplar<br>Misteri İskontosu | 0.00                                                                                                    | _                               | Chabal                          | •                         |                             |                     |
|                                                | Satır İskontosu             | 0,00                                                                                                    | Teslimat                        | Blue                            | Perakende                 | Belge                       | Ürün<br>Özəllik     |
|                                                | Kampanya İskontosu          | 0,00                                                                                                    | Değiştir                        | Faturaya                        | Anketi                    | Değiştir                    | Girişi              |
|                                                | Miktar                      | 0,00                                                                                                    |                                 | çevi                            |                           |                             |                     |
|                                                | Net Tutar                   | 0,00                                                                                                    |                                 |                                 | Ödeme                     |                             |                     |
| Peşin Ödeme (Nakit veya Kredi Kartı Tek Çekim) |                             |                                                                                                    |                                 | Customer<br>Point               | Credit Card               | 0                           |                     |
| •                                              |                             |                                                                                                    |                                 |                                 |                           |                             |                     |

| € Nebim V3 POS-E                       | Debug *           | ** Beta V     | ersion ** | *                 |                                         |                         |        |                                    |                                 |                               | Per                         | akende Satı                  | ş         |
|----------------------------------------|-------------------|---------------|-----------|-------------------|-----------------------------------------|-------------------------|--------|------------------------------------|---------------------------------|-------------------------------|-----------------------------|------------------------------|-----------|
|                                        | Fatura            |               |           |                   |                                         |                         | Cil    |                                    |                                 | Ci                            | N                           |                              |           |
| Ürün                                   | Miktar            | Fivat         | Tutar     |                   |                                         | Müşteri Kodu : 1-4-302  | 2-19   |                                    | AKÇEŞME MAH. A<br>KONAK         | KINCI SOKAK                   |                             |                              | <u>*-</u> |
| Adı                                    | Wilkun            | riyut         | ruur      |                   |                                         | Tckn\Vkn No : 480       |        |                                    | Z İZMİR/Türkiye                 |                               |                             |                              |           |
| T-SHIRT SPIDER MAN.                    | 1                 | 399,00        | 399,00    |                   | - I I I I I I I I I I I I I I I I I I I | İletişim Adresi : 0549: | 14070  |                                    | a Ad                            |                               |                             |                              |           |
| Ürün:[DS1100000055] - [002 - HAKI] - M | 1                 |               |           |                   |                                         |                         |        |                                    | atur                            |                               |                             |                              |           |
| Kdv: %18 60,86                         |                   |               |           |                   | Ĭ                                       | 2<br>                   |        | -                                  | L                               |                               |                             |                              |           |
| Barkod: 8680374142890                  |                   |               |           |                   |                                         |                         |        |                                    |                                 |                               | <b>(2)</b>                  | <b>a</b>                     | <b>*</b>  |
|                                        |                   |               |           | Barkod veya Mik   | tar                                     |                         |        |                                    |                                 | Fatura                        | 0.                          |                              |           |
|                                        |                   |               |           |                   |                                         |                         | []     |                                    |                                 |                               |                             |                              |           |
|                                        |                   |               |           | 7                 | 8                                       | 9                       | ←      | ٩                                  | Ürün<br>Sorgula                 | Ürün<br>Kodu<br>Değ.          | Miktar<br>Gir               | Vergi<br>Tipi<br>Değişt      | i         |
| Fa                                     | tura              | a             |           | 4                 | 5                                       | 6                       | с      | Fiyat<br>Değiştir                  | Satırı<br>Sil                   | Fiş<br>İptal                  | Faturayı<br>Askıya<br>Al    | Askıya<br>Alınmıştı<br>Çağır | a<br>tan  |
|                                        |                   |               |           | 1                 | 2                                       | 3                       | .1     |                                    |                                 | äve                           |                             | çuğı                         |           |
|                                        |                   |               |           | 0                 | *                                       |                         | 4      | Acente<br>Rezervasyonu<br>Değiştir | Acente<br>Performansı<br>Göster | Belge<br>Bilgileri<br>Düzenle | Alışveriş<br>Poşedi<br>Ekle | Satır<br>Açıklam             | nası      |
|                                        |                   |               |           | Toplam            |                                         |                         | 399,00 | <b>F</b>                           |                                 |                               |                             |                              |           |
|                                        |                   |               |           | Müşteri İskontosu |                                         |                         | 0,00   | Toslimat                           | Global                          | Derakonda                     | Delas                       | Ürön                         |           |
|                                        |                   |               |           | Satır İskontosu   |                                         |                         | 0,00   | Seçeneği                           | Blue                            | Müşteri                       | Tipi                        | Özelli                       | k         |
|                                        |                   |               |           | Kampanya Iskont   | osu                                     |                         | 0,00   | Değiştir                           | Çevir                           | Anketi                        | Değiştir                    | Girişi                       |           |
|                                        |                   |               |           | Miktar            |                                         |                         | 1,00   |                                    |                                 |                               |                             |                              |           |
|                                        |                   |               |           | Net Tutar         |                                         |                         | 399,00 |                                    |                                 | Ödeme                         |                             |                              |           |
| Peşin Ödeme (Nakit                     | t veya Kredi Kart | tı Tek Çekim) |           |                   |                                         |                         |        |                                    | Customer<br>Point               | Great Gord                    | $\bigcirc$                  |                              | 4         |
|                                        |                   |               |           |                   |                                         |                         |        |                                    |                                 |                               |                             |                              |           |

Mağazaya gelen perakende müşteri ürünü satın almak isteyebilir, fakat teslimatın adrese yapılmasını istiyor olabilir. Nebim V3 POS arayüz ayarlarına eklenen "Teslimat Seçeneği Değiştir" işlemi ile ürün teslimat durumu "Sonra Teslim Olarak" değiştirilebilir. Aynı işlem , kasiyerlerin teslimat seçeneğini satış sırasında değiştirilebilmesi için de kullanılabilecektir.

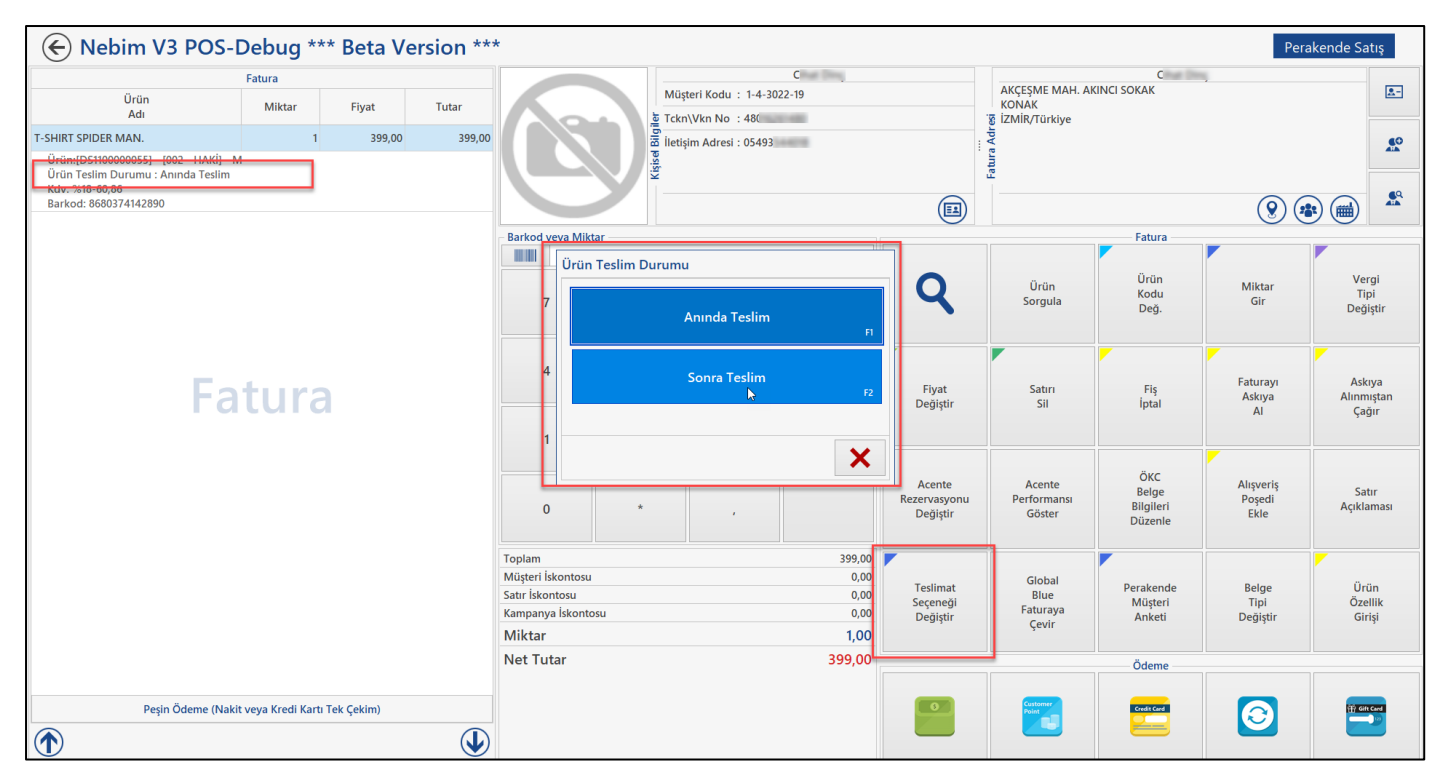

 Taksitli perakende satış yapan firmalarda gecikmiş taksit ödemelerinde taksit tutarına belirlenen oranda vade farkı uygulanarak ödeme alınmaktadır. Uygulanacak vade farkı oranı minimum / maximum değeri süreç parametrelerinde belirlenmekte, bu aralığın dışında vade farkı oranı girilmesine izin verilmemektedir.
 Ancak bazı özel durumlarda ödeme yapmaya gelmiş müşteriden farklı vade farkı oranları ile ödeme alınabilmesi istenmektedir.

Nebim V3 19.4.1 versiyonu ile firma sahibinin, mağaza müdürünün veya yetkili bir personelin belirlenmiş olan minimum vade farkı oranından daha düşük bir oran ile vade farklı ödeme alabilmesi sağlandı.

Taksitli perakende satış süreç parametrelerine "Vade Farkı Seçenekleri" bölümü eklendi. Vade farkı oran değişikliği için sabit parola kullanılabilir. Mağaza yetkilisine veya belirlenmiş sabit telefon numaralarına gönderilecek SMS içeriğideki parola ile değişiklik yapılmasına izin verilebilir.

| 🗮 Alım, Satım, Sevkiyat Süreç Parametreleri                                     |                               | - 🗆 🗙            |
|---------------------------------------------------------------------------------|-------------------------------|------------------|
|                                                                                 |                               |                  |
|                                                                                 |                               |                  |
| Süreçler Taksitli Perakende Satış                                               |                               | Süreç Akışı      |
| İşlem Özellikleri İskonto Parasal İşlem Tipleri Stok İşlem Tipleri Finans İşlem | Tipleri Süreç Akış Kuralı     |                  |
| Fişte Geçerli Madde Tipleri                                                     | Fişteki Varsayılan Madde Tipi |                  |
| ✓ Ürün                                                                          | Ürün                          | torm the         |
| ✓ Malzeme                                                                       | Malzeme                       |                  |
| Masraf                                                                          | Marcaf                        | 1                |
| Servis                                                                          |                               |                  |
|                                                                                 | () servis                     | al state         |
| Filtre %                                                                        |                               |                  |
| Frken Ödeme İskontosu                                                           |                               |                  |
| Maksimum Erken Ödeme İskontosu (%)                                              | 10.0000                       | -                |
| Varsavilan Erken Ödeme İskontosu (%)                                            | 5.0000                        | 2.               |
| Satis                                                                           | 5,0000                        | CORC.            |
| Avlik Vade Farki Orani (%)                                                      | 10,0000                       | 0-0-5-           |
| Minimum Vade Farkı Oranı (%)                                                    | 7.0000                        | 1                |
| Vade Farkı Secenekleri                                                          |                               | <u></u>          |
| Paralo İle Minimum Vade Farkı Oranından Düsük Oran İle Vade Farkı Almabilir     |                               |                  |
| Sabit Vade Farkı Oranı Parolası Kullanılacak                                    |                               | Zamining         |
| Vade Farkı Oranı Parolası                                                       | *                             | 1                |
| Vade Farkı Oranı Parolası Mağaza Yetkilisine SMS İle Gönderilsin                |                               |                  |
| Vade Farkı Oranı Parolası Tanımlanan Yetkililere SMS İle Gönderilsin            |                               |                  |
| Vade Farkı Oranı Parolası İçin Tanımlanan Yetkililer                            |                               | 1 - 10           |
|                                                                                 |                               |                  |
|                                                                                 |                               | 1                |
|                                                                                 |                               | NOC NOT THE REAL |
|                                                                                 |                               |                  |
|                                                                                 |                               |                  |
|                                                                                 |                               |                  |
|                                                                                 |                               |                  |

| (  | € I      | Nebin      | n V3 POS-De             | bug ***        | Beta V        | ersion *      | ***         |                   |           |              |               |     |                                                                                                    |                                                                                                    |                                |             | Ödem          | e Al                   |
|----|----------|------------|-------------------------|----------------|---------------|---------------|-------------|-------------------|-----------|--------------|---------------|-----|----------------------------------------------------------------------------------------------------|----------------------------------------------------------------------------------------------------|--------------------------------|-------------|---------------|------------------------|
| M  | üşteri – |            |                         |                |               |               |             |                   |           |              |               |     | Kullanıcı Uya                                                                                                    | arisi                                                                                                    |                                |             |               |                        |
| Mü | teri Ta  | nima Karti | Müşteri Tanıma Kartı    |                |               |               |             |                   |           |              |               |     | işiem Tarir                                                                                                    | Müsterinine Telefer Bi                                                                                                    | ması                           | alein Daăi  | emodižini Co  | a un l                 |
| Mü | teri Tip | )i         | Perakende Müşteri       |                |               |               |             |                   |           |              |               | ~   | , 0.00.2013                                                                                                    | Muşterinize Telefon Bi                                                                                                    | gilerinin Di                   | sgişib neği | şmediğini sol | un                     |
| Mü | teri Ko  | du         | 261001176               |                |               | ۹ >           | SEVI GULTEŞ |                   |           |              |               |     | 6.08.2013                                                                                                    | Muşterinize Adres Bilg                                                                                                    | lerinin Deg                    | ışıp Degişr | medigini Soru | ni                     |
|    | Seç      | Uygulam    | a Adı Belge Ref. Numara | si Belge Tarih | i Vade Tarihi | Gün Farkı İsk | onto Tutari | /ade Farkı Tutarı | Tutar     | Toplam Tutar |               |     |                                                                                                    |                                                                                                    |                                |             |               |                        |
|    | 2        | Fatura     | <u>1-RI-7-5171</u>      | 9.01.2019      | 28.02.2019    | 40            | 0,00        | 3,08              | 33,00     | 36,08        |               |     |                                                                                                    |                                                                                                    |                                |             |               |                        |
| •  |          | Fatura     | <u>1-RI-7-5171</u>      | 9.01.2019      | 28.03.2019    | 12            | 0,00        | 1,32              | 33,00     | 34,32        |               |     |                                                                                                    |                                                                                                    |                                |             |               |                        |
|    |          | Fatura     | 1-RI-7-5171             | 9.01.2019      | 28.04.2019    | -19           | 0,00        | 0,00              | 33,00     | 33,00        |               |     |                                                                                                    |                                                                                                    |                                |             |               |                        |
|    |          |            |                         |                |               |               |             | V<br>Parola       | ade Farkı | Oranı Parola | Isini Giriniz |     | Günlük / G     Ay Bazındı     Fiş Bazındı     Fiş Bazındı     Fiş Bazındı     Vaplam Taksit     Kalan Taksit     Vade Farku U     Erken Ödeme | iuruplama Yapılmaz<br>a Grupla<br>a Grupla<br>:<br>:<br>:<br>:<br>:<br>:<br>:<br>:<br>:<br>:<br>:<br>:<br>:<br>:<br>:<br>:<br>:<br>:<br>: | 3 Borç<br>1 Gecikm<br>2 Alacak | iş Borç     |               | 99,00<br>66,00<br>0,00 |
|    |          |            |                         |                |               |               |             |                   |           |              |               |     | Ödeme Tarihi                                                                                                    | 9.04.20                                                                                                    | 19                             |             |               | ~                      |
|    |          |            |                         |                |               |               |             |                   |           |              |               | - 1 | Vade Farkı                                                                                                    |                                                                                                    | %                              | 6,00        |               | 3,08                   |
|    |          |            |                         |                |               |               |             |                   |           |              |               |     | Erken Ödeme                                                                                                    | İskontosu                                                                                                    | %                              | 5,00 -      |               | 0,00                   |
|    |          |            |                         |                |               |               |             |                   |           |              |               |     | Toplam Tu                                                                                                    | tar                                                                                                    |                                |             |               | 102.08                 |
|    |          |            |                         |                |               |               |             |                   |           |              |               |     | Kalan Tuta                                                                                                    | -                                                                                                    |                                |             |               | 66,00                  |
|    |          |            |                         |                |               |               |             |                   |           |              |               |     | Ödeme Tut                                                                                                    | tarı                                                                                                    |                                |             |               | 36,08                  |
|    | İşlen    | nler 🔹     |                         |                |               |               |             |                   |           |              |               |     |                                                                                                    |                                                                                                    | 202                            | <u>67</u>   | 3             | ×                      |

| _   |            |            |                        |             |               |           |                |                   |           |            |                   |                  |     |                   |                   |              |              |             |              |        |
|-----|------------|------------|------------------------|-------------|---------------|-----------|----------------|-------------------|-----------|------------|-------------------|------------------|-----|-------------------|-------------------|--------------|--------------|-------------|--------------|--------|
| (   | (ک         | Vebin      | V3 POS-Del             | oug ***     | Beta V        | /ersior   | ***            |                   |           |            |                   |                  |     |                   |                   |              |              |             | Ödeme        | AI     |
| - N | lüşteri –  |            |                        |             |               |           |                |                   |           |            |                   |                  |     | – Kullanıcı Uyarı | ISI               |              |              |             |              |        |
| Mi  | işteri Ta  | nıma Kartı | Müşteri Tanıma Kartı   |             |               |           |                |                   |           |            |                   |                  |     | İşlem Tarihi      | Kullanıcı Uyarısı | ı Açıklama   | ası          |             |              |        |
| Mi  | işteri Tip | i (        | Perakende Müşteri      |             |               |           |                |                   |           |            |                   |                  | ~   | ▶ 6.08.2013       | Müşterinize Tele  | efon Bilgil  | lerinin Değ  | işip Değişm | ediğini Soru | unt    |
| м   | işteri Ka  | du         | 261001176              |             |               | ٩         | > SEVI         | 6                 |           |            |                   |                  |     | 6.08.2013         | Müşterinize Adr   | res Bilgiler | rinin Değişi | p Değişme   | diğini Sorun | d      |
|     | Sec        | Uygulam    | Adı Belge Ref. Numaras | Belge Tarih | i Vade Tarihi | Gün Farkı | İskonto Tutarı | Vade Farkı Tutarı | Tutar     | Toplam Tut | ar                |                  |     |                   |                   |              |              |             |              |        |
| •   | ~          | Fatura     | 1-RI-7-5171            | 9.01.2019   | 28.02.2019    | 40        | 0,00           | 3,08              | 33,00     | 36,        | 08                |                  |     |                   |                   |              |              |             |              |        |
|     | ~          | Fatura     | 1-RI-7-5171            | 9.01.2019   | 28.03.2019    | 12        | 0,00           | 0,92              | 33,00     | 33,        | 92                |                  |     |                   |                   |              |              |             |              |        |
|     |            | Fatura     | 1-RI-7-5171            | 9.01.2019   | 28.04.2019    | -19       | 0.00           | 0.00              | 33.00     | 33.        | 00                |                  |     |                   |                   |              |              |             |              |        |
|     |            | ruturu     | 110 1 2111             | 5.01.2015   | 2010112010    |           | 0,00           | 0,00              | 55,00     | 55,        |                   |                  |     |                   |                   |              |              |             |              |        |
|     |            |            |                        |             |               |           |                |                   |           |            |                   |                  |     |                   |                   |              |              |             |              |        |
|     |            |            |                        |             |               |           |                |                   |           |            |                   |                  |     |                   |                   |              |              |             |              |        |
|     |            |            |                        |             |               |           |                | SMS Or            | nay       |            |                   |                  |     |                   |                   |              |              |             |              |        |
|     |            |            |                        |             |               |           |                | SMS Gör           | derilecek | Telefon    |                   | ×                |     | Guniuk / Gu       | rupiama Yapiimaz  |              |              |             |              |        |
|     |            |            |                        |             |               |           |                | 0                 |           | Bağ        | ilantı Adı-Soyadı | Telefon Numarası |     | O Ay Bazında (    | Grupla            |              |              |             |              |        |
|     |            |            |                        |             |               |           |                | Unay Ko           | au        | Car        | ney               | 0532             |     | O Fiş Bazında (   | Grupla            |              |              |             |              |        |
|     |            |            |                        |             |               |           |                |                   |           | 64         | ey                | 05493            |     |                   |                   |              |              |             |              |        |
|     |            |            |                        |             |               |           |                |                   |           | R          |                   |                  |     | Toplam Taksit     |                   | 3            | Borç         |             |              | 99,00  |
|     |            |            |                        |             |               |           |                |                   |           |            |                   |                  |     | Seçilen Taksit    |                   | 2            | Gecikmiş     | Borç        |              | 66,00  |
|     |            |            |                        |             |               |           |                |                   |           |            |                   |                  |     | Kalan Taksit      |                   | 1            | Alacak       |             |              | 0,00   |
|     |            |            |                        |             |               |           |                |                   |           | ×          |                   |                  |     | Vade Farkı Uyg    | jula              | Evet         |              |             |              |        |
|     |            |            |                        |             |               |           |                |                   |           | -          |                   |                  |     | Erken Ödeme İs    | skontosu Uygula   | Evet         |              |             |              |        |
|     |            |            |                        |             |               |           |                |                   |           |            |                   |                  |     | Ödeme Tarihi      | c                 | 9 04 2019    |              |             |              | ~      |
|     |            |            |                        |             |               |           |                |                   |           |            |                   |                  |     | Vade Farkı        |                   |              | %2,          | - 00        |              | 4,00   |
|     |            |            |                        |             |               |           |                |                   |           |            |                   |                  | - 1 | Erken Ödeme İs    | skontosu          |              | %5,          | - 00        |              | 0,00   |
|     |            |            |                        |             |               |           |                |                   |           |            |                   |                  |     | Toplam Tuta       | r                 |              |              |             |              | 103,00 |
|     |            |            |                        |             |               |           |                |                   |           |            |                   |                  |     | Kalan Tutar       |                   |              |              |             |              | 33,00  |
|     |            |            |                        |             |               |           |                |                   |           |            |                   |                  |     | Ödeme Tuta        | n                 |              |              |             |              | 70,00  |
|     |            |            |                        |             |               |           |                |                   |           |            |                   |                  |     |                   |                   |              | -            |             | •            |        |
|     | İşler      | iler 🔹     |                        |             |               |           |                |                   |           |            |                   |                  |     |                   |                   |              | 300          | (\$1        | S            | ×      |

Sabit paraola veya SMS içeriğindeki paralo girişi ile izin verilen vade farkı oran değişikliğinin sebeb girildikten sonra ödeme işlemi tamamlanabilir.

| (   | ا ک       | Vebin      | n V3 POS-Dek             | oug ***     | Beta V        | /ersio    | n ***          |                   |          |                |          |   |                |                           |            |           | Öd            | leme Al   |     |
|-----|-----------|------------|--------------------------|-------------|---------------|-----------|----------------|-------------------|----------|----------------|----------|---|----------------|---------------------------|------------|-----------|---------------|-----------|-----|
| - N | üşteri –  |            |                          |             |               |           |                |                   |          |                |          |   | Kullanıcı Uya  | risi                      |            |           |               |           |     |
| Mi  | șteri Ta  | nıma Kartı | Müşteri Tanıma Kartı     |             |               |           |                |                   |          |                |          |   | Işlem Tarih    | Kullanıcı Uyarısı Açıklar | nası       |           |               |           |     |
| Mi  | şteri Tip | i          | Perakende Müşteri        |             |               |           |                |                   |          |                |          | ~ | • 6.08.2013    | Muşterinize Telefon Bilg  | ilerinin D | egişip D  | egişmediğin   | ni Sorun! |     |
| M   | şteri Ko  | du         | 261001176                |             |               | ٩         | > SEVİ GÜLT    | EŞ                |          |                |          |   | 6.08.2013      | Müşterinize Adres Bilgil  | erinin Değ | ğişip Değ | ğişmediğini ! | Sorun!    |     |
|     | Seç       | Uygulam    | a Adı Belge Ref. Numaras | Belge Tarih | i Vade Tarihi | Gün Farkı | İskonto Tutarı | Vade Farkı Tutarı | Tutar    | Toplam Tutar   |          |   |                |                           |            |           |               |           |     |
| ÷   | ~         | Fatura     | <u>1-RI-7-5171</u>       | 9.01.2019   | 28.02.2019    | 40        | 0,00           | 3,08              | 33,00    | 36,08          |          |   |                |                           |            |           |               |           |     |
|     | ~         | Fatura     | <u>1-RI-7-5171</u>       | 9.01.2019   | 28.03.2019    | 12        | 0,00           | 0,92              | 33,00    | 33,92          |          |   |                |                           |            |           |               |           |     |
|     |           | Fatura     | 1-RI-7-5171              | 9.01.2019   | 28.04.2019    | -19       | 0,00           | 0,00              | 33,00    | 33,00          |          |   |                |                           |            |           |               |           |     |
|     |           |            |                          |             |               |           |                | Vada              | Early Or | anı Doğirmo I  | Nedeni   |   |                |                           |            |           |               |           |     |
|     |           |            |                          |             |               |           |                | vace              |          | anı Degişine i | A        |   |                |                           |            |           |               |           |     |
|     |           |            |                          |             |               |           |                |                   |          |                |          |   |                |                           |            |           |               |           |     |
|     |           |            |                          |             |               |           |                |                   |          |                |          |   | Günlük / Gu    | uruplama Yapılmaz         |            |           |               |           |     |
|     |           |            |                          |             |               |           |                |                   |          |                |          |   |                |                           |            |           |               |           |     |
|     |           |            |                          |             |               |           |                |                   |          |                | т        |   | O Ay Bazında   | Grupla                    |            |           |               |           |     |
|     |           |            |                          |             |               |           |                |                   |          |                | 1        |   | O Fiş Bazında  | Grupla                    |            |           |               |           |     |
|     |           |            |                          |             |               |           |                |                   |          |                |          |   |                |                           |            |           |               |           |     |
|     |           |            |                          |             |               |           |                |                   |          |                |          |   | Toplam Taksit  |                           | B Borç     |           |               | 99        | ,00 |
|     |           |            |                          |             |               |           |                |                   |          |                | ~ ·      |   | Seçilen Taksit |                           | 2 Gecikn   | niş Borç  |               | 66        | ,00 |
|     |           |            |                          |             |               |           |                |                   |          |                |          |   | Kalan Taksit   |                           | 1 Alacak   |           |               | 0         | ,00 |
|     |           |            |                          |             |               |           |                |                   |          |                | <b>V</b> |   | Vade Farkı Uy  | gula Evet                 |            |           |               |           |     |
|     |           |            |                          |             |               |           |                | L                 |          |                |          |   | Erken Ödeme    | İskontosu Uygula Evet     |            |           |               |           |     |
|     |           |            |                          |             |               |           |                |                   |          |                |          |   | Ödeme Tarihi   | 9.04.201                  | Ð          |           |               |           | ~   |
|     |           |            |                          |             |               |           |                |                   |          |                |          |   | Vade Farkı     |                           | %          | - 5,00    |               | 4,        | 00  |
|     |           |            |                          |             |               |           |                |                   |          |                |          |   | Erken Ödeme    | İskontosu                 | %          | - 5,00    |               | 0,        | 00  |
|     |           |            |                          |             |               |           |                |                   |          |                |          |   | Toplam Tut     | ar                        |            |           |               | 103,0     | 00  |
|     |           |            |                          |             |               |           |                |                   |          |                |          |   | Kalan Tutar    |                           |            |           |               | 33,0      | 00  |
|     |           |            |                          |             |               |           |                |                   |          |                |          |   | Ödeme Tuta     | arı                       |            |           |               | 70,0      | 00  |
|     |           |            |                          |             |               |           |                |                   |          |                |          |   |                |                           |            |           |               |           |     |
| H   | İşler     | iler 🔻     |                          |             |               |           |                |                   |          |                |          |   |                |                           | 20e        | (\$7      | ্             | ×         |     |

Parola ile vade farkı oranı değiştirme yetkisi dışında belli bir kullanıcı grubundaki mağaza kullanıcılarına tam değişiklik yetkisi verilmek istenebilir. Bunun için "Fiş Yetkileri" programında "Ödeme" için "Min./Max. Vade Farkı Oranı Dışında Oran Girebilir" yetkisi eklendi. "Min./Max. Vade Farkı Oranı Dışında Oran Girebilir" yetkisi olan kullanıcı grubundaki mağaza kullanıcıları ödeme alırken süreç parametrelerindeki minimum/maximum vade farkı oranı kontrol edilmeden istedikleri oran ile vade farkı ödemesi alabileceklerdir. Bu kullanıcı grubundaki kullanıcı grubundaki nağaza kullanıcı biş yetkişi oran ile vade farkı ödemesi alabileceklerdir. Bu kullanıcı grubundaki kullanıcı grubundaki nağaza kullanıcı yatı baranı bara yetkişi oranı ile vade farkı ödemesi alabileceklerdir. Bu kullanıcı grubundaki kullanıcı grubundaki kullanıcı yatı baranı bara yatı yetkişi oranı yatı yetkişi oranı yatı yetkişi yetkişi oranı yatı yetkişi yetkişi oranı yatı yetkişi yetkişi yetki

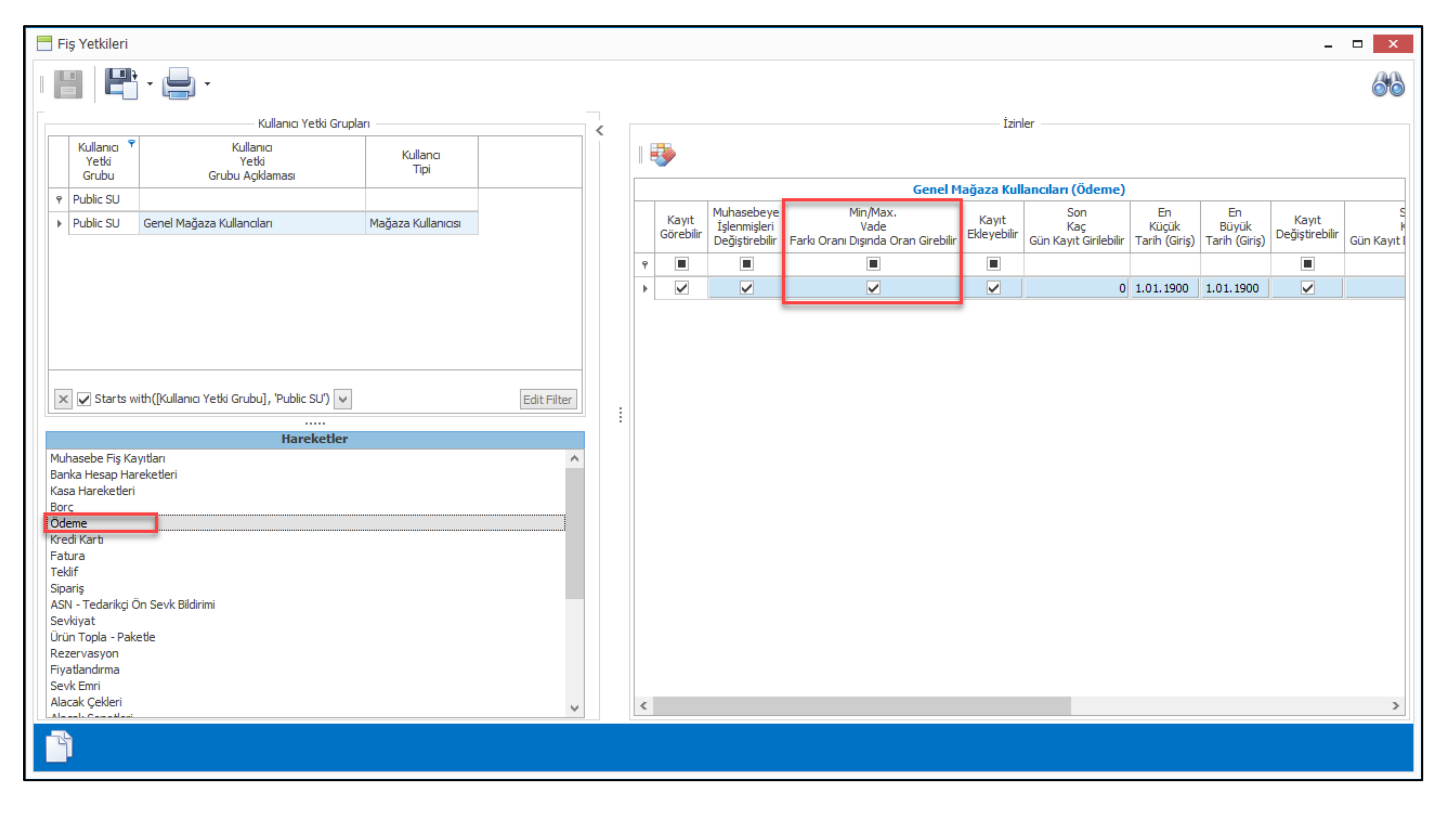

Taksitli perakende satış yapılan firmalarda ödeme planları ürün bazında veya fiş bazında belirlenmektedir.
 Ödeme planları belirlendikten sonra da bu ödeme planları için ürünlerin fiyatları tanımlanmakta ve Nebim V3 Pos' da satışlar gerçekleştirilmektedir.

Satış sırasında ödeme planının değiştirilmesi her ne kadar yetkiye bağlı olsa da bu yetki sadece azaltılması yönündedir. Ödeme planındaki vade sayısı arttırılamamaktadır. Fakat bazı durumlarda alışveriş yapan kişiye özel belirli kişilerin vade sayılarını arttırabilmesi istenebilmektedir.

Nebim V3 19.4.1 versiyonu ile firma sahibinin, mağaza müdürünün veya yetkili bir personelin istenilen ödeme planı için önceden belirlenen ek taksit adetlerine kadar taksit artışı yapabilmesi sağlandı.

Ödeme planı kartı üzerine "Ödem Planı Ek Taksit Yetkileri" girişi eklendi. Bu bölümden ilgili ödeme planı için hangi ek taksit sayılarının istenebileceği ve kaç ek taksit istendiğinde kimin hangi yöntem ile onaylayabileceği belirlenmektedir. Yetki metodu olarak SMS veya sabit belirlenen bir parola kullanılabilmektedir.

|   |                        | - Ödeme Planı               |            | - 🗆 🗙                  |                                |
|---|------------------------|-----------------------------|------------|------------------------|--------------------------------|
|   |                        | I 🔓 💾 🔛 🔀                   |            | 💾 · 🖨 · 🛛 🖓 ·          |                                |
|   |                        | Ödeme Planı 3T              |            |                        |                                |
|   |                        | 3 Taksit                    |            |                        |                                |
|   |                        |                             | Plan       |                        |                                |
|   | Ödeme Planı            | Ek Taksit Yetkileri         |            |                        | ×                              |
|   | •                      | •                           |            |                        | <b>=</b>                       |
|   |                        |                             | (3 Taksit) |                        |                                |
|   | Ek<br>Taksit<br>Sayısı | Yetki<br>Metodu             | Parola     | Bağlantı<br>Adı-Soyadı | SMS<br>Gönderilecek<br>Telefon |
| 9 |                        |                             |            |                        |                                |
|   | 2                      | SMS İle Doğrulama Yapılacak | *****      | Özgür Dener            |                                |
| * | 4                      | Parola Girliecek            |            |                        |                                |
|   |                        |                             |            |                        |                                |
|   |                        |                             |            |                        |                                |
|   |                        |                             |            |                        |                                |
|   |                        |                             |            |                        |                                |
|   |                        |                             |            |                        |                                |
|   |                        |                             |            |                        |                                |
|   |                        |                             |            |                        |                                |
|   |                        |                             |            |                        |                                |
|   |                        |                             |            |                        |                                |
|   |                        |                             |            |                        |                                |

Nebim V3 Pos' da Taksitli perakende satış fatura veya sipariş girişinde ödeme ekranında ilgili alışverişin vadeleri belirleniyor. Seçilen ödeme planlarına göre vade tarih ve sayıları program tarafından hesaplanıyor. Bu aşamada müşteri ek taksit istediği durumda İşlemler menüsüne eklenen "Ek Taksit İste" işlemi kullanılabilecektir.

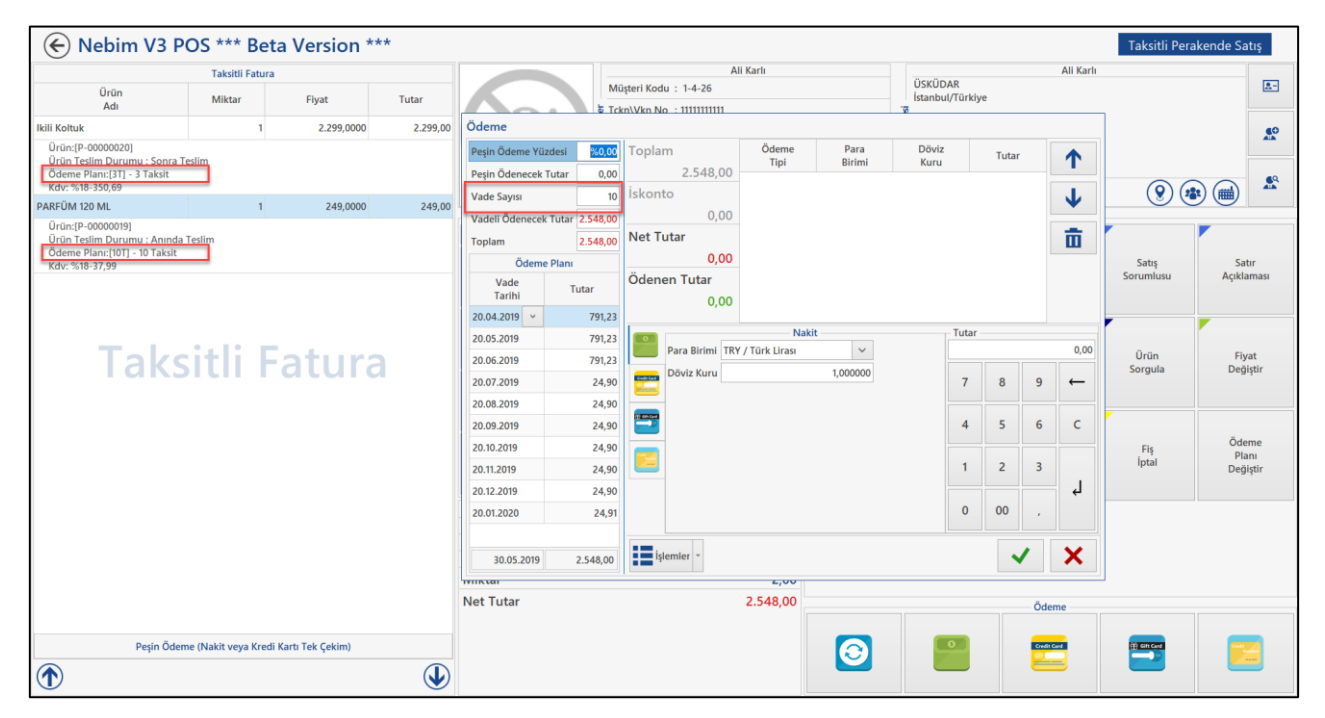

| Nebim V3 P                                                    | OS *** B          | eta Version *        | **       |                 |                |                         |                 |                |                    |                |      |        |                 | Taksitli Per | akende Sati     | iş        |
|---------------------------------------------------------------|-------------------|----------------------|----------|-----------------|----------------|-------------------------|-----------------|----------------|--------------------|----------------|------|--------|-----------------|--------------|-----------------|-----------|
|                                                               | Taksitli Fatu     | ura                  |          |                 |                | AI                      | i Karlı         |                |                    |                |      |        | Ali Karlı       |              |                 |           |
| Ürün                                                          | Miktar            | Fivat                | Tutar    |                 | Mi             | üşteri Kodu : 1-4-26    |                 |                | USKUD/<br>İstanbul | AR<br>/Türkiye | e    |        |                 |              |                 | 2-        |
| Adı                                                           |                   |                      |          |                 | के To          | kn\Vkn No : 11111111111 |                 |                | <u>.</u>           |                |      |        |                 | 1            |                 |           |
| Ikili Koltuk                                                  | 1                 | 1 2.299,0000         | 2.299,00 | Odeme           |                |                         |                 |                |                    |                |      |        |                 |              |                 |           |
| Ürün:[P-00000020]<br>Ürün Teslim Durumu : Sonra T             | eslim             |                      |          | Peşin Ödeme Yüz | desi %0,00     | Toplam                  | Ödeme           | Para<br>Birimi | Döviz              |                | Tuta | r      |                 |              |                 |           |
| Ödeme Planı:[3T] - 3 Taksit<br>Kdv: %18-350,69                |                   |                      |          | Peşin Ödenecek  | utar 0,00      | 2.548,00                | npi             | Unin           | Kuru               |                |      |        | -               |              |                 | <b>*</b>  |
| PARFÜM 120 ML                                                 | 1                 | 249,0000             | 249,00   | Vade Sayısı     | 10             | ISKONIO                 |                 |                |                    |                |      |        | $\mathbf{\Psi}$ |              |                 |           |
| Ürün:[P-00000019]                                             |                   |                      |          | Vadeli Ödenecek | Tutar 2.548,00 | 0,00                    |                 |                |                    |                |      |        | -               | -            |                 |           |
| Urün Teslim Durumu : Anında<br>Ödeme Planı: (10T) - 10 Taksit | Teslim            |                      |          | Toplam          | 2.548,00       | Net Tutar               |                 |                |                    |                |      |        | ш               |              |                 |           |
| Kdv: %18-37,99                                                |                   |                      |          | Ödeme           | Plani          | 0,00                    |                 |                |                    |                |      |        |                 | Satış        | Satur           | r<br>naci |
|                                                               |                   |                      |          | Vade<br>Tarihi  | Tutar          | Odenen Tutar            |                 |                |                    |                |      |        |                 | Sorumasa     | Aşınını         | ilasi     |
|                                                               |                   |                      |          | 20.04.2019 ¥    | 791.23         | 0,00                    |                 |                |                    |                |      |        |                 |              |                 |           |
|                                                               |                   |                      |          | 20.05.2019      | 791.23         |                         | Naki            | t              |                    | Tutar          |      |        |                 |              |                 |           |
| Take                                                          | ∙i+li I           | Catur                |          | 20.06.2019      | 791.23         | Para Birimi TRY         | ' / Türk Lirası | ~              |                    |                |      |        | 0,00            | Ürün         | Fiyat           | t         |
| ιακ                                                           |                   | Γαιμιά               |          | 20.07.2019      | 24.90          | Döviz Kuru              |                 | 1,000000       |                    | 7              | 8    | 9      | ←               | Sorgula      | Değişt          | tir       |
|                                                               |                   |                      |          | 20.08.2019      | 24.90          | İşlemler                |                 |                |                    |                |      |        |                 |              |                 |           |
|                                                               |                   |                      |          | 20.09.2019      | 24.90          | Tutarlı İskonto         |                 |                |                    | 4              | 5    | 6      | с               |              |                 |           |
|                                                               |                   |                      |          | 20.10.2019      | 24.90          |                         |                 | -              |                    |                |      |        |                 | Fis          | Ödem            | ne        |
|                                                               |                   |                      |          | 20.11.2019      | 24.90          | Yüzdeli İskonto         |                 | _              |                    | 1              | 2    | 3      |                 | İptal        | Plan<br>Değişt  | n<br>tir  |
|                                                               |                   |                      |          | 20.12.2019      | 24.90          | Ödeme Planını İli       | k Durumuna Geti | r              |                    |                |      |        | لم ا            |              |                 |           |
|                                                               |                   |                      |          | 20.01.2020      | 24,91          | Kullanıcılara Hesa      | ap Uyarıları    |                |                    | 0              | 00   |        |                 |              |                 |           |
|                                                               |                   |                      |          |                 |                | Fis Bilaisi             |                 | _              |                    |                |      |        |                 |              |                 |           |
|                                                               |                   |                      |          | 30.05.2019      | 2.548,00       | 1 Ek Taksit İste        |                 |                |                    |                |      |        | ×               |              |                 |           |
|                                                               |                   |                      |          | wiiktai         |                |                         | 2,00            |                |                    |                |      |        |                 | ]            |                 |           |
|                                                               |                   |                      |          | Net Tutar       |                |                         | 2.548,00        |                |                    |                |      | Öde    | me              |              |                 |           |
|                                                               |                   |                      |          |                 |                |                         |                 |                |                    |                |      | _      |                 | _            | _               |           |
| Peşin Öder                                                    | ne (Nakit veya Kr | edi Kartı Tek Çekim) |          |                 |                |                         |                 | 3              |                    |                |      | Credit | Card            | 1 Gitt Card  | Condit<br>Voted | -         |
|                                                               |                   |                      |          |                 |                |                         |                 |                |                    |                |      |        | _               |              |                 | -         |

Ek taksit iste denildiğinde fiş içerisinde birden fazla ödeme planı kullanıldı ise hangi ödeme planı için ek taksit istendiği seçilerek istenen taksit miktarı girilmektedir. İstenen ek taksit miktarına göre de kimin bu isteği onaylayacağı bulunup ilgili onay sistemi çalıştırılmaktadır.

Onay alındığı durumda ürünlerin fiyat değişmeden ilgili ödeme planına ait olanlar için ek taksitler uygulanmakta müşterinin alışverişinin vadeleri uzatılmış olmaktadır.

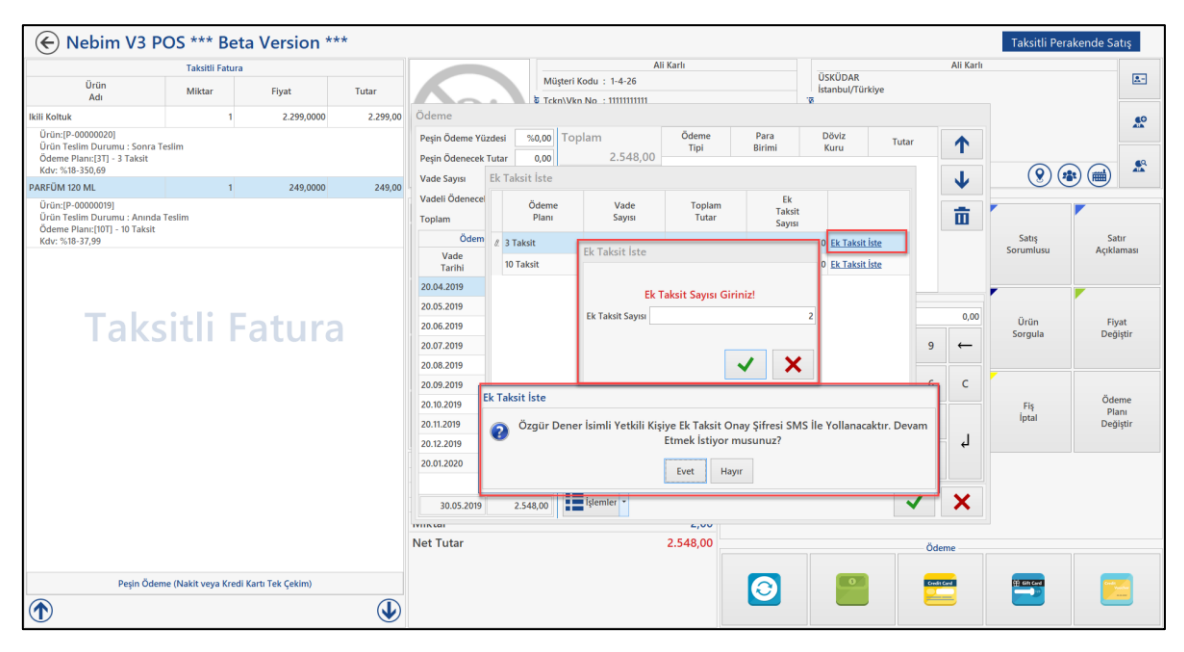

| 13:12                                                                                                   |                                                                                                    | <b>''' 🖢</b> |
|----------------------------------------------------------------------------------------------------|----------------------------------------------------------------------------------------------------|--------------|
| <                                                                                                    | TESTTRTL.>                                                                                                    |              |
|                                                                                                    | Mesaj<br>Bugün 13:12                                                                                                    |              |
| Özgür De<br>20.03.20<br>Avm mağ<br>olduğu 2<br>alışverişin<br>2299,00<br>planı için<br>Talep On<br>B002 | ener isimli müşterimiz<br>19 tarihinde Akasya<br>jazamızda yapmakta<br>548,00 tutarlı<br>ndeki 3 taksitli toplam<br>TL tutarındaki ödeme<br>ek 2 talep etmektedir.<br>ay kodunuz: <u>755757</u> |              |
|                                                                                                    |                                                                                                    |              |
| Ă                                                                                                    | Mesaj                                                                                                    | 1            |

 Taksitli perakende satış yapan firmalarda ödeme planları ürün bazında veya fiş bazında belirleniyor. İlgili ödeme planı içinde fiyatlar tanımlanıyor ve genel kullanımda vade sayısına göre fiyat belirleniyor.

Vadelere göre farklı fiyatlar belirlendiği için de vade sayılarının değiştirilmemesi ve kullanıcının ilgili ürün için hangi vade de ödeme yapılacak ise o vadeye uygun ödeme planı ile satışı tamamlaması beklenmektedir.

Bazı durumlarda indirim kampanyasında olduğu gibi satış arttırmak amacı ile belirli mağazalarda belirli ödeme planları için ek taksit uygulaması yapılabiliyor. Örnek verecek olursak 23/03/2019 – 24/03/2019 tarihleri arasında Akasya Mağazasında 10 taksit fiyatına 12 taksit ile alışveriş imkânı sunmak istenebiliyor.

Fiyat değişmemesi için kullanıcı yine 10 taksitli ödeme planını kullanmalı fakat bu ödeme planı ile 10 yerine 12 taksit yapması gerekmektedir.

Bu tanımlamanın ödeme planı bazında yapılması gerekmektedir. Bu nedenle ödeme planı kartı üzerine "Ödeme Planı Ek Taksit Kampanyası" özelliği eklendi. Buradan ilgili ödeme planı için hangi mağazada hangi tarih aralığında ek kaç taksit verileceği tanımlanabilmektedir.

İlgili ödeme planı için ek taksit tanımlandığında bu ödeme planı ile yapılan alışverişlerde vade hesaplamasında ek taksit sayısı da eklenerek vadeler bulunmaktadır.

| 🗮 Ödeme Planı                   |               |              |          |          |   |       | - | □ ×  |
|---------------------------------|---------------|--------------|----------|----------|---|-------|---|------|
|                                 |               |              |          |          | P | · 📄 · |   | 88 - |
| Ödeme Planı                     | 10T           |              |          |          |   |       |   |      |
| 10 Taksit                       |               |              |          |          |   |       |   |      |
|                                 |               |              | Plan —   |          |   |       |   |      |
| 🗌 Kredi Kartından Taksitli Ödem | e İçin        |              |          |          |   |       |   |      |
| Peşinat Yüzdesi                 |               | (            | D        |          |   |       |   |      |
| Vade Sayısı                     |               | 1            | D        |          |   |       |   |      |
|                                 |               | İlk Taksit B | Başlama  | Tarihi – |   |       |   |      |
| Valor Tarihi Hesaplama Formülü  |               |              |          |          |   |       |   | ~    |
| Vade Tarihi                     | 1.01.1900     |              | 1        |          |   |       |   |      |
| Kullanım Dışı                   |               |              |          |          |   |       |   |      |
|                                 |               |              |          |          |   |       |   |      |
|                                 |               |              |          |          |   |       |   |      |
|                                 |               |              |          |          |   |       |   |      |
| Ödeme Pl                        | anı Ek Taksit | Kampar       | iyası (( | trl+3)   |   |       |   |      |

|    | Ödeme Planı Ek Taksit Kampanyası   |                        |                     |                 |  |  |  |  |  |  |  |
|----|------------------------------------|------------------------|---------------------|-----------------|--|--|--|--|--|--|--|
|    | 💾 · 🚍 ·                            |                        |                     |                 |  |  |  |  |  |  |  |
|    | (10 Taksit)                        |                        |                     |                 |  |  |  |  |  |  |  |
|    | Mağaza<br>Kodu                     | Ek<br>Taksit<br>Sayısı | Başlangıç<br>Tarihi | Bitiş<br>Tarihi |  |  |  |  |  |  |  |
| ٩  |                                    |                        |                     |                 |  |  |  |  |  |  |  |
|    | Akasya Avm Mağazası                | 2                      | 18.03.2019          | 18.03.2019      |  |  |  |  |  |  |  |
|    | Beşiktaş Meydan Mağazası (Taksitli | 3                      | 18.03.2019          | 20.03.2019      |  |  |  |  |  |  |  |
| д. | ×                                  |                        |                     |                 |  |  |  |  |  |  |  |
|    |                                    |                        |                     |                 |  |  |  |  |  |  |  |

| Baş | lık Açıklam                                | a                   |              |                    |         |                |                                |                  |                |        |                            |                                            |    |           |  |
|-----|--------------------------------------------|---------------------|--------------|--------------------|---------|----------------|--------------------------------|------------------|----------------|--------|----------------------------|--------------------------------------------|----|-----------|--|
|     |                                            | Anah                | tar —        |                    |         |                |                                | Ge               | çerlilik —     |        |                            |                                            | Pa | ra Birimi |  |
| Fiy | at Listesi Ref. I                          | Numarası 1          | -16          |                    | ⊧ ··· + | Geç            | Geçerlilik Tarihi 18.03.2019 🗸 |                  |                | $\sim$ | 🗸 Tutarlara Vergi Dahildir |                                            |    |           |  |
| Sat | Satis Fivat Grubu Taksitli Perakende Satis |                     |              |                    |         |                | Geçerlilik S                   | aati             | 00:            | 00     |                            | Satır Bazında Farklı Para Birimi Girilecek |    |           |  |
| Fiv | at Listesi Tipi                            |                     | 1            |                    |         |                |                                |                  | Döküman Para B | irimi  | TRY                        | $\sim$                                     |    |           |  |
| Fiy | Fivat Listesi Tarihi 18.03.2019 V 00:00    |                     |              |                    |         |                |                                |                  |                |        |                            |                                            |    |           |  |
|     |                                            |                     |              |                    |         | 1              |                                |                  |                |        |                            |                                            |    |           |  |
| Sat | rlar                                       |                     |              |                    |         |                |                                |                  |                |        |                            |                                            |    |           |  |
|     |                                            |                     | Madde        | 2                  |         |                | Ödeme                          | F                | iyat           |        | D                          | iğer                                       |    |           |  |
|     | Madde<br>Kodu                              | Madde<br>Açıklaması | Renk<br>Kodu | Renk<br>Açıklaması | Beden   | Birim<br>Cinsi | Ödeme<br>Planı                 | Geçerli<br>Fiyat | Fiyat          |        | S<br>Açık                  | Gatır<br>daması                            |    |           |  |
| 1   | P-00000020                                 | Ikili Koltuk        |              |                    |         | Adet           |                                |                  | 1.899,00       | )      |                            |                                            |    |           |  |
| 2   | P-00000020                                 | Ikili Koltuk        |              |                    |         | Adet           | 10T                            |                  | 2.899,00       | )      |                            |                                            |    |           |  |
| 3   | P-00000020                                 | Ikili Koltuk        |              |                    |         | Adet           | 12T                            |                  | 3.099,00       | )      |                            |                                            |    |           |  |
| 4   | P-00000020                                 | Ikili Koltuk        |              |                    |         | Adet           | 3T                             |                  | 2.299,00       | )      |                            |                                            |    |           |  |
|     |                                            |                     |              |                    |         |                |                                |                  |                |        |                            |                                            |    |           |  |
|     |                                            |                     |              |                    |         |                |                                |                  |                |        |                            |                                            |    |           |  |
|     |                                            |                     |              |                    |         |                |                                |                  |                |        |                            |                                            |    |           |  |
|     |                                            |                     |              |                    |         |                |                                |                  |                |        |                            |                                            |    |           |  |
|     |                                            |                     |              |                    |         |                |                                |                  |                |        |                            |                                            |    |           |  |
|     |                                            |                     |              |                    |         |                |                                |                  |                |        |                            |                                            |    |           |  |
|     |                                            |                     |              |                    |         |                |                                |                  |                |        |                            |                                            |    |           |  |
|     |                                            |                     |              |                    |         |                |                                |                  |                |        |                            |                                            |    |           |  |
|     |                                            |                     |              |                    |         |                |                                |                  |                |        |                            |                                            |    |           |  |

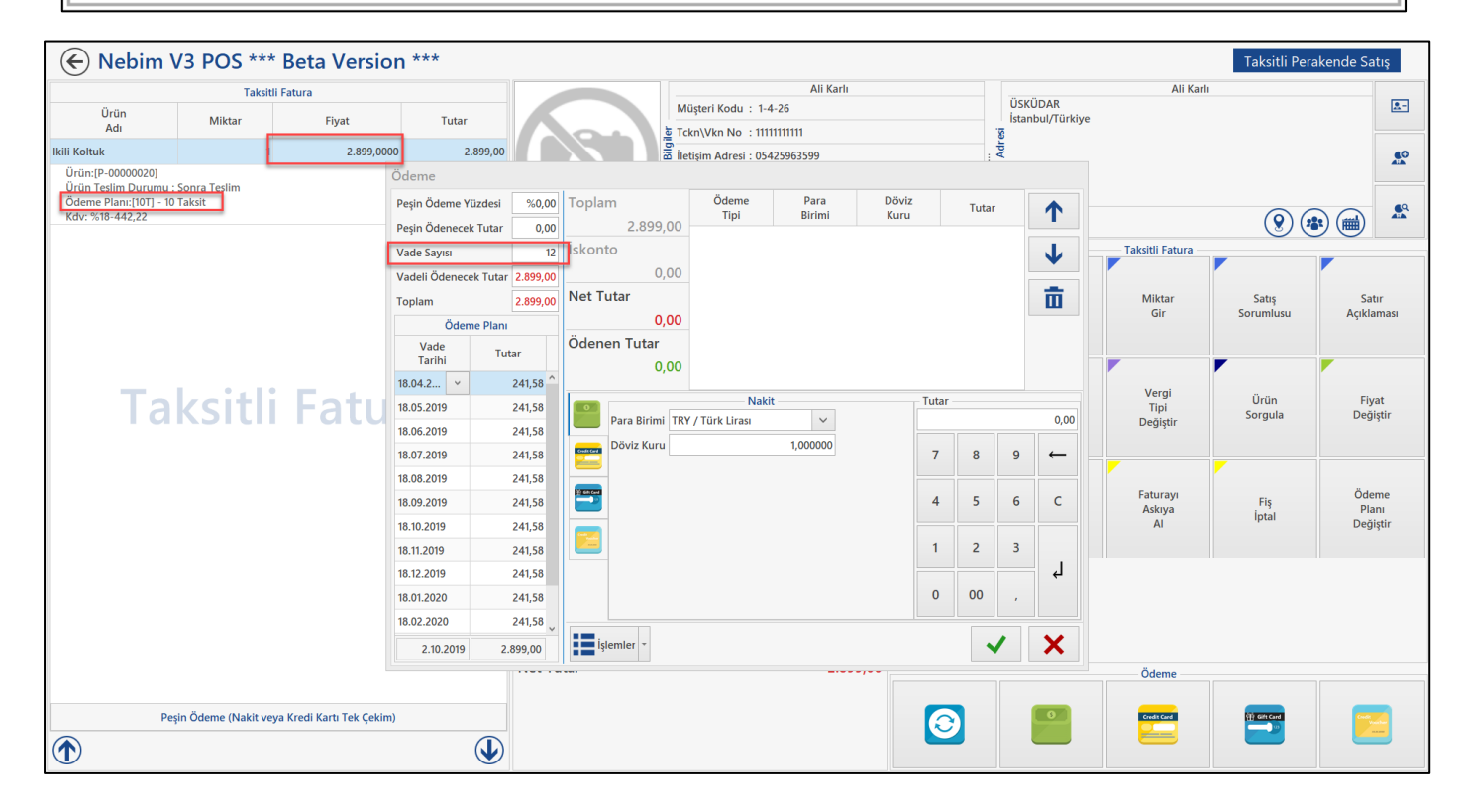

 Taksitli satış sipariş süreci ile başlayan satış işlemlerinde fatura kesildikten sonra belli nedenler ile ürün iade edilmek istendiğinde irsaliye ile iade edilen ürün için depya giriş fişi düzenlenirken eğer fatura oluşturuldu ise kullanıcı uyarı mesajı çıkartılmakta idi. Burada çıkan kullanıcı mesajına evet cevabı ile devam edilerse iade irsaliyesi oluşturulmaktaydı. Bu işlem tamamem kullanıcı kararına bağlı olarak ilerlemekteydi.

Faturalanmış bir taksitli sipariş işlemine ait iade irsaliyesi oluşturulmasını engelleyebilmek için süreç parametrelerine "Faturalanmış Siparişler İçin İade İrsaliyesi Oluşturulamasın" seçeneği eklendi. Bu parametre işaretlendiği ise faturalanmış bir siparişe istinaden iade irsaliye oluşturulması engellendi.

| 🚍 Alım, Satım, Sevkiyat Süreç Parametreleri                                  |                                                                                                    | _ 🗆 🗙           |
|------------------------------------------------------------------------------|----------------------------------------------------------------------------------------------------|-----------------|
|                                                                              |                                                                                                    |                 |
|                                                                              |                                                                                                    |                 |
| Süreçler Taksitli Perakende Satış                                            |                                                                                                    | Sürec Akısı     |
| İslem Özellikleri İskonto Parasal İslem Tipleri Stok İslem Tipleri Finans İs | slem Tipleri Sürec Akıs Kuralı                                                                                                    |                 |
| Fiste Gecerli Madde Tipleri                                                  | Fisteki Varsayılan Madde Tipi                                                                                                    | And include the |
| ✓ Ürün                                                                       | Ülrün                                                                                                    | Barne           |
| Malzeme                                                                      | Malzeme                                                                                                    |                 |
| ✓ Masraf                                                                     | Masraf                                                                                                    | 1               |
| Servis                                                                       | ⊖ Servis                                                                                                    | TU              |
|                                                                              | 0.00.00                                                                                                    | chelos          |
| Filtre                                                                       |                                                                                                    |                 |
| İptal / İade İşlemlerinde Parola Kullanılsın                                 | A     A     A | 1               |
| İptal / İade İşlemlerinde Parola Kullanılsın                                 |                                                                                                    | In many         |
| Fiş İptal İşleminde Parola Kullanılacak                                      |                                                                                                    | nine -          |
| Satır İptal İşlemlerinde Parola Kullanılacak                                 |                                                                                                    | 0 0             |
| Ürün Değişim İşlemlerinde Parola Kullanılacak                                |                                                                                                    | 1               |
| İade İşlemlerinde Parola Kullanılacak                                        |                                                                                                    | -               |
| İptal İşlemlerinde Parola Kullanılacak                                       |                                                                                                    |                 |
| İptal Parolası Mağaza Yetkilisine SMS İle Gönderilsin                        |                                                                                                    |                 |
| Sabit İptal Parolası Kullanılacak                                            |                                                                                                    |                 |
| İptal Parolası *                                                             |                                                                                                    | 1               |
| Taksit Ödemesinde Kullanırı Liyarıları Ayrı Pencerede Listelensin            |                                                                                                    | - Pa            |
| Faturalanmış Siparişler İçin İade İrsaliyesi Oluşturulamasın                 |                                                                                                    |                 |
| E-Fatura Düzenlendiğinde E-Faturaları Kontrol Et ve Gönder Programı Açılsın  |                                                                                                    | 0.00            |
| E-Arşiv Faturaları Müşteriye Bildirim Seçenekleri                            |                                                                                                    | 1               |
| Fatura E-Mail Olarak Gönderilsin Seçeneği Görüntülensin                      |                                                                                                    | Mac             |
| Fatura E-Mail Olarak Gönderilsin Seçili                                      |                                                                                                    | LUNY IN Asse    |
| Fatura E-Mail Olarak Gönderilsin Zorunlu                                     |                                                                                                    |                 |
| Fatura SMS Olarak Gönderilsin Seçeneği Görüntülensin                         |                                                                                                    |                 |
| Fatura SMS Olarak Gönderilsin Seçili                                         |                                                                                                    |                 |
| Fatura SMS Olarak Gönderilsin Zorunlu                                        | <b>v</b>                                                                                                    |                 |

| 📑 İrs        | aliye İadesi - Taksi                                                 | itli Perakende Satış |              |                    |       |         |          |                       | _                           | □ ×              |  |  |
|--------------|----------------------------------------------------------------------|----------------------|--------------|--------------------|-------|---------|----------|-----------------------|-----------------------------|------------------|--|--|
|              | 8 H · X                                                              |                      |              | -                  | •     |         | <b>(</b> |                       | - {ç                        | <b>= 66</b>      |  |  |
| Başl         | k Satırlar Ürür                                                      | n Ağacı              |              |                    |       |         |          |                       |                             |                  |  |  |
| Madde Miktar |                                                                      |                      |              |                    |       |         |          |                       |                             |                  |  |  |
|              | Madde<br>Kodu                                                        | Madde<br>Açıklaması  | Renk<br>Kodu | Renk<br>Açıklaması | Beden | Uzunluk | Miktar   | Birim<br>Cinsi<br>(1) | Sipariş<br>Ref.<br>Numarası | Teslim<br>Tarihi |  |  |
| 9            |                                                                      |                      |              |                    |       |         |          |                       |                             |                  |  |  |
| I            | DS110000055                                                          | T-SHIRT SPIDER MAN.  | 002          | HAKİ               | L     |         | 1        | AD                    | 1-RI-2 ···                  | 20.03.2019       |  |  |
|              | Mesaj<br>Faturalanmış Siparişler İçin İade İrsaliyesi Oluşturulamaz! |                      |              |                    |       |         |          |                       |                             |                  |  |  |
|              |                                                                      |                      |              |                    |       |         | 0,0000   |                       |                             |                  |  |  |
| <            |                                                                      |                      |              |                    |       |         |          |                       |                             | >                |  |  |

• Servis taleplerinin durumlarını müşteriye bildirebilmek için kullanılan "Servis Talep Formu Durum Bildir" programına ürünün bulunduğu lokasyon bilgileri eklendi.

| Nebim                     | V3 POS-Debug *                         | ** Beta Vers                 | ion ***                          |                                     |                              | Destek Talep Formu Durum Bildir |  |  |  |  |  |  |
|---------------------------|----------------------------------------|------------------------------|----------------------------------|-------------------------------------|------------------------------|---------------------------------|--|--|--|--|--|--|
| Destek Tale               | p Formu \ Destek Talep Form            | nu Durum Bildir              |                                  |                                     |                              |                                 |  |  |  |  |  |  |
| Destek Form Numarası      | 1-1027                                 | ۹ >                          |                                  |                                     |                              |                                 |  |  |  |  |  |  |
| Müşteri                   | 1-4-3022-19                            |                              | Chur Ding                        |                                     |                              |                                 |  |  |  |  |  |  |
| Ürün                      | DS1100000055                           |                              | T-SHIRT SPIDER MAN.              |                                     |                              |                                 |  |  |  |  |  |  |
| Destek Tipi               | Tadilat (Değişiklik)                   |                              |                                  |                                     |                              |                                 |  |  |  |  |  |  |
| Öncelik                   | Düşük                                  |                              |                                  |                                     | L <del>s</del>               |                                 |  |  |  |  |  |  |
| Onay Durumu               |                                        |                              |                                  |                                     |                              |                                 |  |  |  |  |  |  |
| Ofis Adı                  | Merkez Ofis                            |                              |                                  |                                     |                              |                                 |  |  |  |  |  |  |
| Mağaza Adı                |                                        |                              |                                  |                                     |                              |                                 |  |  |  |  |  |  |
| Destek Talep Durumu       | Destek Talep Formu                     |                              |                                  |                                     |                              |                                 |  |  |  |  |  |  |
|                           | İşlem<br>Təribi                        |                              | İşlem                            | Destek<br>Durum                     | Ofis                         | Mağaza                          |  |  |  |  |  |  |
|                           | Tallin                                 |                              | Saau                             | Kodu                                | 7501                         |                                 |  |  |  |  |  |  |
| 8.04.2019                 |                                        | 16:48:00                     |                                  | Teslim Alındı                       | Akmerkez 3001 - Mağaza Ofisi | Akmerkez Mağazası               |  |  |  |  |  |  |
| 8.04.2019                 |                                        | 16:51:00                     |                                  | Depolar Arasında Transfer Edildi    | Akmerkez 3001 - Mağaza Ofisi | Akmerkez Mağazası               |  |  |  |  |  |  |
| 8.04.2019                 |                                        | 16:53:00                     |                                  | Depolar Arasında Transfer Onaylandı | Merkez Ofis                  |                                 |  |  |  |  |  |  |
| 8.04.2019                 |                                        | 16:53:00                     |                                  | Servise Gönderildi                  | Merkez Ofis                  |                                 |  |  |  |  |  |  |
|                           |                                        |                              |                                  |                                     |                              |                                 |  |  |  |  |  |  |
|                           |                                        |                              |                                  |                                     |                              | <b>a</b> ×                      |  |  |  |  |  |  |
| Mağaza: Akmerkez Mağazası | POS Terminal No: 1 Kasiyer: 3001 Yetki | ili CashRegister: Default De | vice (Varsayılan) Kurumsal Sürüm | Versiyon Uyumsuz !!!                |                              | × 16:51                         |  |  |  |  |  |  |
| • P 💻 (                   | e 💿 🔤 🗐 📈                              | <u>8</u> <u>V3</u> <u>V3</u> |                                  |                                     |                              | Nebim ERP ^ 📾 🖅 여× 8.04.2019 🖣  |  |  |  |  |  |  |
| 📒 Destek                  | Talep Formu Duru                       | m Bildir                     |                                  |                                     |                              | - 🗆 X                           |  |  |  |  |  |  |
|                           | -<br>                                  |                              |                                  |                                     |                              |                                 |  |  |  |  |  |  |
|                           |                                        |                              |                                  |                                     |                              |                                 |  |  |  |  |  |  |

| "  |                               |                 |                |          |                             |                     |                       |               |                        |                |
|----|-------------------------------|-----------------|----------------|----------|-----------------------------|---------------------|-----------------------|---------------|------------------------|----------------|
| 1  | Destek Form Numarası 1-1027   |                 |                |          |                             |                     |                       |               |                        |                |
| 1  | Tale                          | p Tarihi        |                |          | 8.04.2019 ¥ 16:48           | 3                   |                       |               |                        |                |
| F  | Perakende Müşteri 1-4-3022-19 |                 |                |          |                             |                     | and the second second |               |                        |                |
| 1  | Ürün Kodu DS110000055         |                 |                |          |                             |                     | T-SHIRT SPIDER MAN.   |               |                        |                |
|    | Dest                          | ek Talep Fo     | rmu Onay       | Durumu   | Hiçbiri                     |                     | _                     |               |                        |                |
|    | Ofis                          | Adı             |                |          | Merkez Ofis                 |                     |                       |               |                        |                |
| 1  | Чаğ                           | aza Adı         |                |          |                             |                     |                       |               |                        |                |
| I٢ | Ge                            | nel Sati        | rlar           |          |                             |                     | -                     |               |                        |                |
|    |                               | İşlem<br>Tarihi | İşlem<br>Saati |          | Destek<br>Durum<br>Kodu     | Satır<br>Açıklaması | Ofis<br>Adı           | Mağaza<br>Adı | Depo<br>Adı            | Değiştirilemez |
|    | ۴                             |                 |                |          |                             |                     |                       |               |                        |                |
|    | Þ                             | 8.04.2019       | 16:48          | Teslim A | Alındı                      |                     | Akmerkez 3001 - Mağaz | Akmerkez Mağ  | 3001 - Mağaza Deposu   | <b>&gt;</b>    |
|    |                               | 8.04.2019       | 16:51          | Depolar  | Arasında Transfer Edildi    |                     | Akmerkez 3001 - Mağaz | Akmerkez Mağ  | 3001 - Mağaza Deposu   | <b>&gt;</b>    |
|    |                               | 8.04.2019       | 16:53          | Depolar  | Arasında Transfer Onaylandı |                     | Merkez Ofis           |               | Merkez Ofis Tadilat De | <b>&gt;</b>    |
|    |                               | 8.04.2019       | 16:53          | Servise  | Gönderildi                  |                     | Merkez Ofis           |               | Merkez Ofis Deposu     | <b>&gt;</b>    |
|    | *                             |                 |                |          |                             |                     |                       |               |                        |                |
|    |                               |                 |                |          |                             |                     |                       |               |                        |                |
|    |                               |                 |                |          |                             |                     |                       |               |                        |                |

 Müşteri ilişkileri yönetiminde en önemli konu doğru müşteri verilerinin saklanmasıdır. Doğru veriler saklanıyor ise müşteri ilişkilerinde, onlarla kurulan iletişim ve ilgi alanlarına göre hazırlanan kampanyalar ile doğru kitlelelere ulaşılabilme oranı artacaktır. Günümüz şartlarında müşteriden doğru veriyi almak ve bu veriyi tekilleştirilmiş olarak saklamak en zor konulardan birisidir. Aynı kişiye ait farklı müşteri kartları bulunmakta, her kartta ilgili kişiye ait farklı bir veri saklanmaktadır.

Nebim V3 'te "Aynı Müşteri İçin Birden Fazla Açılmış Kartları Birleştir" programı ile tekilleştirme işlemi yapılabilmektedir. Verilen sınırlamaya göre listelenen müşteriler gruplandırılarak, her grup tek bir müşteri kartına aktarılabilmektedir. Ana kayıt olarak kullanılacak müşteri kullanıcı tarafından tek tek belirlenebileceği gibi sistem tarafından otomatik olarak da belirlenebilmektedir.

Otomatik birleştirme işleminde ana müşteri belirleme seçeneklerine KVKK onay tarihi eklendi. Son KVKK onayı alınmış müşteri kartı aktif olarak kullanılır durumda olduğu için bu kart ana kayıt kabul edilerek, aynı bilgilere sahip diğer kartlardaki veriler ve karta ait hareketler aktarılmaktadır, diğer kartlar silinmektedir.

| ଝ Aynı Müşteri İçin Birden Fazla Açılmış Kartları Birleştir                                                                                                    |                                                                                                    |                                         |              | x |
|----------------------------------------------------------------------------------------------------|----------------------------------------------------------------------------------------------------|-----------------------------------------|--------------|---|
|                                                                                                    |                                                                                                    |                                         |              |   |
| Seçenekler    Birleştirme İşlemi Toplu Olarak Yapılsın  Ana Kayıt Seçenekleri  Oluşturulma Tarihi  See Alerverig Tarihi  Kart Bileşenleri de Birleştirilsin  Tanıma Kartı Tipi Aktivasyon Durum Kodu | Adi Soyadi TC Kimlik No Doğum Tarihi I İletişim Şekli Kodu I İletişim Şekli Kodu I İletişim Şekli Kodu I Ülke Kodu Bölge/Eyalet Kodu I İlçe Kodu I İlçe Kodu | Özel Cep Telefonu<br>Adres<br>Ev Adresi |              |   |
|                                                                                                    |                                                                                                    |                                         |              |   |
|                                                                                                    |                                                                                                    | [                                       | Next > Kapat |   |

Nebim V3 19.4 versisyonu ile müşteri verilerinin birleştirme işleminin belirlenen zamanlarda servis olarak çalıştırılabilmesi için "V3Service.MergeDuplicateRetailCustomers" servisi eklendi. Müşteri tekilleştirme işlemi, seçilen gruplama parametrelerine ve filitre ile belirlenen zamanlarda çalıştırılabilecektir. Böylece yoğun iş saatlerinde tekilleştirme yapmak yerine akşam saatlerinde servis kullanılarak işlem gerçekleştirilebilir.

| 🗏 Birleştirme Ayarları                           |                                         | ×                 |
|--------------------------------------------------|-----------------------------------------|-------------------|
| - 📑 💾 🗙                                          |                                         |                   |
| Veritabanı Adı NebimV3Test01                     |                                         |                   |
| Görev Adı Ad-Soyad-GSM-İl Değerlerine Göre Birle | ştirme                                  |                   |
| Zamanlama Adı 1                                  |                                         |                   |
| Kullanım Dışı                                    |                                         |                   |
| Seçenekler                                       |                                         | Gruplar           |
| Ana Kayıt Seçenekleri                            | ✓ Adı                                   |                   |
| Olusturulma Tarihi                               | ✓ Soyadı                                |                   |
|                                                  | TC Kimlik No                            |                   |
|                                                  | Doğum Tarihi                            |                   |
| Son Alışveriş Tarihi                             | <ul> <li>Iletişim Şekli Kodu</li> </ul> | Ozel Cep Telefonu |
|                                                  | Iletişim Şekli Kodu                     | ~                 |
| Kişisel Veri Saklama Onay Tarihi (Son)           |                                         | Adres             |
|                                                  | Adres Tipi                              | Ev Adresi 🗸 🗸     |
| ✓ Kart Bileşenleri de Birleştirilsin             | Ülke Kodu                               |                   |
| Tanıma Kartı Tipi Filtrelensin                   | Bölge/Eyalet Kodu                       |                   |
|                                                  | ✓ Il Kodu                               |                   |
| Aktivasyon Durum Kodu                            | Ilçe Kodu                               |                   |
| Sorgu Adı                                        |                                         |                   |
|                                                  |                                         |                   |
|                                                  |                                         |                   |
|                                                  |                                         |                   |
| V3 Sorgu                                         |                                         |                   |
|                                                  |                                         |                   |
|                                                  |                                         |                   |
|                                                  |                                         |                   |
| Filtre Adı test_c 🗸                              |                                         |                   |
|                                                  |                                         |                   |
|                                                  |                                         |                   |

Müşteri tekilleştirme , birleştirilecek müşteri adedine bağlı olarak uzun sürebilmektedir. Zamanlama seçimi ile işlemin başlama zamanı seçilebilmekte fakat servisin durdurulabilmesi mümkün değildi. Belirlenen zamanda servisin durdurulması için "Servis Ayarları" listesine servis çalışma zaman aralığı seçenegi eklendi.

| V3 Perakende Müşter | i Birleştirme Servis Ayarları |                     |                 |              | - 🗆 🗙 |
|---------------------|-------------------------------|---------------------|-----------------|--------------|-------|
| I 🔓 🗙 🚞             | 🕄 🚞 🗏 · 😥                     |                     |                 |              |       |
| Veritabanı<br>Adı   | Görev<br>Adı                  | Zamanlama Zamanlama | Kullanım Filtre | Sorgu<br>Adı |       |
| 9                   | 🗏 Servis Çalışma Zaman Ara    | alığı               | ×               |              |       |
| ▶ NebimV3Test01 Ad- |                               |                     | :.c             | V3Query      |       |
|                     | Veritabanı Adı NebimV3Test01  |                     |                 |              |       |
|                     | Başlangıç Saati 20:00         |                     | \$              |              |       |
|                     | Bitiş Saati 23:59             |                     | 0               |              |       |
|                     |                               |                     |                 |              |       |
|                     |                               |                     |                 |              |       |
|                     |                               |                     |                 |              |       |
|                     |                               |                     |                 |              |       |
|                     |                               |                     |                 |              |       |
|                     |                               |                     |                 |              |       |

 Taksitli perakende satış yapılan yerlerde ürün bazında ödeme planı kullanılıyor ise ve ödeme ekranında taksitlere müdahale edilebiliyor. Ürün taksit sayıları farklı olduğunda ve taksit sayısı düşürüldüğü durumda daha az taksitli bir ödeme planına sahip bir ürünün taksit sayısı arttırılabilmekteydi. Örnek verecek olursak 3 taksit ile bir bilgisayar ve 12 taksit ile bir koltuk takımı satıldığı durumda ödeme ekranında taksit sayısı 12 olarak geliyor. Burada taksit sayısı kasiyer tarafından 5 yapıldığı durumda 3 taksitli satışı yapılan bilgisayar ürünü de 5 taksit ile yani satılmaması gereken bir taksit sayısı ile satılmış oluyordu.

Bunun önüne geçebilmek amacıyla Alım, Satım, Sevkiyat Süreç Parametrelerine "Taksit Sayısı Azalttığında Girilen Değerden Az Olan Ödeme Planı Var ise İzin Verilmesin" parametresi eklendi. Bu parametre işaretlendiğinde bu senaryoda kasiyerin taksit sayısını azalttığında maksimum 3 yapabilmesi sağlandı.

| 🗮 Alım, Satım, Sevkiyat Süreç Parametreleri                                    |              |                               | - 🗆 X              |
|--------------------------------------------------------------------------------|--------------|-------------------------------|--------------------|
|                                                                                |              |                               |                    |
|                                                                                |              |                               |                    |
| Süreçler Taksitli Perakende Satış 🗸 🗸                                          |              |                               | Sürec Akısı        |
| İşlem Özellikleri İşkonto Parasal İşlem Tipleri Stok İşlem Tipleri Finan       | ns İslem T   | īpleri Sürec Akıs Kuralı      |                    |
| Fişte Geçerli Madde Tipleri                                                    | -            | Fişteki Varsayılan Madde Tipi | Analyticity        |
| ✓ Ürün                                                                         |              | Ürün                          | Barn               |
| Malzeme                                                                        |              | Malzeme                       |                    |
| Masrat<br>Servis                                                               |              | ○ Masraf                      | 1                  |
|                                                                                |              | ○ Servis                      | TU.                |
|                                                                                |              |                               | skeit              |
| Filtre                                                                         |              |                               |                    |
| Fışı Kaydettikten Sonra Muhasebe Fışını Aç                                     |              | ^                             | 1                  |
| Aynı Hesaplı Satırlar Birleşsin                                                |              |                               | In many            |
| Aynı İskonto Hesapları Birleşsin                                               |              |                               | Part -             |
| İskontolar Ayrı Hesapta Tutulacak                                              |              |                               |                    |
| İade İşlemlerinde İskontolar Ayrı Hesapta Tutulacak                            |              |                               |                    |
| Muhasebe İşlem Tipi Kullanılacak                                               |              |                               | 1                  |
| Muhasebe İşlem Tipi Girmesi Zorunlu                                            |              |                               |                    |
| Muhasebe İşlem Tipi                                                            |              |                               |                    |
| Ödeme Planı                                                                    |              |                               | 20000000C          |
| Ödeme Planı                                                                    |              |                               | 1                  |
| Ödeme Planı Ürün Bazında                                                       | $\checkmark$ |                               |                    |
| Ürünlerin Ödeme Planı Bazında Fiyatları Olması Zorunlu                         | $\checkmark$ |                               |                    |
| Valor Tarihi Hesaplama Formülü Kullan                                          | $\checkmark$ |                               | - 0,-              |
| Valor Tarihi Hesaplama Formülü                                                 |              |                               |                    |
| Taksit Sayısı Azaltığında Girilen Değerden Az Olan Ödeme Planı Var ise İzin Ve | er 🗸         |                               | 1                  |
| Satış                                                                          |              |                               | NVSCI<br>Seta yest |
| Kefil Girilmesi Zorunlu                                                        |              |                               | Same Inc.          |
| İstihbarat Anketi Kullanılacak                                                 | $\checkmark$ |                               |                    |
| İstihbarat Anketi Onayı                                                        |              |                               |                    |
| İstihbarat Anketi Onayı Zorunludur                                             | ~            |                               |                    |
|                                                                                | -            | ×                             |                    |

| Oright<br>All       Mittair       Fight       Tutar         Will Koltuk       1       3.999.0000       3.999.000       3.999.000       3.999.000       3.999.000       3.999.000       3.999.000       3.999.000       3.999.000       3.999.000       3.999.000       3.999.000       3.999.000       3.999.000       3.999.000       3.999.000       3.999.000       3.999.000       3.999.000       3.999.000       3.999.000       3.999.000       3.999.000       3.999.000       3.999.000       3.999.000       3.999.000       3.999.000       3.999.000       3.999.000       3.999.000       3.999.000       3.999.000       4.999.000       4.990.0000       1.000.000       1.000.000       1.000.000       1.000.000       1.000.000       1.000.000       1.000.000       1.000.000       1.000.000       1.000.000       1.000.000       1.000.000       1.000.000       1.000.000       1.000.000       1.000.000       1.000.000       1.000.000       1.000.000       1.000.000       1.000.000       1.000.000       1.000.000       1.000.000       1.000.000       1.000.000       1.000.000       1.000.000       1.000.000       1.000.000       1.000.000       1.000.000       1.000.000       1.000.000       1.000.000       1.000.000       1.000.000       1.000.000       1.000.000       1.000.00                                                                                                    |                                 |                      | No. As To             | Ali            | i Karlı     |           |
|----------------------------------------------------------------------------------------------------|---------------------------------|----------------------|-----------------------|----------------|-------------|-----------|
| Adi       Image: Catrix Van Document       Image: Catrix Van Document       Image: Catrix Van Docute       Image: Catrix Van Docume                                                                                                    | at Tutar                        | /SKUDAR<br>stanbul/T | İstanbul/Tü           | rkiye          |             | l.        |
| ili koluk 1 3.999.00 3.999.00 Election Adresi : 0542**3599 2<br>Unin Federo Dournu: Song Talin<br>Coderne Bair(1): 12 Takisi<br>Toriuf Potococci<br>Unin Federo Color<br>Toriuf Potococci<br>Unin Federo Color<br>Toriuf Potococci<br>Toriuf Potococci<br>Toriuf Potocci<br>Toriuf Potococci<br>Toriuf Potocci<br>Potococci<br>Toriuf                                                                                                    |                                 |                      | Irei                  |                |             |           |
| Under Pasien (1271 - 12 Takit)<br>Coderne Pasien (1271 - 12 Takit)<br>Coderne Tutar<br>Coderne Tutar<br>Coderne Tuta                                                                                                    | .999,0000 3.999,00              |                      | Ac                    |                |             | 3         |
| Odeme Plane(YT) - 12 Takit<br>Tork - 158 50000       1       23.0       Pein Odeme Vadeal \$0.000       Toplarm       Odeme Plane       Para       Dokiz       Tutar       Image: Comparison of the plane of the plane of the                                                                                                    | Ödeme                           |                      |                       |                |             |           |
| Nov Set Molecole<br>Transmission<br>Transmission<br>Depin Defenecek Tutar 0,00<br>27,998,00<br>Vade Sayus<br>Comer Plant(1) - 3 Takit<br>Comer Plant(1) - 3 Takit                                                                                                    | Peşin Ödeme Yüzdesi %0,00 Topla | 1                    | 1                     |                |             | 00        |
| Understein Landers volgen understein Service Vade Sayses S<br>Under Pland Understein Service Vade Sayses S<br>Vade Vade Vade Vade Vade Vade Vade Vade                                                                                                    | Peşin Ödenecek Tutar 0,00       |                      |                       |                | ()          |           |
| Under Plant Tarkit       Vadel Ödencek Tutar 27.998       0,00       Net Tutar       0,00         Vadel Ödencek Tutar 27.998       Net Tutar       0,00       Odence Plant       Miktar       Sortumbus         Vadel Ödencek Tutar 27.998       Net Tutar       0,00       Odence Plant       Image: Sortumbus       Miktar       Sortumbus         Vadel Ödencek Tutar 27.998       Net Tutar       0,00       Odence Plant       Image: Sortumbus       Miktar       Sortumbus         Vadel Ödencek Tutar 27.998       Net Tutar       0,00       Odence Plant       Image: Sortumbus       Miktar       Sortumbus         Vadel Ödence Vantar 27.998       Net Tutar       0,00       Odence Plant       Image: Sortumbus       Miktar       Sortumbus         Vadel Ödence Vantar 27.998       Net Tutar       0,00       Image: Sortumbus       Image: Sortumbus <td< td=""><td>Vade Sayısı 5 Skor</td><th>J</th><td>1</td><td>Taksitli Fatur</td><td>ira 📂</td><td>-</td></td<>                                                                                                    | Vade Sayısı 5 Skor              | J                    | 1                     | Taksitli Fatur | ira 📂       | -         |
| Jame       Z7980       Vet Tutar       0,00       Mitar       Satag         Odeme Plan       0,00       Odeme Tutar       0,00       Odeme Tutar       0,00       Vergi       Orin         No.82.019       8.332.29       0.02019       3.332.59       0.02019       3.332.59       0.000       7       8       9       Vergi       Orin         No.2020       3.332.59       0.02019       3.332.59       0.02019       3.332.59       0.02019       3.332.59       0.02020       3.332.59       0.000       Futurary       Ai       Fig       Degigtir       Sorgula         No.20200       3.332.59       0.02020       3.332.59       0.02020       3.332.59       0.000        Fig       Jup       Fig       Jup       Jup                                                                                                    | Vadeli Ödenecek Tutar 27.998    | -                    |                       | - 1            |             |           |
| Odeme Plan       0,00         Vade       vatar         No52.       6.332,29         No62019       6.332,29         No72019       6.332,29         No72019       333,25         No122019       333,25         No122019       333,25         No122019       333,25         No122019       333,25         No122019       333,25         No122020       333,25         No122020       333,25         No122020       333,25         No122020       333,25         No122020       333,25         No122020       333,25         No122020       333,25         No122020       333,25         No122020       333,25         No122020       333,25         No122020       333,25         No122020       333,25         No122020       333,25         No122020       1       2         No122020       1       2         No122020       1       2         No122020       1       2         No122020       1       2         No122020       1         No122020                                                                                                    | Toplam 27.998 Net 1             | ū                    | 亩                     | Miktar         | Satış       | Satır     |
| Vidia       Tutar         1052.0       8.332.92         1052.0       8.332.92         1052.0       8.332.92         1052.0       8.332.92         1052.0       8.332.92         1052.0       8.332.92         1052.0       8.332.92         1052.0       333.25         1052.0       333.25         1052.0       333.25         1052.0       333.25         1052.0       333.25         1052.0       333.25         1052.0       333.25         1052.0       333.25         1052.0       333.25         1052.0       333.25         1052.0       333.25         1052.0       333.25         1052.0       333.25         1052.0       333.25         1052.0       333.25         1052.0       27.996.0                                                                                                    | Ödeme Planı                     |                      |                       | Gir            | Sorumlusu   | Açıklamas |
| Tarkii Isanii       Joar         0052       0052         10052       0052         10052       0052         10052       0052         10052       0052         10052       0052         10052       0052         10052       0052         10052       0052         10052       0052         10052.019       0052         10052.019       0052         10052.019       0052         10052.019       0052         10052.019       0052         10052.019       0052.019         10052.019       0052.019         10052.019       0052.019         10052.019       0052.019         10052.019       0052.019         10052.019       0052.019         10052.019       0052.019         10052.019       0052.019         10052.019       0052.019         10052.019       0052.019         10052.019       0052.019         10052.019       0052.019         10052.019       0052.019         10052.019       0052.019         1                                                                                                    | Vade Tutar Öder                 |                      |                       |                |             |           |
| 1       2       333,25         100.82,019       333,25         100.82,019       333,25         100.82,019       333,25         100.82,019       333,25         100.82,019       333,25         100.82,019       333,25         100.82,019       333,25         100.82,019       333,25         100.82,019       333,25         100.82,019       333,25         100.82,019       333,25         100.82,019       333,25         100.82,019       333,25         100.82,019       333,25         100.82,019       333,25         100.82,020       333,25         100.82,020       333,25         100.82,020       333,25         100.82,020       333,25         100.82,020       333,25         100.82,020       333,25         100.82,020       333,25         100.82,020       333,25         100.82,020       333,25         100.82,020       333,25         100.82,020       333,25         100.82,020       333,25         100.82,020       333,25         100.82,020       333,25         <                                                                                                    | Tarihi                          |                      |                       |                |             |           |
| Image: Non-accepting the second second se                                                                                                    | 10.05.2 • 8.332,92              |                      |                       | Vergi          | Ûrûn        | Eluat     |
| 10.07.2019 8.312.52<br>10.08.2019 333.25<br>10.12.2019 333.25<br>10.12.2019 333.25<br>10.12.2019 333.25<br>10.12.2019 333.25<br>10.12.2019 333.25<br>10.12.2019 333.25<br>10.22.020 333.25<br>10.02.2020 333.25<br>10.02.2020 333.25<br>10.02.2020 333.25<br>10.02.2020 333.25<br>10.02.2020 333.25<br>10.02.2020 333.25<br>10.02.2020 333.25<br>10.02.2019 Z7.998.00<br>Z7.998.00<br>Z7 | 10.06.2019 8.332,92             | (                    | 0,0                   | 0 Deăistir     | Sorgula     | Değiştir  |
| 10.06.2019       333.25         10.06.2019       333.25         10.06.2019       333.25         10.12.2019       333.25         10.02.2020       333.25         10.02.2020       333.25         10.02.2020       333.25         10.02.2020       333.25         10.02.2020       333.25         10.02.2020       333.25         10.02.2020       333.25         10.02.2020       333.25         10.02.2020       333.25         10.02.2020       333.25         10.02.2020       333.25         10.02.2020       333.25         10.02.2020       333.25         10.02.2020       333.25         10.02.2020       333.25         10.02.2020       333.25         10.02.2020       333.25         10.02.2020       333.25         10.02.2020       333.25         10.02.2020       333.25         10.02.2020       333.25         10.02.2020       333.25         10.02.2020       30.25         10.02.2020       30.25         10.02.2020       30.25         10.02.2020       30.25         10.02.202                                                                                                    | 10.07.2019 8.332,92             |                      |                       | -              |             |           |
| 10.09.2019       333.25         10.01.2019       333.25         10.12.2019       333.25         10.02.2020       333.25         10.02.2020       333.25         10.02.2020       333.25         10.02.2020       333.25         10.02.2020       333.25         10.02.2020       333.25         10.02.2020       333.25         10.02.2020       333.25         10.02.2020       333.25         10.02.2020       333.25         10.02.2020       333.25         10.02.2020       333.25         10.02.2020       333.25         10.02.2020       333.25         10.02.2020       333.25         10.02.2020       333.25         10.02.2020       333.25         10.02.2020       333.25         10.02.2020       333.25         10.02.0020       332.25         10.02.0020       30.25         10.02.0020       30.25         10.02.0020       30.25         10.02.0020       30.25         10.02.0020       30.25         10.02.0020       30.25         10.02.0020       30.25         10.02.0020 </td <td>10.08.2019 333,25</td> <th>÷ €</th> <td>9 ←</td> <td></td> <td></td> <td></td>                                                                                                    | 10.08.2019 333,25               | ÷ €                  | 9 ←                   |                |             |           |
| 10.02.019 333.25<br>10.12.019 333.25<br>10.12.019 333.25<br>10.02.0200 333.25<br>10.02.2020 333.25<br>10.03.2020 333.25<br>10.03.2020 33.25<br>10.03.2020 33.25<br>10.03.2020 33.                                                                                                    | 10.09.2019 333,25               |                      |                       | Esturana       |             | Ödama     |
| 10.11.2019 333.25<br>10.12.2019 3333.25<br>10.02.2020 333.25<br>10.02.2020 333.25<br>10.03.2020 333.25<br>25.06.2019 27.998.00<br>27.998.00<br>Come                                                                                                    | 10.10.2019 333,25               | 5 (                  | 6 C                   | Askiya         | Fiş         | Plani     |
| 10.12.2019 333.25<br>10.01.2020 333.25<br>10.02.2020 333.25<br>29.06.2019 27.996,00                                                                                                    | 10.11.2019 333,25               |                      |                       | IA             | .,,         | Değiştir  |
| 10.01.2020 333.25<br>10.02.2020 333.25<br>10.03.2020 333.25<br>29.06.2019 27.998,00                                                                                                    | 10.12.2019 333,25               | 3                    | 3                     |                |             |           |
| 10.02.2020 333,25<br>10.03.2020 333,25<br>29.06,2019 27,990,00                                                                                                    | 10.01.2020 333,25               | +                    | لې                    |                |             |           |
| 10.03.2020 333,25<br>29.06.2019 27.998,00 E http://www.area.com/area.com/area.co                                                                                                    | 10.02.2020 333,25               |                      |                       |                |             |           |
| 29.06.2019 27.998.00 E Istemier - V X                                                                                                    | 10.03.2020 333,25               |                      | 16                    |                |             |           |
| Ödeme                                                                                                    | 29.06.2019 27.998,00            | ×                    | <ul> <li>X</li> </ul> |                |             |           |
|                                                                                                    |                                 |                      |                       | Ödeme          |             |           |
|                                                                                                    |                                 |                      |                       |                |             |           |
| Peşin Ödeme (Nakit veya Kredi Kartu Tek Çekim)                                                                                                    | ekim)                           |                      |                       | Credit Card    | 10 Off Cart |           |

Copyright © 2019 Nebim Neyir Bilgisayar Sanayii ve Hizmetleri A.S.

 Nebim V3 18.10.1 versiyonu ile birlikte perakende, taksitli perakende ve perakende sonra teslim satışlar için araç yükleme ve boşaltma fişleri eklenmişti. Perakende satış sevkiyat planı işlemlerinin bir parçası olan araç yükleme fişinde düzenlenen irsaliye parçalanamayacağı için irsaliye seçerek irsaliye yüklemesi yapılabiliyordu.

İrsaliye araca yüklenirken irsaliye içerisindeki ürünlerin barkod okutularak kontrollü olarak yüklenebilmesi için Perakende Satış Araç Yükleme Fişi' ne "İrsaliye İçeriği Okutarak Gir" programı eklendi.

Bu program ile araca yüklenecek irsaliyeler seçildikten sonra ürünlerin okutulması beklenmekte ve eksik veya fazla ürün okutulduğunda kullanıcıyı uyarması sağlanmaktadır.

|      | Perakende S     | Satış Araç Y            | ükleme Fişi   |                    |                   |   |                      |                       | - 🗆 🗙               |                     |        |                    |
|------|-----------------|-------------------------|---------------|--------------------|-------------------|---|----------------------|-----------------------|---------------------|---------------------|--------|--------------------|
| [    |                 | - X                     | -             |                    |                   |   |                      |                       | <b>= 66</b>         |                     |        |                    |
| Ba   | aşlık Satırla   | ar -                    |               |                    |                   |   |                      |                       |                     |                     |        |                    |
|      | Fiş N           | umarası                 |               |                    |                   |   |                      | Fiş Bilgi             | isi                 |                     |        |                    |
|      | İrs<br>R<br>Nur | aliye<br>lef.<br>marası | Süreç<br>Kodu | İrsaliye<br>Tarihi | Sevkiyat<br>Saati | H | Cari<br>Esap<br>Fipi | Cari<br>Hesap<br>Kodu | Ca<br>Hes<br>Agikla |                     |        |                    |
| 📑 İr | saliye İçeriğ   | i Okutarak              | Gir           |                    |                   |   |                      |                       |                     |                     |        | ×                  |
|      |                 |                         |               |                    |                   |   |                      |                       |                     |                     |        |                    |
|      |                 |                         |               | Fiş Bilgisi        |                   |   |                      |                       |                     |                     | İçerik |                    |
| İrsa | liye Ref. Num   | arası 📵                 |               |                    |                   |   | >                    | Ba                    | rkod                | -                   |        | Barkodu Çıkart     |
|      |                 |                         |               |                    |                   |   |                      | Mi                    | ktar                |                     | 1      |                    |
|      |                 |                         |               |                    |                   |   |                      | I                     |                     | Madde<br>Açıklaması | Miktar | Okutulan<br>Miktar |
| 9    |                 |                         |               |                    |                   |   |                      | 9                     |                     |                     |        |                    |
| -    |                 |                         |               |                    |                   |   |                      | •                     | Ikili Koltuk        |                     | 1      | 0                  |
| -    |                 |                         |               |                    |                   |   |                      |                       | Ürün:P-0000         | 00020               |        |                    |
|      |                 |                         |               |                    |                   |   |                      |                       | Urüp:P-0000         | 0001                | 1      | 1                  |
|      |                 |                         |               |                    |                   |   |                      |                       | [001 - GRÍ] -       | - 34                |        |                    |
|      |                 |                         |               |                    |                   |   |                      |                       | Ikili Koltuk        |                     | 1      | 0                  |
|      |                 |                         |               |                    |                   |   |                      |                       | Urün:P-0000         | 00020               | 1      | 0                  |
|      |                 |                         |               |                    |                   |   |                      |                       | Ürün:P-0000         | 0020                | 1      | 0                  |
|      |                 |                         |               |                    |                   |   |                      |                       | orann oodd          |                     |        |                    |
|      |                 |                         |               |                    |                   |   |                      |                       |                     |                     |        |                    |
|      |                 |                         |               |                    |                   |   |                      |                       |                     |                     |        |                    |
|      |                 |                         |               |                    |                   |   |                      |                       |                     |                     |        |                    |
|      |                 |                         |               |                    |                   |   |                      |                       |                     |                     | 1/4    |                    |
| 144  | Kayıt 4 / 4     | ► ₩ - <                 |               |                    |                   |   | >                    |                       |                     |                     |        |                    |

 İndirim kampanyaları hem satış işlemlerinde hem de ürün değişim işlemlerinde düzenlenen yeni satış faturalarında geçerli olmakta ve perakende müşteri için avantajlı olan kampanyalar otomatik olarak çalışmaktadır.

Ürün değişim işlemlerinde indirim kampanyalarının çalışması istenmediği durumda mağaza parametrelerinde "Ürün Değiştirmede Kampanyaları Kapat" seçeneği kullanılmaktaydı.

Ürün değişim işlemlerinde istenilen kampanyaların kapatılması istenilen kampanyaların ise çalışabilmesi istendiği durumlar olduğu için indirim kampanyası tanımlarına "Ürün Değişim İşlemlerinde Çalışmasın" seçeneği eklendi. Mağaza parametrelerinden tüm kampanyaları ürün değişim işlemlerinde kampanyaları kapatmak yerine bu seçenek ile sadece istenen kampanyaların kapatılabilmesi sağlanmış oldu.

| 📑 İndirim Kampanyası          |                                 |                |            |       | _ D ×                                                                |
|-------------------------------|---------------------------------|----------------|------------|-------|----------------------------------------------------------------------|
| I                             |                                 |                |            |       |                                                                      |
| Kazanım Aşamas                | sı Kuralları                    |                |            |       |                                                                      |
| 🗙 💾 - 🚍                       | •                               |                |            |       |                                                                      |
| Kampanya Kodu                 | 2AL 10DE                        | 2 al 1         | öde kar    | npa   | ipanyasi                                                             |
| Zaman Periyodu                | Her zaman Gecerli               |                | ~          | Ka    | Kampanya Aşaması Kazanım Aşaması Kuralları 🗸                         |
| Tutar Kuralı                  | %100                            |                | ~          |       |                                                                      |
| Müşt                          | eri                             | Filtreler Li   | ste Filtre | eleri | eri Sadakat Yönetimi Diğer                                           |
| Müşteri Dogrulama ile Birlik  | kte Geçerlidir<br>te Geçerlidir | Müşteri        |            | F     | Filtre Filtrelenebilir Kolonlar                                      |
| Müşterinin Doğum Gününd       | le Geçerlidir                   | Pozisyon       |            | 4     | Adı 🗸 🔛 🔀 😵 🚱                                                        |
| Müşterinin Evlilik Gününde    | Geçerlidir                      | in the s       |            | ſ     | And O                                                                |
| Diğer Kampanyalar ile         | Birlikte Uygulanabilir          | Kredi Karti    |            |       | [Perakende Müşteri Kodu] Begins with <enter a="" value=""> ③</enter> |
| Anında İndirim Kampanyal      | arı ile                         | Kazandıran Üı  | rünler     |       |                                                                      |
| Duan Kampanyalari ile         | ile                             | Kullanılacak Ü | rünler     |       |                                                                      |
| Ödeme Yöntemine Göre İr       | ndirim Kampanyaları ile         |                |            |       |                                                                      |
| Öder                          | ne                              | Ödeme Planı    |            |       |                                                                      |
| Geçerli Ödeme Türleri         | >                               | Ödeme Aracı    |            |       |                                                                      |
| Geçerli Taksitler             | ×                               |                |            |       |                                                                      |
| Maksimum Vade Sayısı          | 0                               |                |            |       |                                                                      |
| Yalnızca Bir Kez Uygulansın   | 1                               |                |            |       |                                                                      |
| 🗌 Ürün Değişim İşlemlerinde ( | Çalışmasın                      |                |            |       |                                                                      |
|                               |                                 |                |            |       |                                                                      |
|                               |                                 |                |            |       |                                                                      |
|                               |                                 |                |            |       |                                                                      |
|                               |                                 |                |            |       | Finish Cancel                                                        |
| L                             |                                 |                |            |       |                                                                      |

• Hediye Kartı Oluşturma Sihirbazı programına oluşan hediye kartlarının satışından sonra ne kadar süre geçerli olacağının girilebilmesi amacı ile "Geçerlilik Süresi" alanı eklendi.

| Hediye Kartı Oluşturma                                   | Sihirbazı                 |                                               |            | x            |
|----------------------------------------------------------|---------------------------|-----------------------------------------------|------------|--------------|
| $\bigcirc$                                               |                           |                                               |            |              |
| Hediye Kartı                                             |                           |                                               |            |              |
| Yeni     Dosyadan Yükle     Hediye Kartlarını Excel Dosy | rasından Al               |                                               |            |              |
| Ürün Kodu                                                |                           | •••                                           |            |              |
| Seri Numa                                                | arasi                     | Para Birimi                                   | TRY        | $\checkmark$ |
| Barkod                                                   | Manuel                    | Tutar                                         |            | 0            |
| Barkod Tipi                                              | ×                         | 🗌 Tutar Satış Sırasında Girilecek             |            |              |
| Sabit Bölüm                                              |                           | Minimum Satış Tutarı                          | 0,0        | 0 🗘          |
| Baslangic Numarasi                                       | 0                         | Maksimum Satış Tutarı                         | 0,0        | 0 🗘          |
| Bitis Numarası                                           | 0                         | Girilen Değerin Katları Şeklinde Satılabilsin |            | 0 🗘          |
| Hedive Kartı Savısı                                      | 0                         | Tek Kullanımlık                               |            |              |
|                                                          |                           | iade Alınamaz                                 |            |              |
|                                                          |                           | Toplam                                        |            | 0            |
|                                                          |                           | Geçerlilik Tarihi                             | 14.03.2019 | $\sim$       |
|                                                          |                           | Son Geçerlilik Tarihi                         | 31.12.2050 | $\sim$       |
|                                                          |                           | Geçerlilik Süresi                             |            | 0 0          |
|                                                          |                           | Satışı Yapıldı                                |            | _            |
|                                                          |                           |                                               |            |              |
| Oluşan Hedive Kartları İcin S                            | evkiyat Fişi Olusturulsun |                                               |            |              |
|                                                          |                           |                                               |            |              |
|                                                          |                           |                                               |            |              |
|                                                          |                           | Nex                                           | t > Kapat  |              |
|                                                          |                           |                                               |            |              |

Nebim V3 Pos' da perakende sipariş ve fatura hareketleri giriliyor. Girilen bu işlemler ile birlikte kasa kayıtları oluşuyor. Akşamları yapılan kasa kontrollerinde veya daha sonra yapılan muhasebe kontrollerinde hatalı olarak görülen ödeme kayıtlarının düzeltilmesi gerekmektedir. Bu işlemlerin ödeme kayıtlarını düzeltmek için "Hatalı Girilmiş Ödeme Kayıtlarını Düzelt – Yeniden Düzenle" programı kullanılmaktadır. Bu program ile hatalı olarak girilmiş olan tüm ödeme kayıtları düzenlenip yeni ödeme kayıtları oluşturulabilmektedir.

Nebim V3 Pos' da girilen bir ödeme kaydı farklı para birimi ile alındı ise ve para üzeri de farklı para birimi ile verildi ise daha sonra kasa sayımında olması gereken paralar bulunamayabiliyordu. Ödeme kayıtlarını düzelt programında da fazla para girişi yapılıp para üstü kayıtları girilemiyordu.

Nebim V3 19.4.1 versiyonu ile birlikte Hatalı Girilmiş Ödeme Kayıtlarını Düzelt – Yeniden Düzenle programında farklı para birimi ile ödeme kayıtlarının girilmesi ve fazla ödeme girildiğinde de para üstü girişinin yapılabilmesi sağlandı.

| 믐 Hatalı Girilmiş Öd    | eme      | Kayıtların            | ıı Düzelt -        | Yenider                | n Düzenle                 |                               |                           |                         |                  |                         |                       |              |              |                 |                         |                        | - 🗆 🗙 |
|-------------------------|----------|-----------------------|--------------------|------------------------|---------------------------|-------------------------------|---------------------------|-------------------------|------------------|-------------------------|-----------------------|--------------|--------------|-----------------|-------------------------|------------------------|-------|
| I 🗟 💾 🗙                 | 6        |                       |                    |                        |                           | • 📄 • [                       |                           |                         |                  |                         |                       |              |              |                 |                         |                        |       |
| Peşin Satış Faturası    |          |                       |                    |                        |                           |                               |                           |                         | Fiş Bilç         | gisi                    |                       |              |              |                 |                         |                        |       |
| Servis Faturası         | Ma       | ğaza<br>S Terminali   | Akasya             | a Avm                  |                           |                               |                           |                         | ¥                | to the day              |                       |              |              | Müşteri —       |                         |                        |       |
| Pagin Cata Sinarigi     | Fiş      | Numarasi              | 1<br>1-R-7-        | 16005                  |                           |                               |                           |                         | ✓ Muş            | teri Kodu<br>teri Firma | : 1-4-<br>Adi : Ece I | 4<br>DEMİR   |              |                 |                         |                        |       |
|                         | Bel      | ge Numaras            | a                  |                        |                           |                               |                           |                         |                  |                         |                       |              |              |                 |                         |                        |       |
| Taksitli Satış Faturası | F        |                       |                    |                        |                           |                               |                           |                         | Öden             | ne                      |                       |              |              |                 |                         |                        |       |
| Taksitli Satış Siparişi | Ne<br>Öd | t Tutar<br>enen Tutar | : 149,2<br>: 544,9 | 5 TRY(Tür<br>0 TRY(Tür | k Lirası)<br>k Lirası)    |                               |                           |                         |                  |                         |                       |              |              |                 |                         |                        |       |
| Taksit Ödemesi          | Par      | a Üstü                | : 395,6            | 5 TRY(Tür              | k Lirası)                 |                               |                           |                         |                  | _                       |                       |              |              |                 |                         |                        |       |
|                         |          | Ödeme<br>Tipi         | Ödeme<br>Aracı     | Kredi<br>Kartı<br>Tipi | Kredi<br>Kart<br>Numarası | Kredi<br>Kartı<br>Vade Sayısı | İşlem<br>Yapılan<br>Banka | Kart<br>Sahibi<br>Banka | Seri<br>Numarası | Para<br>Birimi          | Döviz<br>Kuru         | Tutar<br>(D) | Tutar<br>(Y) | Çek<br>Numarası | Banka<br>Hesabi<br>Kodu | Banka<br>Hesabi<br>Adi |       |
|                         | ٩        |                       |                    |                        |                           |                               |                           |                         |                  |                         |                       |              |              |                 |                         |                        |       |
|                         |          | Nakit                 |                    |                        |                           | 0                             |                           |                         |                  | USD                     | 5,4490                | 100,00       | 544,90       |                 |                         |                        |       |
|                         | ŀ        |                       |                    |                        | 📑 Para                    | Üstü                          |                           |                         |                  |                         |                       |              |              | ×               |                         |                        |       |
|                         |          |                       |                    |                        |                           |                               |                           |                         |                  |                         |                       |              |              | _               |                         |                        |       |
|                         |          |                       |                    |                        |                           |                               |                           |                         |                  |                         |                       |              |              | k→ł             |                         |                        |       |
|                         |          |                       |                    |                        | Para Üs                   | <b>tü</b> : 395,65 TR         | Y                         |                         |                  |                         |                       |              |              |                 |                         |                        |       |
|                         |          |                       |                    |                        | Par                       | a Döviz<br>mi Kuru            | Tutar<br>(D)              | Tutar<br>(Y)            |                  |                         |                       |              |              |                 |                         |                        |       |
|                         |          |                       |                    |                        | 9                         |                               |                           |                         | _                |                         |                       |              |              |                 |                         |                        |       |
|                         |          |                       |                    |                        | EUR                       | 6,214                         | 50,00                     | 310,                    | 72               |                         |                       |              |              |                 |                         |                        |       |
|                         |          |                       |                    |                        | TRY                       | 1.000                         | 10,00                     | 54,<br>30.              | 49<br>44         |                         |                       |              |              |                 |                         |                        |       |
|                         |          |                       |                    |                        | 0.                        | v                             |                           | ,                       |                  |                         |                       |              |              |                 |                         |                        |       |
|                         |          |                       |                    |                        |                           |                               |                           |                         |                  |                         |                       |              |              |                 |                         |                        |       |
|                         |          |                       |                    |                        |                           |                               |                           |                         | _                |                         |                       |              |              |                 |                         |                        |       |
|                         |          |                       |                    |                        |                           | Тор                           | lam Tutai                 | 395,6                   | 55               |                         |                       |              |              |                 |                         |                        |       |
|                         |          |                       |                    |                        | L                         |                               |                           |                         |                  |                         |                       |              |              |                 |                         |                        |       |
|                         |          |                       |                    |                        |                           |                               |                           |                         |                  |                         |                       | 100,00       | 544,90       |                 |                         |                        |       |
|                         |          |                       |                    |                        |                           |                               |                           |                         |                  |                         |                       |              |              |                 |                         |                        |       |

• Hediye kartları oluşturulup çalışılan firmalara kurumsal satış olarak satılabilmektedir. Daha sonra bu kartları satın alan firma kendi personellerine vermekte ve bu kartlar ile alışveriş yapabilmektedirler.

Kurumsal satış yapılan hediye kartlarına daha sonra aylık veya yıllık dönemlerde toplu olarak yeniden yükleme yapmak gerekebilmektedir. Bu ihtiyacı karşılayabilmek amacı ile "Excel Dosyasında Kurumsal Hediye Kartı Yüklemelerini Al" programı eklendi.

Excel dosyasında girilen seri numaralı hediye kartlarına yine dosya içerisindeki tutarlar kadar yükleme işlemi gerçekleştirmektedir.

| V3 🚺 - Font 👵 -                                              | Excel Dosyasından Kurumsal Hediye Kartı Yüklemelerini Al - Nebim VJ ERP *** Beta Version *** - Excel Dosyasından Kurumsal Hediye Kartı Yüklemelerini Al | I – 8 × |
|--------------------------------------------------------------|----------------------------------------------------------------------------------------------------|---------|
| Genel Yönetim Elistra Programlar                             |                                                                                                    |         |
| Na                                                           |                                                                                                    |         |
| Sabş & Pazarlama 🤇                                           |                                                                                                    |         |
| Satg 8.Pazarlama Kodlamalari                                 |                                                                                                    |         |
| 🕨 🥁 Sabş Kanal Hiyeranşisi                                   |                                                                                                    |         |
| Nüşteri Adayları                                             |                                                                                                    |         |
| Piyatlandrma                                                 |                                                                                                    |         |
| 🛪 🪞 Hediye Karb                                              |                                                                                                    |         |
| 🝓 Drün - Hediye Kartı                                        | 😤 Excel Dosvasindan Kurumsal Hedive Karti Yüklemelerini Al 💦 🗖 💌                                                                                        |         |
| 🛄 Hedye Karb                                                 |                                                                                                    |         |
| 🍇 Hediye Karb Oluşturma Shirbazi                             | (f)                                                                                                    |         |
| indya Yach Eab ran                                           | •                                                                                                    |         |
| and Excel Dosyasından Kurumsal Hediye Kartı Yüklemelerini Al |                                                                                                    |         |
| Pedye Kartan Listea                                          |                                                                                                    |         |
| Hediye Karb / Kredi Çeki Bistresi                            |                                                                                                    |         |
| Indrim Kampanyalari                                          |                                                                                                    |         |
| Indrim Çekleri ve Puanları                                   | Seri Yullenecek                                                                                                    |         |
| Müşterlere Duyurular                                         | Nullei dui 1008                                                                                                    |         |
| Cro Hedefleri                                                |                                                                                                    |         |
| > 🤤 Teláfler                                                 | > 2750775003451 200                                                                                                    |         |
| 🕨 🧱 Toptan Satigar                                           | 2760275003468 200                                                                                                    |         |
| Toptan Satglar - Global Blue                                 |                                                                                                    |         |
| Konsmye Sevkler                                              | 2/30//3004/5 200                                                                                                    |         |
| Konsinye Satşlar                                             | 2790779003482 200                                                                                                    |         |
| <ul> <li>Bayl baggan</li> </ul>                              | 2750775003499 200                                                                                                    |         |
| <ul> <li>Mastarbats</li> </ul>                               |                                                                                                    |         |
| <ul> <li>Kaponar</li> <li>Crail Dependent</li> </ul>         |                                                                                                    |         |
| Ceb Reportal                                                 |                                                                                                    |         |
|                                                              |                                                                                                    |         |
|                                                              |                                                                                                    |         |
|                                                              |                                                                                                    |         |
| Denim Menüm                                                  |                                                                                                    |         |
|                                                              |                                                                                                    |         |
|                                                              |                                                                                                    |         |
| Genel Muhasebe                                               |                                                                                                    |         |
| -                                                            |                                                                                                    |         |
|                                                              |                                                                                                    |         |
| hnansman Tonetmi                                             |                                                                                                    |         |
|                                                              | Beri > Kapat                                                                                                    |         |
| 😤 Satin Alma                                                 |                                                                                                    |         |
| <b>~</b>                                                     |                                                                                                    |         |
| 8                                                            |                                                                                                    |         |
| Sets & Pazerlama                                             |                                                                                                    |         |
|                                                              |                                                                                                    |         |
| Con De Travel                                                |                                                                                                    |         |
| S by itoret                                                  |                                                                                                    |         |
|                                                              |                                                                                                    |         |
| Drün Yönetmi                                                 |                                                                                                    |         |
| -                                                            |                                                                                                    |         |
|                                                              |                                                                                                    |         |
| 😅 🔟 🖼 📭 🕾 🍫 🕼 ,                                              |                                                                                                    |         |

 Perakende müşteri kartındaki Alınan Notlar bölümü özellikle taksitli perakende satış yapan firmalarda sıklıkla kullanılmaktadır. Bu bölüme müşteri görüşmelerinde alınan notlar girilmektedir. Müşteri notlarında kolon sıralarının değiştirilip, istenilen kolonların kaldırılmasından sonra görünümün kayıt edilip tekrar açıldığında aynı görünüm ile gelebilmesi için kolon başlığında açılan menüye "Görünümü Kaydet" seçeneği eklendi. Buna ek olarak burada gelen listenin en son girilen not en başta gelecek şekilde çalışması sağlandı.

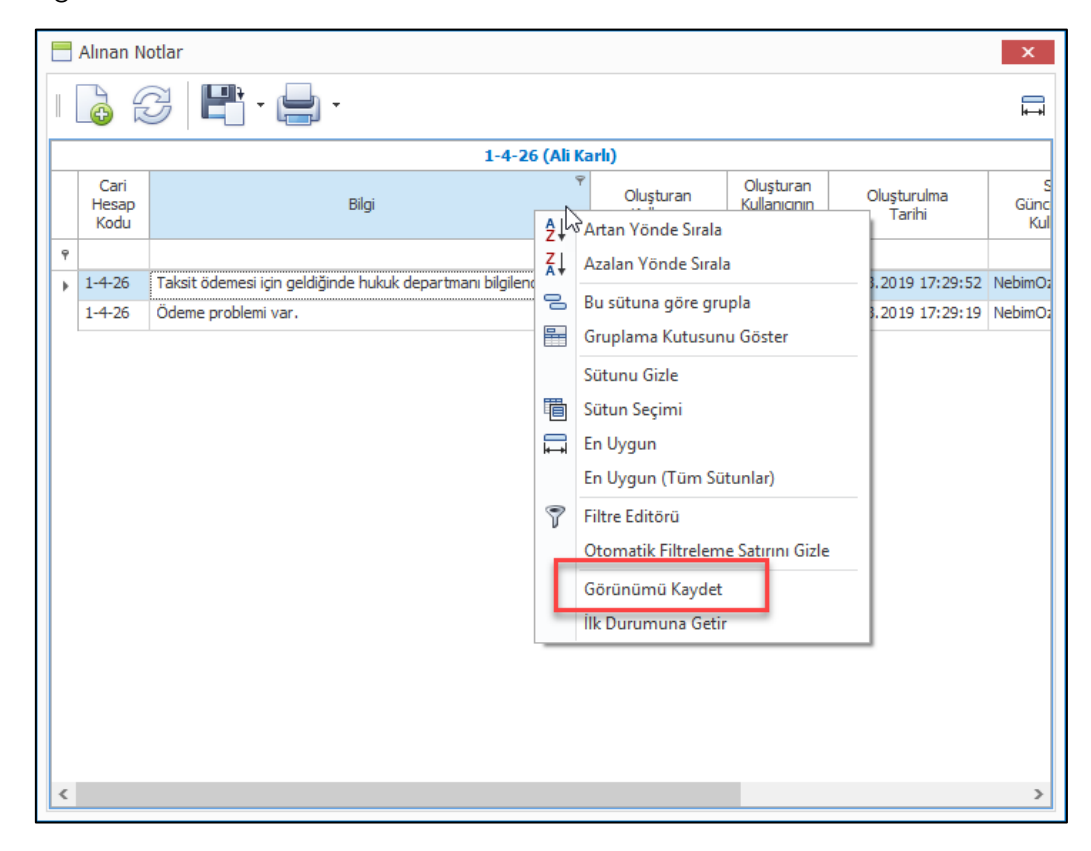

"Aynı Müşteri İçin Birden Fazla Açılmış Kartları Birleştir" programı ile perakende müşteriler için yanlış açılmış
 kartlar birleştirilerek daha sağlıklı bir CRM verisi oluşturulabilmektedir.

Birleştirme sırasında birçok farklı opsiyon ile birleştirme kalitesi arttırılabilmektedir. Bu programa birleştirme işlemi yapılırken perakende müşteri özelliklerinin de sınırlanabilmesi ve aynı zamanda son ekran olan birleştirilecek kayıtların seçildiği ekranda da müşteri özelliklerinin sınırlanması ve aynı zamanda gösterilebilmesi eklendi.

| <b>(</b> ) | Ayn      | i Mi | üşteri İçin Bi               | rden Fazla Açı | lmış Kartları E    | Birleştir       |                           |                            |              |                    |       |                  |                            |                |            |               |      |                           |                            |                | ×                    |
|------------|----------|------|------------------------------|----------------|--------------------|-----------------|---------------------------|----------------------------|--------------|--------------------|-------|------------------|----------------------------|----------------|------------|---------------|------|---------------------------|----------------------------|----------------|----------------------|
| E          | )        |      |                              |                |                    |                 |                           |                            |              |                    |       |                  |                            |                |            |               |      |                           |                            |                |                      |
| 9          | <b>1</b> |      |                              | <b>)</b> 💾 -   | -                  | •               |                           |                            |              |                    |       |                  |                            |                |            |               |      |                           |                            |                | II.                  |
|            | Se       | ٤Ç   | Perakende<br>Müşteri<br>Kodu | Adi-Soyadi     | TC<br>Kimlik<br>No | Doğum<br>Tarihi | İletişim<br>Adresi        | İletişim<br>Adresi<br>2    | ülke<br>Kodu | Ülke<br>Içıklaması | Bölge | e/Eyalet<br>Iodu | Bölge/Eyalet<br>Açıklaması | İl<br>Kodu     | İl<br>Adı  | İlçe<br>Kodu  | İlçe | Hesap<br>Açılış<br>Tarihi | Son<br>Alışveriş<br>Tarihi | Onay<br>Tarihi | Cari<br>Hesa<br>Tipi |
| ٩          |          |      |                              |                |                    |                 |                           |                            |              |                    |       |                  |                            |                |            |               |      |                           |                            |                |                      |
| ÷.         |          |      | 1-4-91575                    | Özgür Dener    | 222222222222       | 30.11.1976      |                           |                            |              |                    |       |                  |                            |                |            |               |      | 3.04.2017                 | 7.04.2017                  | 1.01.1900      | (                    |
|            |          | ٩    | Perakende<br>Müşteri<br>Kodu | Adi-Soyadi     | TC<br>Kimlik<br>No | Doğum<br>Tarihi | Hesap<br>Açılış<br>Tarihi | Son<br>Alışveriş<br>Tarihi | KART<br>TIPI | KURU               | MSAL  | SIFRE            | AraciMusteri               | KAMPA<br>Müşti | NYA<br>eri | MÜŞTER<br>SMS | i vi | SMS                       | halojen                    | KART<br>DURUMU | KURUM                |
|            |          | 9    |                              |                |                    |                 |                           |                            |              |                    |       |                  |                            |                |            |               |      |                           |                            |                |                      |
|            |          |      | 1-4-91580                    | Özgür Dener    | 11111111111        | 1.01.1976       | 5.04.2017                 | 1.01.1900                  |              |                    |       |                  |                            |                |            |               |      |                           |                            |                |                      |
|            |          |      | 1-4-91585                    | Özgür Dener    | 222222222222       | 7.04.1969       | 7.04.2017                 | 7.04.2017                  |              |                    |       |                  |                            |                |            |               |      |                           |                            |                |                      |
|            |          |      | 1-4-91596                    | Özgür Dener    | 222222222222       | 1.01.1900       | 17.05.2017                | 17.05.201                  | 7            |                    |       |                  |                            |                |            |               |      |                           |                            |                |                      |
|            |          |      | 1-4-91597                    | Özgür Dener    | 11111111111        | 1.01.1900       | 17.05.2017                | 17.05.201                  | 7            |                    |       |                  |                            |                |            |               |      |                           |                            |                |                      |
|            |          |      | 1-4-91599                    | Özgür Dener    | 11111111111        | 1.01.1900       | 17.05.2017                | 17.05.201                  | 7            |                    |       |                  |                            |                |            |               |      |                           |                            |                |                      |
|            |          | •    | 1-4-91745                    | Özgür Dener    | 11111111111        | 1.01.1900       | 14.11.2017                | 1.01.1900                  |              |                    |       |                  |                            |                |            |               |      |                           |                            |                |                      |
|            |          |      | 1-4-91787                    | ÖZGÜR DENER    | 4741879            | 1.01.1900       | 12.02.2018                | 1.01.1900                  |              |                    |       |                  |                            |                |            |               |      |                           |                            |                |                      |
|            |          |      | 1-4-91819                    | özgür dener    |                    | 1.01.1900       | 16.04.2018                | 16.04.201                  | 8            |                    |       |                  |                            |                |            |               |      |                           |                            |                |                      |
|            |          |      | 1-4-91822                    | özgür dener    | 11111111111        | 1.01.1900       | 16.04.2018                | 16.04.201                  | 8            |                    |       |                  |                            |                |            |               |      |                           |                            |                |                      |
|            |          |      | 1-4-91909                    | ÖZGÜR DENER    | 4741879            | 1.01.1900       | 25.06.2018                | 1.01.1900                  |              |                    |       |                  |                            |                |            |               |      |                           |                            |                |                      |
|            |          |      | 2-4-4                        | Özgür Dener    | 111111111111       | 1.01.1900       | 15.11.2018                | 1.01.1900                  |              |                    |       |                  |                            |                |            |               |      |                           |                            |                |                      |
|            |          | <    |                              |                |                    |                 |                           |                            |              |                    |       |                  |                            |                |            |               |      |                           |                            |                | >                    |
|            |          |      |                              |                |                    |                 |                           |                            |              |                    |       |                  |                            |                |            |               |      |                           |                            |                |                      |
| <          |          |      |                              |                |                    |                 |                           |                            |              |                    |       |                  |                            |                |            |               |      |                           |                            |                | >                    |
|            |          |      |                              |                |                    |                 |                           |                            |              |                    |       |                  |                            |                |            |               |      |                           |                            | Кара           | t                    |

 Sadakat yönetimi servislerinden Paro ile çalışan firmalarda Paro' ya ürün kodları gönderilirken ürünlerin ürün hiyerarşilerindeki dalları gönderilmekteydi. Burada ürün hiyerarşisi yerine ürün özellikleri gönderilmek istenebiliyordu. Bu nedenle "Paro ile Entegrasyon Parametreleri" programına Ürün Özellikleri sekmesi eklendi. Buradan Paro' ya gönderilecek olan ürün kodlarının hangi özelliklerinin gönderilebileceği seçilebilmektedir.

| 📒 PARO Parar    | netrel | eri                        |                            | -                | □ X |
|-----------------|--------|----------------------------|----------------------------|------------------|-----|
|                 |        |                            |                            |                  |     |
| Şirket Parametr | eleri  | Mağaza Parametreleri       | Pos Terminal Parametreleri | Ürün Özellikleri |     |
| Ürün Özellik 1  | Ürün ( | Grubu (Ürün Özellikleri-2) |                            |                  | ~   |
| Ürün Özellik 2  | Menşe  | ei (Ürün Özellikleri-3)    |                            |                  | ~   |
| Ürün Özellik 3  | Kampa  | anya Grubu                 |                            |                  | ¥   |
| Ürün Özellik 4  |        |                            |                            |                  | ~   |
| Ürün Özellik 5  |        |                            |                            |                  | ~   |
| Ürün Özellik 6  |        |                            |                            |                  | ~   |
| Ürün Özellik 7  |        |                            |                            |                  | >   |
| Ürün Özellik 8  |        |                            |                            |                  | ~   |
| Ürün Özellik 9  |        |                            |                            |                  | ~   |
| Ürün Özellik 10 |        |                            |                            |                  | ~   |
|                 |        |                            |                            |                  |     |
|                 |        |                            |                            |                  |     |
|                 |        |                            |                            |                  |     |
|                 |        |                            |                            |                  |     |
|                 |        |                            |                            |                  |     |
|                 |        |                            |                            |                  |     |
|                 |        |                            |                            |                  |     |

 Sms Duyurusu Oluşturma Sihirbazı programında müşteriler filtrelendikten sonra filtreye giren müşterilerin gösterildiği ve istenir ise tekrar filtreleme yapılabilen ekranda toplam sms gönderilebilecek müşteri sayısı ve seçilen müşteri sayısının gösterilmesi sağlandı.

| Seç     Perakende<br>Müşteri<br>Kodu     Adi-Soyadı     Bağlantı<br>Adi-Soyadı     Hitap<br>Kodu     Hitap<br>Açıklaması     İletişim<br>Şekli<br>Kodu     İletişim<br>Adresi     İletişim<br>Adresi     İletişim<br>Gönderilebilir<br>İletişim şekli       V     1.4-3022-71     Kenan Talu     SMS     SMS_EVET     SMS Gönderilebilir     V                                                                                                    | E-<br>Gönd |
|----------------------------------------------------------------------------------------------------|------------|
| Seç     Perakende<br>Müşteri<br>Kodu     Adi-Soyadı     Bağlantı<br>Adi-Soyadı     Hitap<br>Kodu     Hitap<br>Açıklaması     İletişim<br>Şekli<br>Kodu     İletişim<br>Adresi     İletişim<br>Adresi     İletişim<br>Adresi     SMS<br>Gönderilebilir<br>İletişim Şekli       V     1.4-3022-71     Kenan Talu     SMS_EVET     SMS Gönderilebilir     V                                                                                                    | E-<br>Gönd |
| Sec     Perakende<br>Müşteri<br>Müşteri     Adı-Soyadı     Bağlantı<br>Adı-Soyadı     Hitap<br>Kodu     Hitap<br>Kodu     İletişim<br>Şekli<br>Kodu     İletişim<br>Şekli<br>Adıslaması     İletişim<br>Adresi     İletişim<br>Adresi     İletişim<br>Adresi     SMS<br>Sonderilebilir<br>İletişim<br>Adresi       V     1-4-3022-71     Kenan Talu     SMS     SMS_EVET     SMS Gönderilebilir     V                                                                                                    | E-<br>Gönd |
| Seç     Perakende<br>Müşteri     Adı-Soyadı     Bağlantı<br>Adı-Soyadı     Hitap<br>Kodu     Hitap<br>Kodu     İletişim<br>Şekli<br>Kodu     İletişim<br>Adresi     İletişim<br>Adresi     İletişim<br>Adresi     SMS<br>Gönderilebilir<br>İletişim Şekli       V     1-4-3022-71     Kenan Talu     SMS_EVET     SMS Gönderilebilir     V                                                                                                    | E-<br>Gönd |
| Sec     Perakende<br>Müşteri     Adı-Soyadı     Bağlantı<br>Adı-Soyadı     Hitap<br>Kodu     Hitap<br>Kodu     İletişim<br>Şekli     İletişim<br>Şekli     İletişim<br>Adresi     İletişim<br>Adresi     SMS<br>Gönderlebilir<br>İletişim şekli       Image: Marking Sector     14-3022-71     Kenan Talu     SMS_EVET     SMS Gönderlebilir     Image: SMS                                                                                                    | E-<br>Gönd |
| Seç         Perakende<br>Müşteri<br>Kodu         Adi-Soyadı         Bağlantı<br>Adi-Soyadı         Hitap<br>Kodu         Hitap<br>Açıklaması         İletişim<br>Şekli<br>Kodu         İletişim<br>Adresi         İletişim<br>Gönderilebilir<br>İletişim şekli           V         1-4-3022-71         Kenan Talu         SMS_EVET         SMS Gönderilebilir         V                                                                                                    | E-<br>Gönd |
| Seç         Perakende<br>Müşteri<br>Ndu         Adı-Soyadı         Bağlantı<br>Adı-Soyadı         Hitap<br>Kodu         Hitap<br>Adıkaması         Letsim<br>Şekli<br>Kodu         İletsim<br>Şekli<br>Adıkaması         İletsim<br>Adresi         İletsim<br>Gönderlebilir<br>İletsim Şekli           V         1-4-3022-71         Kenan Talu         SMS_EVET         SMS Gönderlebilir         IV                                                                                                    | E-<br>Gönd |
| ✓ 1-4-3022-71 Kenan Talu SMS_EVET SMS Gönderilebilir                                                                                                    | İletiş     |
|                                                                                                    |            |
| □ 1-4-91726 kutay aydın SMS_EVET SMS Gönderilebilir                                                                                                    |            |
| ✓ 1-4-91874 Kemal Akpgnar 7 Özel Cep Telefonu                                                                                                    |            |
| 🗌 1-4-91884 Kemal Kiliçdar 7 Özel Cep Telefonu 🗸                                                                                                    |            |
| ✓ 1-4-91885 Kadir İnanmaz 7 Özel Cep Telefonu                                                                                                    |            |
| ✓ 1-4-91887 Kardelen Sarı 7 Özel Cep Telefonu                                                                                                    |            |
| ✓ 1-4-91938 Kamil Birim 7 Özel Cep Telefonu                                                                                                    |            |
| I -4-91885       Kadir İnanmaz       7       Özel Cep Telefonu       Image: Comparison of the comparison of the comparison of |            |

• Nebim V3 Pos' da düzenlenen belgelerin yazdırılmasında kullanılacak olan yazıcı, kopya sayısı gibi ayarlar Pos Terminali kartı üzerinde Yazdırma Seçenekleri sekmesinden düzenlenebilmektedir.

Burada yapılan bir değişikliğin diğer pos terminallerine de kopyalanabilmesi için bu bölüme "Kopyala" seçeneği eklendi. Bu seçenek ile şu anda aktif seçili olan pos terminali yazdırma seçeneklerinin seçilen tüm pos terminallerine kopyalanması sağlandı.

|   | P  | OS Terminali            |                   |                             |                                      |                                                                                                    | _               |                                             | - 🗆 🗙 |
|---|----|-------------------------|-------------------|-----------------------------|--------------------------------------|----------------------------------------------------------------------------------------------------|-----------------|---------------------------------------------|-------|
|   |    | è 🗄 🗳                   | ×                 | ${\displaystyle   \!\!\! }$ |                                      |                                                                                                    |                 | A A A A A A A A A A A A A A A A A A A       | 88 -  |
|   | Ge | enel Offline POS Par    | rametrele         | ri Yazı                     | dırma Seçenekleri                    | Parasal İşlem Tipleri                                                                                                    | 1               | Kopyala                                     |       |
|   |    | Form<br>Tipi            | Yazıcı<br>Çıktısı | Yazıcı<br>Adı               | Yazdırmadan<br>Önce<br>Önizlemeyi Aç | Yazdırma<br>İşlemini<br>Kullanıcı İptal Edebilir                                                                                                    | Suret<br>Sayısı | Ctrl + G<br>Sayfada<br>Yazdırma Onayı Bekle |       |
|   | ٩  |                         |                   |                             |                                      |                                                                                                    |                 |                                             | ^     |
|   | Þ  | Gider Pusulası          |                   |                             | ~                                    | <ul> <li>Image: A start of the start of the start of</li></ul> | 1               |                                             |       |
|   |    | TaxFree                 | $\checkmark$      |                             | <b>~</b>                             | $\checkmark$                                                                                                    | 1               |                                             |       |
|   |    | Hediye Kartı            | $\checkmark$      |                             | ~                                    |                                                                                                    | 1               |                                             |       |
|   |    | Kredi Çeki              | $\checkmark$      |                             | <b>~</b>                             |                                                                                                    | 1               |                                             |       |
|   |    | İndirim Çeki            | $\checkmark$      |                             | <b>~</b>                             |                                                                                                    | 1               |                                             |       |
|   |    | Ürün Değişim Kartı      | $\checkmark$      |                             | $\checkmark$                         |                                                                                                    | 1               |                                             |       |
|   |    | Fatura Ödeme Planı      | $\checkmark$      |                             | <b>~</b>                             |                                                                                                    | 1               |                                             |       |
|   |    | Peşin Satış Faturası    | $\checkmark$      |                             | <b>&gt;</b>                          | $\checkmark$                                                                                                    | 1               |                                             |       |
|   |    | Servis Faturası         | $\checkmark$      |                             | <b>~</b>                             |                                                                                                    | 1               |                                             |       |
|   |    | Hediye Kartı Faturası   | $\checkmark$      |                             | $\checkmark$                         |                                                                                                    | 1               |                                             |       |
|   |    | Peşin Satış Siparişi    | $\checkmark$      |                             | <b>~</b>                             |                                                                                                    | 1               |                                             |       |
|   |    | Destek Talep Formu      | $\checkmark$      |                             | $\checkmark$                         |                                                                                                    | 1               |                                             |       |
|   |    | Sipariş Ödeme Planı     | $\checkmark$      |                             | <b>~</b>                             |                                                                                                    | 1               |                                             |       |
|   |    | Taksitli Satış Faturası | $\checkmark$      |                             | $\checkmark$                         |                                                                                                    | 1               |                                             |       |
|   |    | Taksitli Satış Siparişi | $\checkmark$      |                             | $\checkmark$                         |                                                                                                    | 1               |                                             |       |
|   |    | Taksit Ödeme Mak        | $\checkmark$      |                             | $\checkmark$                         |                                                                                                    | 1               |                                             |       |
|   |    | Reklam-Duyuru O         | $\checkmark$      |                             | $\checkmark$                         |                                                                                                    | 1               |                                             |       |
|   |    | Masraf Alış             | $\checkmark$      |                             | $\checkmark$                         |                                                                                                    | 1               |                                             |       |
|   |    | Vade Farkı Faturası     | $\checkmark$      |                             | $\checkmark$                         |                                                                                                    | 1               |                                             |       |
|   |    | Destek - Ürünü Mü       |                   |                             | .1                                   |                                                                                                    | 1               |                                             | ×     |
| 1 |    | 1 1                     |                   |                             |                                      |                                                                                                    |                 |                                             |       |

| Seç | Mağaza<br>Cari<br>Tipi | Mağaza<br>Kodu | Mağaza<br>Adı                             | POS<br>Terminal<br>No | Depo<br>Kodu | Depo<br>Adı              | ÖKC<br>Seri<br>Numarası | Koça<br>Kodu |
|-----|------------------------|----------------|-------------------------------------------|-----------------------|--------------|--------------------------|-------------------------|--------------|
|     |                        |                |                                           |                       |              |                          |                         |              |
|     | 5                      | M01            | Akasya Avm Mağazası                       | 1                     | 1-0-1        | Akasya Avm Depo          |                         | F            |
| ~   | 5                      | M02            | İstanbul Havalimanı                       | 1                     | 1-M02-0      | Zorlu Deposu 1           |                         |              |
|     | 5                      | M03            | İstinye Park                              | 1                     | 1-M03-0      | İstinye Park Deposu 1    |                         |              |
|     | 5                      | M04            | Beşiktaş Meydan Mağazası (Taksitli Satış) | 1                     | 1-2-1        | Beşiktaş Meydan Mağazası |                         |              |
|     |                        |                |                                           |                       |              |                          |                         |              |
|     |                        |                |                                           |                       |              |                          |                         |              |

 Hatalı olarak oluşturulmuş Peşin Satış Siparişi ve Taksitli Satış Siparişlerinden oluşan faturaların silinebilmesi için kullanılan ve daha önce Nebim V3 ERP' de bulunan "Peşin Satış Siparişi Faturası Sil" ve "Taksitli Satış Siparişi Faturası Sil" programları Nebim V3 Store ekranına sadece ilgili mağazanın kendi faturaları listelenecek şekilde eklendi.

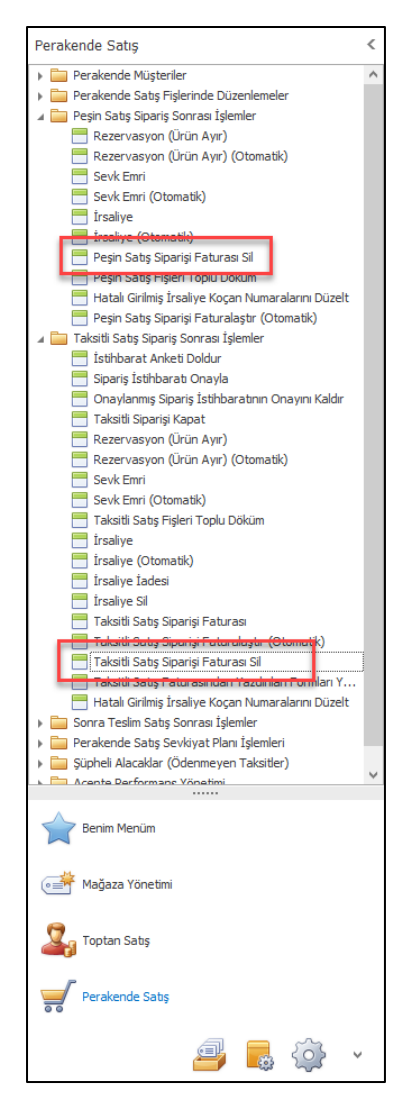

 Özellikle B2C'den gelen siparişlerin faturalandırılması sırasında müşteriden alınan her sipariş için ayrı fatura düzenlenmesi gerekebilmektedir. Bu nedenle "Peşin Satış Siparişi Faturalaştır (Otomatik) ve Taksitli Satış Siparişi Faturalaştır (Otomatik) programlarına "Her Fiş İçin Ayrı Fatura Oluşturulsun" seçeneği eklendi.

| Peşin Satış Siparişi Fa        | turalaştır (Otomatik) - Perakende Satış |         |                             | -          | ×   |
|--------------------------------|-----------------------------------------|---------|-----------------------------|------------|-----|
|                                |                                         |         |                             |            |     |
| Deelde Dileilerini             | cirinin                                 |         |                             |            |     |
| Başlık Bilgilerini             | GITHIZ                                  |         |                             |            |     |
|                                | Genel                                   | Filtre  | Filtrelenebilir Kolonlar    |            |     |
| 🗌 İnternet Üzerinden Satıldı   | I                                       |         |                             |            |     |
| E-Arşiv Başlangıç Karakterleri | <ol> <li>✓</li> </ol>                   | Adi     |                             | Y 🖬 👗 🔌 🖤  |     |
| Fatura Tarihi                  | 18.03.20 🗸 16:13                        | Ve C    |                             |            |     |
| İşlem Tarihi                   | 18.03.20 💙 16:13                        |         |                             |            |     |
| Muhasebe Kayıt Tarihi          | 18.03.2019                              |         |                             |            |     |
| Muhasebe Döküman Tipi          | Y                                       |         |                             |            |     |
| 🗌 Sipariş Üzerindeki Vergi T   | īpi Kullanılsın                         |         |                             |            |     |
| Vergi Tipi                     | St 🗸 🗸                                  |         |                             |            |     |
| İstisna İşlem Kodu             | ✓                                       |         |                             |            |     |
|                                | Pozisvon                                |         |                             |            |     |
| Ofis                           | · • • • • • • • • • • • • • • • • • • • |         |                             |            |     |
| Mağaza Kodu                    |                                         |         |                             |            |     |
| Depo Kodu                      | <b>i</b>                                |         |                             |            |     |
| POS Terminali                  | 3                                       |         |                             |            |     |
| Secenekler                     |                                         |         |                             |            |     |
|                                |                                         |         |                             |            |     |
| 📋 Her Fiş İçin Ayrı Fatura O   | luşturulsun                             |         |                             |            |     |
|                                |                                         |         |                             |            |     |
|                                |                                         |         |                             |            |     |
|                                |                                         |         |                             |            |     |
|                                |                                         |         |                             |            |     |
|                                |                                         |         |                             |            |     |
|                                |                                         |         |                             |            |     |
|                                |                                         |         |                             |            |     |
|                                |                                         | Fatur   | a E-Mail Olarak Gönderilsir |            |     |
|                                |                                         | - Fatur | a SMS Olarak Gönderilsin    |            |     |
|                                |                                         |         |                             | İleri > Ka | pat |
• Nebim V3 ERP' de tanımlanan indirim kampanyaları kampanyalar kullanıldıktan sonra silinebilmekteydi. Bu da daha sonra alınacak kampanya raporlarında problemlere yol açabilmekteydi. Bu nedenle daha önce herhangi bir sipariş veya faturada kullanılmış olan indirim kampanyasının silinmesi engellendi.

Bazı durumda firmalar burada ki görünen kampanya adetlerini azaltmak ve kullanmadıkları kampanyaları silmek ihtiyacı duyabilmektedirler. Geriye dönük kampanya kodu bazlı rapor almayan ve kullanılmış olan kampanya kodlarını silmek isteyen firmalar destek ekipleri ile iletişime geçip kendilerine özel geliştirme talebinde bulunarak kullanılmış dahi olsa kampanyayı silebileceklerdir.

| 📑 İndirim Kampanyası               |                   |                                         |            | - 🗆 🗙         |
|------------------------------------|-------------------|-----------------------------------------|------------|---------------|
|                                    |                   |                                         |            |               |
|                                    |                   |                                         |            |               |
| İndirim Kampanya                   | ii                |                                         |            |               |
|                                    |                   |                                         |            |               |
| 🔓 🗙   🔍 <                          |                   | • 🖨 • 📑 🖷 •                             |            | <u> -</u>     |
| Kampanya Kodu                      | K001              |                                         |            |               |
| 3 Al 2 Öde                         |                   |                                         |            |               |
|                                    |                   | Kampanya Yöntemi                        |            |               |
| Kampanya Yöntemi Tipi              | Anında İndirim    |                                         | a          | ×             |
| Puan Tipi                          | Mesaj             | X                                       |            | V             |
| Indirim Çeki Tipi                  | İndirim           | Kampanyasi Kullanıldığı İçin Silinemezt |            |               |
| Kampanya Yöntemi                   | Miktarlı 1        | Ndilipariyaa Natarinogray               | %) İndirim | ~             |
| Kampanya Uygulama Yöntemi          | Uygulana          | Tamam                                   | Toy arrows | ~             |
| Öncelik                            |                   | - •                                     |            |               |
| Süreç Kodu                         | Peşin Satış       |                                         |            | Y             |
| 🗌 Taksitli Alışverişlerde de Geçer | dir               |                                         |            |               |
| Müşteri Tipi                       | Perakende Müşteri |                                         |            | ~             |
| Kullanım Dışı                      |                   |                                         |            |               |
|                                    |                   |                                         |            |               |
|                                    |                   |                                         |            |               |
|                                    |                   |                                         |            |               |
|                                    |                   |                                         |            |               |
|                                    |                   |                                         |            |               |
|                                    |                   |                                         |            | İleri > İptal |
|                                    |                   |                                         |            |               |
|                                    | sms               |                                         |            |               |
|                                    |                   |                                         |            |               |

• Nebim V3 Pos ara yüz ayarlarına "Pos Yönetimi" eklendi. Pos yönetimi menüsü içerisinde kullanılan fonksiyonlara göre Veri Havuzunu Yenile, Parola Değiştir, V3 Mesaj Kutusu, Müşteri Ekranı Düzenle, Pos Servis Ayarları programları eklenebilmektedir.

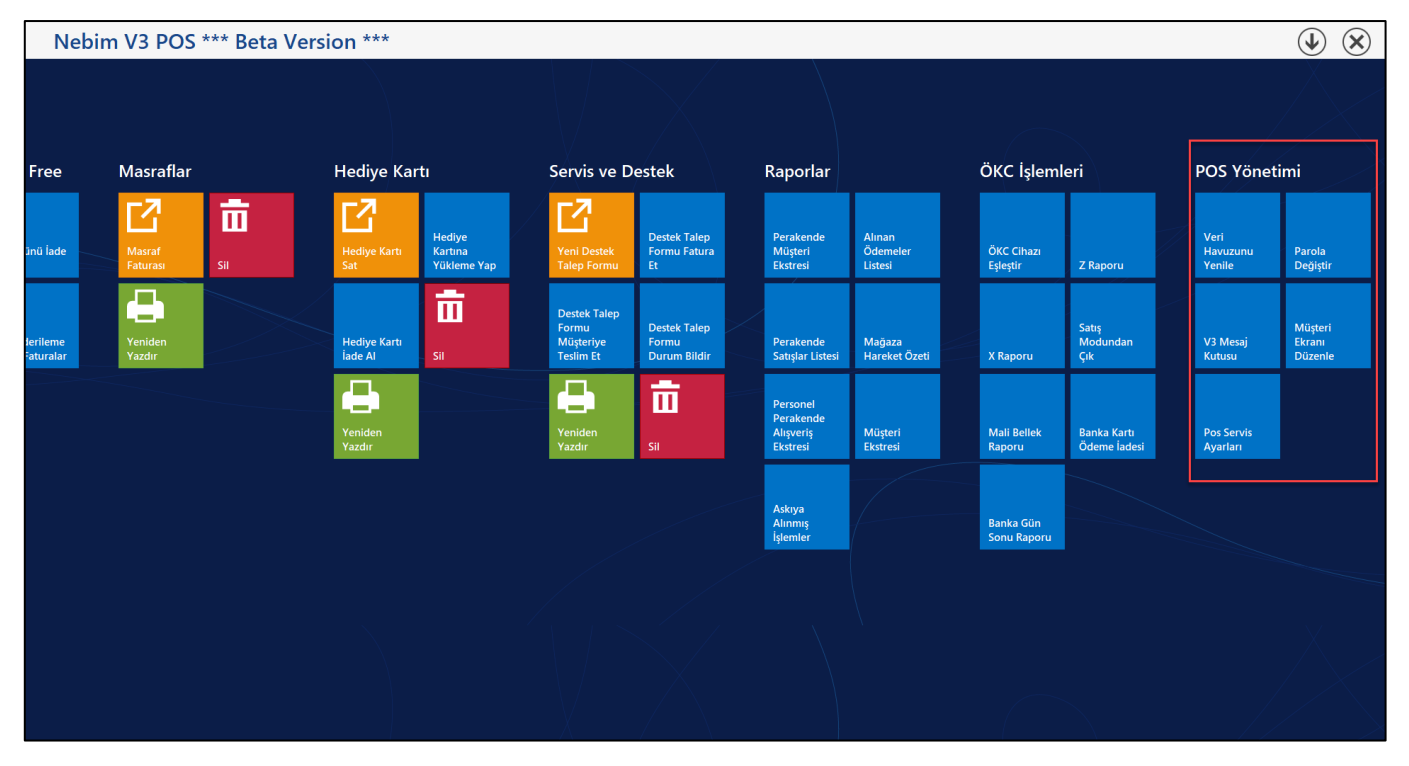

 Nebim V3 ERP 19.4.1 versiyonu ile Nebim V3 Pos' un çalıştığı bilgisayara bağlı ikinci ekranda çalışmak üzere Nebim V3 Pos Müşteri Ekranı geliştirildi. Nebim V3 Pos Müşteri Ekranı müşteriye dönük olarak müşteriye yapılan alışveriş ile ilgili bilgilerin gösterilmesi, müşteriye ürün önerileri, reklam videoları veya en çok satan ürünlerin fotoğraflarının gösterilmesi sağlamaktadır.

Nebim V3 Pos Müşteri ekranının bir pos terminalinde kullanılabilmesi için öncelikle Pos Terminali Kartı üzerine eklenen "Nebim V3 Pos Müşteri Ekranı Kullanılsın" parametresinin işaretlenmesi gerekmektedir. Müşteri ekranında görüntülenecek olan her bir widget ın parametreleri de yine pos terminali kartına eklenen Nebim V3 Pos Müşteri Ekranı Parametreleri programı ile yapılmaktadır.

| Genel O                                                                                                    | ffline POS Parametreleri                                                                                                    | Yazdırma Seçe                                                                                                    | nekleri P                                                            | arasal İşlem T                                                                                                    | Tipleri                                 |                  |                                                                                      |        |     |
|----------------------------------------------------------------------------------------------------|----------------------------------------------------------------------------------------------------|----------------------------------------------------------------------------------------------------|----------------------------------------------------------------------|----------------------------------------------------------------------------------------------------|-----------------------------------------|------------------|--------------------------------------------------------------------------------------|--------|-----|
| POS Terminal                                                                                                    | No                                                                                                    |                                                                                                    |                                                                      | 1                                                                                                    |                                         | Koçan            | Kodu                                                                                 |        |     |
|                                                                                                    | Lokas                                                                                                    | syon                                                                                                    |                                                                      |                                                                                                    | Koçan Kodu                              |                  | F                                                                                    |        | ~   |
| Maĝaza Kodu                                                                                                    | 1                                                                                                    | Akasya Avm                                                                                                    |                                                                      | ×                                                                                                    | TaxFree Koçan Kodu                      |                  | T                                                                                    |        | ¥   |
| Depo Kodu                                                                                                    |                                                                                                    | Akasya Avm L                                                                                                    | epo                                                                  | ¥                                                                                                    | Gider Pusulası Koçan Kodu               |                  | G                                                                                    |        | ~   |
| Kasa Cari He<br>Varsayılan Be<br>Bağlant S                                                                                                    | Ger<br>sap Kodu<br>ege Tipi<br>eğlanamadığında Kredi Karb                                                                                                    | nel<br>Akasya Avm M<br>Fatura<br>İle Ödeme Alın                                                                                                    | lağaza Kasa<br>amasın                                                | isi V<br>V                                                                                                    |                                         |                  |                                                                                      |        |     |
| 🗌 Askıya Alı                                                                                                    | nmış Fişler Açılışta Listelensir                                                                                                    | n                                                                                                    |                                                                      |                                                                                                    |                                         |                  |                                                                                      |        |     |
| Nebim V3                                                                                                    | Pos Müşteri Ekranı Kullanılsır                                                                                                    | n -                                                                                                    |                                                                      |                                                                                                    |                                         |                  |                                                                                      |        |     |
| Kullanım D                                                                                                    | ງເຊົາ                                                                                                    |                                                                                                    |                                                                      |                                                                                                    |                                         |                  |                                                                                      |        |     |
|                                                                                                    |                                                                                                    |                                                                                                    |                                                                      |                                                                                                    |                                         |                  |                                                                                      |        |     |
|                                                                                                    |                                                                                                    |                                                                                                    |                                                                      |                                                                                                    |                                         |                  |                                                                                      |        |     |
|                                                                                                    |                                                                                                    |                                                                                                    |                                                                      |                                                                                                    |                                         |                  |                                                                                      |        |     |
|                                                                                                    |                                                                                                    |                                                                                                    |                                                                      |                                                                                                    |                                         |                  |                                                                                      |        |     |
|                                                                                                    |                                                                                                    |                                                                                                    |                                                                      |                                                                                                    |                                         |                  |                                                                                      |        |     |
|                                                                                                    |                                                                                                    |                                                                                                    |                                                                      |                                                                                                    |                                         |                  |                                                                                      |        |     |
|                                                                                                    |                                                                                                    |                                                                                                    |                                                                      |                                                                                                    |                                         |                  |                                                                                      |        |     |
|                                                                                                    |                                                                                                    |                                                                                                    |                                                                      |                                                                                                    |                                         |                  |                                                                                      |        |     |
|                                                                                                    | i                                                                                                    |                                                                                                    |                                                                      |                                                                                                    |                                         |                  |                                                                                      |        |     |
|                                                                                                    |                                                                                                    |                                                                                                    |                                                                      |                                                                                                    |                                         |                  |                                                                                      |        |     |
|                                                                                                    | i EP                                                                                                    |                                                                                                    |                                                                      |                                                                                                    |                                         |                  |                                                                                      |        |     |
|                                                                                                    |                                                                                                    |                                                                                                    |                                                                      |                                                                                                    |                                         |                  |                                                                                      |        |     |
| OS Terminali                                                                                                    |                                                                                                    |                                                                                                    |                                                                      |                                                                                                    |                                         |                  |                                                                                      |        | _ □ |
| OS Terminali                                                                                                    |                                                                                                    |                                                                                                    |                                                                      |                                                                                                    |                                         |                  |                                                                                      |        |     |
| OS Terminali                                                                                                    |                                                                                                    |                                                                                                    |                                                                      |                                                                                                    |                                         |                  |                                                                                      |        |     |
| DS Terminali                                                                                                    |                                                                                                    | <ul> <li>Image: A state</li> </ul>                                                                                                    | > >                                                                  |                                                                                                    | • 📄 •                                   |                  |                                                                                      |        |     |
| DS Terminali                                                                                                    |                                                                                                    | < ▶                                                                                                    | > >                                                                  |                                                                                                    | •                                       |                  |                                                                                      |        |     |
| OS Terminali                                                                                                    | Nebim V3 Pos M                                                                                                    | Iusteri Ekra                                                                                                    |                                                                      | etreleri                                                                                                    | •                                       |                  | ×                                                                                    | 1      |     |
| OS Terminali                                                                                                    | Nebim V3 Pos M                                                                                                    | Iüşteri Ekrai                                                                                                    | > Di                                                                 | etreleri                                                                                                    | · 🖨 ·                                   |                  | ×                                                                                    | •<br>• |     |
| DS Terminali                                                                                                    | Nebim V3 Pos M                                                                                                    | iüşteri Ekran                                                                                                    | > Di                                                                 | etreleri                                                                                                    | •                                       |                  | ×                                                                                    |        |     |
| OS Terminali<br>OS Terminali<br>nel Offline P<br>Terminal No                                                                                                    |                                                                                                    | Uişteri Ekraı                                                                                                    | ווייין איז איז איז איז איז איז איז איז איז איז                       | etreleri                                                                                                    | •                                       |                  | ×                                                                                    |        |     |
| DS Terminali<br>OS Terminali<br>nel Offline P<br>Terminal No<br>jaza Kodu                                                                                                    |                                                                                                    | Uişteri Ekraı                                                                                                    | א ראין אין אין אין אין אין אין אין אין אין                           | etreleri                                                                                                    | •                                       |                  | ×                                                                                    |        |     |
| OS Terminali                                                                                                    | Nebim V3 Pos M                                                                                                    | Uişteri Ekran                                                                                                    | וויאס און Parame                                                     | etreleri<br>Genel                                                                                                    | •                                       |                  | ×                                                                                    |        |     |
| OS Terminali<br>OS Terminali<br>Politica Politica Politica<br>Terminal No<br>jaza Kodu<br>po Kodu                                                                                                    | Nebim V3 Pos M                                                                                                    | Uişteri Ekrar                                                                                                    | > Di                                                                 | etreleri<br>Genel                                                                                                    | · 🖨 ·                                   |                  | ×<br>80, 0                                                                           |        |     |
| OS Terminali<br>OS Terminali<br>Inel Offline P<br>Terminal No<br>Jaza Kodu<br>Jaza Kodu<br>Joo Kodu                                                                                                    |                                                                                                    | iüşteri Ekran<br>I                                                                                                    | א ראס אין אין אין אין אין אין אין אין אין אין                        | etreleri<br>Genel                                                                                                    | •                                       |                  | ×                                                                                    |        |     |
| OS Terminali<br>OS Terminali<br>Inel Offline P<br>Terminal No<br>ğaza Kodu<br>bo Kodu                                                                                                    |                                                                                                    | üşteri Ekraı<br>Lişteri Ekraı<br>Lişteri ekraı<br>Lişteri ekraı                                                                                                    | > DI<br>Parame                                                       | etreleri<br>Genel                                                                                                    | • 📮 •                                   |                  | ×                                                                                    |        |     |
| OS Terminali<br>OS Terminali<br>Inel Offline P<br>Terminal No<br>ğaza Kodu<br>po Kodu                                                                                                    | Nebim V3 Pos M                                                                                                    | Uşteri Ekrai<br>Uşteri Ekrai<br>Si (Saniye)                                                                                                    | NI Parame                                                            | etreleri<br>Genel<br>Satş Bilgi                                                                                                    | • 🖨 •                                   |                  | ×                                                                                    |        |     |
| OS Terminali<br>OS Terminali<br>el Offine P<br>Terminal No<br>jaza Kodu<br>po Kodu                                                                                                    | Nebim V3 Pos M<br>Nebim V3 Pos M<br>Nebim | (1)<br>(2)<br>(2)<br>(1)<br>(2)<br>(1)                                                                                                    | ISD                                                                  | etreleri<br>Genel<br>Satş Bilgi                                                                                                    | • 📑 •                                   |                  | ×<br>(1)<br>(1)<br>(1)<br>(1)<br>(1)<br>(1)<br>(1)<br>(1)<br>(1)<br>(1)              |        |     |
| OS Terminali<br>OS Terminali<br>Offline P<br>Terminal No<br>ğaza Kodu<br>xo Kodu                                                                                                    | Nebim V3 Pos M     Nebim V3 Pos M     Desimi V3 Pos M     Desimi V3 Pos M     Desimi V3 Pos M     Desimi V3 Pos M     Desimi V3 Pos M     Desimi V3 Pos M     Desimi V3 Pos M     Desimi V3 Pos M     Desimi V3 Pos M                                                                                                    | iüşteri Ekrar<br>iüşteri Ekrar<br>esi (Saniye)<br>(1) [<br>(2) [<br>E                                                                                                    | NI Parame                                                            | etreleri<br>Genel<br>Sabş Bilgi                                                                                                    | • 🕒 •                                   |                  | ×                                                                                    |        |     |
| OS Terminali<br>OS Terminali<br>Inel Offline P<br>Terminal No<br>ğaza Kodu<br>zo Kodu                                                                                                    | Nebim V3 Pos M     Nebim V3 Pos M     Evana Geçiş Süre     Satş Bilgisi Para Birimi     Satş Bilgisi Para Birimi     Tam Ekrana Yolu                                                                                                    | iüşteri Ekrar<br>esi (Saniye)<br>(1) [<br>(2) [<br>(1) [<br>(2) [                                                                                                    | ISD<br>DI VÖzgürDe                                                   | etreleri<br>                                                                                                    |                                         |                  | ×<br>(2)<br>(2)<br>(2)<br>(2)<br>(2)<br>(2)<br>(2)<br>(2)<br>(2)<br>(2)              |        |     |
| OS Terminali<br>OS Terminali<br>Offline P<br>Terminal No<br>ğaza Kodu<br>bo Kodu                                                                                                    | Nebim V3 Pos M Nebim V3 Pos M Nebim V3 Pos M Tam Ekrana Gegiş Süre Satış Bilgisi Para Birimi Satış Bilgisi Para Birimi İmaj Dosya Yolu                                                                                                    | Uişteri Ekraı           Iişteri Ekraı           Iiş (Saniye)           (1)           (2)           (2)           (2)                                                                                                    | ISD<br>JSD<br>JR<br>SD<br>JSD<br>JR                                  | etreleri<br>Genel<br>Satış Bilgi<br>— İmaj<br>— Imaj                                                                                                    |                                         |                  | ×                                                                                    |        |     |
| OS Terminali<br>OS Terminali<br>Inel Offline P<br>Terminal No<br>ğaza Kodu<br>po Kodu                                                                                                    | Nebirn V3 Pos M<br>Nebirn V3 Pos M<br>Nebirn V3 Pos                            | Uişteri Ekraı           Uişteri Ekraı           :si (Saniye)           (1)           (2)           [                                                                                                    | ISD<br>D:\ÖzgürDe                                                    | etreleri<br>Genel<br>Satış Bilgi<br>ener\Custon<br>İmaj Slay                                                                                                    |                                         |                  | ×<br>()<br>()<br>()<br>()<br>()<br>()<br>()<br>()<br>()<br>()                        |        |     |
| OS Terminali<br>OS Terminali<br>Offline P<br>Terminal No<br>Gaza Kodu<br>Do Kodu                                                                                                    | Nebim V3 Pos M Nebim V3 Pos M Nebim V3 Pos M Tam Ekrana Gegiş Süre Satış Bilgisi Para Birimi Satış Bilgisi Para Birimi Imaj Dosya Yolu Slayt Dosya Dizini                                                                                                    | Image: sign (Saniye)           (1)           (2)           (2)           (2)           (2)           (2)           (2)           (2)           (2)           (2)           (2)           (2)           (2)           (3)           (4)           (5)                                                                                                    | ISD<br>IV (ÖzgürDe<br>D: (ÖzgürDe                                    | etreleri<br>Genel<br>Satş Bilgi<br>ener\Custon<br>İmaj Slay<br>ener\Custon                                                                                              | • I · · · · · · · · · · · · · · · · · · | 2                | ×<br>30, 0<br>v<br>v                                                                 |        |     |
| OS Terminali<br>OS Terminali<br>Offline P<br>Terminal No<br>Gaza Kodu<br>Do Kodu<br>a Cari Hesap Kor<br>sayılan Belge Tip                                                                                                    | Nebim V3 Pos M<br>Nebim V3 Pos M<br>Nebim | iüşteri Ekraı           iüşteri Ekraı           isi (Saniye)           (1)           (2)           [2]           [2]           [3]                                                                                                    | ISD<br>UR<br>D:\ÖzgürDe<br>D:\ÖzgürDe                                | etreleri<br>Genel<br>Satş Bilgi<br>ener\Custon<br>İmaj Slay<br>ener\Custon                                                                                              | •<br>si                                 |                  | ×<br>()<br>()<br>()<br>()<br>()<br>()<br>()<br>()<br>()<br>()                        |        |     |
| OS Terminali<br>OS Terminali<br>Offline P<br>Terminal No<br>jaza Kodu<br>Jaza Kodu<br>Jaza Kod | Nebim V3 Pos M Nebim V3 Pos M Nebim V3 Pos M Tam Ekrana Geçiş Süre Sabş Bilgisi Para Birimi Sabş Bilgisi Para Birimi İmaj Dosya Yolu Slayt Dosya Dizini Slayt Zaman Aralığı (Sa                                                                                                    | iüşteri Ekrar<br>iüşteri Ekrar<br>iii (Saniye)<br>(1) [<br>(2) [<br>(2) [<br>(3)<br>(2) [<br>(3)<br>(4)<br>(4)<br>(4)<br>(4)<br>(5)<br>(5)<br>(4)<br>(4)<br>(4)<br>(4)<br>(4)<br>(4)<br>(4)<br>(4                                                                                                    | ISD<br>BUR<br>D: \ÖzgürDe                                            | etreleri<br>Genel<br>Satış Bilgi<br>ener\Custon<br>İmaj Slay<br>ener\Custon                                                                                             |                                         | 3                | ×<br>(1)<br>(1)<br>(1)<br>(1)<br>(1)<br>(1)<br>(1)<br>(1)                            |        |     |
| OS Terminali<br>OS Terminali<br>Offline P<br>S Terminal No<br>ğaza Kodu<br>bo Kodu<br>ba Cari Hesap Kor<br>sayılan Belge Tip<br>Bağlantı Sağlana<br>Askıya Alınmış Fiş                                                                                                    | Nebirn V3 Pos M Nebirn V3 Pos M Nebirn V3 Pos M Tam Ekrana Geçiş Süre Satış Bilgisi Para Birimi Satış Bilgisi Para Birimi Imaj Dosya Yolu Slayt Dosya Dizini Slayt Zaman Aralığı (Sz                                                                                                    | Uişteri Ekrar<br>Lişteri Ekrar<br>esi (Saniye)<br>(1) [<br>(2) [<br>(2) [<br>( | ISD<br>JSD<br>JR<br>D:\\ÖzgürDe<br>D:\\ÖzgürDe                       | etreleri<br>Genel<br>Satış Bilgi<br>ener\Custon<br>İmaj Slay<br>ener\Custon<br>Video Oyna                                                                               |                                         |                  | ×<br>(3)<br>(3)<br>(3)<br>(3)<br>(4)<br>(4)<br>(4)<br>(4)<br>(4)<br>(4)<br>(4)<br>(4 |        |     |
| OS Terminali<br>OS Terminali<br>Offline P<br>Terminal No<br>ğaza Kodu<br>bo Kodu<br>a Cari Hesap Kor<br>sayılan Belge Tip<br>Bağlantı Sağlana<br>Askıya Alınmış Fiş                                                                                                    | Nebim V3 Pos M Nebim V3 Pos M Nebim V3 Pos M Tam Ekrana Gegiş Süre Satış Bilgisi Para Birimi Satış Bilgisi Para Birimi Satış Bilgisi Para Birimi Satış Dosya Yolu Slayt Dosya Dizini Slayt Zaman Aralığı (Sa Video Dosya Yolu                                                                                                    | Uşteri Ekrar<br>Uşteri Ekrar<br>esi (Saniye)<br>(1) [<br>(2) [<br>c<br>aniye) [<br>c<br>(2) [<br>c<br>(2) [<br>c<br>(2) [<br>c<br>(2) [<br>c<br>(2) [<br>c<br>(2) [<br>c<br>(2) [<br>c<br>(2) [<br>c<br>(2) [<br>c<br>(2) [<br>c) [<br>c<br>(2) [<br>c) [<br>c) [<br>c) [<br>c) [<br>c) [<br>c) [<br>c) [<br>c                                                                                                    | ISD<br>UR<br>D:\ÖzgürDe<br>D:\ÖzgürDe                                | etreleri<br>Genel<br>Satış Bilgi<br>ener\Custon<br>İmaj Slay<br>ener\Custon<br>Video Oyna<br>ener\Custon                                                                |                                         | )<br>Jygulamalai | ×<br>(a)<br>(b)<br>(c)<br>(c)<br>(c)<br>(c)<br>(c)<br>(c)<br>(c)<br>(c               |        |     |
| OS Terminali<br>OS Terminali<br>Offline P<br>Terminal No<br>Gaza Kodu<br>Do Kodu<br>Do Kodu<br>Da Cari Hesap Kor<br>Sayılan Belşe Tip<br>Bağlantı Sağlana<br>Askıya Alınmış Fiş<br>Nebim V3 Pos Mü                                                                                                    | Nebim V3 Pos M Nebim V3 Pos M Nebim V3 Pos M Tam Ekrana Geçiş Süre Satış Bilgisi Para Birimi Satış Bilgisi Para Birimi Imaj Dosya Yolu Slayt Dosya Dizini Slayt Zaman Aralığı (Sa Video Dosya Yolu                                                                                                    | iişteri Ekrar       iişteri Ekrar                                                                                                    | > Di<br>ISD<br>UR<br>D:\ÖzgürDe<br>D:\ÖzgürDe                        | etreleri<br>Genel<br>Satış Bilgi<br>ener\Custon<br>İmaj Slay<br>ener\Custon<br>Video Oyna<br>ener\Custon<br>Video Oyna<br>ener\Custon<br>Onerilen Uri                   |                                         | Jygulamalar      | ×<br>(a)<br>(b)<br>(c)<br>(c)<br>(c)<br>(c)<br>(c)<br>(c)<br>(c)<br>(c               |        |     |
| OS Terminali<br>OS Terminali<br>Offline P<br>Terminal No<br>Terminal No<br>Terminal No<br>Gaza Kodu<br>Da Kodu<br>Da K                                                                                                    | Nebim V3 Pos M Nebim V3 Pos M Nebim V3 Pos M Tam Ekrana Geçiş Süre Satış Bilgisi Para Birimi Satış Bilgisi Para Birimi                                                                                                    | iiiiiiiiiiiiiiiiiiiiiiiiiiiiiiiiiiii                                                                                                    |                                                                      | etreleri<br>                                                                                                    |                                         | Jygulamalal      | ×<br>(a)<br>(b)<br>(c)<br>(c)<br>(c)<br>(c)<br>(c)<br>(c)<br>(c)<br>(c               |        |     |
| OS Terminali<br>OS Terminali<br>Offline P<br>Terminal No<br>gaza Kodu<br>so Kodu<br>a Cari Hesap Ko<br>sayılan Belge Tıp<br>Bağlantı Sağlana<br>Askıya Alınmış Fiş<br>Nebim V3 Pos Mü<br>Kullanım Dışı                                                                                                    | Nebim V3 Pos M Nebim V3 Pos M Nebim V3 Pos M Tam Ekrana Geçiş Süre Satş Bilgisi Para Birimi Satş Bilgisi Para Birimi İmaj Dosya Yolu Slayt Dosya Volu Slayt Zaman Aralığı (Sa Video Dosya Yolu Ürün Öneri Servis Adre Örün Öneri Servis Adre                                                                                                    | ilişteri Ekrar<br>ilişteri Ekrar<br>ilişteri Ekrar                                                                                                    | ISD<br>JI: \ÖzgürDe<br>D: \ÖzgürDe<br>D: \ÖzgürDe<br>D: \ÖzgürDe     | etreleri<br>                                                                                                    |                                         | Jygulamala       | x<br>30, 0<br>v<br>v<br>r.mp4<br>                                                    |        |     |
| OS Terminali<br>OS Terminali<br>Offline P<br>Terminal No<br>ğaza Kodu<br>so Kodu<br>ia Cari Hesap Ko<br>sayılan Belge Tip<br>Bağlantı Sağlana<br>Askıya Alınmış Fiş<br>Nebim V3 Pos Mü<br>Kullanım Dışı                                                                                                    | Nebim V3 Pos M Nebim V3 Pos M Nebim V3 Pos M Tam Ekrana Geçiş Süre Satış Bilgisi Para Birimi Satış Bilgisi Para Birimi İmaj Dosya Yolu Slayt Dosya Dizini Slayt Zaman Aralığı (Sa Video Dosya Yolu Ürün Oneri Servis Adre Önerilecek Ürün Sayısı                                                                                                    | Uişteri Ekrar<br>Uişteri Ekrar<br>esi (Saniye)<br>(1) [<br>(2) [<br>(2) [<br>(2) [<br>(2) [<br>(3) [<br>(4) (2) (2) (2) (2) (2) (2) (2) (2) (2) (2                                                                                                    | ISD<br>JSD<br>JUR<br>D:\\ÖzgürDe<br>D:\\ÖzgürDe<br>((<br>ttps://77.1 | etreleri<br>                                                                                                    |                                         | )<br>Jygulamala  | x<br>⇒<br>⇒<br>⇒<br>⇒<br>⇒<br>⇒<br>⇒<br>⇒<br>⇒<br>⇒<br>⇒<br>⇒<br>⇒                   |        |     |
| OS Terminali<br>OS Terminali<br>Offline P<br>Terminal No<br>ğaza Kodu<br>bo Kodu<br>Gaza Kodu<br>bo Kodu<br>Gaza Kodu<br>Bo Kodu<br>Gaza Kodu<br>Bo Kodu<br>Gaza Kodu<br>Bo Kodu<br>Gaza Kodu<br>Bo Kodu<br>Gaza Kodu<br>Bo Kodu<br>Gaza Kodu<br>Bo Kodu<br>Gaza Kodu<br>Bo Kodu<br>Gaza Kodu<br>Bo Kodu<br>Gaza Kodu<br>Bo Kodu<br>Gaza Kodu<br>Bo Kodu<br>Gaza Kodu<br>Bo Kodu<br>Gaza Kodu<br>Bo Kodu<br>Gaza Kodu<br>Bo Kodu<br>Gaza Kodu<br>Gaza Ko                                                                                                    | Nebirn V3 Pos M Nebirn V3 Pos M Nebirn V3 Pos M Tam Ekrana Geçiş Süre Satış Bilgisi Para Birimi Satış Bilgisi Para Birimi Imaj Dosya Yolu Slayt Dosya Dizini Slayt Zaman Aralığı (Sa Video Dosya Yolu Ürün Öneri Servis Adre Önerilecek Ürün Sayısı                                                                                                    | Image: sign of the sign of the sign o                                                                                                    | ISD<br>JSD<br>JR<br>D:\ÖzgürDe<br>D:\ÖzgürDe<br>(()<br>tttps://77.   | etreleri<br>Genel<br>Satış Bilgi<br>ener \Custon<br>İmaj Slay<br>ener \Custon<br>Video Oyna<br>ener \Custon<br>Video Oyna<br>ener \Custon<br>Önerilen Ürü<br>79.88.115/ |                                         | Jygulamalai      | ×<br>(a)<br>(b)<br>(c)<br>(c)<br>(c)<br>(c)<br>(c)<br>(c)<br>(c)<br>(c               |        |     |
| OS Terminali<br>OS Terminali<br>Offline P<br>Terminal No<br>ğaza Kodu<br>bo Kodu<br>ba Cari Hesap Ko<br>sayılan Belge Tip<br>Bağlantı Sağlana<br>Askıya Alınmış Fiş<br>Nebim V3 Pos Mü<br>Kullanım Dışı                                                                                                    | Nebim V3 Pos M Nebim V3 Pos M Nebim V3 Pos M Tam Ekrana Gegiş Süre Satış Bilgisi Para Birimi Satış Bilgisi Para Birimi                                                                                                    | iişteri Ekrar       iişteri Ekrar                                                                                                    | ISD<br>D:\ÖzgürDe<br>D:\ÖzgürDe<br>D:\ÖzgürDe<br>(ttps://77.1        | etreleri<br>Genel<br>Satış Bilgi<br>ener\Custon<br>İmaj Slay<br>ener\Custon<br>Video Oyna<br>ener\Custon<br>Önerilen Ürü<br>79.88.115/                                  |                                         | )<br>Jygulamala  | ×<br>(a)<br>(b)<br>(c)<br>(c)<br>(c)<br>(c)<br>(c)<br>(c)<br>(c)<br>(c               |        |     |
| OS Terminali<br>OS Terminali<br>Offline P<br>Terminal No<br>jaza Kodu<br>to Kodu<br>a Cari Hesap Kor<br>sayılan Belge Tip<br>Bağlantı Sağlana<br>Askıya Alınmış Fiş<br>Nebim V3 Pos Mü<br>Kullanım Dışı                                                                                                    | Nebim V3 Pos M Nebim V3 Pos M Nebim V3 Pos M Tam Ekrana Geçiş Süre Satış Bilgisi Para Birimi Satış Bilgisi Para Birimi İmagi Dosya Yolu Slayt Zaman Aralığı (Satış Bilgisi Para Birimi Ürün Öneri Servis Adre Önerilecek Ürün Sayısı                                                                                                    | ilişteri Ekrar<br>ilişteri Ekrar<br>sai (Saniye)<br>(1) [<br>(2) [<br>aniye) [<br>aniye) [<br>esi [<br>Esi [<br>[                                                                                                    | ISD<br>ISD<br>UR<br>D:\ÖzgürDe<br>D:\ÖzgürDe<br>D:\ÖzgürDe           | etreleri<br>Genel<br>Satş Bilgi<br>ener\Custon<br>İmaj Slay<br>ener\Custon<br>Video Oyna<br>ener\Custon<br>Önerilen Ürü<br>79.88.115/                                   |                                         | Jygulamala       | x<br>bo, 0<br>v<br>v<br>                                                             |        |     |

Nebim V3 Pos Müşteri ekranı tasarlanabilmektedir. Nerede hangi widget ın hangi boyutta görüntüleneceği pos terminali bazında değiştirilebilmektedir. Çünkü her pos terminalinde farklı boyutlarda ikinci ekran kullanılabilmektedir.

Tasarımın yapılabilmesi için Pos Ara yüzü Tuş Ayarlarına eklenen "Müşteri Ekranı Düzenle" butonunun kullanılan ara yüze eklenmesi gerekmektedir. Eklendiğinde Nebim V3 Pos ana ekranında, Pos Yönetimi bölümünde "Müşteri Ekranı Düzenle" programı görüntülenebilecektir.

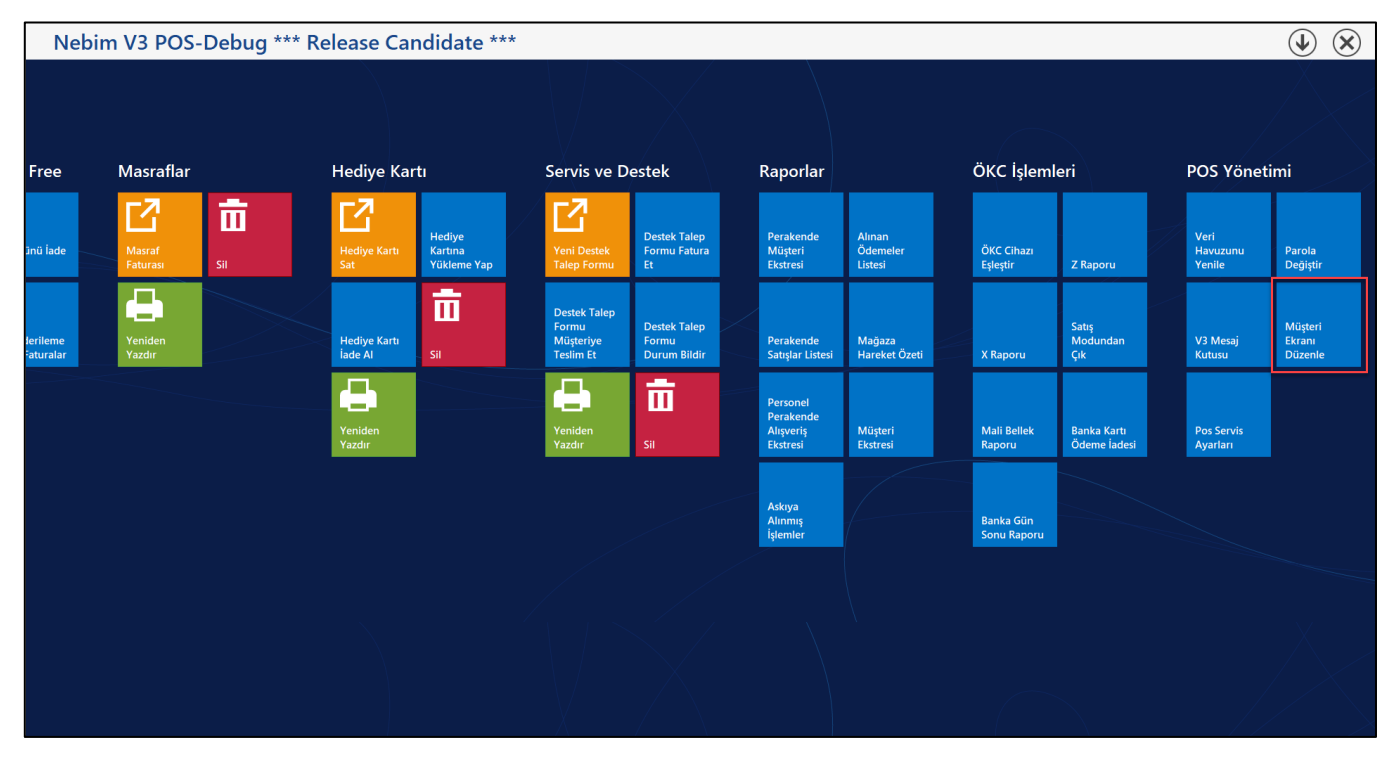

Şu anda widget olarak Satış Bilgisi, İmaj Slayt, İmaj, Puan Bilgisi, Önerilen Ürünler ve Video Oynatıcı bulunmaktadır. Bunlar zaman içerisinde yeni eklenen widget lar ile daha da gelişecektir.

Satış Bilgisi: Nebim V3 Pos üzerinde satış anındaki ürün, fiyat, toplam tutar ve ödeme bilgilerinin gösterilir

İmaj Slayt: Müşteri ekranı parametrelerinde belirlenen İmaj Slayt Dosya dizinindeki resimleri verilen zaman aralığında slayt olarak döndürür.

İmaj: Müşteri ekranı parametrelerinde belirlenen İmaj Dosyası gösterilir. Firma logosu için kullanılabilir.

Puan Bilgisi: Perakende müşterinin kullanılabilir puan bilgisi gösterilir

Önerilen Ürünler: Ürün öneri motoru satın alındığı ve ürün öneri motoru servis adresi Müşteri ekranı parametrelerinde tanımlandığı durumda ilgili ürün ve sepet için ürün önerileri gösterilir. Diğer durumda yani bu servis adresi boş veya servise ulaşılamadığı durumda özelleştirilebilir bir satış sorgusunun sonucundaki ürünler ve resimleri gösterilir

Video Oynatıcı: Müşteri ekranı parametrelerinde Video dosyası sürekli tekrarlanarak oynatılır

Aynı zamanda pos Müşteri ekranı parametrelerinde belirtilen "Tam Ekrana Geçiş Süresi" boyunca işlem görmediği zaman tam ekran olarak ilgili video ikinci ekranda oynatılacaktır.

| Müşteri Ekranı Düzenle          |               |        |            |           |     |                     |
|---------------------------------|---------------|--------|------------|-----------|-----|---------------------|
| - Kontroller                    | İmai          |        |            |           |     | x                   |
| ✓ Satiş Bilgisi<br>✓ İmai Slavt |               |        |            | _         | _   |                     |
| ☑ imaj suyt                     | -             |        |            |           | . 1 |                     |
| ✓ Puan Bilgisi                  |               |        |            |           |     |                     |
| 🗆 Önerilen Ürünler              |               |        |            |           |     |                     |
| Video Oynatici                  | - U           |        |            |           |     |                     |
|                                 | Satış Bilgisi |        |            | ×         | × . | Imaj Slayt ×        |
|                                 | Ürün          | Miktar | Ne<br>Tuta | t<br>Ir   | -   |                     |
|                                 |               |        |            |           |     |                     |
|                                 |               |        |            |           |     | Video Ovnatici ×    |
|                                 |               |        |            |           |     |                     |
|                                 |               |        |            |           |     |                     |
|                                 |               |        |            |           |     |                     |
|                                 |               |        | TRY        | USD EUF   | R   | Puan Bilgisi ×      |
|                                 |               | Top    | lam 0.00   | 0.00 0.00 |     |                     |
|                                 |               | Índi   | rim 0.00   | 0.00 0.00 |     | AvailablePoint 0,00 |
|                                 | -             | Net    | Tutar 0,00 | 0,00 0,00 | 00  |                     |
|                                 |               |        |            |           |     | ✓ ×                 |

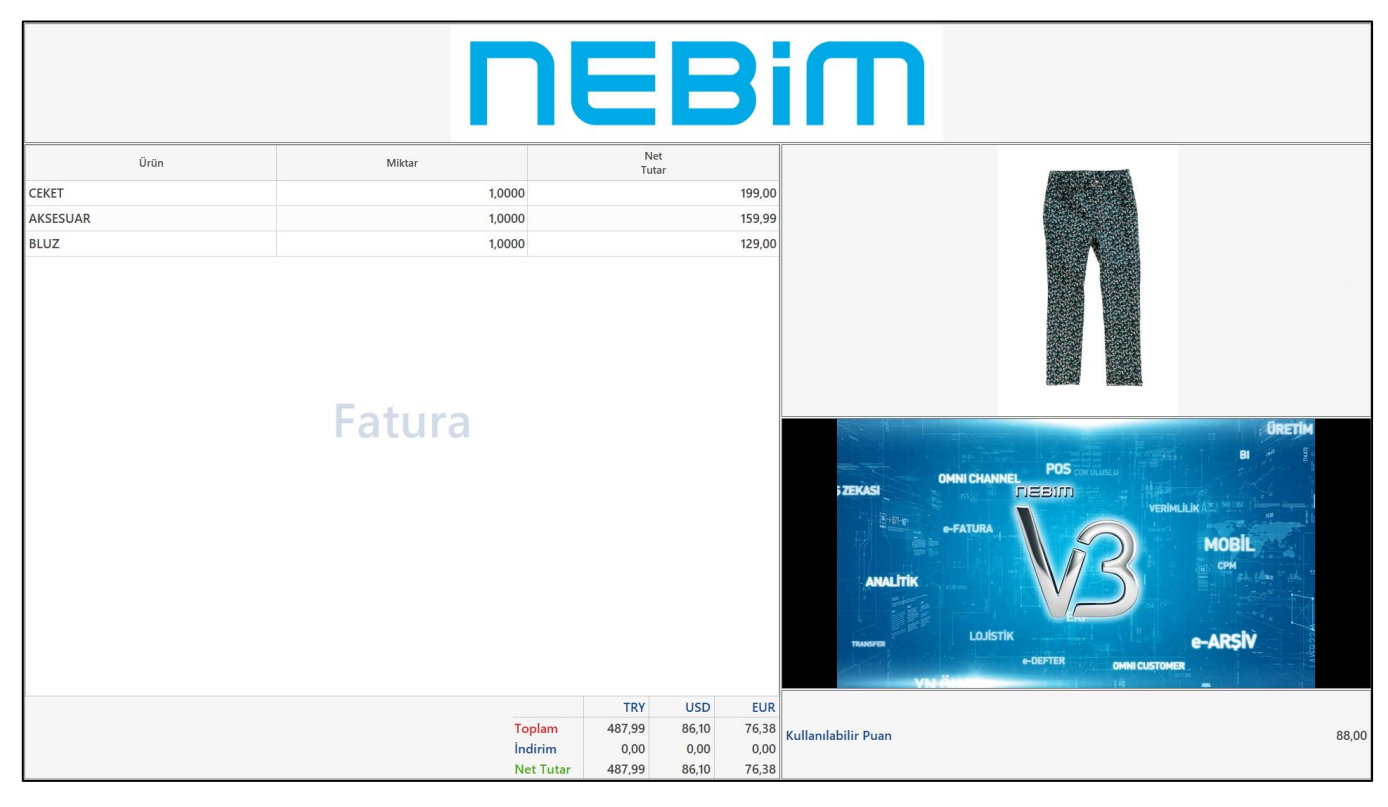

Bu fonksiyonların kullanılabilmesi için, Nebim'in "2. Çeyrek 2019 Fiyat Listeleri" kapsamında yayınladığı "Nebim V3 Müşteri Ekranı" lisansının temini gerekmektedir.  Nebim V3 18.10 versiyonu ile Nebim V3 POS'ta sipariş ve faturalarda kullanıcıların yanlış girdikleri satırı veya fişin tamamını iptal edebilmelerini kontrol altına alabilmek için "İptal / İade İşlemlerinde Parola Kullanılsın" seçenekleri eklenmişti. Peşin ve kredili satış için satır iptal / fiş iptal / iade işlemleri için paralo kullanımının aktif hale getirilebilmesi sağlanmıştı. Nebim V3 18.10 versiyonu ile yapılan geliştirmeler ile iptal parolası, SMS olarak mağaza yetkilisine gönderilebilir veya sabit bir değer olara belirlenebilir.

Nebim V3 19.4 versiyonu ile ürün değişim işlemlerinde de parola kullanımı için geliştirmeler yapıldı. Süreç parametrelerinde "İptal / İade İşlemlerinde Parola Kullanılsın" bölümüne "Ürün Değişim İşlemlerinde Parola Kullanılacak" seçeneği eklendi.

Nebim V3 POS'ta ürün veya varyant değiştir işlemlerinde seçilen parola parametresine göre sabit değerin veya mağaza yetkilisine gelen SMS içerisindeki parolanın girilmesi beklenir.

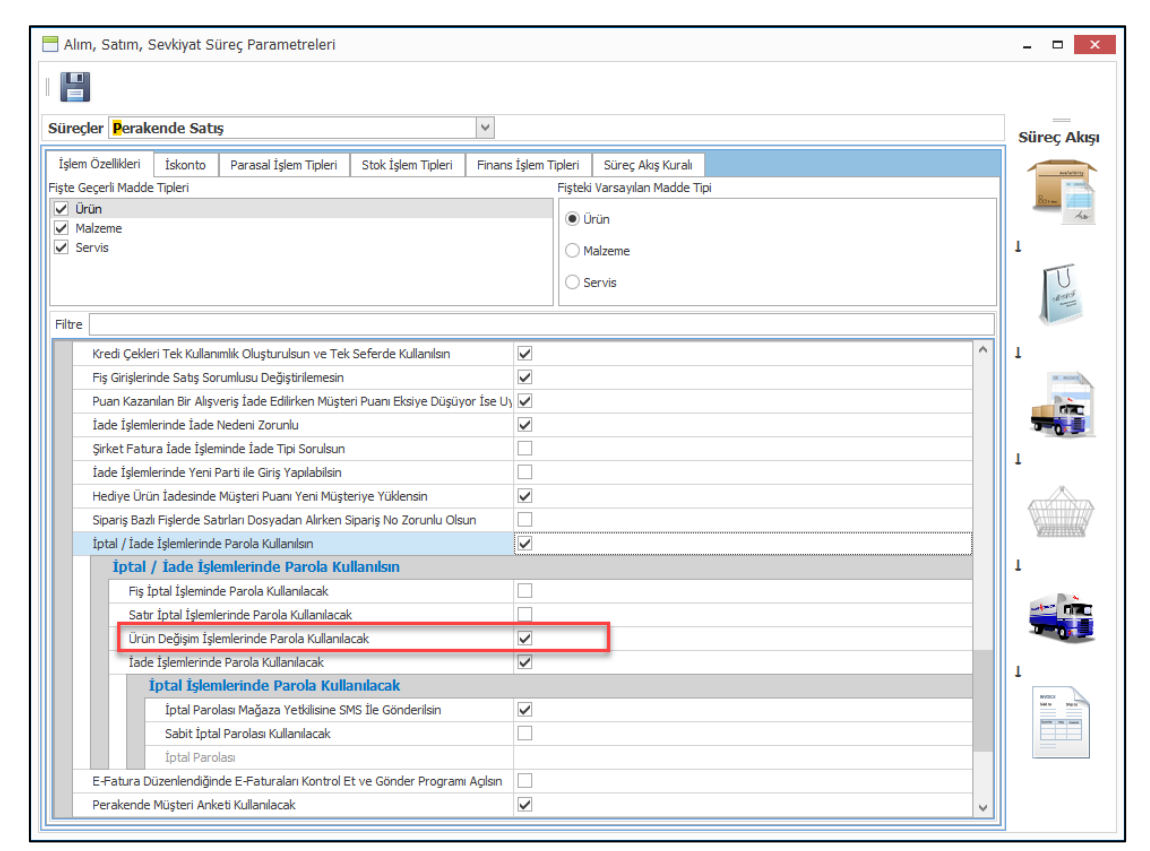

| Müşteri<br>Adı<br>( R | Q   >     Süreç   Kodu                     | Seri Seri<br>Numarasi    | Ofis                                             | Mağaza<br>Kodu                                       | Depo<br>Kodu                                                                                  | →<br>Madde                                                                                    | Filtre<br>Numara Tipi<br>Numara<br>Madde                                                      | Fiş Numarası<br>Madde                                                                                                    | Renk                                                                                          |                                                                                               |                                                                                               |                                                                                               |                                                                                                    | E. Estura                                                                                                    |                                                                                                    | Тах                                                                                                    | >                                                                                                    |
|-----------------------|--------------------------------------------|--------------------------|--------------------------------------------------|------------------------------------------------------|-----------------------------------------------------------------------------------------------|-----------------------------------------------------------------------------------------------|-----------------------------------------------------------------------------------------------|----------------------------------------------------------------------------------------------------|-----------------------------------------------------------------------------------------------|-----------------------------------------------------------------------------------------------|-----------------------------------------------------------------------------------------------|-----------------------------------------------------------------------------------------------|----------------------------------------------------------------------------------------------------|----------------------------------------------------------------------------------------------------|----------------------------------------------------------------------------------------------------|----------------------------------------------------------------------------------------------------|----------------------------------------------------------------------------------------------------|
| Müşteri<br>Adı<br>C R | Q ><br>Süreç<br>Kodu                       | Seri Seri<br>Numarasi    | Ofis                                             | Mağaza<br>Kodu                                       | Depo<br>Kodu                                                                                  | Madde                                                                                         | Numara Tipi<br>Numara<br>Madde                                                                | Fiş Numarası<br>Madde                                                                                                    | Renk                                                                                          |                                                                                               |                                                                                               |                                                                                               |                                                                                                    | E-Estura                                                                                                    |                                                                                                    | Тах                                                                                                    | >                                                                                                    |
| Müşteri<br>Adı<br>C R | Q     >       Süreç     Kodu       R     I | Seri Seri<br>Numarasi    | Ofis                                             | Mağaza<br>Kodu                                       | Depo<br>Kodu                                                                                  | Madde                                                                                         | Numara                                                                                        | Madde                                                                                                    | Renk                                                                                          |                                                                                               |                                                                                               |                                                                                               |                                                                                                    | E. Eatura                                                                                                    |                                                                                                    | Тах                                                                                                    | ><br>                                                                                                    |
| Müşteri<br>Adı<br>( R | Q   >     Süreç   Kodu                     | Seri Seri<br>Numarasi    | Ofis                                             | Mağaza<br>Kodu                                       | Depo<br>Kodu                                                                                  | Madde                                                                                         | Madde                                                                                         | Madde                                                                                                    | Renk                                                                                          |                                                                                               |                                                                                               |                                                                                               |                                                                                                    | E-Eatura                                                                                                    |                                                                                                    | Тах                                                                                                    |                                                                                                    |
| Müşteri<br>Adı<br>C R | Süreç<br>Kodu                              | Seri Seri<br>Numarasi    | Ofis                                             | Mağaza<br>Kodu                                       | Depo<br>Kodu                                                                                  | Madde                                                                                         | Madde                                                                                         | Madde                                                                                                    | Renk                                                                                          |                                                                                               |                                                                                               |                                                                                               |                                                                                                    | E-Estura                                                                                                    |                                                                                                    | Тах                                                                                                    |                                                                                                    |
| C R                   | R                                          |                          |                                                  |                                                      |                                                                                               | прі                                                                                           | Kodu                                                                                          | Açıklaması                                                                                                    | Kodu                                                                                          | Beden                                                                                         | Uzunluk                                                                                       | Miktar                                                                                        | E-Fatura                                                                                                    | Seri<br>Numarası                                                                                                    | Teslim<br>Edilmiş                                                                                                    | Free<br>Aracı<br>Kurum                                                                                                    | Fatı<br>Tij                                                                                                    |
| C R                   | R /                                        |                          |                                                  |                                                      |                                                                                               |                                                                                               |                                                                                               |                                                                                                    |                                                                                               |                                                                                               |                                                                                               |                                                                                               |                                                                                                    |                                                                                                    |                                                                                                    |                                                                                                    |                                                                                                    |
| C R                   |                                            | KM 99                    | 7 3001                                           | 3001                                                 | 1-3001-1                                                                                      | 1                                                                                             | DS110000000                                                                                   | Kapüşonlu Mont                                                                                                    | 004                                                                                           | S                                                                                             |                                                                                               | 1                                                                                             |                                                                                                    |                                                                                                    | V                                                                                                    |                                                                                                    |                                                                                                    |
|                       | R /                                        | KM 99                    | 8<br>SMS                                         | 5 Onav                                               |                                                                                               |                                                                                               |                                                                                               | şonlu Mont                                                                                                    | 004                                                                                           | s                                                                                             |                                                                                               | 1                                                                                             |                                                                                                    |                                                                                                    |                                                                                                    |                                                                                                    |                                                                                                    |
| C R                   | R /                                        | KM 99                    | 9<br>SMS                                         | Gönderilec                                           | ek Telefor                                                                                    | 0549                                                                                          | 1                                                                                             | şonlu Mont                                                                                                    | 004                                                                                           | s                                                                                             |                                                                                               | 1                                                                                             |                                                                                                    |                                                                                                    |                                                                                                    |                                                                                                    |                                                                                                    |
| C R                   | R /                                        | KM 100                   | 0                                                |                                                      |                                                                                               |                                                                                               |                                                                                               | şonlu Mont                                                                                                    | 004                                                                                           | S                                                                                             |                                                                                               | 1                                                                                             |                                                                                                    |                                                                                                    |                                                                                                    |                                                                                                    |                                                                                                    |
| C R                   | R S                                        | ERI 74                   | 5                                                | y Kouu                                               |                                                                                               |                                                                                               |                                                                                               | şonlu Mont                                                                                                    | 004                                                                                           | s                                                                                             |                                                                                               | 1                                                                                             |                                                                                                    |                                                                                                    |                                                                                                    |                                                                                                    |                                                                                                    |
| C R                   | R                                          | 45                       | 0                                                |                                                      |                                                                                               |                                                                                               |                                                                                               | şonlu Mont                                                                                                    | 004                                                                                           | S                                                                                             |                                                                                               | 1                                                                                             |                                                                                                    | None                                                                                                    |                                                                                                    |                                                                                                    |                                                                                                    |
| ( R                   | R /                                        | KM 100                   | 2                                                |                                                      | 9                                                                                             |                                                                                               | <ul><li>✓ ×</li></ul>                                                                         | IRT SPIDER MAN                                                                                                    | I. 002                                                                                        | L                                                                                             |                                                                                               | 1                                                                                             |                                                                                                    |                                                                                                    |                                                                                                    |                                                                                                    |                                                                                                    |
| (R                    | R /                                        | KM 100                   | 2                                                |                                                      |                                                                                               |                                                                                               |                                                                                               | T01                                                                                                    |                                                                                               |                                                                                               |                                                                                               | 1                                                                                             |                                                                                                    |                                                                                                    |                                                                                                    |                                                                                                    |                                                                                                    |
| (<br>(<br>(<br>(      | 1111                                       | R A<br>R S<br>R A<br>R A | R AKM 100<br>R SERI 74<br>R AKM 100<br>R AKM 100 | R AKM 1000<br>R SERI 745<br>R AKM 1002<br>R AKM 1002 | R     AKM     1000       R     SERI     745       R     AKM     1002       R     AKM     1002 | R     AKM     1000       R     SERI     745       R     AKM     1002       R     AKM     1002 | R     AKM     1000       R     SERI     745       R     AKM     1002       R     AKM     1002 | R     AKM     1000       R     SKS Gönderliecek Telefon (0549)       R     SKS Gönderliecek Telefon (0549)       R     AKM       R     AKM       1002 | R     AKM     1000       R     SERI     745       R     AKM     1002       R     AKM     1002 | R     AKM     1000       R     SERI     745       R     AKM     1002       R     AKM     1002 | R     AKM     1000       R     SERI     745       R     AKM     1002       R     AKM     1002 | R     AKM     1000       R     SERI     745       R     AKM     1002       R     AKM     1002 | R     AKM     1000       R     SRI     745       R     AKM     1000       R     AKM     1000       R     AKM     1000 | R       AKM       1000         R       SRI       745         R       AKM       1000         R       AKM       1000         R       AKM       1000         R       AKM       1000         R       AKM       1000         R       AKM       1000         R       AKM       1000 | R       AKM       1000         R       SRI       745         R       AKM       1000         R       AKM       1002         R       AKM       1002         R       AKM       1002         R       AKM       1002 | R       AKM       1000         R       SER       745         R       AKM       1000         R       AKM       1002         R       AKM       1002         R       AKM       1002 | R       AKM       1000         R       SER       745         R       AKM       1000         R       AKM       1000         R       AKM       1002         R       AKM       1002         R       AKM       1002         R       AKM       1002         R       AKM       1002 |

 Nebim V3 Pos' da satış yapabilmek amacı ile pos terminali tanımlaması yapılması gerekmektedir. Pos terminali tanımı üzerinde de Pos Modu bölümünde ilgili pos terminaline bağlı olarak çalışan bir YN ÖKC var ise veya EFT-Pos entegrasyonu var ise bu cihazı veya yurt dışı mağazası ise bağlı olan yazarkasa tanımlanmaktaydı.

Nebim V3 Pos ile entegre olan cihaz sayılarımız arttıkça tek bir pos modu ile bunu destekleyemez duruma geldik. Çünkü aynı anda YNÖKC ile entegre çalışırken buna ek olarak bir de tutar göstergesi bağlanabilmekte ve bunlara ek olarak da bir pasaport okuyucu cihazı ile de entegre olunabilmekteydi.

Tek bir alan ile bu entegrasyonlar tanımlanamayacağından dolayı Pos Terminali kartında değişiklik yapılmıştır. Pos terminali kartında Pos Modu, Kredi Kartı Provizyon ve güvenlik numarası ve portlar alanları kaldırılmıştır.

Bunların yerine "Pos Terminali Bağlı Cihazlar" bölümü eklenmiştir. Bu program ile ilgili pos terminaline bağlı olan tüm cihazlar tek tek seçilip, ilgili ayarları yapılabilmektedir.

| POS Terminali                                 |                                        |                           | _ 🗆 X |
|-----------------------------------------------|----------------------------------------|---------------------------|-------|
|                                               |                                        | - 📮 -                     | 66 -  |
| Genel Offline POS Parametreleri               | Yazdırma Seçenekleri 🛛 Parasal İşlem T | ipleri                    |       |
| POS Terminal No                               | 1                                      | Koçan                     | Kodu  |
| Loka                                          | syon                                   | Koçan Kodu                | F     |
| Mağaza Kodu                                   | Akasya Avm 🗸                           | TaxFree Koçan Kodu        | ×     |
| Depo Kodu                                     | Akasya Avm Depo 🗸 🗸                    | Gider Pusulası Koçan Kodu | G     |
|                                               |                                        |                           |       |
|                                               |                                        |                           |       |
|                                               |                                        |                           |       |
|                                               |                                        |                           |       |
| Ge                                            | nel                                    |                           |       |
| Kasa Cari Hesap Kodu                          | Akasya Avm Mağaza Kasası 🗸 🗸           |                           |       |
| Varsayılan Belge Tipi                         | Fatura 🗸                               |                           |       |
| 🗌 🗌 Bağlantı Sağlanamadığında Kredi Kart      | ı İle Ödeme Alınamasın                 |                           |       |
| 🗌 🗌 Askıya Alınmış Fişler Açılışta Listelensi | n                                      |                           |       |
| Müşteri Ekranı Kullanılacak                   |                                        |                           |       |
| Kullanım Dışı                                 |                                        |                           |       |
|                                               |                                        |                           |       |
|                                               |                                        |                           |       |
|                                               |                                        |                           |       |
|                                               |                                        |                           |       |
|                                               |                                        |                           |       |
| 2 1                                           |                                        |                           |       |
| Pos Terminali Bağlı Cihazla                   | r (Ctrl+2)                             |                           |       |

|   | P  | OS Terminali                                                        | X                        |
|---|----|---------------------------------------------------------------------|--------------------------|
|   |    | ò 🗄 🖷 🗙   14 🤜 🕨 🖂 🖺                                                | · 📑 · 🛛 🖓 ·              |
| Ц | Ge | nel Offline POS Parametreleri Yazdırma Secenekleri Parasal İslem Ti | nleri                    |
|   |    | Pos Terminali Bağlı Cihazlar                                        | ×                        |
|   |    | * - 🚍 -                                                             | <b>□</b> 🖓               |
|   |    | (POS Te                                                             | rminali)                 |
|   |    | Cihaz<br>Tipi<br>Kodu                                               | Cihaz<br>Kodu            |
|   | ٩  |                                                                     |                          |
|   | Ø. | Ödeme Kaydedici                                                     | Verifone MX915           |
|   |    | Müşteri Göstergesi                                                  | Possiness                |
|   |    | Uçus Kartı Okuyucu                                                  | Generic                  |
|   |    | Pasaport Okuyucu                                                    | Databim Pasaport Okuyucu |
|   |    |                                                                     |                          |
|   | 4  |                                                                     |                          |

 Taksitli perakende satış yapan firmaların, Nebim V3 POS'tan tek ekranda müşterinin bilgilerini, bakiyesini, ödenmemiş taksitlerini, ödemesi gecikmiş taksitlerini ve gerekli olan diğer bilgilerini raporlayabilmeleri için "Perakende Müşteri Durum Raporu" eklendi.

| POS Arayüzü Tuş Ayarları - POS01                                                                                                    |                                                                                              |                               |                                                             |                                         | x                             |
|----------------------------------------------------------------------------------------------------|----------------------------------------------------------------------------------------------|-------------------------------|-------------------------------------------------------------|-----------------------------------------|-------------------------------|
| Crupher                                                                                                    |                                                                                              | [                             | Zuz Özəllikləri                                             |                                         |                               |
| Raporlar     ^       ÖKC İşlemleri     Global Blue Tax Free       Tax Free Point İşlemleri     POS Yönetimi       ✓ Seçenekler     ✓ | Renk<br>Klavye Kisa Yolu<br>Görünüm Tipi<br>Sorgu Kimliği (Query ID)<br>Rapor Dizayn Dosyası | Segler                        | Tuş Ozellikleri<br>1 Rengi Kopyala<br>— İslemler(Görünür) - |                                         |                               |
| Fatura<br>Fatura - Sipariş Bazlı                                                                                                    |                                                                                              |                               | Raporlar                                                    | ]                                       |                               |
| Iade Faturasi<br>Sipariş<br>Taksitli Fatura<br>Taksitli Sipariş<br>Servis Satıs                                                      | Mağaza<br>Hareket<br>Özeti                                                                   | Alınan<br>Ödemeler<br>Listesi | Perakende<br>Müşteri<br>Ekstresi                            | Perakende<br>Satışlar<br>Listesi        | Askıya<br>Alınmış<br>İşlemler |
| İşlemler(Gizli)                                                                                                    | Vadelere<br>Göre<br>Taksit<br>ve<br>Ödeme<br>Durumu                                          | Müşteri<br>Ekstresi           | Personel<br>Perakende<br>Alışveriş<br>Ekstresi              | Perakende<br>Müşteri<br>Durum<br>Raporu |                               |
|                                                                                                    |                                                                                              |                               |                                                             |                                         |                               |
|                                                                                                    |                                                                                              |                               |                                                             |                                         |                               |
|                                                                                                    |                                                                                              |                               |                                                             |                                         |                               |
|                                                                                                    |                                                                                              |                               |                                                             |                                         |                               |

|                                  |                                     |                        |                       | Perak                                                                                                    | ende Müşter | i Durum Ra                                                                       | aporu                    |                        |                            |           |          |
|----------------------------------|-------------------------------------|------------------------|-----------------------|----------------------------------------------------------------------------------------------------|-------------|----------------------------------------------------------------------------------|--------------------------|------------------------|----------------------------|-----------|----------|
| Müşte<br>Adı-So                  | ri Kodu :<br>Iyadı:                 | <u>1-4-3022-19</u>     |                       | T.C Kimlik No :                                                                                                    |             | Avukat Ta                                                                        | akibinde<br>Iacak Takibi | nde                    |                            |           |          |
|                                  |                                     |                        | Adresler<br>Ev Adresi |                                                                                                    |             | Borç Bakiye :<br>Gecikmis Borc :                                                 |                          | Bakiye<br>13.4         | Durumu<br>160,46<br>-50.86 |           |          |
| Adres :<br>5emt :<br>(l :        | akçeşme M<br>Konak<br>İzmîr         | 1AH. AKINCI SOKAK      |                       |                                                                                                    |             | Vade Farkı Tutar<br>Borç + Vade Farl<br>Avans:                                   | rı:<br>k Tutarı:         | -2.8<br>10.5<br>51.5   | 391,77<br>568,69<br>532,16 |           |          |
| Adres :<br>5emt :<br>İl :        | KONAK<br>İZMİR                      |                        |                       |                                                                                                    |             | Kredi Kalan Limit<br>Kredi Kalan Limit<br>Kredi Açılış Tarih<br>Kredi Kapanış Ta | ti :<br>ni :<br>nrihi :  | 24.5<br>26.05<br>01.01 | 536,55<br>5.2017<br>1.1900 |           |          |
|                                  |                                     |                        | Sevkiyat ve Fatura A  | dresi                                                                                                    |             |                                                                                  |                          |                        |                            |           |          |
| Adres :                          | SEVGI MAH                           | . 652.SOKAK            |                       |                                                                                                    |             |                                                                                  |                          |                        |                            |           |          |
| semt:                            | GAZIEMIR                            |                        |                       |                                                                                                    |             |                                                                                  |                          |                        |                            |           |          |
| u :                              | IZMIR                               |                        |                       |                                                                                                    |             |                                                                                  |                          |                        |                            |           |          |
|                                  | Talafaanu                           |                        | İletişim              |                                                                                                    |             |                                                                                  |                          | Kefil                  | Bilgileri                  |           |          |
| Jzei Lep                         | Teleronu:<br>Javilabilim            |                        |                       |                                                                                                    |             | Tip                                                                              |                          | Adı Soyadı             |                            | Kimlik No | İletişim |
| /oni Tolo                        | fon                                 | 35.5                   | 5                     |                                                                                                    |             |                                                                                  |                          |                        |                            |           |          |
| umaras                           |                                     |                        |                       |                                                                                                    |             |                                                                                  |                          |                        |                            |           |          |
| )zel Cep                         | Telefonu:                           | 1.000                  |                       |                                                                                                    |             |                                                                                  |                          |                        |                            |           |          |
| 1AIL Gör                         | derilebilir:                        | .cor                   | n.tr                  |                                                                                                    |             |                                                                                  |                          | Müşteri I              | Hesap U                    | /arıları  |          |
| eleton:                          |                                     | 1000000                |                       |                                                                                                    |             | Tarih                                                                            | Saat                     | Uyarı Kodu             | Uyarı Adı                  |           | Not      |
|                                  |                                     |                        |                       |                                                                                                    |             | _                                                                                |                          |                        |                            |           |          |
|                                  |                                     |                        | Müşteri Özellik       | deri                                                                                                    |             |                                                                                  |                          |                        |                            |           |          |
| '5:                              |                                     | SMS                    | SMS                   |                                                                                                    |             |                                                                                  |                          |                        |                            |           |          |
|                                  |                                     |                        |                       |                                                                                                    |             |                                                                                  |                          |                        |                            |           |          |
|                                  |                                     | Ödenm                  | emiş Taksitle         | r in the second second s |             |                                                                                  | AyBa                     | zında Öde              | nmemiş                     | Taksitler |          |
| Ta                               | rih                                 | Belge No               | Tutar                 | Tip                                                                                                    |             | Ay                                                                               | Tutar                    |                        |                            |           |          |
|                                  | .2019 1-4                           | RI-7-5002              | 7,40                  | Fatura                                                                                                    |             | 2019-4                                                                           | 5.:                      | 233,46                 |                            |           |          |
| 01.04                            | 2000                                | N1-7-3010              | 00,00                 | r acura<br>Falsas                                                                                                    |             | 2019-5                                                                           | 1.1                      | 904,50<br>944 73       |                            |           |          |
| 01.04<br>01.04<br>01.04          | .2019 1-1                           | RI-7-5019              | 500.00                | ratura                                                                                                    |             | 2111 M-B                                                                         |                          | UTTT. J.J.             |                            |           |          |
| 01.04<br>01.04<br>01.04<br>01.04 | .2019 1-4<br>.2019 1-4<br>.2019 1-4 | RI-7-5019<br>RI-7-5020 | 500,00<br>500,00      | Fatura                                                                                                    |             | 2019-6                                                                           | 1.                       | 560.86                 |                            |           |          |

• Acente performans yönetimi yapan firmalarda Nebim V3 POS ile satış yapılırken seçilen acente bilgisi ve rezervasyon kart numarası satış ekranına eklendi.

| Nebim | NV3 POS-De                                                                                                    | ebug *** Bet             | ta Version ** | *                 |            |                      |            |                                      | Pera                         | akende Sa                            | atış                     |                     |                       |
|-------|----------------------------------------------------------------------------------------------------|--------------------------|---------------|-------------------|------------|----------------------|------------|--------------------------------------|------------------------------|--------------------------------------|--------------------------|---------------------|-----------------------|
|       | Fa                                                                                                    | tura                     |               |                   |            |                      | Cihat Dinç |                                      |                              | Cihat Dir                            | ıç                       |                     |                       |
| Ürün  | Miktar                                                                                                    | Fivat                    | Tutar         |                   | N          | Nüşteri Kodu : 1-4-3 | 022-19     |                                      | AKÇEŞME MAH. A<br>KONAK      | KINCI SOKAK                          |                          |                     | <u>A-</u>             |
| Adı   | i i i i i i i i i i i i i i i i i i i                                                                                                    | riyac                    | Tutur         |                   | <u>a</u> 1 | ckn\Vkn No :         | 201400     |                                      | Z iZMiR/Türkiye              |                                      |                          |                     |                       |
|       |                                                                                                    |                          |               |                   | şisel Bilç | etişim Adresi : (    | 144010     |                                      | itura Ad                     |                                      |                          | <b>*</b> 0          |                       |
|       |                                                                                                    |                          |               |                   | ¥.         |                      |            |                                      | 2                            |                                      |                          |                     |                       |
|       |                                                                                                    |                          |               |                   |            |                      |            |                                      |                              |                                      | <b>()</b>                |                     |                       |
|       |                                                                                                    |                          |               | - Barkod veya Mik | tar        |                      |            | $\sim$                               |                              | Fatura                               | $\sim$                   |                     |                       |
|       |                                                                                                    |                          |               |                   |            |                      |            |                                      |                              |                                      | <b>F</b>                 |                     |                       |
|       |                                                                                                    |                          |               | 7                 | 8          | 9                    | ←          | ٩                                    | Vergi<br>Tipi<br>Değiştir    | Puan<br>Kullan                       | Satırı<br>Sil            | Fi                  | 'iş<br>tal            |
|       | Fatura                                                                                                    |                          |               | 4                 | 5          | 6                    | с          | Fiyat<br>Değiştir                    | Miktar<br>Gir                | Fiyat<br>Sorgula                     | Ūrün<br>Sorgula          | Fi<br>Tar<br>Dež    | iş<br>rihi            |
|       |                                                                                                    |                          |               | 1                 | 2          | 3                    |            |                                      |                              |                                      |                          |                     | ngun                  |
|       |                                                                                                    |                          |               | 0                 |            | ,                    | Ļ          | Parasal<br>İşlem<br>Tipi<br>Değiştir | Teslim<br>Tarihi<br>Değiştir | ÖKC<br>Belge<br>Bilgileri<br>Düzenle | Faturayı<br>Askıya<br>Al | Ask<br>Alınm<br>Çaş | kıya<br>nıştan<br>ğır |
|       |                                                                                                    |                          |               | Toplam            |            |                      | 0,00       |                                      |                              |                                      |                          |                     |                       |
|       |                                                                                                    |                          |               | Müşteri İskontosu | I          |                      | 0,00       |                                      | at a set of a                | 0-0-                                 | Global                   |                     | 1-                    |
|       |                                                                                                    |                          |               | Satır İskontosu   |            |                      | 0,00       | Satır                                | Posedi                       | Özellik                              | Blue                     | Fi                  | lş<br>larını          |
|       |                                                                                                    |                          |               | Kampanya İskont   | osu        |                      | 0,00       | Açıklaması                           | Ekle                         | Girişi                               | Faturaya                 | A                   | AI                    |
|       |                                                                                                    |                          |               | Miktar            |            |                      | 0,00       |                                      |                              |                                      | 3                        |                     |                       |
|       | Pesin Ödeme (Nakit ver                                                                                                    | va Kredi Kartı Tek Cekir | n)            | Net Tutar         |            |                      | 0,00       |                                      |                              | Ödeme                                |                          |                     |                       |
|       | Pejin Ödeme (Nakit veya Kredi Karti Tek Çekim)<br>Acente Reversayon Numarası: 1-168<br>Acente: Nebim Turüm Acente<br>Kart Numarası: TRZM09 |                          |               |                   |            |                      |            | Crodit Card                          |                              |                                      |                          |                     |                       |
| 1     |                                                                                                    |                          |               |                   |            |                      |            |                                      |                              |                                      |                          |                     |                       |

 Nebim V3 Pos' da perakende müşterilerden kasa alışveriş sırasında veri toplamak isteyen firmalar olabilmektedir. Bu toplanan veriyi daha sonra CRM' de kullanabilmektedirler. Bu nedenle Nebim V3 Pos' da Perakende müşteri anketi programının yapılabilmesi sağlandı.

Alım, Satım, Sevkiyat Süreç Parametreleri programına Perakende Satış süreci için "Perakende Müşteri Anketi Kullanılacak" ve "Perakende Müşteri Anketi Kodu" alanları eklendi. Bu parametreler doldurulduğunda Nebim V3 Pos' da perakende müşteri kartı açıldığında seçilen anket koduna ait olan anketin açılması sağlandı.

Ayrıca yine süreç parametrelerine eklenen "Önceki Anket Üzerinden Kaç Gün Geçti İse Tekrar Anket Doldurulsun" parametresi ile de anket yapılmış ve üzerinden belirli bir süre geçip anket geçerliliğini kaybettiği zaman yeniden anket yapılabilmesi için kullanılmaktadır.

Aynı zamanda istenildiği zaman anket yapılabilmesi için de pos ara yüzü ayarlarına Perakende Müşteri Anketi eklendi. Bu buton ile de seçili olan müşteri için istenildiği zaman bir anket doldurulabilmektedir.

| 🚍 Alım, Satım, Sevkiyat Süreç Parametreleri                                                               | _ 🗆 🗙                                                                                                    |
|----------------------------------------------------------------------------------------------------|----------------------------------------------------------------------------------------------------|
|                                                                                                    |                                                                                                    |
| Süreçler Perakende Satış                                                                                  | Sürec Akısı                                                                                                    |
| İslem Özellikleri İskonto Parasal İslem Tioleri Stok İslem Tioleri Finans İslem Tioleri Sürec Akıs Kuralı |                                                                                                    |
| Fişte Geçerli Madde Tipleri Fişteki Varsayılan Madde Tipi                                                 | And Tarlier                                                                                                    |
| V Ürün                                                                                                    | La ha                                                                                                    |
| ✓ Malzeme     ✓ Servis                                                                                    | 1                                                                                                    |
|                                                                                                    | TT                                                                                                    |
| ) Servis                                                                                                  | Maka                                                                                                    |
| Filtre Anket                                                                                              |                                                                                                    |
| Seçenekler                                                                                                | 1                                                                                                    |
| Perakende Müşteri Anketi Kullanılacak                                                                     |                                                                                                    |
| Perakende Müşteri Anketi Kodu PM-001                                                                      | CIRC                                                                                                    |
| Onceki Anket Uzerinden Kaç Gün Geçti Ise Tekrar Anket Doldurulsun 365                                     |                                                                                                    |
|                                                                                                    | 1                                                                                                    |
|                                                                                                    | ×                                                                                                    |
|                                                                                                    |                                                                                                    |
|                                                                                                    | Accession of the second second |
|                                                                                                    | 1                                                                                                    |
|                                                                                                    |                                                                                                    |
|                                                                                                    |                                                                                                    |
|                                                                                                    |                                                                                                    |
|                                                                                                    | 1                                                                                                    |
|                                                                                                    | NVSICI<br>SALIN SHEM                                                                                                    |
|                                                                                                    |                                                                                                    |
|                                                                                                    |                                                                                                    |
|                                                                                                    |                                                                                                    |
|                                                                                                    |                                                                                                    |

| Nebi                             | im V3 POS <sup>3</sup> | *** Beta Versio | n ***                             |                               |                               |               |                  |           | Per            | akende Sa | atış          |
|----------------------------------|------------------------|-----------------|-----------------------------------|-------------------------------|-------------------------------|---------------|------------------|-----------|----------------|-----------|---------------|
|                                  |                        | Fatura          |                                   | Ece DEMÍR                     |                               |               |                  | Ece DEM   | 1İR            |           |               |
| Ürün<br>Adı                      | Miktar                 | Fiyat           | Tutar                             | Müşteri Kodu : 1-4-4          |                               | ÇEŞN<br>İzmir | /IE<br>r/Türkiye |           |                |           | <u>&amp;-</u> |
| CEKET                            |                        | 1 199.0000      | Müşteri Kartı                     |                               |                               |               |                  |           |                |           |               |
| Ürüm/ID 200000                   | 011 [001 GPi] 5        |                 | Kişisel Bilgiler                  | Perakende Müşteri Özellikleri |                               |               |                  |           |                |           |               |
| Ürün Teslim Du<br>Kdv: %18-30.36 | rumu : Anında Teslim   |                 | Müşte Müşteri Anketleri (Soru/C   | Cevap Formları)               |                               | ~             |                  |           |                |           |               |
|                                  |                        |                 | Hesar Anket Kodu PM-001           | Hesar Anket Kodu PM-001 > Q   |                               |               |                  | <b>()</b> | <b>?</b> * 📾   |           |               |
|                                  |                        |                 | Belge Tarihi 18.03.2019           | ✓ 00:00                       |                               | ~             |                  | Fatura    | (              |           |               |
|                                  |                        |                 | Bağlantı (Kişi)                   | ~                             |                               | ~             |                  |           |                |           |               |
|                                  |                        |                 | Alle A Perakende Müşteri Anketi   |                               | <u>^</u>                      | ~             | Ürün             | Miktar    | Satis          | Sat       | tır           |
|                                  |                        |                 | 1 Eğitim Durumu                   |                               | ~ ^                           | ~             | Kodu<br>Değ.     | Gir       | Sorumlusu      | Açıkla    | aması         |
|                                  |                        |                 | Doğu                              |                               |                               | ~             |                  |           |                |           |               |
|                                  |                        |                 | Evlilik O İlköğretim              |                               |                               | ~             |                  |           |                |           |               |
|                                  | _                      |                 | Cinsiy O Lise                     |                               |                               |               |                  |           |                | Entu      |               |
|                                  | Fa                     | tura            | VIP M O Ön Lisans                 | VIP M O Ön Lisans             |                               |               |                  |           |                | Ask       | aya           |
|                                  | IG                     |                 | Vergi CLisans                     |                               |                               |               | egişti           | 511       | iskontosu      | A         | u             |
|                                  |                        |                 | Vergi Lisans Üstü                 |                               | ~                             |               |                  |           |                |           |               |
|                                  |                        |                 | 2 Son Mezun Olduğu Okul<br>Cari H |                               |                               | ^             |                  |           |                | Guid      | ded           |
|                                  |                        |                 | Pasa Değer                        |                               | ~                             |               | Döviz            | Puan      | İndirim        | Sal       | les           |
|                                  |                        |                 | Pasap 3 Bildiği Yabancı Diller    |                               | ~ ^                           |               | Curları          | Kullan    | Çeki<br>Kullan | Rey       | /on<br>si     |
|                                  |                        |                 | Pasap                             |                               | ~                             |               |                  |           |                | Akt       | tar           |
|                                  |                        |                 | Uvruk Fransızca                   |                               |                               |               |                  |           |                |           |               |
|                                  |                        |                 | jetis Japonca                     |                               |                               |               |                  |           |                |           |               |
|                                  |                        |                 | Müste                             |                               | ~                             |               | Fiş              |           |                |           |               |
|                                  |                        |                 | Özel I                            |                               | <ul><li>✓</li><li>X</li></ul> | ~             | Iptal            |           |                |           |               |
|                                  |                        |                 |                                   |                               |                               | ~             |                  | Ödeme     |                |           |               |
|                                  |                        |                 | Işiemler 👘                        |                               | Т                             | <u>∧</u>      |                  | Guerne    |                |           |               |
|                                  |                        |                 |                                   |                               | Customer<br>Point             |               |                  |           |                | Credit    | Card          |
|                                  |                        |                 |                                   |                               |                               |               | <u>IIŞII</u>     |           |                |           | =             |
| U                                |                        |                 | $\mathbf{\mathbf{W}}$             |                               |                               |               |                  |           |                |           |               |

| Nebim | V3 POS *** | Beta Versic | on *** |                                                                              |        |                    |                                      |                                |                 |                      |                | Per                       | akende Sa              | itiş                    |
|-------|------------|-------------|--------|------------------------------------------------------------------------------|--------|--------------------|--------------------------------------|--------------------------------|-----------------|----------------------|----------------|---------------------------|------------------------|-------------------------|
|       | Fat        | tura        |        |                                                                              |        |                    | Ece DEMİR                            |                                |                 |                      | Ece DEN        | lir                       |                        |                         |
| Ürün  | Miktar     | Fiyat       | Tutar  |                                                                              | Mü     | steri Kodu : 1-4-4 |                                      |                                | ÇEŞMI<br>İzmir/ | E<br>Türkiye         |                |                           |                        | <u>8</u> -              |
| Aui   |            |             |        |                                                                              | E Tcki | n\Vkn No : 22222   | 222222                               |                                | dresi           |                      |                |                           |                        |                         |
|       |            |             |        | 조 Iletişim Adresi : 05493540000                                              |        |                    |                                      |                                | itura Ao        |                      |                |                           |                        | <b>*</b>                |
|       |            |             |        |                                                                              | ¥      |                    |                                      |                                | <u> </u>        |                      |                |                           |                        |                         |
|       |            |             |        |                                                                              |        |                    |                                      |                                |                 |                      |                |                           | <b>\$</b>              | *                       |
|       |            |             |        | Barkod veya Mik                                                              | tar    |                    |                                      |                                |                 |                      | Fatura         |                           |                        |                         |
|       |            |             |        |                                                                              |        |                    |                                      |                                |                 |                      |                |                           |                        |                         |
|       |            |             |        | 7                                                                            | 8      | 9                  | ←                                    | ٩                              |                 | Ürün<br>Kodu<br>Değ. | Miktar<br>Gir  | Satış<br>Sorumlusu        | Sa<br>Açıkla           | tır<br>aması            |
|       | Fat        | ura         |        | 4                                                                            | 5      | 6                  | с                                    | Fiş<br>Açıklaması              | D               | Fiyat<br>eğiştir     | Satırı<br>Sil  | Fiyat<br>İskontosu        | Fatu<br>Ask            | rayı<br>ıya             |
|       |            |             |        | 1                                                                            | 2      | 3                  |                                      | •                              |                 |                      |                |                           | Gui                    | ded                     |
|       |            |             |        | 0                                                                            | *      | ,                  | Ļ                                    | Askıya<br>Alınmıştan<br>Çağır  | t<br>K          | Döviz<br>Curları     | Puan<br>Kullan | İndirim<br>Çeki<br>Kullan | Sal<br>Rey<br>Fi<br>Ak | les<br>ron<br>şi<br>tar |
|       |            |             |        | Toplam<br>Müşteri İskontosu<br>Satır İskontosu<br>Kampanya İskonto<br>Miktar | osu    |                    | 0,00<br>0,00<br>0,00<br>0,00<br>0,00 | Perakende<br>Müşteri<br>Anketi |                 | Fiş<br>İptal         |                |                           |                        |                         |
|       |            |             |        | Net Tutar                                                                    |        |                    | 0,00                                 |                                |                 |                      | Ödama          |                           |                        |                         |
|       |            |             |        |                                                                              |        |                    | .,                                   |                                |                 |                      | Odeme          |                           |                        |                         |
|       |            |             |        |                                                                              |        |                    |                                      | Customer<br>Point              | 1               |                      |                |                           | Credit                 | Card                    |
|       |            |             |        |                                                                              |        |                    |                                      |                                |                 | 2                    |                |                           |                        |                         |

 Nebim V3 Pos' da Hediye Kartı satış ekranı diğer tüm satış ekranlarından farklı bir ekran olarak tasarlanmıştı. Bu ekranın kullanımındaki zorluklar ve aynı zamanda bu ekranda doğan yeni istekleri daha kolay karşılayabilmek amacı ile hediye kartı satış ekranı değiştirildi. Nebim V3 19.4.1 versiyonu ile birlikte Hediye Kartı Sat artık diğer tüm pos satış ekranları ile aynı şekilde çalışacaktır.

Hediye kartı satış kullanılan pos terminallerindeki pos ara yüz kodları için varsayılan işlemler ve ödeme yöntemleri versiyon geçişi ile eklenmektedir. Versiyon geçişi sonrası pos ara yüz ayarları kontrol edilerek eksik bir işlem var ise eklenmesi önerilmektedir.

| Nebin                                       | n V3 POS-De               | bug *** Rele          | ase Candid | ate ***                                                                     |           |                      |                                        |      |                        |                       | Hediye H      | Kartı Faturası            |
|---------------------------------------------|---------------------------|-----------------------|------------|-----------------------------------------------------------------------------|-----------|----------------------|----------------------------------------|------|------------------------|-----------------------|---------------|---------------------------|
| Ürün                                        | Hediye Ka<br>Miktar       | rtı Faturası<br>Fiyat | Tutar      |                                                                             | Mi        | üşteri Kodu : 1-4-4  | Ece DEMIR                              |      | ÇEŞME<br>İzmir/Türkiye | Ece DEM               | R             | <u>a-</u>                 |
| Adi<br>Gift Card                            | 1                         | 200.0000              | 200.00     |                                                                             | han Td    | kn\Vkn No : 2222**   | *2222                                  |      | Vdresi                 |                       |               |                           |
| Seri Numarası:2750<br>İlk Geçerlilik Tarihi | 0775003505<br>:21.03.2019 |                       |            |                                                                             | Kişisel B | uşım Aaresi : +90(54 | 00 00                                  |      | Fatura /               |                       |               | <b>*</b>                  |
| Son Geçerlilik Taril                        | ni:31.12.2050             |                       |            |                                                                             |           |                      |                                        |      |                        |                       |               |                           |
|                                             |                           |                       |            | - Seri Numarası -                                                           |           |                      |                                        |      |                        | Hediye Kartı Faturası |               |                           |
|                                             |                           |                       |            | 7                                                                           | 8         | 9                    | <b>←</b>                               | ٩    | Satış<br>Sorumlusu     | Satır<br>Açıklaması   | Satırı<br>Sil | Fiş<br>Tarihi<br>Değiştir |
| F                                           | lediy                     | e Kart                | ti         | 4                                                                           | 5         | 6                    | с                                      | Fiş  | Fiş                    |                       |               |                           |
|                                             | Fatu                      | irasi                 |            | 1                                                                           | 2         | 3                    |                                        | ipui | - Stronging and        |                       |               |                           |
|                                             |                           |                       |            |                                                                             | 0         |                      | لم -                                   |      |                        |                       |               |                           |
|                                             |                           |                       |            | Toplam<br>Müşteri İskontosu<br>Satır İskontosu<br>Kampanya İskont<br>Miktar | J<br>Iosu |                      | 200,00<br>0,00<br>0,00<br>0,00<br>1,00 |      |                        |                       |               |                           |
|                                             |                           |                       | J.         | Net Tutar                                                                   |           |                      | 200,00                                 |      | Credit Card            | Ödeme                 |               |                           |
| U                                           |                           |                       | $\bullet$  |                                                                             |           |                      |                                        |      |                        |                       |               |                           |

 Nebim V3 ERP' de oluşturulan hediye kartları mağazalara sevk ediliyor ve daha sonra bu hediye kartları perakende müşterilere satılabiliyor. Perakende müşteriler hediye kartlarını daha sonra yine Nebim V3 Pos' da alışverişlerinde ödeme olarak kullanabilmektedirler. Aynı zamanda bu hediye kartlarına yeniden yükleme yaparak da hediye kartlarının tutarları arttırılabilmektedir.

Hediye kartlarında kart tutarı, sabit belirli bir tutar ile oluşturulduğu gibi satış sırasında müşterinin almak istediği hediye kartı tutarına göre de oluşabilmektedir. Bunun için hediye kartı üzerindeki "Tutar Satış Sırasında Girilecek" seçeneği kullanılmaktadır.

Tutar satış sırasında girilecek seçeneği seçildiği zaman kasiyer satış sırasında istediği tutarı girebilmektedir. Burada serbest tutar girişinin yanında belirli kurallar ile de tutar girilebilmesi istenebilmekteydi. Bu ihtiyacı karşılayabilmek amacı ile "Tutar Satış Sırasında Girilecek" denildiğinde aktif olan "Satış Tutarı Kuralları" bölümü eklendi. Burada satışı yapılacak olan hediye kartının minimum ve maksimum tutarları girilebilmekte ve aynı zamanda istendiği taktirde sadece belirli tutarın katları şeklinde hediye kartı satışı yapılabilmesine imkân sağlanabilmektedir.

| 🖳 Hediye Kartı                                |               |                       | -          | □ × |
|-----------------------------------------------|---------------|-----------------------|------------|-----|
| I 🔓 💾 💾 🗙 🕨                                   | ◀ ◀ ▶ ▶  ₽    | •                     |            | 66  |
| Seri Numarası                                 | 2750775003505 |                       |            |     |
| Ürün Kodu                                     | GC            | Gift Card             |            |     |
| Para Birimi                                   | TRY ¥         | İlk Geçerlilik Tarihi | 21.03.2019 | *   |
| Tutar                                         | 0,00          | Son Geçerlilik Tarihi | 31.12.2050 | *   |
| Kullanılan Tutar                              | 0,00          | Geçerlilik Süresi     |            | 0   |
| 🖌 Tutar Satış Sırasında Girilecek             |               |                       |            |     |
| Satış Tutarı                                  | Kuralları     |                       |            |     |
| Minimum Satış Tutarı                          | 100,00        |                       |            |     |
| Maksimum Satış Tutarı                         | 1.000,00      |                       |            |     |
| Girilen Değerin Katları Şeklinde Satılabilsin | 100           |                       |            |     |
| Tek Kullanımlık                               |               |                       |            |     |
| İade Alınamaz                                 |               |                       |            |     |
| Satışı Yapıldı                                |               |                       |            |     |
| Kullanıldı                                    |               |                       |            |     |
| Kullanım Dışı                                 |               |                       |            |     |
|                                               |               |                       |            |     |
|                                               |               |                       |            |     |

| 🔶 Ne        | bim V3 POS-De   | bug *** Rel   | ease Candid  | ate ***                               |                                       |                   |               |                       | Hediye K   | artı Faturası |
|-------------|-----------------|---------------|--------------|---------------------------------------|---------------------------------------|-------------------|---------------|-----------------------|------------|---------------|
|             | Hediye Ka       | irti Faturasi |              |                                       | Ece DEMÍR                             |                   | CESME         | Ece DEMi              | R          |               |
| Ürün<br>Adı | Miktar          | Fiyat         | Tutar        |                                       | Müşteri Kodu : 1-4-4                  |                   | İzmir/Türkiye |                       |            |               |
|             |                 |               |              |                                       | Lietisim Adresi - +90/54***** 00.00   |                   | Adres         |                       |            | 40            |
|             |                 |               |              |                                       |                                       |                   | thra          |                       |            |               |
|             |                 |               |              |                                       | 2                                     |                   | E             |                       |            |               |
|             |                 |               |              |                                       |                                       |                   |               |                       | <b>(2)</b> |               |
|             |                 |               |              | Seri Numarası                         |                                       |                   |               | Hediye Kartı Faturası |            |               |
|             |                 |               |              | Hediy                                 | e Kartı Tutarı                        |                   |               |                       |            |               |
|             |                 |               |              | - Tuta                                |                                       | Q                 | Satış         | Satırı                | Satır      | Döviz         |
|             |                 |               |              | /                                     | 150,00                                |                   | sorumusu      | 311                   | Açıklaması | Kurtan        |
|             | 1.1.1.1.1.1.1.1 | 17            |              | 7                                     | 8 9 ←                                 |                   |               |                       |            |               |
|             | Hediv           | e Kar         | ti           | 4 Hediye K                            | artı Tutarı                           |                   |               |                       |            |               |
|             | )               |               |              | 🔺 т                                   | utar 100 TRY ve Katlarında Olmalıdır! | Fiş<br>Acıklaması | Fiş           |                       |            |               |
|             | Fati            | iraci         |              |                                       |                                       | .,                | 4             |                       |            |               |
|             | ιαιι            | пазі          |              | 1                                     | Kapat                                 |                   |               |                       |            |               |
|             |                 |               |              |                                       | 4                                     |                   |               |                       |            |               |
|             |                 |               |              |                                       | 00 ,                                  |                   |               |                       |            |               |
|             |                 |               |              |                                       | × ×                                   |                   |               |                       |            |               |
|             |                 |               |              | Toplam                                | 0.00                                  |                   |               |                       |            |               |
|             |                 |               |              | Müşteri İskontosu                     | 0,00                                  |                   |               |                       |            |               |
|             |                 |               |              | Satır İskontosu<br>Kampanya İskontoru | 0,00                                  |                   |               |                       |            |               |
|             |                 |               |              | Miktar                                | 0.00                                  |                   |               |                       |            |               |
|             |                 |               |              | Net Tutar                             | 0,00                                  |                   |               | Ödeme                 |            |               |
|             |                 |               |              |                                       |                                       |                   |               | Gueme                 |            |               |
|             |                 |               |              |                                       |                                       |                   | Cruds Card    | <b></b>               |            | III Git Card  |
|             |                 |               | ( <b>J</b> ) |                                       |                                       |                   |               |                       |            |               |
| U           |                 |               | $\bullet$    |                                       |                                       |                   |               |                       |            |               |

• Nebim V3 Pos' da müşteri kartında telefon alanlarında önceden belirlenen formatlarda veri girişi yapılması sağlanarak alınan müşteri telefonlarının daha doğru olması sağlanabilmektedir.

Alışveriş yapan müşteri turist olduğu durumda kendisinin telefon bilgisini alırken bir de ülke arama kodlarının alınması gerekiyor ki doğru telefon numarasına ulaşılabilsin. Bu durumda kullanıcı hatalarının önüne geçebilmek amacı ile Nebim V3 ERP' de Ülke kartlarına "Ülke Arama Kodları" eklendi. Şu anda olan tüm ülke arama kodları veri tabanına işlendi ve ülke kartları ile eşleştirildi.

Bununla birlikte Nebim V3 Pos' da müşteri kayıt edilirken müşterinin adresinin ülkesi kontrol edilerek eğer adresinin ülkesi mağazanın bulunduğu ülke ile aynı ise bugün kullanılan varsayılan giriş formatının kullanılması sağlandı. Eğer müşterinin adresinin ülkesi mağazanın bulunduğu ülkeden farklı ise bu durumda da ilgili ülkenin alan kodunun telefon alanına otomatik olarak getirilmesi sağlandı.

| 📑 Ülke                       |                  |                            |                                                   | ×    |
|------------------------------|------------------|----------------------------|---------------------------------------------------|------|
|                              | ×   14 - 4       | • • • •                    | j - 🚍 -                                           | - 66 |
| Ülke Kodu                    | QA               |                            |                                                   |      |
| Katar                        |                  |                            |                                                   |      |
| Para Birimi                  | Katar Rıyali 🗸 🗸 | Beyannamelerdeki Ülke Kodu | 644                                               |      |
| Ülke Kodu ISO Karşılığı      | Qatar 🗸          | Ülke Arama Kodu            | +974                                              |      |
|                              |                  | Kdv                        |                                                   |      |
| Kdv Oranı Girilmeli          |                  |                            | Kdv Oranı Girişi Zorunlu                          |      |
|                              |                  | Ürün Boyutların Ü          | lke Karşılığı                                     |      |
| 🗌 1.Boyut Bu Ülke İçin Farkl | lıdır            |                            | 1.Boyut Bu Ülke Karşılığının Girilmesi Zorunludur |      |
| 🗌 2.Boyut Bu Ülke İçin Farkl | lıdır            |                            | 2.Boyut Bu Ülke Karşılığının Girilmesi Zorunludur |      |
| 🗌 3.Boyut Bu Ülke İçin Farkl | lıdır            |                            | 3.Boyut Bu Ülke Karşılığının Girilmesi Zorunludur |      |
| Kullanım Dışı                |                  |                            |                                                   |      |
|                              |                  |                            |                                                   |      |
|                              |                  |                            |                                                   |      |
|                              |                  |                            |                                                   |      |
|                              |                  |                            |                                                   |      |
|                              |                  |                            |                                                   |      |
|                              |                  |                            |                                                   |      |

| Müşteri Kartı             | üşteri Kartı              |        |                                         |                   |   |   |  |  |  |
|---------------------------|---------------------------|--------|-----------------------------------------|-------------------|---|---|--|--|--|
| – Kişisel Bilgiler        |                           |        | <ul> <li>Perakende Müşteri Ö</li> </ul> | zellikleri        | _ |   |  |  |  |
| Müşteri Kodu              | 1-4-4                     |        | Meslek                                  | Avukat            | ` | 1 |  |  |  |
| Hesap Tipi                | Şahıs                     |        | Adres                                   |                   |   |   |  |  |  |
| Adı                       | Ece                       |        | Adres Tipi                              | Ev Adresi 🗸       | đ | Ď |  |  |  |
| Soyadı                    | DEMİR                     |        | Ülke Kodu                               | Türkiye           | ~ | 1 |  |  |  |
| Aile Adı                  |                           |        | Bölge/Eyalet Kodu                       | Ege Bölgesi       | ~ |   |  |  |  |
| TC Kimlik No              | 2222222222                |        | İl Kodu                                 | İzmir             | ~ | 1 |  |  |  |
| Doğum Tarihi              | 21.10.1976                | $\sim$ | İlçe Kodu                               | ÇEŞME             | ~ | 1 |  |  |  |
| Evlilik Tarihi            | 16.10.2011                | ~      | Mahalle/Köy                             |                   | ~ | 1 |  |  |  |
| Cinsiyet Kodu             | Kadın                     | ~      | Cadde                                   |                   | ~ | 1 |  |  |  |
| VIP Müşteri               | Hayır                     | ~      | Bina/Aptman Adı                         |                   |   | _ |  |  |  |
| Vergi Numarası            |                           |        | Bina/Aptman No                          |                   |   |   |  |  |  |
| Vergi Dairesi             |                           | ~      | Daire No                                | 0                 | _ |   |  |  |  |
| Cari Hesap Açıklaması     | Ece DEMİR                 |        |                                         |                   |   |   |  |  |  |
| – Pasaport Bilgileri –    |                           |        |                                         |                   |   |   |  |  |  |
| Pasaport Numarası         |                           |        |                                         |                   |   |   |  |  |  |
| Pasaport Veriliş Tarihi   |                           | ~      | Adres                                   |                   |   |   |  |  |  |
| Uyruk                     |                           | ~      |                                         |                   |   |   |  |  |  |
| – İletişim                |                           |        |                                         |                   |   |   |  |  |  |
| Müşteri İletişim Bilgisir | ni Vermek İstemiyor Hayır | ſ      |                                         |                   |   | ~ |  |  |  |
| Özel Mobil Telefonu       | +90(549)354 00 00         |        | Sc                                      | onraki Adrese Geç |   |   |  |  |  |
| İşlemler -                |                           |        |                                         | + <               | X |   |  |  |  |

| Müşteri Kartı             | Müşteri Kartı               |    |                     |            |   |   |  |  |  |  |  |
|---------------------------|-----------------------------|----|---------------------|------------|---|---|--|--|--|--|--|
| – Kişisel Bilgiler        |                             |    | Perakende Müşteri Ö | zellikleri |   |   |  |  |  |  |  |
| Müşteri Kodu              | 1-4-4                       |    | Meslek              | Avukat     |   | ~ |  |  |  |  |  |
| Hesap Tipi                | Şahıs                       |    | Adres               |            |   |   |  |  |  |  |  |
| Adı                       | Ece                         |    | Adres Tipi          | Ev Adresi  | ~ | ŵ |  |  |  |  |  |
| Soyadı                    | DEMIR                       |    | Ülke Kodu           | Katar      |   | ~ |  |  |  |  |  |
| Aile Adı                  |                             |    | Bölge/Eyalet Kodu   |            |   | ~ |  |  |  |  |  |
| TC Kimlik No              | 2222222222                  |    | İl Kodu             |            |   | ~ |  |  |  |  |  |
| Doğum Tarihi              | 21.10.1976                  | ~  | İlçe Kodu           |            |   | ~ |  |  |  |  |  |
| Evlilik Tarihi            | 16.10.2011                  | ~  | Mahalle/Köy         |            |   | ~ |  |  |  |  |  |
| Cinsiyet Kodu             | Kadın                       | ~  | Cadde               |            |   | ~ |  |  |  |  |  |
| VIP Müşteri               | Hayır                       | ~  | Bina/Aptman Adı     |            |   |   |  |  |  |  |  |
| Vergi Numarası            |                             |    | Bina/Aptman No      |            |   |   |  |  |  |  |  |
| Vergi Dairesi             |                             | ~  | Daire No            | 0          |   |   |  |  |  |  |  |
| Cari Hesap Açıklaması     | Ece DEMİR                   |    |                     |            |   |   |  |  |  |  |  |
| – Pasaport Bilgileri      |                             |    |                     |            |   |   |  |  |  |  |  |
| Pasaport Numarası         |                             |    |                     |            |   |   |  |  |  |  |  |
| Pasaport Veriliş Tarihi   |                             | ~  | Adres               |            |   |   |  |  |  |  |  |
| Uyruk                     |                             | ~  |                     |            |   |   |  |  |  |  |  |
| – İletişim                |                             |    | ]                   |            |   |   |  |  |  |  |  |
| Müşteri İletişim Bilgisir | ni Vermek İstemiyor 🗾 Hayır | ſ  |                     |            |   | ~ |  |  |  |  |  |
| Özel Mobil Telefonu       | +974                        | Sc | onraki Adrese Geç   |            |   |   |  |  |  |  |  |
| İşlemler 🔻                |                             |    |                     | + <        | X |   |  |  |  |  |  |

 Nebim V3 Pos' da yapılan satışların iade işlemlerinde ödeme alınabilen tüm ödeme yöntemleri iade de yapılabilmektedir. İade sırasında kullanılabilir kredi kartı ve banka havalesi ödeme yöntemlerine ilgili ödemeyi belli edecek yeni alanlar eklendi.

Kredi kartı ile yapılan iade işlemlerinde daha sonraki kontrolleri kolaylaştırmak amacı ile "Provizyon Numarası" alanının girilebilmesi sağlandı.

| ← Fatura                    | a Bul∖İade Fat                        | urası                              |       |                  |                   |                  |               |          |       |                       |               |       |  |  |
|-----------------------------|---------------------------------------|------------------------------------|-------|------------------|-------------------|------------------|---------------|----------|-------|-----------------------|---------------|-------|--|--|
| İade Faturası               |                                       |                                    |       |                  |                   |                  |               |          |       | Fatura                |               |       |  |  |
| ade Nedeni                  |                                       |                                    |       | ~                |                   |                  |               |          |       | Fiş Numaras           | a 1-R-7-16020 |       |  |  |
| ade Fiş Tarihi              | 28.03.2019                            |                                    |       | ¥                |                   |                  |               |          |       | Fis Tarihi            | 28.03.2019    |       |  |  |
| atış Sorumlusu              |                                       |                                    |       | Ödeme            |                   |                  |               |          |       |                       | Ece DEMIR     |       |  |  |
| (                           | Ürün<br>Adı                           | Miktar                             | Fiyat | Toplam<br>199.00 | Ödeme<br>Tipi     | Para<br>Birimi   | Döviz<br>Kuru | r -      | Tutar | 1                     | Ödeme         | Tutar |  |  |
| CEKET                       |                                       | 1                                  |       | İskonto          |                   |                  |               |          |       | L                     | Tipi          | Tutai |  |  |
| • Ürün:[P-200               | 000001] - [001 - GR                   | i] - S                             |       | 49,75            |                   |                  |               |          |       | •                     |               | 4     |  |  |
| Urun Teslim                 | Durumu : Aninda                       | i Teslim-Teslim Edilmiş            |       | Net Tutar        |                   |                  |               |          |       | 靑                     |               |       |  |  |
| BLUZ                        |                                       | 1                                  |       | 149,25           |                   |                  |               |          |       |                       |               |       |  |  |
| Ürün:[P-0000<br>Ürün Teslim | 00005] - [BYZ - BE<br>Durumu : Anında | YAZ] - 34<br>Teslim-Teslim Edilmiş |       | Ödenen Tutar     |                   |                  |               |          |       |                       |               |       |  |  |
| CEKET                       |                                       | 1                                  |       | 0,00             |                   |                  |               |          |       |                       |               |       |  |  |
| Ürün:[P-0000                | 00001] - [001 - GRİ                   | - 34<br>Taelim Taelim Edilmis      |       |                  | Kredi Kar         | ti               |               | Tutar    |       |                       |               |       |  |  |
| Orun Tesiim                 | Durumu : Aninda                       | Testim-Testim Edilmiş              |       | Kart Tipi        | AK ۹ AI           | dank Kredi Kartı |               |          |       | 149,25                |               |       |  |  |
|                             |                                       |                                    |       | Kart Numarası    | 555566*******     | *9999            |               | 7        | 8     | ° ~                   |               |       |  |  |
|                             |                                       |                                    |       | Vade Sayısı      | 1                 | ~ 🗆 F            | Puan          | · ·      |       |                       |               |       |  |  |
|                             |                                       |                                    |       | Para Birimi      | TRY / Türk Lirası | ~                |               | 4        | 5     | 6 C                   |               |       |  |  |
|                             |                                       |                                    |       | Döviz Kuru       |                   | 1,000000         |               | <u> </u> |       | · ·                   |               |       |  |  |
|                             |                                       |                                    |       | Banka            | AKBANK T.A.S.     | ~                |               | 1        | 2     | 3                     |               |       |  |  |
|                             |                                       |                                    |       | Provizyon Numara | si 546545         |                  |               |          |       | 4                     |               |       |  |  |
|                             |                                       |                                    |       | <u>IIşli</u>     |                   |                  |               | 0        | 00    |                       |               |       |  |  |
|                             |                                       |                                    |       |                  |                   |                  |               |          | •     | <ul> <li>×</li> </ul> |               |       |  |  |
|                             |                                       |                                    |       |                  |                   |                  |               |          |       |                       | 1             |       |  |  |
|                             |                                       |                                    |       |                  | 149,25            | 1,0              | 0000          |          |       |                       |               | 47    |  |  |
| İşlemler                    | -                                     |                                    |       |                  | 149,25            | 1,0              | 0000          |          |       |                       |               | 3     |  |  |

Banka yolu ile para iadesi yapılacağı durumda kullanılmak üzere iade işlemlerinde Havale/EFT seçeneğine IBAN ve Adı-Soyadı alanları eklendi. Burada girilen değerler oluşan banka kayıtlarına yazılarak IBAN ile transferin kolayca gerçekleştirilmesi sağlanmış oldu.

| Nel                              | bim V3          | POS *** Beta V             | ersion *** |                  |                       |                |              |        |      |          |              | Perakende Satış | Peşin Satış İade \ Ürün İad | le Al  |
|----------------------------------|-----------------|----------------------------|------------|------------------|-----------------------|----------------|--------------|--------|------|----------|--------------|-----------------|-----------------------------|--------|
| Fatura                           | Bul \ İade      | Faturası                   |            |                  |                       |                |              |        |      |          |              |                 |                             |        |
| – İade Faturası –                |                 |                            |            |                  |                       |                |              |        |      |          | Fatura       |                 |                             |        |
| lade Nedeni                      |                 |                            |            | ~                |                       |                |              |        |      |          | Fiş Numarası | 1-R-7-16020     |                             |        |
| İade Fiş Tarihi                  | 28.03.2019      |                            |            | ~                |                       |                |              |        |      |          | Fis Tarihi   | 28.03.2019      |                             |        |
| Satış Sorumlusu                  |                 |                            |            | Ödeme            |                       |                |              |        |      |          |              | Ece DEMÍR       |                             |        |
| ü                                | )rün<br>Adı     | Miktar                     | Fiyat      | Toplam<br>199,00 | Ödeme<br>Tipi         | Para<br>Birimi | Dövi<br>Kuru | z<br>J | Tuta | ır       | 1            | Ödeme           | Tutar                       |        |
| CEKET                            |                 |                            | 4          | İskonto          |                       |                |              |        |      |          | L            | Tipi            |                             |        |
| <ul> <li>Ürün:[P-2000</li> </ul> | 00001] - [001 - | GRİ] - S                   |            | 49,75            | 5                     |                |              |        |      |          | •            |                 |                             | 470,25 |
| Urun Teslim                      | Durumu : An     | inda Teslim-Teslim Edilmiş |            | Net Tutar        |                       |                |              |        |      |          | 市            |                 |                             |        |
| BLUZ                             |                 |                            | 1          | 149,25           | 5                     |                |              |        |      |          |              |                 |                             |        |
| Ürün:[P-0000                     | 0005] - [BYZ    | BEYAZ] - 34                |            | Ödenen Tutar     |                       |                |              |        |      |          |              |                 |                             |        |
|                                  | Jurumu : Ani    | nda Teslim-Teslim Edilmiş  | 1          | 0,00             |                       |                |              |        |      |          |              |                 |                             |        |
| Ürün:[P-0000                     | 00011 - [001 -  | GRÍ1 - 34                  |            |                  |                       |                |              |        |      |          |              |                 |                             |        |
| Ürün Teslim D                    | Durumu : Ani    | nda Teslim-Teslim Edilmiş  |            | Danka Uarahi     | Havale/EF             | τ              |              | Tutar  |      |          | 140.35       |                 |                             |        |
|                                  |                 |                            |            | Balika Hesabi    |                       |                | •            |        |      |          | 145,25       |                 |                             |        |
|                                  |                 |                            |            | Beige Numarasi   | 883233                |                |              | 7      | 8    | 9        | ←            |                 |                             |        |
|                                  |                 |                            |            | Belge Tarihi     | 28.03.2019            |                | ~            |        |      |          |              |                 |                             |        |
|                                  |                 |                            |            | IBAN Numarası    | TR33 0006 1005 1978 6 | 5457 8413 26   |              | 4      | 5    | 6        | С            |                 |                             |        |
|                                  |                 |                            |            | Adı-Soyadı       | Ece DEMIR             |                | _            |        |      |          |              |                 |                             |        |
|                                  |                 |                            |            |                  |                       |                | _            | 1      | 2    | 3        |              |                 |                             |        |
|                                  |                 |                            |            |                  |                       |                |              |        |      |          | 4            |                 |                             |        |
|                                  |                 |                            |            |                  |                       |                |              | 0      | 00   | 1        |              |                 |                             |        |
|                                  |                 |                            |            |                  |                       |                |              |        |      | <b>~</b> | ×            |                 |                             |        |
|                                  |                 |                            |            |                  |                       |                |              |        |      |          |              |                 |                             |        |
|                                  |                 |                            |            |                  | 149,25                | 1,0            | 0000         |        |      |          |              |                 |                             | 470,25 |
| İşlemler                         | -               |                            |            |                  |                       |                |              |        |      |          |              |                 | 3                           | ×      |

 Nebim V3 Pos' da perakende müşterilerden iletişim adresleri alınıyor. Alınan bu iletişim adreslerinin doğruluğunun kontrol edilmesi amacı ile iletişim adresi doğrulama onayı alınabilmektedir. Mağaza parametrelerindeki "İletişim Doğrulama Kodu Gönderilmesi Zorunlu" parametresi ile de her iletişim adresi alındığında bu kodun gönderilmesini zorunlu hale getirilebilmektedir.

Fakat burada her iletişim adresi için de değil de sadece belirli iletişim adresleri için zorunlu olsun denildiği nokta da çözüm bulunamıyordu. Bu nedenle iletişim şekli kartına "İletişim Doğrulama Kodu Gönderilmesi Zorunlu" parametresi eklendi.

Bu parametrenin işaretli olduğu iletişim şeklinde bir iletişim adresi alındığında ilgili iletişim adresine doğrulama sms i gönderilecektir.

| 📒 İletişim Şek    | li –                          | □ ×  |
|-------------------|-------------------------------|------|
|                   |                               | 88 - |
| İletişim Şekli    | 7                             |      |
| Özel Mobil Telefo | nu                            |      |
| İletişim Cinsi    | Telefon                       | ~    |
| Giriş Format Tipi | Mobil Telefonu                | ~    |
| SMS Gönderile     | bilir İletişim Şekli          |      |
| E-Mail Gönderi    | ilebilir İletişim Şekli       |      |
| 🗌 İletişim Doğrul | ama Kodu Gönderilmesi Zorunlu |      |
| Kullanım Dışı     |                               |      |
|                   |                               |      |
|                   |                               |      |
|                   |                               |      |

| Nebim        | 1 V3 POS *** | Beta Versio | on ***                |                                                 |              |                   |                      |       |             |        | Pera       | akende Sa     | atış          |
|--------------|--------------|-------------|-----------------------|-------------------------------------------------|--------------|-------------------|----------------------|-------|-------------|--------|------------|---------------|---------------|
|              | Fa           | tura        |                       |                                                 |              | Ece DE            | MIR                  |       | CME         | Ece DE | MIR        |               |               |
| Ürün         | Miktar       | Fiyat       | Tutar                 |                                                 | Müşteri K    | odu : 1-4-4       |                      | - izi | nir/Türkiye |        |            |               | A-1           |
| Aui          |              |             | Müşteri Kartı         |                                                 |              |                   |                      |       |             |        |            |               |               |
|              |              |             | - Kişisel Bilgiler    |                                                 |              | Perakende Müşteri | Özellikleri          |       |             |        |            |               |               |
|              |              |             | Müşteri Kodu          | 1-4-4                                           |              | Meslek            | Avukat               | ~     |             |        |            |               |               |
|              |              |             | Hesap Tipi            | Şahıs                                           |              | Adres             | The Annual Sector    |       |             |        | 00         |               | - 22          |
|              |              |             | Adı                   | Ece                                             |              | Adres Tipi        | EV Adresi            | V 8   |             |        |            |               |               |
|              |              |             | Soyadı                | DEMIR                                           |              | Ulke Kodu         | Türkiye              | ~     |             | Fatura |            |               |               |
|              |              |             | Aile Adı              |                                                 |              | Bölge/Eyalet Kodu | Ege Bölgesi          | ~     | Ürön        | í.     |            |               |               |
|              |              |             | TC Kimlik No          | 22222222222                                     |              | İl Kodu           | İzmir                | ~     | Kodu        | Miktar | Satış      | Sar<br>Acikla | itir<br>aması |
|              |              |             | Doğum Tarihi          | 21.10.1976                                      | ~            | İlçe Kodu         | ÇEŞME                | ~     | Değ.        |        | Jordiniasa | , again       | umusi         |
|              |              |             | Evlilik Tarihi        | 16 10 2011                                      | ~            | Mahalle/Köy       |                      | ~     |             |        |            |               |               |
|              |              |             | Cinsiyet Kodu Müş     | şteri Kartı                                     |              |                   |                      | ~     |             |        |            |               |               |
|              | Eat          | ura         | VIP Müsteri           | //P Müşteri 05493540001 No lu Telefona Doğrulan |              |                   | u Gönderilesektir    |       | Fiyat       | Satırı | Fiyat      | Fatu          | urayı         |
|              | Га           | ura         | Vergi Numara          | 0349334000114                                   | o lu Telefoi | na Dogrularna Kou | u Gondemecekur.      |       | eğiştir     | Sil    | Iskontosu  | A             | Al            |
|              |              |             | Vergi Daires          |                                                 | Evet         | Hayır             |                      |       |             |        |            |               |               |
|              |              |             | Cari Horan            |                                                 |              |                   |                      |       |             |        |            | ·             |               |
|              |              |             | - Dacaport Bilgileri  | Lee Demix                                       |              |                   |                      |       | Diada       | Duan   | İndirim    | Sal           | les           |
|              |              |             | Pasaport Numarasi     |                                                 |              |                   |                      |       | Curlari     | Kullan | Çeki       | Rey           | yon           |
|              |              |             | Pasaport Verilis Tari | ihi                                             | ~            | Adres             |                      |       |             |        | Kullan     | Akt           | tar           |
|              |              |             | Uvruk                 |                                                 | ~            |                   |                      |       |             |        |            |               |               |
|              |              |             | İletisim              |                                                 |              |                   |                      |       |             |        |            |               |               |
|              |              |             | Müşteri İletişim Bilg | isini Vermek İstemiyor                          | Hayır        |                   |                      |       | Fiş         |        |            |               |               |
|              |              |             | Özel Mobil Teleforu   | 05493540001                                     | 6            |                   | Sopraki Adrese Ger   |       | iptai       |        |            |               |               |
|              |              |             |                       | 05455540001                                     | -            |                   | John and Phanese Gey |       |             |        |            |               |               |
|              |              |             | İşlemler 👻            |                                                 |              |                   | + <                  | X     |             | Ödeme  |            |               |               |
|              |              |             |                       |                                                 |              |                   |                      |       |             |        | _          | _             |               |
|              |              |             |                       |                                                 |              |                   |                      |       | IISII       |        |            | Credit        | t Card        |
| $\mathbf{h}$ |              |             |                       |                                                 |              |                   |                      |       |             |        |            |               | _             |
| ~            |              |             |                       |                                                 |              |                   |                      |       |             |        |            |               |               |

 Nebim V3 Pos' da müşteri kartı ekranındaki İşlemler menüsü altında ilgili müşteri kartı ile ilgili kullanıcının kullanabileceği birçok işlem bulunmaktadır. Buradaki işlemlerden bazılarını kullanıcıların kullanması istenmeyebilmektedir. Bu bölümdeki tüm programların müşteri kartındaki düzenlemeyi uyarla bölümünden ayarlanabilmesi sağlandı.

| Müşteri Kartı             |                         |          |                   |                    |        |        |
|---------------------------|-------------------------|----------|-------------------|--------------------|--------|--------|
| – Kişisel Bilgiler        |                         |          | Perakende Müşteri | Özellikleri        |        |        |
| Müşteri Kodu              | 1-4-4                   |          | Meslek            | Avukat             |        | $\sim$ |
| Hesap Tipi                | Şahıs                   |          | Adres             |                    |        |        |
| Adı                       | Ece                     |          | Adres Tipi        | Ev Adresi          | $\sim$ | 莭      |
| Soyadı                    | DEMİR                   |          | Ülke Kodu         | Türkiye            |        | $\sim$ |
| Aile Adı                  |                         |          | Bölge/Eyalet Kodu | Ege Bölgesi        |        | $\sim$ |
| TC Kimlik No              | TC Kimlik No 2222222222 |          | İl Kodu           | İzmir              |        | ~      |
| Doğum Tarihi              | 21.10.1976              | ~        | İlçe Kodu         | ÇEŞME              |        | ~      |
| Evlilik Tarihi            | 16.10.2011              | ~        | Mahalle/Köy       |                    |        | ~      |
| İşlemler                  |                         | <b>~</b> | Cadde             |                    |        | $\sim$ |
| 🔝 – Müşteri Tanıma        | Kartı                   | ~        | Bina/Aptman Adı   |                    |        |        |
|                           |                         |          | Bina/Aptman No    |                    |        |        |
| EE Muşteri Puania         | ri                      | ~        | Daire No          | 0                  |        |        |
| <b>E</b> Kişisel Bilgiler |                         |          |                   |                    |        | ^      |
| Reklam-Duyuru             | ı Gönderme Onayı Al     |          |                   |                    |        |        |
| 📫 Alınan Notlar           |                         |          |                   |                    |        |        |
| Kullanıcılara He          | esap Uyarıları          | ×        | Adres             |                    |        |        |
| Bağlantı (Kişi)           |                         |          |                   |                    |        |        |
| Döküman Dizini            |                         | layır    |                   |                    |        | ~      |
| Müşteri Doğrulama Şifresi |                         | 1        | S                 | Sonraki Adrese Geç |        |        |
| Müşteri Görüşn            | nesi                    |          |                   | + <                | >      | ۲.     |

| Müşteri Ka                 | rtı   |                                     |                      |                     |     |  |  |  |  |
|----------------------------|-------|-------------------------------------|----------------------|---------------------|-----|--|--|--|--|
| - Kişisel Bilgil           | er –  |                                     | Perakende Müşte      | eri Özellikleri     |     |  |  |  |  |
| Müşteri Kod                | Uy    | arla                                |                      |                     | ×   |  |  |  |  |
| Hesap Tipi                 | Ağ    | aç Görünümü Seçenekler İşlem Seçene | kleri Gizli Nesneler | ri Gizli Nesneler   |     |  |  |  |  |
| Adı<br>Soyadı              |       | Açıklama                            | Görülebilir          | Salt<br>Okunur      |     |  |  |  |  |
| Aile Adı                   | •     | Müşteri Tanıma Kartı                |                      |                     | ~   |  |  |  |  |
| TC Kimlik No               |       | Kişisel Bilgiler                    | $\checkmark$         |                     | ~   |  |  |  |  |
| Doğum Taril                |       | Alınan Notlar                       | $\checkmark$         |                     | ×   |  |  |  |  |
| Evlilik Tarihi             |       | Reklam-Duyuru Gönderme Onayı Al     | $\checkmark$         |                     | ×   |  |  |  |  |
| Cinsiyet Kod               |       | Kullanıcılara Hesap Uyarıları       | $\checkmark$         | $\checkmark$        | ×   |  |  |  |  |
| VIP Müşteri                |       | Müşteri Görüşmesi                   | $\checkmark$         |                     |     |  |  |  |  |
| Vergi Numa                 |       | Bağlantı (Kişi)                     | $\checkmark$         |                     |     |  |  |  |  |
| Vergi Daires               |       | Müşteri Puanları                    |                      |                     | ^   |  |  |  |  |
| Cari Hesap A               |       | Döküman Dizini                      | $\checkmark$         |                     |     |  |  |  |  |
| Pasaport Bi<br>Pasaport Nu |       | Kişisel Veri Saklama Onayı          | $\checkmark$         | $\checkmark$        |     |  |  |  |  |
| Pasaport Ve                |       | Müşteri Doğrulama Şifresi           | $\checkmark$         |                     |     |  |  |  |  |
| Uyruk<br>- İletişim        |       |                                     |                      | <ul><li>✓</li></ul> |     |  |  |  |  |
| Müşteri İletis             | şim E | Bilgisini Vermek İstemiyor Hayır    |                      |                     | ~   |  |  |  |  |
| Özel Mobil T               | elef  | onu +90(549)354 00 00               |                      | Sonraki Adrese Geç  |     |  |  |  |  |
| İşlemle                    | r –   |                                     |                      | +                   | ✓ X |  |  |  |  |

 Mağazalarda gerek Nebim V3 Store gerekse Nebim V3 Pos' da Ürün Sorgulama programında sorgulanan ürünün diğer mağazalardaki envanter durumu görüntülenebilmektedir. Bu aşamada kullanıcı mağazasında bulunmaya ama farklı bir mağazada envanteri olan ürün için diğer mağazaya talep siparişi oluşturabilmektedir.

Mağazaların birbirlerinden ürün talep etmesini yönetim olarak istemeyip tüm sipariş yönetimini merkezden yapan firmalarda "Diğer Mağazadan Ürün Talep Siparişi" programının mağazalarda açılmaması talep ediliyordu. Bu nedenle Mağazada Ürün Sorgulama Parametreleri programına "Diğer Mağazadan Ürün Talep Siparişi Oluşturulabilsin" parametresi eklendi.

| 🗏 Mağazada Ürün Sorgulama Parametreleri                     | ×                       |
|-------------------------------------------------------------|-------------------------|
| 💊 💾 💾 - 🚍 -                                                 | 66                      |
| Mağaza Kodu M01 ···· > Akasya Avm Mağazası                  |                         |
| Tipi POS Üzerinde                                           | ~                       |
| Seçenekler                                                  | Bu Özelliklerini Göster |
| Girilmiş Notlarını Göster                                   | Kullanio                |
| Olçülerini Göster                                           | Urün Grubu              |
| Eşdeğer Ürünlerini Göster                                   | Kumas Türü              |
| Diğer Varyantlarını Göster                                  |                         |
| Dil Değiştirme Seçeneğini Göster                            |                         |
| Fiyat                                                       |                         |
| 🖌 Satış Noktasında Geçerli Fiyatları Göster                 |                         |
| Temel Fiyat Kodu 🗸                                          |                         |
| Satış Fiyat Grubu                                           |                         |
| Envanter                                                    |                         |
| Envanterini Göster                                          |                         |
| ✓ Net Envanter Miktarını Göster                             |                         |
| ✓ Dičer Mačazalardaki Envanterini Göster                    |                         |
| ✓ Diğer Varyantların Envanterini Göster                     |                         |
| ✓ Diğer Varyantların Net Envanterini Göster                 |                         |
| ✓ Diğer Varyantların Diğer Mağazalardaki Envanterini Göster |                         |
| ☑ Diğer Mağazadan Ürün Talep Siparişi Oluşturulabilsin      |                         |
|                                                             |                         |
|                                                             | - p                     |
|                                                             |                         |

| Ürün Özellik                                                           | Diğer Mağazadan      | Ürün Talep Siparişi                                                                                               |            |
|------------------------------------------------------------------------|----------------------|----------------------------------------------------------------------------------------------------|------------|
| Barkod 10                                                              | - Bilgi<br>Ürün Adı  | : CEKET - GRİ - L                                                                                                 |            |
| Ürün Kodu : P                                                          | Siparişi Alan Mağaza | : İstinye Park                                                                                                    |            |
| Ürün Adı : Cl                                                          | - Sipariş            |                                                                                                    |            |
| Renk : G                                                               | Yeni Sipariş Oluştur |                                                                                                    |            |
| Beden : S                                                              | Miktar               | 1                                                                                                    |            |
|                                                                        | Açıklama             |                                                                                                    |            |
|                                                                        | Bildirimler          |                                                                                                    |            |
| 🔦 Diğer                                                                | E-Mail Gönder        | E-Mail Adresi                                                                                                    |            |
|                                                                        | SMS Gönder           | Telefon Numarası                                                                                                  | ٩r         |
| ▲ 1<br>▲ 5999211<br>▲ 1<br>▲ 1<br>▲ 1<br>▲ 1<br>▲ 1<br>▲ 1<br>▲ 1<br>▲ | Mesaj                | Ürün Talep Siparişi ^<br>Talep Eden Mağaza:Akasya Avm Mağazası<br>Ürün:[P-20000001] - [001 - GRİ] - L<br>Miktar:1 | 100<br>100 |
| M0<br>M0                                                               |                      | <ul><li>✓</li></ul>                                                                                               | 100<br>100 |
| $\rightarrow$                                                          | Diğer Mağazadan Ürü  | n Talep Siparişi                                                                                                  |            |
|                                                                        |                      |                                                                                                    | ×          |

 Nebim V3 Pos' da satış sırasında satışı yapılan ürünler için satır açıklamaları girilebilmektedir. Girilen satır açıklamaları veri tabanına kayıt edilmekte ve form dökümlerinde gösterilebilirken iade işlemlerinde kullanıcıya gösterilmiyordu. Tüm iade işlemlerinde satış sırasında girilen satır açıklamalarının da görüntülenebilmesi sağlandı.

| € Ne                           | bim V3 PO                                       | S                  |          |       |                                    |                      |                   |                |                   |            |                  |                | Per                 | akende S  | atış           |
|--------------------------------|-------------------------------------------------|--------------------|----------|-------|------------------------------------|----------------------|-------------------|----------------|-------------------|------------|------------------|----------------|---------------------|-----------|----------------|
|                                |                                                 | Fatura             |          |       |                                    | Mörter               | i Kodu + 1-4-4    | Ece DEMİR      |                   | CES        | SME              | Ece DEM        | İR                  |           | 8-             |
| Ürün<br>Adı                    | Miktar                                          | Fiya               | at       | Tutar |                                    | 는 Tckn\V             | /kn No : 22222222 | 22             |                   | izn<br>8   | nir/Türkiye      |                |                     |           |                |
| CEKET                          |                                                 | 1                  | 199,0000 | 199,0 | 00                                 | iletişim             | Adresi : 05493540 | 000            |                   | a Adr      |                  |                |                     |           |                |
| Ürün:[P-200<br>Ürün Teslim     | 000001] - [001 - GRİ] - 9<br>Durumu : Anında Te | 5<br>slim          |          |       |                                    | Kişise               |                   |                |                   | Fatur      |                  |                |                     |           |                |
| Kdv: %18-30<br>Açıklama: 2.    | ),36<br>kalite ürün iade alına                  | maz                |          |       |                                    |                      |                   |                | (                 |            |                  |                | $(\mathbf{Q})$      |           | *              |
|                                |                                                 |                    |          |       | Barkod veya M                      | iktar                |                   |                |                   |            |                  | Fatura         |                     |           |                |
|                                |                                                 |                    |          |       |                                    | a                    |                   | _              |                   |            |                  |                |                     |           |                |
|                                |                                                 |                    |          |       | 7                                  | 2 kalite ürün jade a | lınamaz           |                | Q                 |            | Kodu             | Miktar<br>Gir  | Satış<br>Sorumlusu  | Sa        | atır<br>Iaması |
|                                |                                                 |                    |          |       |                                    |                      |                   |                |                   | •          | Deg.             |                |                     |           |                |
|                                |                                                 |                    |          |       |                                    |                      |                   |                | -                 |            |                  |                |                     |           |                |
|                                | - C                                             | otur               | ~        |       | 4                                  |                      |                   |                | Fiş               |            | Fiyat            | Satırı         | Fiyat               | Fat       | urayı          |
|                                | - F                                             | atur               | d        |       |                                    |                      |                   |                | Açıklam           | ası        | Değiştir         | Sil            | İskontosu           | As        | Al             |
|                                |                                                 |                    |          |       | 1                                  |                      |                   |                | _                 |            |                  |                |                     |           |                |
|                                |                                                 |                    |          |       |                                    |                      |                   |                |                   |            |                  |                | 1                   | Gui       | ided           |
|                                |                                                 |                    |          |       | 0                                  |                      |                   | ×              | Askiya            | a<br>tan   | Döviz<br>Kurları | Puan<br>Kullan | Çeki                | Re        | yon            |
|                                |                                                 |                    |          |       | Ŭ                                  |                      | $\checkmark$      | ×              | Çagır             |            |                  |                | Kullan              | A         | -işi<br>ktar   |
|                                |                                                 |                    |          |       | Toplam                             |                      |                   | 199,00         |                   |            |                  |                |                     |           |                |
|                                |                                                 |                    |          |       | Müşteri İskonto<br>Satır İskontosu | su                   |                   | 0,00           | Fiş               |            | Como             | Como           |                     |           |                |
|                                |                                                 |                    |          |       | Kampanya İskor                     | ntosu                |                   | 0,00           | İptal             |            | Tanıma           | Seç            |                     |           |                |
|                                |                                                 |                    |          |       | Miktar<br>Not Tutar                |                      |                   | 1,00           |                   |            |                  |                |                     |           |                |
|                                |                                                 |                    |          |       | Net Tutai                          |                      |                   | 155,00         |                   |            |                  | Odeme          |                     |           |                |
|                                |                                                 |                    |          |       |                                    |                      |                   |                | Customer<br>Point |            |                  | <b></b>        |                     | Cred      | lit Card       |
|                                |                                                 |                    |          | J     | )                                  |                      |                   |                |                   |            |                  |                |                     |           | -              |
| € Ne                           | <b>bim V3 PO</b><br>a Bul \ lade Fatura         | S                  |          |       |                                    |                      |                   |                |                   |            |                  | Peşi           | in Satış İade \ Tün | nünü İade | e Al           |
| - İade Faturası -              |                                                 |                    |          |       |                                    |                      |                   |                |                   | Fatura     | 1 0 7 10000      |                |                     |           |                |
| İade Fiş Tarihi                | 12.03.2019                                      |                    |          | ~     |                                    |                      |                   |                |                   | Fiş Tarihi | 12.03.2019       |                |                     |           |                |
| Satış Sorumlusu                |                                                 |                    |          | ~     |                                    |                      |                   |                |                   | Müşteri    | Ece DEMIR        |                |                     |           |                |
|                                | Ürün                                            | Mik                | tar      | F     | iyat                               | Tutar                |                   | lade<br>Nedeni |                   | Ödeme      | Ödama            |                |                     |           |                |
| CEKET                          |                                                 |                    | 1        |       | 199,0000                           |                      | 149,25            | Heach          | ~                 |            | Tipi             |                | Tu                  | tar       |                |
| Ürün:[P-2000     Ürün Teslim I | 00001] - [001 - GRİ] - S<br>Durumu : Anında Tes | lim-Teslim Edilmis |          |       |                                    |                      |                   |                |                   | Nakit      |                  |                |                     |           | 149,25         |
| Açıklama: 2.k                  | calite ürün iade alınar                         | naz                |          |       |                                    |                      |                   |                |                   |            |                  |                |                     |           |                |
|                                |                                                 |                    |          |       |                                    |                      |                   |                |                   |            |                  |                |                     |           |                |
|                                |                                                 |                    | 1,0000   |       |                                    |                      | 149,2500          |                |                   |            |                  |                |                     |           | 149,25         |
|                                |                                                 |                    |          |       |                                    |                      |                   |                |                   |            |                  |                |                     | •         | ~              |

 Nebim V3 Pos' da Hediye Ürün İade Al programında ödeme seçeneklerinde sabit olarak Nakit, Kredi Çeki ve Hediye Kartı seçenekleri kullanılmaktaydı. Bu uygulama Pos Arayüzü Tuş Ayarları programında bulunmadığı için de bu ödeme yöntemlerinden istenmeyen ödeme yöntemleri kaldırılamıyordu.

Pos Arayüzü Tuş Ayarları programına Hediye Ürün İade Al programı da eklendi ve burada istenmeyen ödeme yöntemlerinin çıkartılabilmesi sağlandı. Ayrıca bu programda ödeme iadesi olarak Diğer Ödemelerin de kullanılabilmesi sağlandı.

| 📒 POS Arayüzü Tuş Ayarları - P01 |       | ×                                |
|----------------------------------|-------|----------------------------------|
|                                  |       |                                  |
| Gruplar                          |       | Tuş Özellikleri                  |
| ^                                |       | Renk 🔄 👻 🗌 Seçilen Rengi Kopyala |
| Fatura - Sipariş Bazlı           |       | Klavye Kisa Yolu                 |
| Iade Faturasi                    |       | Íslemler (Görünür)               |
| Sipariş                          |       | igenner (der drag y              |
| Taksitli Fatura                  |       | Hediye urun lade Al              |
| Taksiti Sipariş                  |       |                                  |
| Servis Satiş                     |       |                                  |
| Orun Ayır                        |       |                                  |
| Giobal Blue Tax Free             |       |                                  |
| Avans Ödemesi                    |       |                                  |
| Avans Odemesi<br>Avans İada Et   |       |                                  |
| Tay Free Point                   | $\gg$ |                                  |
| Hedive Ürün İade Al              |       |                                  |
| V                                |       |                                  |
| İşlemler (Gizli)                 |       |                                  |
|                                  |       |                                  |
| ∡ Ödeme                          |       |                                  |
| Nakit                            |       |                                  |
| I VOIN C                         |       |                                  |
|                                  |       |                                  |
|                                  |       |                                  |
|                                  |       |                                  |
|                                  |       |                                  |
|                                  |       | Ödeme                            |
|                                  |       | Kredi Hediye Diğer               |
|                                  |       | Ceki Kartı Ödemeler              |
|                                  |       |                                  |
|                                  |       |                                  |

| 🔶 Ne                                                                      | bim \                    | /3 POS                                                    |        |       |            |                       |               |                |               |       |       |   |              | Peşin       | Satış İade \ Hediye Ürün İac | le Al  |
|---------------------------------------------------------------------------|--------------------------|-----------------------------------------------------------|--------|-------|------------|-----------------------|---------------|----------------|---------------|-------|-------|---|--------------|-------------|------------------------------|--------|
| Fatura                                                                    | a Bul∖İa                 | de Faturası                                               |        |       |            |                       |               |                |               |       |       |   |              |             |                              |        |
| – İade Faturası –                                                         |                          |                                                           |        |       |            |                       |               |                |               |       |       |   | Fatura       |             |                              |        |
| İade Nedeni                                                               |                          |                                                           |        |       | $\sim$     |                       |               |                |               |       |       |   | Fiş Numarası | 1-R-7-15984 |                              |        |
| İade Fiş Tarihi                                                           | 12.03.201                | 9                                                         |        |       | ~          | Fis Tarihi 12.03.2019 |               |                |               |       |       |   |              |             |                              |        |
| Satış Sorumlusu                                                           |                          |                                                           |        |       | Ödeme      | e                     |               |                |               |       |       |   |              | Ece DEMIR   |                              |        |
| Müşteri Kodu                                                              | 1-4-4                    |                                                           |        |       | Topla      | m<br>100.00           | Ödeme<br>Tipi | Para<br>Birimi | Döviz<br>Kuru |       | Tutar |   | 1            | Ödeme       |                              |        |
| 1                                                                         | Ürün<br>Adı              | Mikta                                                     | ır     | Fiyat | İskon      | 199,00                |               |                |               |       |       |   |              | Tipi        | Tutar                        |        |
| CEKET                                                                     |                          |                                                           | 4      |       |            | 49,75                 |               |                |               |       |       |   | •            |             |                              | 149,25 |
| <ul> <li>Ürün:[P-200</li> <li>Ürün Teslim</li> <li>Açıklama: 2</li> </ul> | 000001] - [0<br>Durumu : | 01 - GRİ] - S<br>Anında Teslim-Teslim Ed<br>iado alınamaz | dilmiş |       | Net T      | utar                  |               |                |               |       |       |   | Ē            |             |                              |        |
| Açıkıdınd. 2.                                                             | Kant urun                |                                                           |        |       | Öden       | 149,25                |               |                |               |       |       |   |              |             |                              |        |
|                                                                           |                          |                                                           |        |       | Oden       |                       |               |                |               |       |       |   |              |             |                              |        |
|                                                                           |                          |                                                           |        |       |            | 0,00                  |               |                |               |       |       |   |              |             |                              |        |
|                                                                           |                          |                                                           |        |       |            |                       | Kredi Ç       | eki            |               | Tutar |       |   |              |             |                              |        |
|                                                                           |                          |                                                           |        |       |            | Seri Numarası         | CV1000000000  | + 30000006     |               |       |       |   | 149,25       |             |                              |        |
|                                                                           |                          |                                                           |        |       | the second | İlk Geçerlilik Tarihi | 12.03.2019    | ~              |               | 7     | 8     | 9 | <i>←</i>     |             |                              |        |
|                                                                           |                          |                                                           |        |       |            |                       | 11.05.2020    | Ť              |               | 4     | 5     | 6 | 6            |             |                              |        |
|                                                                           |                          |                                                           |        |       |            | _                     |               |                |               | -     |       | 0 |              |             |                              |        |
|                                                                           |                          |                                                           |        |       |            |                       |               |                |               | 1     | 2     | 3 |              |             |                              |        |
|                                                                           |                          |                                                           |        |       |            |                       |               |                |               | 0     | 00    | , | ц            |             |                              |        |
|                                                                           |                          |                                                           |        |       |            |                       |               |                |               |       |       | < | ×            |             |                              |        |
|                                                                           |                          |                                                           |        |       |            |                       |               |                |               |       |       |   |              |             |                              |        |
|                                                                           |                          |                                                           |        |       |            |                       |               |                |               |       |       |   |              |             |                              | 149,25 |
| İşlemler                                                                  | •                        |                                                           |        |       |            |                       |               |                |               |       |       |   |              |             | 3                            | ×      |

 Perakende sürecinde hem sipariş bulunan ve bunun yanında da tax free aracı kurum olarak Global Blue ile çalışan ve online entegrasyon kullanan firmalar bulunmaktadır. Bu firmalarda sipariş aşamasında perakende müşteri tax free fatura istediğini belirtmeyebilmektedir. Siparişin faturaya dönüştürülmesi aşamasında da müşteri tax free fatura istediği taktirde süreci başa alıp, sipariş iptal edilip ancak doğrudan global blue tax free fatura düzenlenmesi veya tekrar sipariş düzenlenmesi ve bu düzenlenen siparişin vergi tipinin Tax Free olması gerekmekteydi.

Burada kullanıcı kolaylığı sağlamak amacı ile Sipariş Bazlı Fatura ekranında "Global Blue Faturaya Çevir" aksiyonu eklenerek bu işlemin çok kısa bir şekilde sonlandırılması sağlandı.

| 🗲 Nebi                           | m V3 POS *            | *** Beta Versio  | on ***       |                   |                     |                      |                        |                |                                                                                                    | Global Blue Ta       | ax Free Sipariş | Bazlı Fatı | ura         |
|----------------------------------|-----------------------|------------------|--------------|-------------------|---------------------|----------------------|------------------------|----------------|----------------------------------------------------------------------------------------------------|----------------------|-----------------|------------|-------------|
|                                  | Sipa                  | riş Bazlı Fatura |              |                   |                     |                      | Ece DEMIR              |                | CTCL IT                                                                                                    | Ece DEM              | İR              |            | _           |
| Ürün                             | Miktar                | Fiyat            | Tutar        |                   | işteri Kodu : 1-4-4 |                      | ÇEŞME<br>İzmir/Türkiye |                |                                                                                                    |                      | 8-              |            |             |
| Adı                              |                       |                  |              |                   | Tck                 | kn\Vkn No : 222222   | 22222                  |                | in the second second se |                      |                 |            |             |
| CEKET                            | 1                     | 1 199,0000       | 149,25       |                   | a ilet              | tişim Adresi : 05493 | 40000                  |                | Ta Au                                                                                                    |                      |                 |            | <b>*</b>    |
| Ürün Teslim Dur                  | umu : Anında Teslim   |                  |              |                   | Kişis               |                      |                        |                | Fatu                                                                                                    |                      |                 |            |             |
| Kampanya İskon<br>Kdy: %18-22.77 | tosu:[%25,00] - 49,75 |                  |              |                   | 21-                 |                      |                        |                |                                                                                                    |                      |                 |            | <b>*</b>    |
|                                  |                       |                  |              |                   |                     |                      |                        |                |                                                                                                    |                      |                 |            |             |
|                                  |                       |                  |              | Barkod veya Mil   | dar                 |                      |                        |                |                                                                                                    | Sipariş Bazlı Fatura |                 |            |             |
|                                  |                       |                  |              |                   |                     |                      |                        |                |                                                                                                    | ſ                    | rie -           | ·          |             |
|                                  |                       |                  |              | 7                 | 0                   | 0                    | -                      | Satış          | Satır                                                                                                    | Fiş                  | Tarihi          | Ün         | ün          |
|                                  |                       |                  |              | '                 | 0                   | , ,                  | -                      | Jorannasa      | Açıklarması                                                                                                    | Açıklaması           | Değiştir        | 5019       | guia        |
|                                  | ~ •                   |                  |              |                   |                     |                      |                        |                |                                                                                                    |                      |                 |            |             |
|                                  | Sipar                 | 'is Baz          |              | 4                 | 5                   | 6                    | с                      |                |                                                                                                    |                      |                 |            |             |
|                                  | orpar                 | 13 002           |              |                   |                     |                      |                        | Vergi<br>Tini  | Fiyat                                                                                                    | Fiyat                | Fiş             | Ve         | eri<br>Jama |
|                                  | Га                    | 4                |              |                   |                     |                      |                        | Değiştir       | Iskontosu                                                                                                    | Değiştir             | Iptal           | Ank        | keti        |
|                                  | га                    | tura             |              | 1                 | 2                   | 3                    |                        |                | _                                                                                                    |                      |                 |            |             |
|                                  |                       |                  |              |                   |                     |                      |                        |                |                                                                                                    |                      |                 |            |             |
|                                  |                       |                  |              |                   |                     |                      | ب<br>ب                 | Global<br>Blue |                                                                                                    |                      |                 |            |             |
|                                  |                       |                  |              | 0                 | *                   |                      |                        | Faturaya       |                                                                                                    |                      |                 |            |             |
|                                  |                       |                  |              |                   |                     |                      |                        | Çevir          |                                                                                                    |                      |                 |            |             |
|                                  |                       |                  |              | Toplam            |                     |                      | 199,00                 |                |                                                                                                    |                      |                 |            |             |
|                                  |                       |                  |              | Müşteri İskontosı | 1                   |                      | 0,00                   |                |                                                                                                    |                      |                 |            |             |
|                                  |                       |                  |              | Satır İskontosu   |                     |                      | 0,00                   |                |                                                                                                    |                      |                 |            |             |
|                                  |                       |                  |              | Miktar            | osu                 |                      | 49,73                  |                |                                                                                                    |                      |                 |            |             |
|                                  |                       |                  |              | Not Tutor         |                     |                      | 140.35                 |                |                                                                                                    |                      |                 |            |             |
|                                  |                       |                  |              | Net i utar        |                     |                      | 149,25                 |                |                                                                                                    | Ödeme                |                 |            |             |
|                                  |                       |                  |              |                   |                     |                      |                        |                |                                                                                                    | _                    |                 |            |             |
|                                  |                       |                  |              |                   |                     |                      |                        | $\odot$        |                                                                                                    |                      |                 |            |             |
|                                  |                       |                  | $\checkmark$ |                   |                     |                      |                        |                |                                                                                                    |                      |                 |            | _           |

• Türkiye'deki perakende mağazalarında YNÖKC kullanma mecburiyeti bulunan veya yurtdışındaki mağazalarında ilgili ülkenin resmi yazarkasa sistemi (ör. Shtrih-M) kullanan firmalarda düzenlenen fiş/fatura cihaza gönderilirken KDV kısım kodu ile gönderilmektedir. Eğer ilgili ürünün KDV oranını için kısım kodu tanımlanmadı ise cihaza gönderim sırasında hata alınmaktaydı.

Burada hatanın kullanıcı tarafından satış sırasında ürün eklenirken alınması sağlanarak ilgili satırın eklenmemesi sağlandı.

| € Nebim | V3 POS |       |           |                   |                            |                     |                   |                   |               |          | Per                | akende Satış |  |
|---------|--------|-------|-----------|-------------------|----------------------------|---------------------|-------------------|-------------------|---------------|----------|--------------------|--------------|--|
|         | Fat    | ura   |           |                   |                            |                     | Ece DEMÍR         |                   |               | Ece DEM  | ИİR                |              |  |
| Ürün    |        |       |           |                   | Müşteri Kodu : 1-4-4       |                     |                   |                   | ÇEŞME         |          |                    |              |  |
| Adı     | Miktar | Fiyat | Tutar     |                   | ت Tckn\Vkn No : 2222222222 |                     |                   |                   | 2 mir/Turkiye |          |                    |              |  |
|         |        |       |           |                   | ileti                      | sim Adresi · 05493  | 540000            |                   | Adre          |          |                    | <b>6</b> 0   |  |
|         |        |       |           |                   |                            | pini Adresi . 05455 |                   |                   | nra           |          |                    |              |  |
|         |        |       |           |                   | Kis                        |                     |                   |                   | Fat           |          |                    |              |  |
|         |        |       |           |                   |                            |                     |                   |                   |               |          | $\bigcirc$         |              |  |
|         |        |       |           | Barkod veva Mil   | ktar                       |                     |                   |                   |               | Fatura   |                    |              |  |
|         |        |       |           |                   |                            |                     | 100               |                   |               | <b>F</b> |                    |              |  |
|         |        |       |           |                   |                            |                     |                   | 0                 | Ürün          |          |                    |              |  |
|         |        |       |           | 7                 | 8                          | 9                   | ←                 | Q                 | Kodu          | Gir      | Satış<br>Sorumlusu | Aciklamasi   |  |
|         |        |       |           | '                 |                            | -                   |                   |                   | Değ.          |          |                    |              |  |
|         |        |       |           |                   |                            |                     |                   |                   |               | _        |                    |              |  |
|         |        |       |           | Nebim \           | /3 POS                     |                     |                   |                   |               |          |                    |              |  |
|         | Eat    | uro   |           |                   |                            | DOC K               | www.WasherCivilee | Fiş               | Fiyat         | Satırı   | Fiyat              | Faturayi     |  |
|         | Γαι    | ula   |           | •                 | Julie Alt KDV C            | rannin PO3 Ki       | sim kodu diminer  | çıklaması         | Değiştir      | Sil      | İskontosu          | AI           |  |
|         |        |       |           |                   |                            | Kapat               |                   |                   |               |          |                    |              |  |
|         |        |       |           |                   |                            | L                   |                   |                   |               |          |                    | -            |  |
|         |        |       |           |                   |                            |                     | L,                | A                 |               |          | in status          | Guided       |  |
|         |        |       |           |                   |                            |                     |                   | Alınmıştan        | Döviz         | Puan     | Çeki               | Reyon        |  |
|         |        |       |           | 0                 | -                          | ,                   |                   | Çağır             | Kunan         | Kullan   | Kullan             | Fişi         |  |
|         |        |       |           |                   |                            |                     |                   |                   |               |          |                    | Aktar        |  |
|         |        |       |           | Toplam            |                            |                     | 0,00              |                   |               |          |                    |              |  |
|         |        |       |           | Müşteri İskontosı | u                          |                     | 0,00              |                   | Como          | Como     |                    |              |  |
|         |        |       |           | Satır İskontosu   |                            |                     | 0,00              | Fiş               | Üye           | Hediye   |                    |              |  |
|         |        |       |           | Kampanya Iskont   | tosu                       |                     | 0,00              | ipun              | Tanıma        | Seç      |                    |              |  |
|         |        |       |           | Miktar            |                            |                     | 0,00              |                   |               |          |                    |              |  |
|         |        |       |           | Net Tutar         |                            |                     | 0,00              |                   |               | Ödeme    |                    |              |  |
|         |        |       |           |                   |                            |                     |                   |                   |               |          |                    |              |  |
|         |        |       |           |                   |                            |                     |                   | Customer<br>Point |               |          |                    | Credit Card  |  |
|         |        |       |           |                   |                            |                     |                   |                   | <u> </u>      |          |                    |              |  |
| T       |        |       | $\bullet$ |                   |                            |                     |                   |                   |               |          |                    |              |  |

Copyright © 2019 Nebim Neyir Bilgisayar Sanayii ve Hizmetleri A.S.

• Nebim V3 Pos' da fatura veya sipariş içerisinde birçok farklı sebep ile perakende müşterilere sms gönderimi yapılmaktadır. Bu gönderilen mesajların hangi fiş için gönderdiği bilgisinin saklanarak daha sonra sms ile ilgili alınan raporlara dahil edilebilmesi sağlandı.

| 🔶 Nebi                                             | im V3 POS *                                          | ** Beta Versio | on ***                    |                                  |                        |                               |                      |                  |                | Per             | akende Sa               | atış       |
|----------------------------------------------------|------------------------------------------------------|----------------|---------------------------|----------------------------------|------------------------|-------------------------------|----------------------|------------------|----------------|-----------------|-------------------------|------------|
|                                                    |                                                      | Fatura         |                           |                                  |                        | Ece DEMÍR                     |                      |                  | Ece DEI        | MİR             |                         |            |
| Ürün                                               | Miktar                                               | Eivat          | Tutar                     |                                  | Müşteri Kodu : 1-4-    | -4                            | Lizmir/Türkiye       |                  |                |                 |                         |            |
| Adı                                                | IVIIK                                                | Flyas          | Tutas                     |                                  | E Tckn\Vkn No : 2222   | 22222222                      |                      | 3                |                |                 |                         |            |
| CEKET                                              | 1                                                    | 199,0000       | 199,00                    |                                  | lletişim Adresi : 0549 | 93540000                      |                      | Adr              |                |                 |                         |            |
| Ürün:[P-200000<br>Ürün Teslim Du<br>Kdv: %18-30,36 | J01] - [001 - GRÍ] - S<br>Jrumu : Anında Teslim<br>S |                |                           |                                  | Kişisel                |                               |                      | Fatura           |                |                 |                         |            |
| CEKET                                              | 1                                                    | 299,0000       | 299,00                    |                                  |                        |                               | (==)                 |                  |                | ()(             | <b>*</b> ) ( <b>=</b> ) | *          |
| Ürün:[P-000000<br>Ürün Teslim Du<br>Kdv: %18-45,61 | 001] - [001 - GRİ] - 34<br>Jrumu : Anında Teslim     |                |                           | Barkod veya Miktar               |                        |                               | ~                    |                  | Fatura         |                 |                         |            |
| BLUZ                                               | 1                                                    | 129,0000       | 129,00                    |                                  |                        |                               | 0                    | Ürün             | Miktar         | Satiş           | Sa                      | tır        |
| Ürün:[P-000000<br>Ürün Teslim Du                   | J05] - [BYZ - BEYAZ] - 34<br>Jrumu : Anında Teslim   | 1              |                           | 7<br>Müşteri Doğ                 | rulama                 |                               |                      | Kodu<br>Değ.     | Gir            | Sorumlusu       | Açıkla                  | aması      |
| Kuv. And 13,07                                     |                                                      |                |                           | Müşteri Tanımı                   | a Kartı                |                               |                      | -                |                |                 |                         |            |
|                                                    | _                                                    |                |                           | 4 SMS Gönderile                  | ecek Telefon           | ×                             |                      |                  |                |                 | Free                    |            |
|                                                    | Fa                                                   | tura           |                           |                                  |                        |                               | Fiş                  | Fiyat            | Satin          | Fiyat           | Ask                     | ayı<br>aya |
|                                                    | IU                                                   | ulu            |                           | Onay Kodu                        |                        |                               | Açıklaması           | Degiştir         | 211            | Iskontosu       | A                       | u          |
|                                                    |                                                      |                |                           | 1 Müşteri Doğru                  | ılama Şifresi          |                               |                      |                  |                |                 |                         |            |
|                                                    |                                                      |                |                           |                                  |                        |                               |                      |                  |                |                 | ·                       | 4-4        |
|                                                    |                                                      |                |                           |                                  |                        | <ul><li>✓</li><li>X</li></ul> | Askıya<br>Alınmıştan | Döviz<br>Kurları | Puan<br>Kullan | İndirim<br>Çeki | Sal                     | les<br>yon |
|                                                    |                                                      |                |                           | -                                |                        |                               | Çagır                |                  |                | Kullan          | Ak                      | şi<br>tar  |
|                                                    |                                                      |                |                           | Taulam                           |                        | 627.00                        |                      |                  |                |                 |                         |            |
|                                                    |                                                      |                |                           | Müsteri İskontosu                |                        | 0.00                          |                      |                  |                |                 |                         |            |
|                                                    |                                                      |                |                           | Satır İskontosu                  |                        | 0,00                          | Perakende            | Fiş              |                |                 |                         |            |
|                                                    |                                                      |                |                           | Kampanya İskontosu               |                        | 0,00                          | Anketi               | İptal            |                |                 |                         |            |
|                                                    |                                                      |                |                           | Miktar                           |                        | 3,00                          |                      |                  |                |                 |                         |            |
|                                                    |                                                      |                |                           | Net Tutar                        |                        | 627,00                        |                      |                  | Ödeme          |                 |                         |            |
|                                                    |                                                      |                |                           |                                  |                        |                               |                      |                  |                |                 |                         |            |
|                                                    |                                                      |                |                           |                                  |                        |                               | Customer<br>Point    |                  |                |                 | Credit                  | Card       |
|                                                    |                                                      | ж ж            |                           |                                  |                        |                               |                      | <u>lişi</u>      |                |                 |                         | 2          |
| Bilgi<br>3 Al 2 Öde                                | e Kampanyası irin Müste                              | ari            | $\mathbf{\Psi}$           |                                  |                        |                               |                      |                  |                |                 |                         |            |
| Doğrulam                                           | hası Gerekiyor!                                      | Maĝaza Kulle   | micisi CashRegister: Kuru | msal Sürüm Versiyon Uyumsuz III- |                        |                               |                      |                  |                |                 | 0.0                     | 19.03.2019 |

 Nebim V3 Kiosk uygulaması kullanılan mağazalarda ekranlarda çıkan uyarı mesajlarının kapatılabilmesi için klavye/mouse gibi çevresel donanım ihtiyacı bulunmakta idi. Bazı ortamlarda klavye/mouse yerleştirilebilmesinin mümkün olmadığı durumlar yaşanabilmektedir. Nebim V3 19.4 versiyonu ile uyarı mesajlarının sol alt köşede çıkması ve klavye/mouse kullanılmadan işleme devam edilebilmesi için gerekli geliştirmeler yapıldı.

| Nebim V3 KIOSK                                                                            |                  |
|-------------------------------------------------------------------------------------------|------------------|
| Barkod :<br>Ūrün Kodu :<br>Ūrün Adı :                                                     |                  |
|                                                                                           | Ürün Özellikleri |
| Application Deglet                                                                        |                  |
| Mağaza : Akmerkez Mağazası POS Terminal No : 0 Kasiyer : 3001 Yetkili Versiyon : 19.4.1.0 | 2003.2019 01:02  |

## Uygulamalar

|      | Menu                                         | Uygulama                                            | Program Adı                                                                    |
|------|----------------------------------------------|-----------------------------------------------------|--------------------------------------------------------------------------------|
|      | Finansman                                    |                                                     |                                                                                |
| ERP  | Yönetimi<br>Finansman                        | Bankalar                                            | Online Banka Entegratör Parametreleri                                          |
| ERP  | Yönetimi                                     | Banka İşlemleri<br>Banka Ödeme Telimetleri ve Desve | Online Banka Entegratör Bakiye Raporu                                          |
|      | Finansman                                    | Banka Odeme Talimatian ve Dosya                     | Online Banka Entegrator – Bankadan Gelecek                                     |
| ERP  | Finansman                                    | Transferien                                         | Pos Gennen                                                                     |
| ERP  | Yönetimi                                     | Banka DBS Dosva İslemleri                           | Bankadan Gelen DBS Limit Dosvalarını Al                                        |
|      | Finansman                                    | , ,                                                 | ,                                                                              |
| ERP  | Yönetimi                                     | Banka DBS Dosya İşlemleri                           | Bankaya Fatura Gönder                                                          |
|      | Finansman                                    |                                                     |                                                                                |
| ERP  | Yönetimi                                     | E-Fatura İşlemleri                                  | Gelen E-Faturaları Onayla                                                      |
|      | Finansman                                    |                                                     | Gelen E-Faturaları Onayla (Onay Kuralına                                       |
| ERP  | Yönetimi<br>Finansman                        | E-Fatura İşlemleri                                  | Bakılmasın)                                                                    |
| FRP  | Yönetimi                                     | F-Fatura İslemleri                                  | Onavlanan E-Eaturaların Onavını Kaldır                                         |
| 2    | Finansman                                    |                                                     |                                                                                |
| ERP  | Yönetimi                                     | E-Fatura İslemleri                                  | E-Fatura Onay Sürecini Yeniden Baslat                                          |
| FRP  | Satın Alma                                   | Teklifler                                           | Satın Alma Teklif Onavla (Talen Bazlı)                                         |
| FRP  | Satin Alma                                   | Teklifler                                           | Satın Alma Teklif Onay Kaldır (Talen Bazlı)                                    |
| EDD  | Satin Alma                                   | Teklifler                                           | Satin Alma Teklif Onayla (Talen Bazlı)                                         |
|      | Satin Alma                                   | Toklifler                                           | Satin Alma Teklif Onay Kaldır (Talon Bazlı)                                    |
|      | Satur Alusa                                  |                                                     | Satin Anna Tekin Onay Kalun (Talep Bazin)                                      |
| ERP  | Satin Alma                                   | loptan Aliş                                         | Excel Dosyasından ASN Fişlerini Al                                             |
| ERP  | Satin Alma                                   | Masraflar                                           | Masraf Faturasi Onayla                                                         |
| ERP  | Satın Alma                                   | Masraflar                                           | Masraf Faturası Onay Kaldır                                                    |
| ERP  | Satın Alma                                   | Malzemeler                                          | Malzeme Barkod Oluşturma Sihirbazı                                             |
|      | Satış &                                      |                                                     |                                                                                |
| ERP  | Pazarlama                                    | Fiyatlandırma                                       | Toplu Satış Fiyat Listesi Girişi                                               |
| 500  | Satiş &                                      | Lladius Kantu                                       | Excel Dosyasından Kurumsal Hediye Kartı                                        |
| EKP  | PdZdfidfiid                                  | пестуе каго                                         | rukiemelenni Al                                                                |
| EDD  | Saliş a<br>Dəzərləmə                         | Macraf Satis                                        | Masraf Satus Sinarislari                                                       |
| LINF | Satis &                                      | wasiai satiş                                        |                                                                                |
| ERP  | Pazarlama                                    | Masraf Satis                                        | Masraf Satıs Siparislerini Kapat/Ac                                            |
|      | Satış &                                      |                                                     | ······································                                         |
| ERP  | Pazarlama                                    | Masraf Satış                                        | Masraf Satış Siparişinin İptali                                                |
|      | Satış &                                      |                                                     |                                                                                |
| ERP  | Pazarlama                                    | Masraf Satış                                        | Masraf Satış Siparişlerini Kilitle                                             |
|      | Satış &                                      |                                                     |                                                                                |
| ERP  | Pazarlama                                    | Masraf Satış                                        | Sipariş Kopyala                                                                |
|      | Satış &                                      |                                                     |                                                                                |
| ERP  | Pazarlama                                    | Masraf Satış                                        | Fatura - Sipariş Bazlı                                                         |
|      | Satış &                                      |                                                     |                                                                                |
| ERP  | Pazarlama                                    | Masraf Satış                                        | Fatura - Sipariş Bazlı (Otomatik)                                              |
|      | Satış &                                      |                                                     | <b>-</b> .                                                                     |
| ERP  | Pazarlama                                    | wasrat Satiş                                        | Fatura                                                                         |
|      |                                              |                                                     |                                                                                |
| EDD  | Satış &                                      | MacrafSatic                                         | Kur Farkı Faturacı                                                             |
| ERP  | Satış &<br>Pazarlama<br>Satıs &              | Masraf Satış                                        | Kur Farkı Faturası<br>Kur Farkı Faturası Olusturma Sibirbarı (Masraf           |
| ERP  | Satış &<br>Pazarlama<br>Satış &<br>Pazarlama | Masraf Satış<br>Masraf Satıs                        | Kur Farkı Faturası<br>Kur Farkı Faturası Oluşturma Sihirbazı (Masraf<br>Satıs) |

Copyright © 2019 Nebim Neyir Bilgisayar Sanayii ve Hizmetleri A.S.

|       | Satış &              |                                            |                                                                                             |
|-------|----------------------|--------------------------------------------|---------------------------------------------------------------------------------------------|
| ERP   | Pazarlama<br>Satış & | Masraf Satış                               | Excel Dosyasından Masraf Satış Faturalarını Al                                              |
| ERP   | Pazarlama<br>Satış & | Masraf Satış                               | Masraf Satış Fişleri Toplu Döküm                                                            |
| ERP   | Pazarlama            | Masraf Satış                               | Hatalı Girişmiş Fatura Koçan Numaralarını Düzelt                                            |
| ERP   | Dış Ticaret          | Satın Alma Teklifleri                      | Satın Alma Teklif Onayla (Talep Bazlı)                                                      |
| ERP   | Dış Ticaret          | Satın Alma Teklifleri                      | Satın Alma Teklif Onay Kaldır (Talep Bazlı)                                                 |
| ERP   | Dış Ticaret          | Gümrüksüz Satış Mağazası Yönetimi          | Fatura(Ticari)                                                                              |
| ERP   | Dış Ticaret          | Gümrüksüz Satış Mağazası Yönetimi          | Excel Dosyasına Giriş Hareketlerini Gönder<br>Excel Dosyasından Giriş Hareketleri Beyanname |
| ERP   | Dış Ticaret          | Gümrüksüz Satış Mağazası Yönetimi          | Bilgilerini Al                                                                              |
| ERP   | Dış Ticaret          | Gümrüksüz Satış Mağazası Yönetimi          | Aylık Satış ve Çıkış Raporu                                                                 |
| ERP   | Ürün Yönetimi        | Ürün Yönetimi Kodlamaları                  | Ürün Markası (Medikal)                                                                      |
| ERP   | Ürün Yönetimi        | Ürünleri Etiketle                          | Ürün Etiket Tipi (Mobil Etiket)                                                             |
| ERP   | Depo Yönetimi        | E-İrsaliye İşlemleri                       | Dosyadan E-İrsaliyeye Tabi Firmaları Al                                                     |
| ERP   | Depo Yönetimi        | Sevkiyat                                   | Sevk Emri Onaylama Sihirbazı                                                                |
| ERP   | Depo Yönetimi        | Sevkiyat                                   | Sevk Emri Onay Kaldırma Sihirbazı                                                           |
|       | Mağazaların          |                                            | Mağazaya Verilen Ürün Talep Siparişleri Toplu                                               |
| ERP   | Yönetimi             | Mağazadan Urün Talep                       | Iptal                                                                                       |
| ERP   | Perakende<br>Satış   | Perakende Satış Fişlerinde<br>Düzenlemeler | Lojistik Firmasına Perakende Müşteri ladelerini<br>Bildir                                   |
|       | İnsan                |                                            |                                                                                             |
| ERP   | Kaynakları<br>İnsan  | Insan Kaynakları Kodlamaları               | Iş Eğitimi Ozellik Tanımı                                                                   |
| ERP   | Kaynakları<br>İnsan  | İnsan Kaynakları Kodlamaları               | İş Eğitimi Özellikleri                                                                      |
| ERP   | Kaynakları           | Personel İzinleri                          | Personel İzin Talepleri                                                                     |
| ERP   | Ayarlar              | Lokasyon Parametreleri                     | Basefy İle Entegrasyon Parametreleri                                                        |
| ERP   | Ayarlar              | Lokasyon Parametreleri                     | Medula Giriş Bilgileri                                                                      |
| ERP   | Ayarlar              | Lokasyon Parametreleri                     | Mağazalarda Kullanılacak Etiket Tipleri                                                     |
| ERP   | Ayarlar              | Süreç ve Form Döküm Parametreleri          | Masraf Faturası Onay Kuralı                                                                 |
| ERP   | Ayarlar              | Genel Kodlamalar                           | Online Banka Entegratör                                                                     |
| ERP   | Ayarlar              | Genel Kodlamalar                           | Alışveriş Poşedi                                                                            |
| ERP   | Ayarlar              | Genel Kodlamalar                           | Onay Kuralı                                                                                 |
|       | Mağaza               |                                            |                                                                                             |
| STORE | Yönetimi<br>Mağaza   | Mağazaya Direkt Alımlar                    | Excel Dosyasından ASN Fişlerini Al                                                          |
| STORE | Yönetimi<br>Mağaza   | Masraflar                                  | Masraf Faturası Onayla                                                                      |
| STORE | Yönetimi<br>Mağaza   | Masraflar                                  | Masraf Faturası Onay Kaldır                                                                 |
| STORE | Yönetimi             | Personel İzinleri                          | Personel İzin Talepleri                                                                     |

## Raporlar

|     | Menu                                 | Uygulama     | Program Adı                                             | Sorgu Adı                                               |
|-----|--------------------------------------|--------------|---------------------------------------------------------|---------------------------------------------------------|
| ERP | Satın<br>Alma                        | Malzemeler   | Verilen Tarih Aralığında Hareket<br>Görmemiş Malzemeler | Verilen Tarih Aralığında Hareket<br>Görmemiş Malzemeler |
| ERP | Satış &<br>Pazarlam<br>a             | Masraf Satış | Masraf Satış Siparişleri Kontrol<br>Listesi             | Masraf Satış Siparişleri Kontrol<br>Listesi             |
| ERP | Pazarlam<br>a<br>Satis &             | Masraf Satış | Masraf Satış Siparişleri Kontrol<br>Listesi             | Masraf Satış Siparişleri Kontrol<br>Listesi 2           |
| ERP | Pazarlam<br>a                        | Masraf Satış | Masraf Satış Faturaları Kontrol<br>Listesi              | Masraf Satış Faturaları Kontrol<br>Listesi              |
| ERP | Satış &<br>Pazarlam<br>a<br>Satış &  | Masraf Satış | Masraf Satış Faturaları Kontrol<br>Listesi              | Masraf Satış Faturaları Kontrol<br>Listesi 2            |
| ERP | Pazarlam<br>a<br>Satış &             | Raporlar     | Ürün Satış / Sipariş Analizi                            | Optik Siparişleri                                       |
| ERP | Pazariam<br>a<br>Satış &<br>Pazarlam | Raporlar     | Ürün Satış / Sipariş Analizi                            | Çerçeve / Güneş Gözlüğü                                 |
| ERP | a<br>Satış &<br>Pazarlam             | Raporlar     | Ürün Satış / Sipariş Analizi                            | Gözlük Camı                                             |
| ERP | a<br>Satış &<br>Pazarlam             | Raporlar     | Ürün Satış / Sipariş Analizi                            | Kontakt Lens                                            |
| ERP | a<br>Satış &<br>Pazarlam             | Raporlar     | Ürün Satış Analizi                                      | Çerçeve / Güneş Gözlüğü                                 |
| ERP | a<br>Satış &<br>Pazarlam             | Raporlar     | Ürün Satış Analizi                                      | Gözlük Camı                                             |
| ERP | a<br>Satış &<br>Pazarlam             | Raporlar     | Ürün Satış Analizi                                      | Kontakt Lens                                            |
| ERP | a<br>Satış &<br>Pazarlam             | Raporlar     | Ürün Satış Maliyet ve Kar Analizi                       | Çerçeve / Güneş Gözlüğü                                 |
| ERP | a<br>Satış &<br>Pazarlam             | Raporlar     | Ürün Satış Maliyet ve Kar Analizi                       | Gözlük Camı                                             |
| ERP | a<br>Satış &<br>Pazarlam             | Raporlar     | Ürün Satış Maliyet ve Kar Analizi                       | Kontakt Lens                                            |
| ERP | a<br>Satış &<br>Pazarlam             | Raporlar     | En Az / En Çok Satan Ürünler                            | Çerçeve / Güneş Gözlüğü                                 |
| ERP | a<br>Satış &<br>Pazarlam             | Raporlar     | En Az / En Çok Satan Ürünler                            | Gözlük Camı                                             |
| ERP | а                                    | Raporlar     | En Az / En Çok Satan Ürünler                            | Kontakt Lens                                            |

Copyright  $\ensuremath{\mathbb{C}}$  2019 Nebim Neyir Bilgisayar Sanayii ve Hizmetleri A.S.

|       | Satış &<br>Pazarlam         |                                            | Satis ve Envanter - Deno            |                                   |
|-------|-----------------------------|--------------------------------------------|-------------------------------------|-----------------------------------|
| ERP   | a<br>Satis &                | Raporlar                                   | Bazında                             | Çerçeve / Güneş Gözlüğü           |
| ERP   | Pazarlam<br>a               | Raporlar                                   | Satış ve Envanter - Depo<br>Bazında | Gözlük Camı                       |
| ERP   | Pazarlam<br>a               | Raporlar                                   | Satış ve Envanter - Depo<br>Bazında | Kontakt Lens Kodu                 |
|       | Satış &<br>Pazarlam         |                                            | Sipariş Alınmamış Ürünler           |                                   |
| ERP   | a<br>Satış &                | Raporlar                                   | Raporu                              | Çerçeve / Güneş Gözlüğü           |
| ERP   | Pazarlam<br>a<br>Satış &    | Raporlar                                   | Raporu                              | Gözlük Camı                       |
| FRP   | Pazarlam<br>a               | Raporlar                                   | Sipariş Alınmamış Ürünler<br>Baporu | Kontaktlens                       |
| LINF  | a<br>Dış                    | Gümrüksüz Satış                            | Пароги                              | Kontakt Lens                      |
| ERP   | Ticaret                     | Mağazası Yönetimi                          | Aylık Beyanname Girişi Raporu       | Aylık Beyanname Girişi Raporu     |
| ERP   | Depo<br>Yönetimi<br>Depo    | Raporlar                                   | Ürün Envanter Raporu                | Seri Numarası Bazında             |
| ERP   | Yönetimi                    | Raporlar                                   | Ürün Envanter Raporu                | Çerçeve / Güneş Gözlüğü           |
| ERP   | Depo<br>Yönetimi            | Raporlar                                   | Ürün Envanter Raporu                | Gözlük Camı                       |
| ERP   | Depo<br>Yönetimi            | Raporlar                                   | Ürün Envanter Raporu                | Kontakt Lens                      |
| ERP   | Depo<br>Yönetimi            | Raporlar                                   | Ürün Stok Durumu Raporu             | Çerçeve / Güneş Gözlüğü           |
| ERP   | Depo<br>Yönetimi            | Raporlar                                   | Ürün Stok Durumu Raporu             | Gözlük Camı                       |
| ERP   | Depo<br>Yönetimi            | Raporlar                                   | Ürün Stok Durumu Raporu             | Kontakt Lens                      |
| ERP   | Yönetimi                    | Raporlar                                   | Depo Stok Seviyeleri Raporu         | Depo Stok Seviyeleri Raporu       |
| ERP   | arın<br>Yönetimi            | Raporlar                                   | Mağaza Satış ve Envanter<br>Raporu  | Çerçeve / Güneş Gözlüğü           |
| ERP   | Mağazal<br>arın<br>Yönetimi | Raporlar                                   | Mağaza Satış ve Envanter<br>Raporu  | Gözlük Camı                       |
| ERP   | Mağazal<br>arın<br>Yönetimi | Raporlar                                   | Mağaza Satış ve Envanter<br>Raporu  | Kontakt Lens                      |
| ERP   | Perakend<br>e Satış         | Raporlar                                   | Perakende Müşteri Durum<br>Raporu   | Perakende Müşteri Durum<br>Raporu |
| STORE | Mağaza<br>Yönetimi          | Mağazaya Direkt<br>Alımlar (Konsinye Alış) | ASN Fişleri Kontrol Listesi         | ASN Fişleri Kontrol Listesi       |
| STORE | Mağaza<br>Yönetimi          | Mağazaya Direkt<br>Alımlar (Konsinye Alış) | ASN Fişleri Kontrol Listesi         | ASN Fişleri Kontrol Listesi 2     |
| STORE | Mağaza<br>Yönetimi          | Raporlar                                   | Ürün Satış Analizi                  | Çerçeve / Güneş Gözlüğü           |
| STORE | Mağaza<br>Yönetimi          | Raporlar                                   | Ürün Satış Analizi                  | Gözlük Camı                       |

| STORE         | Mağaza<br>Yönetimi        | Raporlar | Ürün Satış                   | ş Analizi |        |          | Kontakt Lens            |
|---------------|---------------------------|----------|------------------------------|-----------|--------|----------|-------------------------|
| STORE         | Mağaza<br>Yönetimi        | Raporlar | Mağaza<br>Raporu             | Satış     | ve     | Envanter | Çerçeve / Güneş Gözlüğü |
| STORE         | Mağaza<br>Yönetimi        | Raporlar | Mağaza<br>Raporu             | Satış     | ve     | Envanter | Gözlük Camı             |
| STORE         | Mağaza<br>Yönetimi        | Raporlar | Mağaza<br>Raporu             | Satış     | ve     | Envanter | Kontakt Lens            |
| STORE         | Mağaza<br>Yönetimi        | Raporlar | En Az / En                   | ı Çok Sa  | tan Ü  | rünler   | Çerçeve / Güneş Gözlüğü |
| STORE         | Mağaza<br>Yönetimi        | Raporlar | En Az / En                   | ı Çok Sa  | tan Ü  | rünler   | Gözlük Camı             |
| STORE         | Mağaza<br>Yönetimi        | Raporlar | En Az / En Çok Satan Ürünler |           |        |          | Kontakt Lens            |
| STORE         | Toptan<br>Satış           | Raporlar | Ürün Satış                   | ş / Sipar | iş Ana | alizi    | Optik Siparişleri       |
| STORE         | Toptan<br>Satış           | Raporlar | Ürün Satış                   | ş / Sipar | iş Ana | alizi    | Çerçeve / Güneş Gözlüğü |
| STORE         | Toptan<br>Satış           | Raporlar | Ürün Satış                   | ş / Sipar | iş Ana | alizi    | Gözlük Camı             |
| STORE         | Toptan<br>Satış           | Raporlar | Ürün Satış                   | ş / Sipar | iş Ana | alizi    | Kontakt Lens            |
| STORE         | Envanter<br>Yönetimi      | Raporlar | Ürün Enva                    | anter Ra  | iporu  |          | Seri Numarası Bazında   |
| STORE         | Envanter<br>Yönetimi      | Raporlar | Ürün Enva                    | anter Ra  | iporu  |          | Çerçeve / Güneş Gözlüğü |
| STORE         | Envanter<br>Yönetimi      | Raporlar | Ürün Enva                    | anter Ra  | iporu  |          | Gözlük Camı             |
| STORE         | Yönetimi<br>Fnyanter      | Raporlar | Ürün Enva                    | anter Ra  | iporu  |          | Kontakt Lens            |
| STORE         | Yönetimi<br>Envanter      | Raporlar | Ürün Stok Durumu Raporu      |           |        |          | Çerçeve / Güneş Gözlüğü |
| STORE         | Yönetimi<br>Envanter      | Raporlar | Ürün Stok Durumu Raporu      |           |        |          | Gözlük Camı             |
| STORE         | Yönetimi                  | Raporlar | Ürün Stok                    | Durum     | u Rap  | oru      | Kontakt Lens            |
| WAREHOU<br>SE | Operasy<br>onlari<br>Depo | Raporlar | Ürün Enva                    | anter Ra  | iporu  |          | Seri Numarası Bazında   |
| SE            | onları<br>Depo            | Raporlar | Ürün Enva                    | anter Ra  | iporu  |          | Çerçeve / Güneş Gözlüğü |
| SE            | Operasy<br>onları<br>Depo | Raporlar | Ürün Enva                    | anter Ra  | iporu  |          | Gözlük Camı             |
| WAREHOU<br>SE | Operasy<br>onları         | Raporlar | Ürün Enva                    | anter Ra  | iporu  |          | Kontakt Lens            |